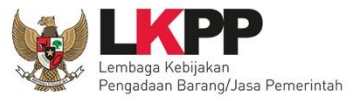

#### DIREKTORAT PENGEMBANGAN SPSE

**NON PENYEDIA** 

# **USER GUIDE** SPSE 4.3

e- Seleksi Jasa Konsultansi Badan Usaha Prakualifikasi - Dua File - Pagu Anggaran

**PPK KUPPBJ Pokja** Pemilihan

Sistem Pengadaan Secara Elektronik

#KiniSaatnya #IkutTender

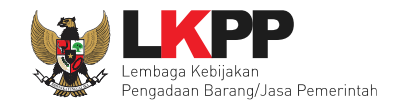

ii

### **DAFTAR ISI**

| DAFTAR ISI                                                         | ii  |
|--------------------------------------------------------------------|-----|
| DAFTAR GAMBAR                                                      | vii |
| 1. Wewenang Pejabat Pembuat Komitmen (PPK)                         | 1   |
| 1.1 Alur Proses Seleksi Pada Aplikasi SPSE                         | 2   |
| 2. Memulai Aplikasi                                                | 4   |
| 2.1 Masuk Ke Dalam Aplikasi                                        | 4   |
| 3. Halaman Beranda PPK                                             | 5   |
| 4. E-Seleksi PPK                                                   | 6   |
| 4.1 Membuat Paket Seleksi                                          | 6   |
| 4.1.1 Mengisi Rincian HPS                                          | 14  |
| 4.1.2 Isi Kerangka Acuan Kerja (KAK) Spesifikasi Teknis dan Gambar | 17  |
| 4.1.3 Upload Rancangan Kontrak                                     | 20  |
| 4.1.4 <i>Upload</i> Informasi Lainnya (Jika Diperlukan)            | 24  |
| 4.1.5 Pilih UKPBJ                                                  | 27  |
| 4.1.6 Hapus Paket Seleksi                                          | 31  |
| 4.1.7 Edit Paket Seleksi Ulang                                     | 32  |
|                                                                    |     |

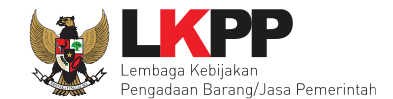

| 5. | Per  | ndelegasian Paket Oleh UKPBJ ke Pokja Pemilihan         | 35 |
|----|------|---------------------------------------------------------|----|
| 6. | E-S  | Seleksi Pokja Pemilihan                                 | 42 |
|    | 5.1  | Akses ke dalam SPSE                                     | 42 |
|    | 5.2  | Membuat Seleksi dan mengumumkan Paket Seleksi           | 44 |
| (  | 5.3  | Upload Dokumen Seleksi                                  | 55 |
|    | 6.3  | .1 Membuat Persyaratan Prakualifikasi                   | 56 |
|    | 6.3  | 2 Isi Masa Berlaku Penawaran                            | 59 |
|    | 6.3  | .3 Membuat Dokumen Penawaran Teknis                     | 60 |
|    | 6.3  | .4 <i>Upload</i> Dokumen Prakualifikasi                 | 61 |
| (  | 5.4  | Membuat Persetujuan Pengumuman Seleksi/Pakta Integritas | 70 |
|    | 6.5  | Pembatalan Persetujuan                                  | 71 |
|    | 5.6  | Pengumuman Seleksi                                      | 73 |
|    | 6.7  | Penjelasan Persyaratan Kualifikasi                      | 74 |
|    | 6.7. | .1 Menjawab Pertanyaan Peserta                          | 76 |
|    | 6.7. | .2 Rincian Penjelasan ( <i>Aanwijzing</i> )             | 78 |
| (  | 5.8  | Membuat Perubahan Dokumen Seleksi/Adendum               | 79 |
| (  | 5.9  | Evaluasi Dokumen Prakualifikasi                         | 83 |

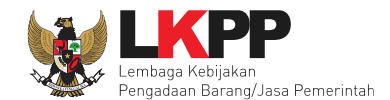

| 6.9  | ).1 K | irim Pesan Untuk Pelaku Usaha                                  | 96  |
|------|-------|----------------------------------------------------------------|-----|
| 6.10 | Per   | nbuktian Kualifikasi                                           | 102 |
| 6.11 | Ver   | ifikasi Data Pelaku Usaha DI SIKaP                             | 112 |
| 6.12 | Per   | netapan Hasil Kualifikasi                                      | 119 |
| 6.1  | 2.1   | Penetapan Pemenang Gagal                                       | 121 |
| 6.1  | 2.2   | Penetapan Pemenang Berhasil                                    | 123 |
| 6.13 | Per   | ngumuman Pemenang Hasil Prakualifikasi                         | 126 |
| 6.14 | Eva   | aluasi Ulang                                                   | 129 |
| 6.15 | Per   | nasukan Penawaran Ulang Prakualifikasi                         | 134 |
| 6.16 | Ma    | sa Sanggah Prakualifikasi                                      | 139 |
| 6.17 | Per   | nberian Penjelasan                                             | 143 |
| 6.18 | Per   | nbukaan dan Evaluasi Penawaran File I: Administrasi dan Teknis | 148 |
| 6.1  | 8.1   | Pembukaan Penawaran Melalui APENDO V. 5.1.2                    | 149 |
| 6.1  | 8.2   | Membuat Akun APENDO Pokja                                      | 150 |
| 6.1  | 8.3   | Drag Token APENDO                                              | 151 |
| 6.1  | 8.4   | Kirim Token APENDO                                             | 153 |
| 6.1  | 8.5   | Setting Lokasi Folder Penyimpanan File Penawaran               | 154 |

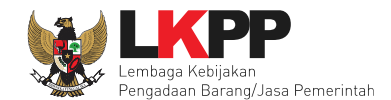

| 6.1  | 8.6   | Informasi Seleksi pada APENDO                       | 155 |
|------|-------|-----------------------------------------------------|-----|
| 6.1  | 8.7   | Buka Dokumen Penawaran                              | 156 |
| 6.1  | 8.8   | Evalusi Penawaran File I: Administrasi dan Teknis   | 160 |
| 6.1  | 8.9   | Cetak Berita Acara Evaluasi Administrasi dan Teknis | 169 |
| 6.19 | Per   | etapan Peringkat Teknis                             | 172 |
| 6.20 | Per   | nasukan Penawaran Ulang                             | 176 |
| 6.21 | Per   | gumuman Hasil Evaluasi Administrasi dan Teknis      | 181 |
| 6.22 | Per   | nbukaan dan Evaluasi Penawaran File II: Harga       | 186 |
| 6.2  | 2.1   | Login Ke Aplikasi APENDO                            | 188 |
| 6.2  | 2.2   | Drag Token dan Kirim Token Dari SPSE 4.3            | 189 |
| 6.2  | 2.3   | Setting Lokasi Folder Penyimpanan File Penawaran    | 190 |
| 6.2  | 2.4   | Informasi Seleksi pada APENDO                       | 191 |
| 6.2  | 2.5   | Buka Dokumen Penawaran Peserta                      | 192 |
| 6.2  | 2.6   | Evaluasi Penawaran File II: Harga                   | 195 |
| 6.2  | 2.7   | Cetak Berita Acara Evaluasi Penawaran Harga         | 203 |
| 6.23 | Per   | etapan Pemenang                                     | 206 |
| 6.2  | 3.1 P | enetapan Pemenang Lebih Dari 1 Pelaku Usaha         | 208 |

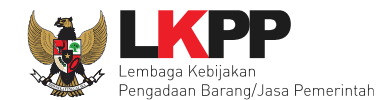

|    | 6.23.2 | 2 Penetapan Pemenang 1 pelaku Usaha                     | 209 |
|----|--------|---------------------------------------------------------|-----|
| 6  | .24 F  | Pengumuman Pemenang                                     | 214 |
| 6  | .25 N  | lasa Sanggah Hasil Seleksi                              | 218 |
| 6  | .26 k  | (larifikasi dan Negosiasi Teknis dan Biaya              | 222 |
| 6  | .27 L  | Jpload Berita Acara Hasil Pemilihan                     | 226 |
| 6  | .28 L  | Jpload Informasi Tambahan                               | 233 |
| 6  | .29 S  | Summary Report Seleksi                                  | 235 |
| 6  | .30 N  | lengulang Seleksi                                       | 253 |
| 6  | .31 N  | Iembatalkan Seleksi                                     | 267 |
| 6  | .32 Me | embuat Dokumen Kontrak                                  | 273 |
|    | 6.32.7 | 1 Surat Penunjukan Penyedia Barang dan Jasa             | 274 |
|    | 6.32.2 | 2 Surat Perjanjian                                      | 281 |
|    | 6.32.3 | 3 Syarat syarat Khusus Kontrak                          | 286 |
|    | 6.32.4 | 4 Surat Perintah Mulai Kerja                            | 288 |
|    | 6.32.5 | 5 Berita Acara Serah Terima dan Berita Acara Pembayaran | 293 |
| 7. | Kelua  | r dari Aplikasi                                         | 310 |

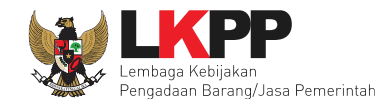

#### DAFTAR GAMBAR

| Gambar 1. Alur Proses Seleksi Prakualifikasi 2 File (1) | 2  |
|---------------------------------------------------------|----|
| Gambar 2. Alur Proses Seleksi Prakualifikasi 2 File (2) | 3  |
| Gambar 3. Halaman Login PPK                             | 4  |
| Gambar 4. Halaman Beranda PPK                           | 5  |
| Gambar 5. Halaman daftar paket PPK                      | 6  |
| Gambar 6. Halaman daftar rencana pengadaan pada PPK     | 7  |
| Gambar 7. Halaman informasi rencana pengadaan           | 8  |
| Gambar 8. Konfirmasi pembuatan paket                    | 9  |
| Gambar 9. RUP yang Tidak Lengkap                        | 10 |
| Gambar 10. Buat Paket                                   | 11 |
| Gambar 11. Halaman Dokumen Persiapan                    | 13 |
| Gambar 12. Rincian HPS                                  | 14 |
| Gambar 13. Rincian HPS dalam Excel                      | 15 |
| Gambar 14. Notifikasi berhasil simpan HPS               | 16 |
| Gambar 15. Upload spesifikasi teknis dan gambar         | 17 |
| Gambar 16. Pilih file KAK spesifikasi teknis dan gambar | 18 |
| Gambar 17. File spesifikai teknis dan gambar            | 19 |
| Gambar 18. Halaman Dokumen Persiapan                    | 20 |

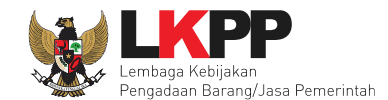

| Gambar 19. Halaman Daftar Rancangan Kontrak         | 21 |
|-----------------------------------------------------|----|
| Gambar 20. Plih Rnacangan Kontrak                   | 22 |
| Gambar 21. Halaman Daftar Rancangan Kontrak         | 23 |
| Gambar 22. Halaman Dokumen Persiapan                | 24 |
| Gambar 23. Halaman Upload Dokumen Informasi Lainnya | 25 |
| Gambar 24. Halaman Pilih File Informasi Lainnya     | 26 |
| Gambar 25. Pilih UKPBJ 1                            | 27 |
| Gambar 26. Pilih UKPBJ 2                            | 28 |
| Gambar 27. Edit UKPBJ                               | 29 |
| Gambar 28. Notifikasi data paket telah tersimpan    |    |
| Gambar 29. Halaman Daftar Paket Seleksi             | 31 |
| Gambar 30. Halaman Daftar Paket                     | 32 |
| Gambar 31. Halaman Edit Paket Seleksi Ulang         | 33 |
| Gambar 32. Halaman Edit Paket Seleksi Ulang         |    |
| Gambar 33. Halaman Publik SPSE                      | 35 |
| Gambar 34. Halaman Daftar Paket UKPBJ               |    |
| Gambar 35. Halaman Daftar Paket                     |    |
| Gambar 36. Halaman Dokumen Persiapan                |    |
| Gambar 37. Halaman Pilih Pokja Pemilihan            |    |
| Gambar 38. Halaman Dokumen Persiapan                | 40 |

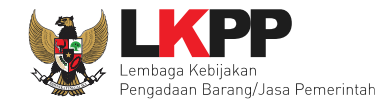

| Gambar 39. Halaman Data Paket               | 41 |
|---------------------------------------------|----|
| Gambar 40. Halaman Utama LPSE               | 42 |
| Gambar 41. Halaman Login                    | 43 |
| Gambar 42. Buat Seleksi                     | 44 |
| Gambar 43. Lengkapi Paket Seleksi           | 45 |
| Gambar 44. Rincian HPS                      | 46 |
| Gambar 45. Halaman Ubah Sistem Pengadaan    | 47 |
| Gambar 46. Halaman Isi Jadwal Seleksi       | 48 |
| Gambar 47. Halaman Jadwal Seleksi           | 49 |
| Gambar 48. Jadwal Seleksi Berhasil DIsimpan | 50 |
| Gambar 49. Copy Jadwal Seleksi              | 51 |
| Gambar 50. Copy Jadwal Seleksi              | 52 |
| Gambar 51. Halaman Copy Jadwal Seleksi      | 53 |
| Gambar 52. Copy Jadwal                      | 54 |
| Gambar 53. Jadwal Seleksi Copy Tersimpan    | 54 |
| Gambar 54. Dokumen Pemilihan                | 55 |
| Gambar 55. Edit Lembar Data Kualifikasi     | 56 |
| Gambar 56. Edit Lembar Data Kualifikasi 2   | 57 |
| Gambar 57. Edit Lembar Data Kualifikasi 3   | 58 |
| Gambar 58. Halaman Masa Berlaku Penawaran   | 59 |

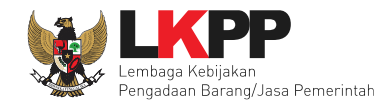

| Gambar 59. Daftar ceklis penawaran                    | 60 |
|-------------------------------------------------------|----|
| Gambar 60. Halaman Upload Dokumen Seleksi             | 61 |
| Gambar 61. Halaman Upload Dokumen Prakualifikasi      | 62 |
| Gambar 62. Uplaod Dokumen Prakualifikasi              | 63 |
| Gambar 63. Upload Dokumen Prakualifikasi              | 64 |
| Gambar 64. Halaman Informasi Paket Seleksi            | 65 |
| Gambar 65. Halaman Petunjuk Upload Dokumen Seleksi    | 66 |
| Gambar 66. Halaman Upload Dokumen Seleksi             | 67 |
| Gambar 67. Halaman Dokumen Seleksi Berhasil di Upload | 68 |
| Gambar 68. Halaman Dokumen Seleksi                    | 69 |
| Gambar 69. Halaman Persetujuan Pokja                  | 70 |
| Gambar 70. Daftar Status Persetujuan Pokja            | 71 |
| Gambar 71. Pembatalan Persetujuan                     | 71 |
| Gambar 72. Halaman Pembatalan Persetujuan             | 72 |
| Gambar 73. Halaman Seleksi Aktif                      | 73 |
| Gambar 74. Tahapan Pemberian Penjelasan               | 74 |
| Gambar 75. Halaman pemberian penjelasan               | 75 |
| Gambar 76. Kolom Penjelasan                           | 76 |
| Gambar 77. Halaman Kirim Penjelasan                   | 77 |
| Gambar 78. Penjelasan Pokja Pemilihan                 | 78 |

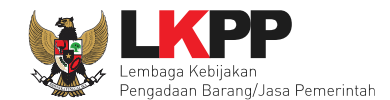

| Gambar 79. Halaman Adendum 1                   | 79 |
|------------------------------------------------|----|
| Gambar 80. Halaman Adendum 2                   | 80 |
| Gambar 81. Halaman Adendum 3                   | 81 |
| Gambar 82. Halaman Hasil Adendum               | 82 |
| Gambar 83. Halaman Beranda                     | 83 |
| Gambar 84. Halaman Penawaran Peserta           | 84 |
| Gambar 85. Halaman Evaluasi                    | 85 |
| Gambar 86. Halaman Evaluasi Kualifikasi        | 86 |
| Gambar 87. Halaman Pilih Tipe Pesan            | 87 |
| Gambar 88. Halaman Isi Undangan Kualifikasi    |    |
| Gambar 89.Halaman Isi Undangan Kualifikasi     | 89 |
| Gambar 90. Halaman Pesan Berhasil Terkirim     | 90 |
| Gambar 91. Halaman Informasi Seleksi           | 91 |
| Gambar 92. Halaman Evaluasi Kualifikasi        | 92 |
| Gambar 93. Evaluasi Kualifikasi                | 93 |
| Gambar 94. Halaman Evaluasi Kualifikasi        | 94 |
| Gambar 95. Halaman Evaluasi Kualifikasi        | 95 |
| Gambar 96. Halaman Kirim Pesan Ke Pelaku Usaha | 96 |
| Gambar 97. Halaman Isi Pesan Ke Pelaku Usaha   | 97 |
| Gambar 98. Halaman Informasi Seleksi           | 98 |

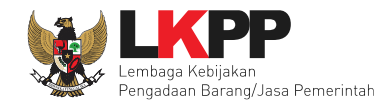

| Gambar 99. Halaman Edit Jadwal Seleksi                 |     |
|--------------------------------------------------------|-----|
| Gambar 100. Halaman Edit Jadwal Seleksi                |     |
| Gambar 101. Halaman Edit Jadwal Seleksi Berhasil       |     |
| Gambar 102. Halaman Kirim Pesan Pembuktian Kualifikasi |     |
| Gambar 103. Halaman Kirim Pesan Pembuktian Kualifikasi |     |
| Gambar 104. Halaman Isi Undangan Pebuktian Kualifikasi |     |
| Gambar 105. Halaman Isi Data Pembuktian Kualifikasi    |     |
| Gambar 106. Halaman Pesan Berhasil Terkirim            |     |
| Gambar 107. Halaman Evaluasi                           |     |
| Gambar 108. Halaman Pembuktian Kualifikasi             |     |
| Gambar 109. Halaman Pembuktian Kualifikasi             |     |
| Gambar 110. Halaman Pembuktian Kualifikasi             | 110 |
| Gambar 111. Halaman Pembuktian Kualifikasi             | 111 |
| Gambar 112. Halaman Verifikasi Data Peserta Seleksi    |     |
| Gambar 113. Halaman Verifikasi SIKaP 1                 | 113 |
| Gambar 114. Halaman Verifikasi SIKaP 2                 | 114 |
| Gambar 115. Halaman Verifikasi SIKaP 3                 | 115 |
| Gambar 116. Halaman Verifikasi SIKaP 4                 | 116 |
| Gambar 117. Halaman Verifikasi SIKaP 5                 | 117 |
| Gambar 118. Halaman Verifikasi SIKaP 6                 | 118 |

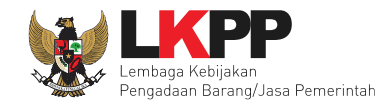

| Gambar 119. Halaman Informasi Seleksi                                | 119 |
|----------------------------------------------------------------------|-----|
| Gambar 120. Halaman Pilih Penetapan Pemenang                         | 120 |
| Gambar 121. Halaman Evaluasi                                         | 121 |
| Gambar 122. Upload Dokumen Seleksi                                   | 122 |
| Gambar 123. Halaman Penetapan Pemenang Prakualifikasi                | 123 |
| Gambar 124. Halaman Penetapan Peserta Seleksi                        | 124 |
| Gambar 125. Halaman Penetapan Pemenang Berhasil                      | 125 |
| Gambar 126. Halaman Informasi Seleksi                                | 126 |
| Gambar 127. Halaman Kirim Pengumuman                                 | 127 |
| Gambar 128. Undangan Pemenang Berhasil Terkirim                      | 128 |
| Gambar 129. Halaman Informasi Seleksi                                | 129 |
| Gambar 130. Halaman Konfirmasi Evaluasi Ulang                        | 130 |
| Gambar 131. Halaman Edit Jadwal Evaluasi Kualifikasi 1               | 131 |
| Gambar 132. Halaman Edit Jadwal Evaluasi Kualifikasi 2               | 132 |
| Gambar 133. Halaman Informasi Seleksi                                | 133 |
| Gambar 134. Halaman Informasi Seleksi                                | 134 |
| Gambar 135. Halaman Konfirmasi Pemasukan Penawaran Kualifikasi Ulang | 135 |
| Gambar 136. Halaman Edit Jawdal Seleksi 1                            | 136 |
| Gambar 137. Halaman Edit Jadwal Seleksi 2                            | 137 |
| Gambar 138. Halaman Informasi Seleksi                                | 138 |

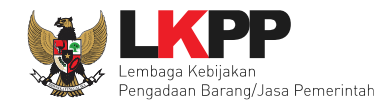

| Gambar 139. Halaman Informasi Seleksi                       | 139 |
|-------------------------------------------------------------|-----|
| Gambar 140. Halaman Sanggahan Prakualifikasi                | 140 |
| Gambar 141. Halaman Balasan Sanggahan                       | 141 |
| Gambar 142. Halaman Sanggah Prakualifikasi                  | 142 |
| Gambar 143. Halaman Informasi Seleksi                       | 143 |
| Gambar 144. Halaman Pertanyaan Peserta Seleksi              | 144 |
| Gambar 145. Halaman Pertanyaan                              | 145 |
| Gambar 146. Halaman Isi Jawaban Pertanyaan                  | 146 |
| Gambar 147. Halaman Jawaban Dari Pokja                      | 147 |
| Gambar 148. Tahapan Pembukaan dan Evaluasi Penawaran Teknis | 148 |
| Gambar 149. Login APENDO                                    | 149 |
| Gambar 150. Halaman Aplikasi Pengaman Dokumen Tambah User   | 150 |
| Gambar 151. Drag Token APENDO                               | 151 |
| Gambar 152. Token di SPSE4                                  | 152 |
| Gambar 153. Kirim Token                                     | 153 |
| Gambar 154. Setting folder data penawaran pelaku usaha      | 154 |
| Gambar 155. Pilih folder penyimpanan                        | 154 |
| Gambar 156. Informasi Seleksi pada APENDO                   | 155 |
| Gambar 157. Buka Dokumen Penawaran                          | 156 |
| Gambar 158. Unduh Penawaran Peserta                         | 157 |

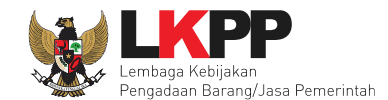

| Gambar 159. Halaman Daftar Penawaran Peserta                     | 158 |
|------------------------------------------------------------------|-----|
| Gambar 160. Tampilan Folder Dokumen penawaran peserta            | 159 |
| Gambar 161. Tahapan Evaluasi Penawaran File I                    | 160 |
| Gambar 162. Halaman Penawaran Peserta                            | 161 |
| Gambar 163. Halaman Evaluasi                                     | 162 |
| Gambar 164. Evaluasi Administrasi                                | 163 |
| Gambar 165. Pilih Tipe Pesan                                     | 164 |
| Gambar 166. Halaman Lengkapi Undangan                            | 165 |
| Gambar 167. Halaman Pesan Berhasil Terkirim                      | 166 |
| Gambar 168. Evaluasi Kualifikasi                                 | 167 |
| Gambar 169. Halaman Evaluasi Teknis                              | 168 |
| Gambar 170. Halaman Informasi Seleksi                            | 169 |
| Gambar 171. Halaman Cetak Berita Acara Evaluasi Admin dan Teknis | 170 |
| Gambar 172. Halaman Berita Acara Evaluasi File I                 | 171 |
| Gambar 173. Halaman Informasi Seleksi                            | 172 |
| Gambar 174. Halaman Penetapan Pemenang Teknis                    | 173 |
| Gambar 175. Penetapan Pemenang Teknis                            | 174 |
| Gambar 176. Halaman Penetapan Pemenang                           | 175 |
| Gambar 177. Halaman Informasi Seleksi                            | 176 |
| Gambar 178. Halaman Konfirmasi Pemasukan Penawaran Ulang         | 177 |

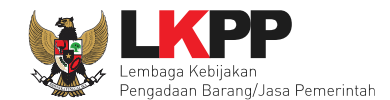

| Gambar 179. Halaman Edit Jadwal Seleksi                         | 178 |
|-----------------------------------------------------------------|-----|
| Gambar 180. Halaman Edit Jadwal 2                               | 179 |
| Gambar 181. Halaman Infromasi Seleksi                           |     |
| Gambar 182. Halaman Informasi Seleksi                           | 181 |
| Gambar 183. Halaman Informasi Seleksi Berita Acara              | 182 |
| Gambar 184. Isi Detail Berita Acara                             |     |
| Gambar 185. Halaman Berita Acara .PDF                           | 184 |
| Gambar 186. Berita Acara Berhasil DIbuat                        | 185 |
| Gambar 187. Halaman Informasi Seleksi                           |     |
| Gambar 188. Halaman Informasi Seleksi Token Pembukaan Penawaran | 187 |
| Gambar 189. Halaman Login Apendo                                |     |
| Gambar 190. Halaman Drag/Kirim Token                            |     |
| Gambar 191. Setting folder data penawaran pelaku usaha          | 190 |
| Gambar 192. Pilih folder penyimpanan                            | 190 |
| Gambar 193. Halaman Informasi Tende/Seleksir APENDO             | 191 |
| Gambar 194. Halaman Daftar Penawaran Peserta                    | 192 |
| Gambar 195. Halaman Detail Penawaran Peserta Seleksi            | 193 |
| Gambar 196. Halaman Folder Lampiran File                        | 194 |
| Gambar 197. Halaman Evaluasi                                    | 195 |
| Gambar 198. Halaman Evaluasi Harga                              | 196 |

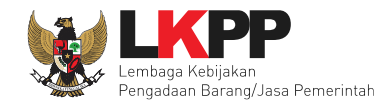

| Gambar 199. Halaman Kirim Pesan Ke Peserta Seleksi        | 197 |
|-----------------------------------------------------------|-----|
| Gambar 200. Halaman Isi Undangan Klarifikasi Harga        | 198 |
| Gambar 201. Halaman Pesan Berhasil Terkirim               | 199 |
| Gambar 202. Halaman Evaluasi Harga                        |     |
| Gambar 203. Evaluasi Harga Berhasil Tersimpan             | 201 |
| Gambar 204. Halaman Evaluasi Peserta Seleksi              |     |
| Gambar 205. Cetak Berita Acara Hasil Penawaran Harga      |     |
| Gambar 206. Halaman Isi Info Berita Acara Penawaran Harga | 204 |
| Gambar 207. Berita Acara Evaluasi Harga dalam Bentuk .PDF | 205 |
| Gambar 208. Tahap Penetapan Pemenang                      |     |
| Gambar 209. Halaman Penetapan Pemenang                    | 207 |
| Gambar 210. Halaman Urutan Penetapan Pemenang             |     |
| Gambar 211. Halaman Penetapan Pemenang                    | 209 |
| Gambar 212. Halaman Penetapan Pemenang Berhasil           | 210 |
| Gambar 213. Halaman Persetujuan Pokja Pemilihan           | 211 |
| Gambar 214. Halaman Persetujuan Penetapan Pemenang        | 212 |
| Gambar 215. Halaman Daftar Pesertujaun Colective Colegial | 213 |
| Gambar 216. Halaman Informasi Seleksi                     | 214 |
| Gambar 217. Halaman Pengumuman Pemenang                   | 215 |
| Gambar 218. Halaman Kirim Pengumuman Pemenang             | 216 |

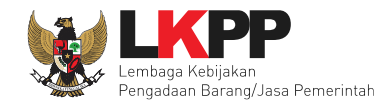

| Gambar 219. Halaman Pengumuman Berhasil DIkirim                       | 217 |
|-----------------------------------------------------------------------|-----|
| Gambar 220. Halaman Masa Sanggah Hasil Seleksi                        | 218 |
| Gambar 221. Halaman Sanggahan Peserta Seleksi                         | 219 |
| Gambar 222. Halaman Kirim Balasan Sanggah                             | 220 |
| Gambar 223. Halaman Balasan Sanggah                                   | 221 |
| Gambar 224. Halaman Tahapa Klarifikasi dan Negosiasi Teknis dan Biaya | 222 |
| Gambar 225. Halaman Input Hasil Negosiasi                             | 223 |
| Gambar 226. Halaman Input Hasil Negosiasi                             | 224 |
| Gambar 227. Halaman Negosiasi Berhasil Diinput                        | 225 |
| Gambar 228. Tahap Cetak Berita Acara Evaluasi Pemilihan               | 226 |
| Gambar 229. Halaman Cetak Berita Acara Hasil Pemilihan                | 227 |
| Gambar 230. Cetak Berita Acara Evaluasi Pemilihan                     | 228 |
| Gambar 231. Halaman Berita Acara Hasil Pemilihan Berhasil DIcetak     | 229 |
| Gambar 232. Halaman Berita Acara Hasil Pemilihan                      | 230 |
| Gambar 233. Halaman Berita Acara Hasil Pemilihan                      | 231 |
| Gambar 234. Halaman Berita Acara Hasil Pemilihan                      | 232 |
| Gambar 235. Status Berita Acara                                       | 233 |
| Gambar 236. Informasi Tambahan                                        | 234 |
| Gambar 237. Status Informasi lainnya                                  | 234 |
| Gambar 238. Download Summary Seleksi 1                                | 235 |

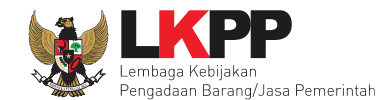

| Gambar 239. Download Summary Seleksi 2         | 236 |
|------------------------------------------------|-----|
| Gambar 240. Summary Report Seleksi 1           | 237 |
| Gambar 241. Summary Report Seleksi 2           | 238 |
| Gambar 242. Summary Report Seleksi 3           | 239 |
| Gambar 243. Summary Report Seleksi 4           | 240 |
| Gambar 244. Summary Report Seleksi 5           | 241 |
| Gambar 245. Summary Report Seleksi 6           | 242 |
| Gambar 246. Summary Report Seleksi 7           | 243 |
| Gambar 247. Summary Report Seleksi 8           | 244 |
| Gambar 248. Summary Report Seleksi 9           | 245 |
| Gambar 249. Summary Report Seleksi 10          | 246 |
| Gambar 250. Summary Report Seleksi 11          | 247 |
| Gambar 251. Summary Report Seleksi 12          | 248 |
| Gambar 252. Summary Report Seleksi 13          | 249 |
| Gambar 253. Summary Report Seleksi 14          | 250 |
| Gambar 254. Summary Report Seleksi 15          | 251 |
| Gambar 255. Summary Report Seleksi 16          | 252 |
| Gambar 256. Informasi Seleksi                  | 253 |
| Gambar 257. Membatalkan atau Mengulang Seleksi | 254 |
| Gambar 258. Konfirmasi Pembatalan seleksi      | 255 |

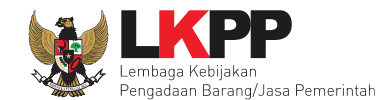

| Gambar 259. Halaman Konfirmasi Mengulang Seleksi       | 256 |
|--------------------------------------------------------|-----|
| Gambar 260. Halaman Persetujuan Mengulang Seleksi      | 257 |
| Gambar 261. Halaman Edit Data Seleksi                  | 258 |
| Gambar 262. Halaman Isi Jadwal Seleksi                 | 259 |
| Gambar 263. Halaman Jadwal Seleksi                     | 260 |
| Gambar 264. Halaman Isi Dokumen Pemilihan              | 261 |
| Gambar 265. Halaman Uplaod Dokumen Pemilihan           | 262 |
| Gambar 266. Halaman Isi Kelengkapan SDP                | 263 |
| Gambar 267. Halaman Uplaod Dokumen Pemilihan           | 264 |
| Gambar 268. Halaman Status Persetujuan Pokja Pemilihan | 265 |
| Gambar 269. Halaman Beranda                            | 266 |
| Gambar 270. Halaman Beranda 1                          | 267 |
| Gambar 271. Halaman Beranda 2                          |     |
| Gambar 272. Halaman Isi Alasan Membatalkan Tender      | 269 |
| Gambar 273. Halaman Persetujuan Membatalkan Seleksi    | 270 |
| Gambar 274. Halaman Persetujuan Batal tender           | 271 |
| Gambar 275. Halaman Informasi Tender                   | 272 |
| Gambar 276. Halaman beranda PPK                        | 273 |
| Gambar 277. Halaman SPPBJ e-kontrak PPK                | 274 |
| Gambar 278. Halaman SPPBJ e-Seleksi(1)                 | 275 |

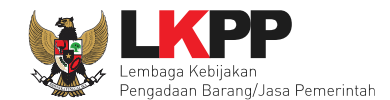

| Gambar 279. Halaman SPPBJ e-Seleksi (2)                   |     |
|-----------------------------------------------------------|-----|
| Gambar 280. Halaman SPPBJ e-Seleksi(3)                    |     |
| Gambar 281. Kirim undangan berkontrak kepada penyedia     | 278 |
| Gambar 282. Halaman SPPBJ e-Seleksi(3)                    |     |
| Gambar 283. Halaman SPPBJ PDF                             |     |
| Gambar 284. Halaman e-kontrak PPK                         |     |
| Gambar 285. Halaman isi surat perjanjian(1)               |     |
| Gambar 286. Halaman isi surat perjanjian(2)               |     |
| Gambar 287. Halaman Surat Perjanjian Berhasil Disimpan    |     |
| Gambar 288. Halaman Surat Perjanjian Dalam Bentuk PDF     |     |
| Gambar 289. Halaman SPPBJ PPK                             |     |
| Gambar 290. Halaman Upload SSKK dan Input Cara Pembayaran |     |
| Gambar 291. Halaman SPPBJ Seleksi PPK                     |     |
| Gambar 292. Halaman SPMK(1)                               |     |
| Gambar 293. Halaman SPMK(2)                               |     |
| Gambar 294. Halaman SPMK (3)                              |     |
| Gambar 295. Halaman SPMK PDF                              |     |
| Gambar 296. Halaman e-kontrak PPK                         |     |
| Gambar 297. Halaman Pembayaran Termin                     |     |
| Gambar 298. Halaman Isi Data BAST                         |     |

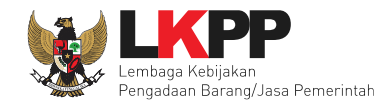

| Gambar 299. Halaman Input BA Pembayaran     | 296 |
|---------------------------------------------|-----|
| Gambar 300. Halaman Input BAST dan BAP      | 297 |
| Gambar 301. Halaman Daftar Pembayaran       | 298 |
| Gambar 302. Halaman Pembayaran Bulanan      | 299 |
| Gambar 303. Halaman Isi Data BAST           | 300 |
| Gambar 304. Halaman Input BA Pembayaran     | 301 |
| Gambar 305. Halaman Input BAST dan BAP      | 302 |
| Gambar 306. Halaman Daftar Pembayaran       | 303 |
| Gambar 307. Halaman Isi Data BAST           | 304 |
| Gambar 308. Halaman Input BA Pembayaran     | 305 |
| Gambar 309. Halaman Input BAST dan BAP      | 306 |
| Gambar 310. Halaman BAST dalam Bentuk PDF   | 307 |
| Gambar 311. Halaman BAP dalam bentuk PDF    | 308 |
| Gambar 312. Halaman e-kontrak sudah lengkap | 309 |
| Gambar 313. Halaman Beranda PPK - Logout    | 310 |

1

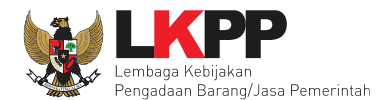

## 1. Wewenang Pejabat Pembuat Komitmen (PPK)

PPK memiliki beberapa wewenang untuk melakukan:

- 1. Membuat Paket seleksi
- 2. Isi rincian HPS
- 3. Isi SSKK
- 4. Upload KAK
- 5. Input Form SPPBJ;
- 6. Cetak SPPBJ;
- 7. Input dan Surat Perjanjian;
- 8. Input dan Cetak Surat Perintah Kerja;
- 9. Input dan Cetak Surat Pesanan (Barang);
- 10. Input dan Cetak SPMK (Non Barang);
- 11. Upload Dokumen Lainnya; dan
- 12. Input dan Cetak BA Pembayaran dan BA Serah Terima.

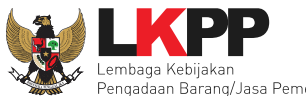

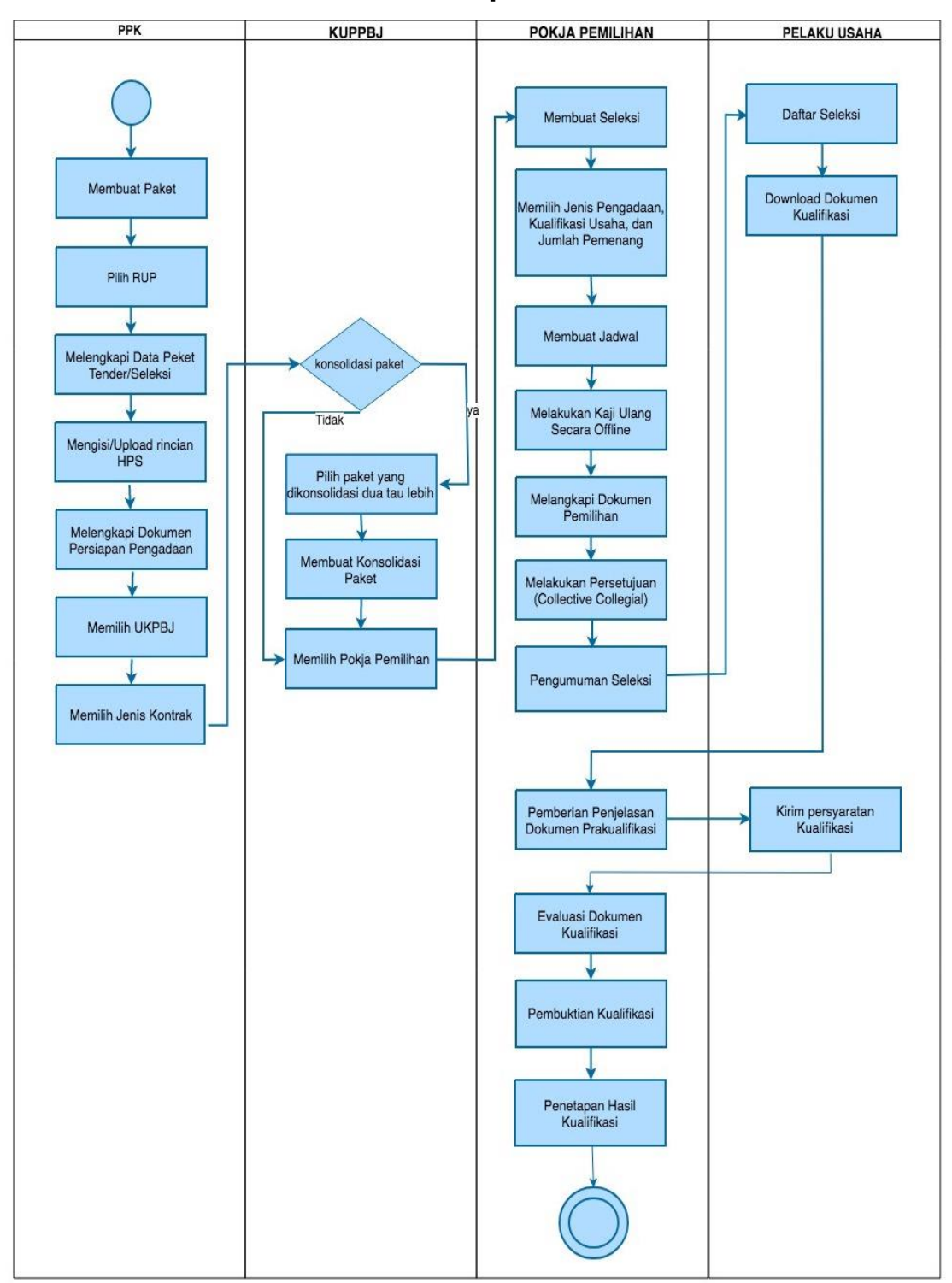

## 1.1 Alur Proses Seleksi Pada Aplikasi SPSE

Gambar 1. Alur Proses Seleksi Prakualifikasi 2 File (1)

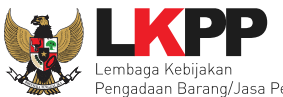

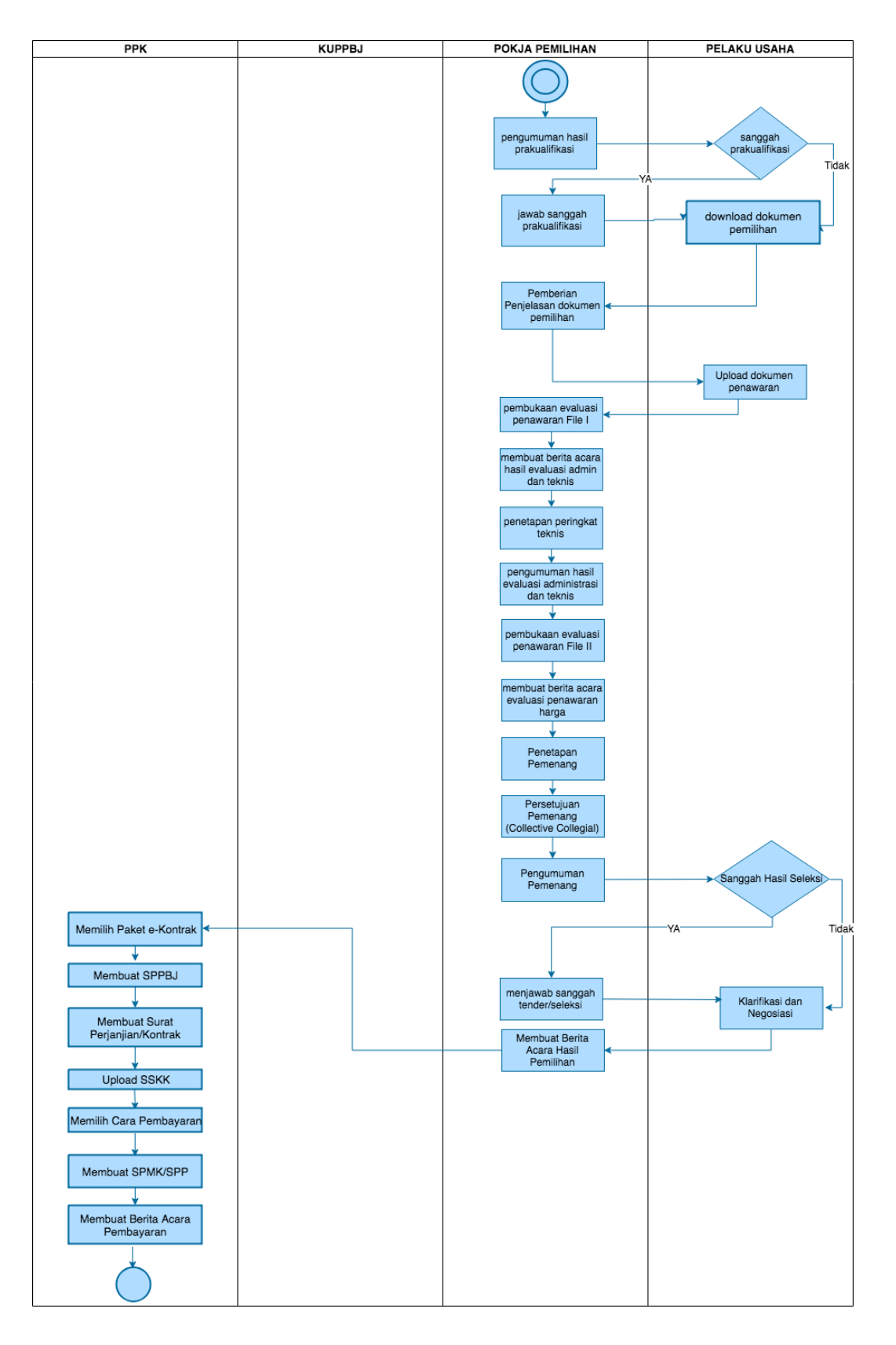

Gambar 2. Alur Proses Seleksi Prakualifikasi 2 File (2)

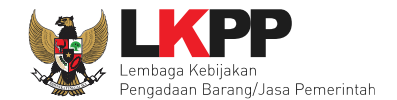

## 2. Memulai Aplikasi

## 2.1 Masuk Ke Dalam Aplikasi

Pilih Login, masukkan User ID dan password, kemudian pilih Non-Penyedia dan klik button 'Login'.

| BERANDA CARI LELANG                                                                              | TANYA JAWAB REGULASI | KONTEN KHUSUS DAFTAR HITAM | KONTAK KAMI         | SPSE 3.6                             | PENDAIFTARAN PENMEDIA          |
|--------------------------------------------------------------------------------------------------|----------------------|----------------------------|---------------------|--------------------------------------|--------------------------------|
| Eatihan                                                                                          | Latihan              | Latihan                    | Input User ID       | dan mi                               | Luser ID                       |
| Latihan                                                                                          | Latihan              | Latihan                    | Password P          | <sup>ррк</sup> <b>D21-2</b><br>021-4 | Password Penyedia Non-Penyedia |
|                                                                                                  |                      |                            | K                   | ik login                             | Login<br>Lupa Password?        |
| E-Procurement »                                                                                  |                      |                            | Pengumu             | ıman dan Berita »                    |                                |
| No Nama Paket                                                                                    | HPS                  | S Akhir Pendaftaran        |                     |                                      |                                |
|                                                                                                  |                      |                            | Link Dent           | ina                                  |                                |
| Pengadaan Barang                                                                                 |                      |                            |                     | "'Y                                  |                                |
| <sup>p</sup> engadaan Barang<br>lasa Konsultansi Badan Usaha                                     |                      |                            | 0 Lejang No         | on-Eproc                             |                                |
| <sup>p</sup> engadaan Barang<br>lasa Konsultansi Badan Usaha<br><sup>p</sup> ekerjaan Konstruksi |                      |                            | O Lelang No         | on-Eproc                             |                                |
| Pengadaan Barang<br>Jasa Konsultansi Badan Usaha<br>Pekerjaan Konstruksi<br>Jasa Lainnya         | I                    |                            | 0<br>Lelang No<br>0 | on-Eproc                             |                                |

Gambar 3. Halaman Login PPK

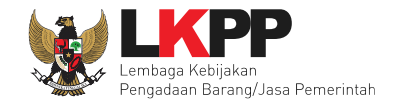

## 3. Halaman Beranda PPK

Setelah berhasil *Login*, maka akan masuk ke halaman Beranda PPK. Di dalam beranda terdapat informasi paket seleksi dan non-seleksi serta menu pencatatan paket non traksaksional dan swakelola.

| BERANDA        | DAFTAR PAKET LOG AKSES GANTI PASSWORD                                                                                                    |          |                        |                  |
|----------------|----------------------------------------------------------------------------------------------------|----------|------------------------|------------------|
| * 🖉 Petunjuk   | Penggunaan Aplikasi e-Procurement Lainnya Lattiine Lattiine Lattiine Lattiine                                                                                                    | Lati     | PK 99 - Pejabat        | Pembuat Komitmen |
| Tender         | Non Tender Pencatatan Non Tender Pencatatan Swakelola                                                                                                    |          |                        |                  |
| Paket 1        | inder PPK                                                                                                    |          |                        |                  |
| Menampilk      | an 25 v data                                                                                                    | Pencari  | an                     |                  |
| Kode<br>Tender | Nama Tender                                                                                                    | ÷        | Tahap                  | Cetak<br>Dokumen |
| 8046999        | Paket Ekon Tender Cepat spse 4.3                                                                                                    | T<br>S   | ender Sudah<br>ielesai | E-Kontrak        |
| 7583999        | EO Rakornas UKPBJ Provinsi dan K/L/Rapat Koordinasi ULP/ULP yang mencapai Maturitas (Level 3)/Direktorat Pengembangan Profesi rizka (Tend<br>spse 4.3)                                                | ler T    | ender Sudah<br>elesai  | E-Kontrak        |
| 7541999        | ATK dan Bahan komputer / Operasional dan Pemeliharaan Kantor / Layanan Perkantoran / Biro Umum dan Keuangan (Tender) spse 4.3                                                                         | T        | ender Sudah<br>elesai  | E-Kontrak        |
| 7368999        | Jasa EO Rakernas/Rapat Kerja/Koordinasi LPSE/Standarisasi Layanan LPSE/LPSE yang Terstandarisasi/Direktorat Pengembangan Sistem Pengac<br>secara Elektronik <b>Tender Cepat) spse 4.3</b>             | laan T   | ender Sudah<br>elesai  | E-Kontrak        |
| 7336999        | Pengadaan Conference System/ Pengadaan Peralatan dan Fasilitas Perkantoran/ Layanan Internal (Overhead)/ Biro Umum dan Keuangan Tender spse 4.3                                                       | Cepat T  | ender Sudah<br>elesai  | E-Kontrak        |
| 7288999        | Annual Technical Support (ATS) / Penguatan Kapasitas, Infrastruktur dan Cloud LPSE / Cloud Data Center LPSE / Direktorat Pengembangan Sistem Pengadaan Secara Elektronik <b>Tender Cepat Spse 4.3</b> | i T<br>S | ender Sudah<br>elesai  | E-Kontrak        |

Gambar 4. Halaman Beranda PPK

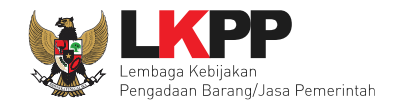

6

## 4. E-Seleksi PPK

Pada proses e-seleksi, PPK dapat membuat paket seleksi dan membuat dokumen kontrak pada paket seleksi yang telah ditetapkan pemenangnya oleh pokja pemilihan.

## 4.1 Membuat Paket Seleksi

Pilih menu Daftar Paket kemudian klik button 'Buat Paket'.

| BERANDA DAFTAR PAKET LOG AKSES GANTI PASSWORD                                                                                                    |                      |                   |                                                   | 0 LOGOUT                          |
|----------------------------------------------------------------------------------------------------|----------------------|-------------------|---------------------------------------------------|-----------------------------------|
| Petunjuk Penggunaan Aplikasi e-Procurement Lainnya                                                                                                    |                      |                   |                                                   | PPK 99 - Pejabat Pembuat Komitmen |
| Tender Klik Buat Paket r Pencatatan S                                                                                                    | wakelola             |                   | Lat. La                                           | La La                             |
| Buat Paket                                                                                                    | Status               | ≜ Tanggal Buat    | Penci                                             | arian                             |
| Staff Pendukung Unit Kerja - Tenaga Administrasi 1 / Persiapan dan<br>penyusunan pedoman perencanaan PBJP / Pedoman Perencanaan PBJP<br>/ Sistem Perencanaan PBJP yang Terintegrasi dengan Renja dan RKA K/L<br>/ Direktorat Perencanaan, Monitoring dan Evaluasi<br>Pengadaan Seleksi spee 4 | Draft                | 28 Agustus 2018   | LEMBAGA KEBIJAKAN PENGAD<br>BARANGJASA PEMERINTAH | AAN                               |
| Pengadaan Storage Server (RIZKA) Seleksi spse 4                                                                                                    | Draft                | 27 Agustus 2018   | LEMBAGA KEBIJAKAN PENGAD<br>BARANGJASA PEMERINTAH | AAN                               |
| Paket Ekon Tender Cepat spse 4                                                                                                    | Tender Sudah Selesai | 04 September 2018 | LEMBAGA KEBIJAKAN PENGAD<br>BARANGJASA PEMERINTAH | AAN                               |
| Paket Ekon Tender Cepat spse 4                                                                                                    | Draft                | 14 Agustus 2018   | LEMBAGA KEBIJAKAN PENGAD<br>BARANGJASA PEMERINTAH | AAN                               |

Gambar 5. Halaman daftar paket PPK

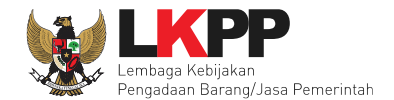

| Daftar Paket » Daftar Rencana | a Pengadaan                                       |                    |                                 |             |                       |
|-------------------------------|---------------------------------------------------|--------------------|---------------------------------|-------------|-----------------------|
|                               |                                                   | 1.P                | ilih K/L/PD                     |             |                       |
| K/L/PD *                      | Lembaga Kebijakan Pengadaan Barang/Jasa Pemerinta | ah A               |                                 | C           |                       |
| Satuan Kerja *                | LEMBAGA KEBIJAKAN PENGADAAN BARANGJASA P          | EMERINTAH          | 2 Pilih Satker                  | •           |                       |
| Metode Pemilihan              | Seleksi                                           |                    | 2.1 min Sutker                  |             |                       |
| Tahun Anggaran                | 2019                                              | 3.Pilih seleksi    |                                 | Apabila     | daftar paket yar      |
|                               | Update RUP                                        |                    |                                 | diumumka    | an di SiRUP tida      |
|                               | 4.Pilih                                           | ТА                 |                                 | muncul, i   | maka pokja bisa kl    |
| Pembuatan paket tender dimul  | ai dengan memilih dari paket RUP. Paket yan       | idak dapat diter   | der.                            | button re   | eload untuk menar     |
| Menampilkan 25 - data         |                                                   |                    |                                 | paket dar   | i SIRUP               |
| Kode RUP Nama Pa              | s.Pilih nama                                      | a paket Imber Dana | Metode<br>Pemilihan<br>Penyedia | Pagu        | 🔶 🍦<br>Tahun Anggaran |
| 18993025 - Konsultan          | Proses Bisnis RB                                  | A-BN               | Seleksi                         | Rp 255,8 Jt | 2019                  |
| 18992964 - Konsultan          | Organisasi                                        | APBN               | Seleksi                         | Rp 200 Jt   | 2019                  |
| 18783552 Konsultan C          | Quality Assurance Control Application (QACA)      | APBN               | Seleksi                         | Rp 1 M      | 2019                  |
| 18783524 Konsultan P          | engembangan Aplikasi Pendukung SPSE               | APBN               | Seleksi                         | Rp 1,5 M    | 2019                  |
| 18783523 Konsultan P          | engembangan Aplikasi Client SPSE                  | APBN               | Seleksi                         | Rp 1,5 M    | 2019                  |
| 18783323 Software En          | igineer                                           | APBN               | Seleksi                         | Rp 228 Jt   | 2019                  |

Gambar 6. Halaman daftar rencana pengadaan pada PPK

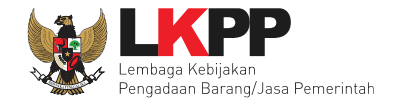

Selanjutnya akan tampil informasi rencana pengadaan yang telah dipilih oleh PPK, klik *button* 'Buat Paket' untuk membuat paket seleksi.

| Informasi Rencana Pengadaan |                             |                                                    | *                   |  |  |
|-----------------------------|-----------------------------|----------------------------------------------------|---------------------|--|--|
| Kode RUP                    | 18783524                    |                                                    |                     |  |  |
| Nama Paket                  | Konsultan Pengembangan A    | Konsultan Pengembangan Aplikasi Pendukung SPSE     |                     |  |  |
| K/L/PD                      | Lembaga Kebijakan Pengadaa  | Lembaga Kebijakan Pengadaan Barang/Jasa Pemerintah |                     |  |  |
| Satuan Kerja                | LEMBAGA KEBIJAKAN PENG      | LEMBAGA KEBIJAKAN PENGADAAN BARANGJASA PEMERINTAH  |                     |  |  |
| Nilai Pagu Paket            | Rp 1.500.000.000,00         | Rp 1.500.000.000,00                                |                     |  |  |
| Tahun Anggaran              | 2019,2019                   | 2019,2019                                          |                     |  |  |
| Jenis Pengadaan             | Jasa Konsultansi Badan Usah | Jasa Konsultansi Badan Usaha                       |                     |  |  |
| Anggaran                    | No Sumber Dana              | Kode Anggaran                                      | Nilai               |  |  |
|                             | 1 APBN                      | 06.3932.011.001.054.AA.536111                      | Rp 500.000.000,00   |  |  |
|                             | 2 APBN                      | 06.3932.011.001.054.AA.536121                      | Rp 1.000.000.000,00 |  |  |
| Klik Buat Paket             |                             |                                                    |                     |  |  |

Gambar 7. Halaman informasi rencana pengadaan

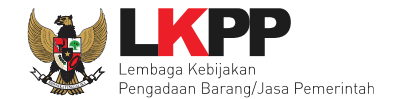

#### Selanjutnya pilih 'oke'

| Kode RUP         | 18783524                                          |                                                    |                         |             |  |
|------------------|---------------------------------------------------|----------------------------------------------------|-------------------------|-------------|--|
| Nama Paket       | Konsultan Pengem                                  | Konsultan Pengembangan Aplikasi Pendukung SPSE     |                         |             |  |
| K/L/PD           | Lembaga Kebijakan                                 | Lembaga Kebijakan Pengadaan Barang/Jasa Pemerintah |                         |             |  |
| Satuan Kerja     | LEMBAGA KEBIJAKAN PENGADAAN BARANGJASA PEMERINTAH |                                                    |                         |             |  |
| Nilai Pagu Paket | Rp 1.500.000.000                                  | · · · · · · · · · · · · · · · · · · ·              |                         |             |  |
| Tahun Anggaran   | 2019,2019                                         |                                                    |                         |             |  |
| Jenis Pengadaan  | Jasa Konsultansi                                  | Apakah benar ini Paket Anda?                       |                         |             |  |
| Anggaran         | No Sumber Da                                      | Kode Anggaran                                      | Nilai                   | _           |  |
|                  | 1 APBN                                            | Batal Oke                                          | <sup>36</sup> Pilih oke | 00.000,00   |  |
|                  | 2 APBN                                            |                                                    | 36                      | .000.000,00 |  |
|                  |                                                   |                                                    |                         |             |  |

Gambar 8. Konfirmasi pembuatan paket

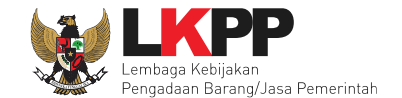

Jika informasi rencana pengadaan paket tidak lengkap, paket tidak bisa dipilih. PPK wajib melengkapi data di SiRUP.

| Informasi Rencana Pengadaan     |                                                        |                                       |           |       |  |
|---------------------------------|--------------------------------------------------------|---------------------------------------|-----------|-------|--|
| Kode RUP                        | 13824105                                               |                                       |           |       |  |
| Nama Paket                      | - Paket Fullboard Meeting Jawa Barat [50 ORG x 2 HARI] |                                       |           |       |  |
| K/L/PD                          | Lembaga Kebijakan Pengadaan                            | Barang/Jasa Pemerintah                |           |       |  |
| Satuan Kerja                    | LEMBAGA KEBIJAKAN PENGA                                | DAAN BARANGJASA PEMERINTAH            |           |       |  |
| Nilai Pagu Paket                | Rp 82.200.000,00                                       |                                       | RUP tidak |       |  |
| Tahun Anggaran                  |                                                        |                                       | lengkap   |       |  |
| Jenis Pengadaan                 |                                                        |                                       |           |       |  |
| Anggaran                        | No Sumber Dana                                         | Kode Anggaran                         |           | Nilai |  |
|                                 |                                                        |                                       |           |       |  |
| Tidak dapat membuat paket karen | a data yang didapatkan dari RU                         | IP tidak lengkap, silahkan lengkapi d | Ji SIRUP. |       |  |

Gambar 9. RUP yang Tidak Lengkap

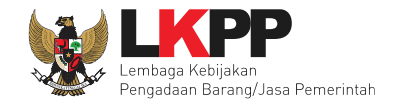

PPK dapat melakukan seleksi konsolidasi, PPK juga dapat merubah nama paket seleksi sesuai dengan kebutuhan di instansi masing-masing.

| Daftar Paket » Edit Paket    |                                                   |                                 |                                         |                   |          |                  |       |
|------------------------------|---------------------------------------------------|---------------------------------|-----------------------------------------|-------------------|----------|------------------|-------|
|                              |                                                   |                                 |                                         |                   |          |                  |       |
| 1 Data Paket                 | 2 Dokumen                                         | Persiapan                       |                                         |                   |          |                  |       |
| Rencana Umum Pengadaan       | Kode RUP                                          | Nama Paket                      |                                         |                   | Sumber I | Dana             |       |
|                              | 18783524                                          | Konsultan Pengembanga           | an Aplikasi Pendu                       |                   | APBNAPE  | BN               |       |
|                              | O Tambah I                                        | Rencana Pengadaan               | Pilih jika in                           | gin melakukan     |          |                  |       |
| K/L/PD                       | Lembaga Keb                                       | ijakan Pengadaan Barang/        | Jasa Pemerintal seleksi l               | konsolidasi       |          |                  |       |
| Satuan Kerja                 | LEMBAGA KE                                        | BIJAKAN PENGADAAN BA            | ARANGJASA PE                            |                   |          |                  |       |
| Anggaran                     | Tahun                                             | Sumber Dana                     | Kode Anggaran                           | Nilai             |          | РРК              |       |
|                              | 2019                                              | APBN                            | 06.3932.011.001.054.AA.536111           | Rp 500.00         | 0.000,00 | PPK 9            |       |
|                              | 2019                                              | APBN                            | 06.3932.011.001.054.AA.536121           | Rp 1.0            | Nam      | a paket dapat di | iubah |
| Nama Paket *                 | Pengadaan                                         | Jasa <u>Konsultansi</u> Badan I | Jsaha Pengembangan Aplikasi Pendukung S |                   | sesua    | ai dengan kebut  | uhan  |
| Nilai Dagu Bakat             | Ro 1 500 000                                      | 000.00                          | 1.Pilih Lo                              | kasi pekerjaan    |          | li.              |       |
| Lokasi Pekeriaan             | Provinci t                                        | 000,00                          |                                         | 11 - I            |          |                  |       |
| <b>.</b>                     | Provinsi * Kabupaten/Kota * Detail Lokasi *       |                                 |                                         |                   |          |                  |       |
|                              | DKI Jakarta   Jakarta Selatan (Kota)  Gedung LKPP |                                 |                                         |                   |          |                  |       |
|                              | • Tambah I                                        | okasi                           | Piilh jika lokasi lebi                  | h dari satu tempa | at       |                  |       |
| Daftar Paket     Selanjutnya | 2                                                 | . klik selanjut                 | nya                                     |                   |          |                  |       |

Gambar 10. Buat Paket

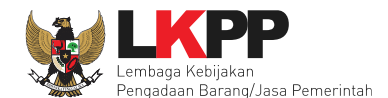

- Rencana Umum Pengadaan, berisi detail kode RUP, Nama Paket, Sumber Dana;
- K/L/PD, adalah nama Kementeruan, lembaga, dan Perangkat Daerah;
- Nama Paket adalah nama paket seleksi yang akan dilaksanakan (sudah otomatis *by sistem* berdasarkan data RUP) jika seleksi konsolidasi nama paket bisa diubah;
- Satuan Kerja adalah satuan kerja dari paket seleksi;
- Anggaran adalah kode anggaran dari paket seleksi (sudah otomatis by sistem berdasarkan data RUP);
- Lokasi Pekerjaan adalah lokasi pengerjaan pada paket seleksi;
- Nilai Pagu Paket adalah nilai pagu dari paket seleksi (sudah otomatis by sistem berdasarkan data RUP);

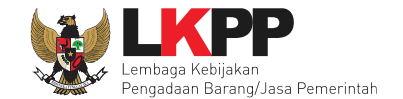

Jika sudah mengisidata paket, selanjutnya akan tampil halaman dokumen persiapan seleksi seperti dibawah ini

| 1 Data Paket                  | 2 Dokumen Persiapan                                                                                                    |  |
|-------------------------------|----------------------------------------------------------------------------------------------------|--|
| Nilai HPS *                   | Rp. 0       Rinclari HPS         1.       Isi Rincian HPS         Harap mengisi rincian HPS!                                                                                                    |  |
| Dokumen Persiapan Pengadaan   | Dokumen Persiapan Pengadaan         Kerangka Acuan Kerja (KAK)/Spesifikasi Teknis dan Gambar*         Rancangan Kontrak*         Informasi Lainnya         Harap melengkapi Dokumen Persiapan Pengadaan! |  |
| Jenis Kontrak<br>© Sebelumnya | Lumsum                                                                                                    |  |
| * Wajib diisi.                |                                                                                                    |  |

Gambar 11. Halaman Dokumen Persiapan

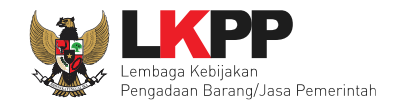

## 4.1.1 Mengisi Rincian HPS

PPK dapat mengisi rincian HPS dengan men-*download* template rincian HPS yang telah disediakan kemudian meng-u*pload*-nya kembali atau langsung mengisi pada kolom HPS yang telah disediakan.

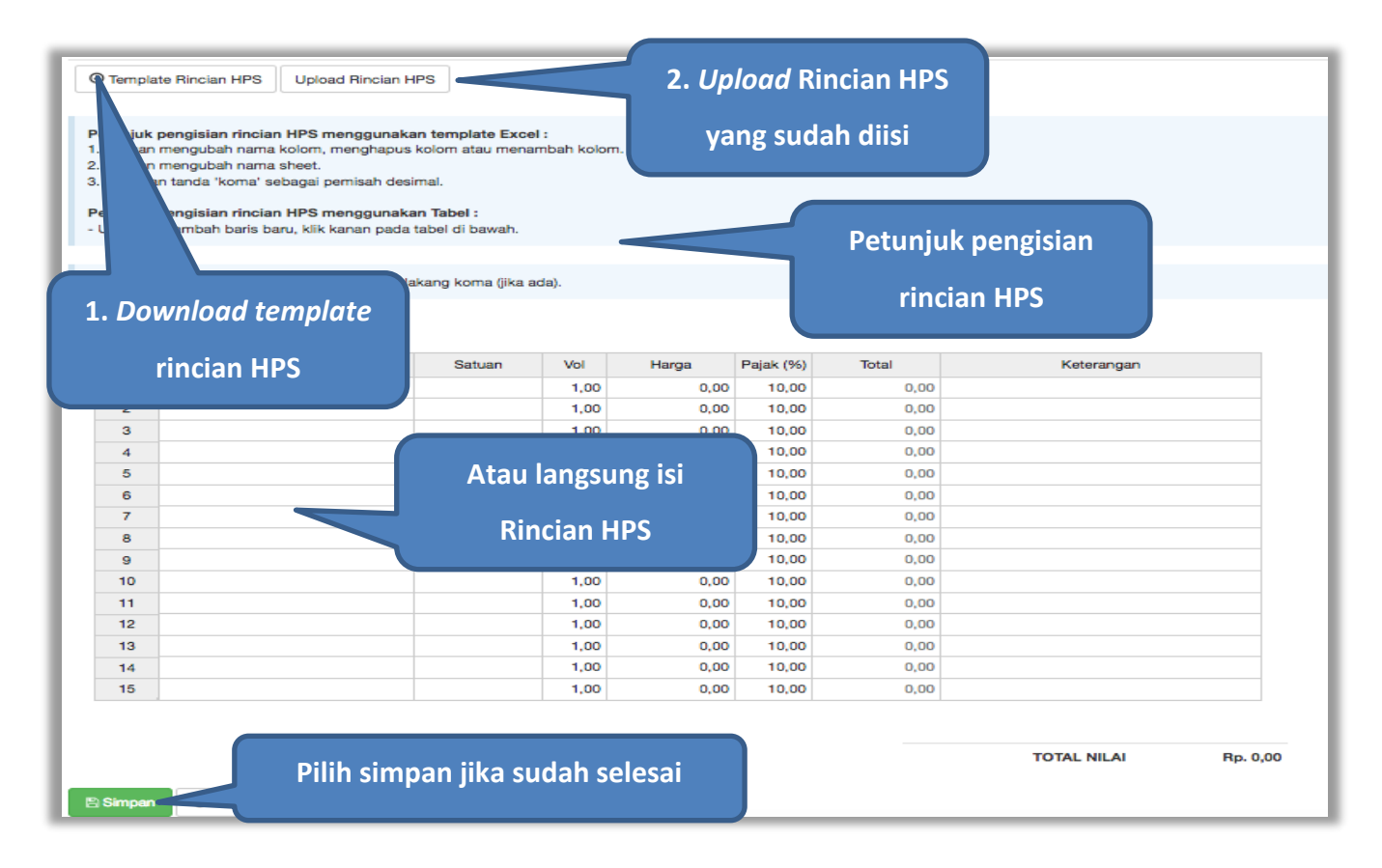

Gambar 12. Rincian HPS
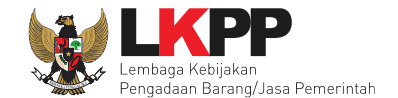

Apabila PPK men-*download template* rincian HPS, maka akan tampil *file* template rincian HPS berbentuk Excel. PPK dapat mengisi rincian HPS pada *file* tersebut kemudian meng-*upload*-nya kembali ke sistem.

|    | А                               | В      | С   | D               | E        | F          |
|----|---------------------------------|--------|-----|-----------------|----------|------------|
| 1  | Jenis <mark>Barang/J</mark> asa | Satuan | Vol | Harga           | Pajak(%) | Keterangan |
| 2  |                                 |        |     |                 |          |            |
| 3  |                                 |        |     |                 |          |            |
| 4  |                                 |        |     | Isi rincian HPS |          |            |
| 5  |                                 |        |     |                 |          |            |
| 6  |                                 |        |     |                 |          |            |
| 7  |                                 |        |     |                 |          |            |
| 8  |                                 |        |     |                 |          |            |
| 9  |                                 |        |     |                 |          |            |
| 10 |                                 |        |     |                 |          |            |

Gambar 13. Rincian HPS dalam Excel

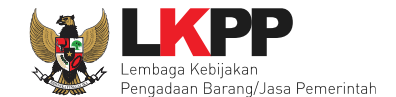

Jika HPS sudah disimpan maka akan muncul notifikasi bahwa data telah tersimpan.

|                                                                                                    | Template Rincian HPS Upload Rincian HPS |                       |       |               |           |                |                  |   |  |
|----------------------------------------------------------------------------------------------------|-----------------------------------------|-----------------------|-------|---------------|-----------|----------------|------------------|---|--|
| tunjuk pengisian rincian HPS menggunakan template Excel :<br>Jangan mengubah nama kolom, menghapus kolom atau menambah kolom.<br>Jangan mengubah nama sheet.<br>Gunakan tanda 'koma' sebagai pemisah desimal.<br>Atunjuk pengisian rincian HPS menggunakan Tabel :<br>Intuk menambah baris baru, klik kanan pada tabel di bawah. |                                         |                       |       |               |           |                |                  |   |  |
|                                                                                                    |                                         |                       | . 4.3 |               |           |                |                  |   |  |
| ір біа                                                                                                    | ingan akan dibulatkan 2 angka di        | belakang koma (jika i | ida). |               |           |                |                  |   |  |
| TAL P/                                                                                                    | AGU :Rp 1.500.000.000,00                |                       |       |               |           |                |                  |   |  |
|                                                                                                    | Jenis Barang/Jasa                       | Satuan                | Vol   | Harga         | Pajak (%) | Total          | Keterangan       |   |  |
| 1                                                                                                    | koordinator programmer                  | OB                    | 10,00 | 27.272.000,00 | 10,00     | 299.992.000,00 | 1 orang 10 bulan |   |  |
| 2                                                                                                    | Programmer Java 1                       | OB                    | 10,00 | 21.818.000,00 | 10,00     | 239.998.000,00 | 1 orang 10 Bulan | _ |  |
| 3                                                                                                    | Programmer Java 2                       | OB                    | 10,00 | 21.818.000,00 | 10,00     | 239.998.000,00 | 1 orang 10 Bulan |   |  |
| 4                                                                                                    | Programmer PHP 1                        | OB                    | 10,00 | 21.818.000,00 | 10,00     | 239.998.000,00 | 1 orang 10 Bulan |   |  |
| 5                                                                                                    | Programmer PHP 2                        | OB                    | 10,00 | 21.818.000,00 | 10,00     | 239.998.000,00 | 1 orang 10 Bulan | _ |  |
| 6                                                                                                    | Technical Writer                        | OB                    | 10,00 | 15.909.000,00 | 10,00     | 174.999.000,00 | 1 orang 10 Bulan |   |  |
|                                                                                                    |                                         |                       |       |               |           |                |                  |   |  |
|                                                                                                    |                                         |                       |       |               |           |                |                  |   |  |

Gambar 14. Notifikasi berhasil simpan HPS

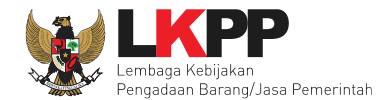

### 4.1.2 Isi Kerangka Acuan Kerja (KAK) Spesifikasi Teknis dan Gambar

Klik *button* 'Upload' untuk meng-*upload* KAK spesifikasi teknis dan gambar. Perhatikan petunjuk upload dokumen KAK Spesifikasi Teknis dan Gambar.

| aftar Kerangka Acuar                                                                                     | n Kerja (KAK)/Spesifikasi Teknis dan Gambar                                                                                                    | ×                                                                                                    |
|----------------------------------------------------------------------------------------------------|----------------------------------------------------------------------------------------------------|----------------------------------------------------------------------------------------------------|
| Petunjuk upload do<br>1. Perhatikan file yan<br>Tender ini;<br>2. Harap Jangan upl<br>3. Dokumen yang da | okumen Kerangka Acuan Kerja (KAK)/Spesifikasi Teknis dan Gambar:<br>ng akan di upload, pastikan bahwa file tersebut adalah dokumen Kerangka Acua<br>load Dokumen Persiapan Pengadaan di sini;<br>apat di upload hanya dokumen yang memiliki ekstensi <b>*.doc, *.docx, *.xls, *.xls</b> | an Kerja (KAK)/Spesifikasi Teknis dan Gambar untuk<br><b>x, *.pdf, *.jpg, *.jpeg, *.png, *.zip</b> atau *. <b>rar</b> ; dan |
| + Upload                                                                                                 | Klik Upload                                                                                                    | Perhatikan petunjul<br>upload                                                                                               |
| Nama File                                                                                                | Tanggal Upload                                                                                                    | Aksi                                                                                                    |

Gambar 15. Upload spesifikasi teknis dan gambar

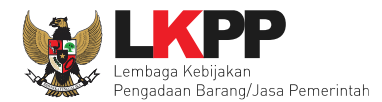

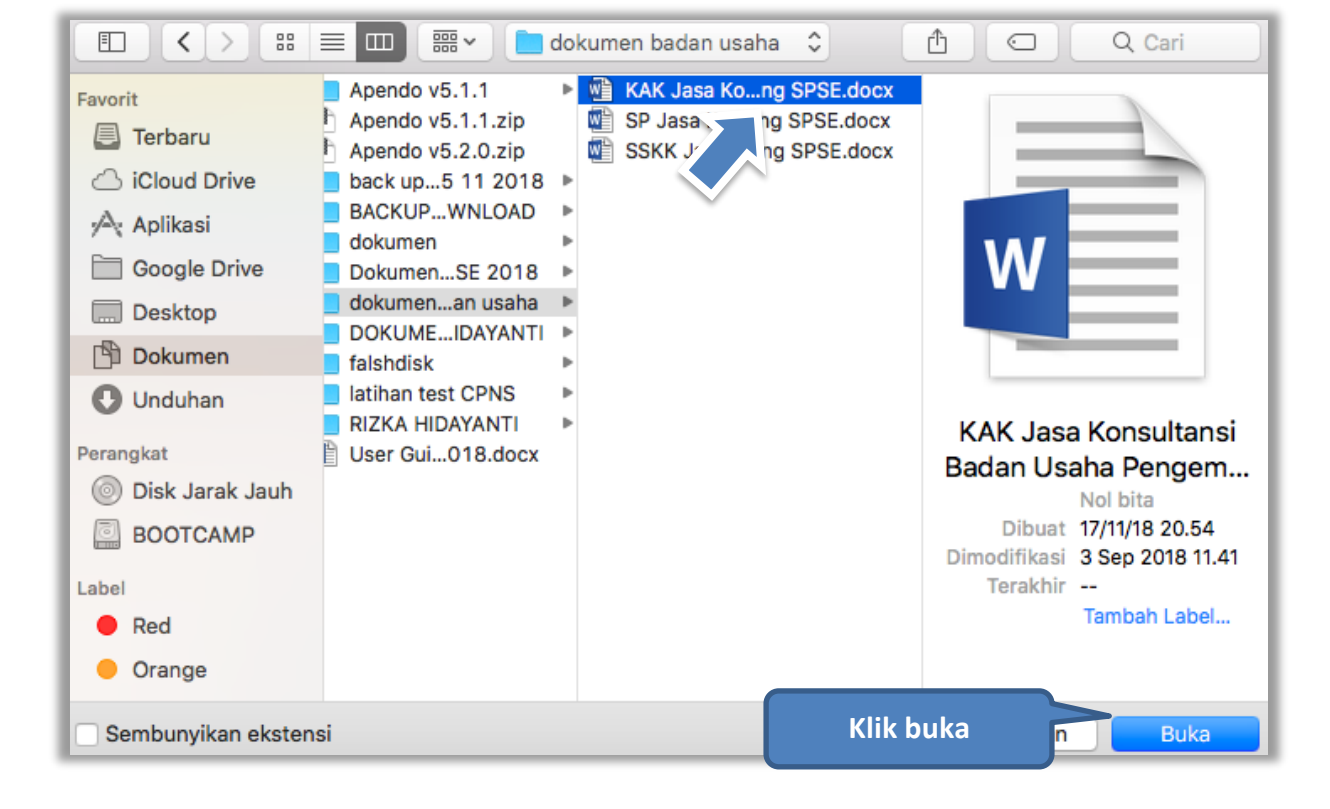

Gambar 16. Pilih file KAK spesifikasi teknis dan gambar

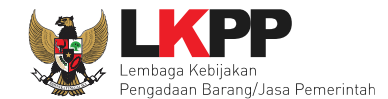

Jika sudah ter-upload maka nama file akan muncul pada halaman KAK spesifikasi teknis dan gambar.

| Daftar Kerangka Acuan Kerja (KAK)/Spesifikasi Teknis dan Gambar                                                                                                    |                                                                                                    | ×  |
|----------------------------------------------------------------------------------------------------|----------------------------------------------------------------------------------------------------|----|
| Petunjuk upload dokumen Kerangka Acuan Kerja (KAK)/Spesifikasi Teknis dan Gambar:<br>1. Perhatikan file yang akan di upload, pastikan bahwa file tersebut adalah dokumen Kerangka Acuan Kerja (KAK)<br>Tender ini;<br>2. Harap Jangan upload Dokumen Persiapan Pengadaan di sini;<br>3. Dokumen yang dapat di upload hanya dokumen yang memiliki ekstensi *.doc, *.docx, *.xls, *.xlsx, *.pdf, *.jpg<br>4. Klik button Upload yang ada di bawah ini untuk upload bagian dari dokumen Kerangka Acuan Kerja (KAK)/Spesi | /Spesifikasi Teknis dan Gambar untuk<br>, *. <b>jpeg, *.png, *.zip</b> atau *. <b>rar</b> ; dan<br>sifikasi Teknis dan Gambar. |    |
| + Upload                                                                                                    |                                                                                                    |    |
| File berhasil diupload                                                                                                    | Pilih untuk hapus                                                                                                    |    |
|                                                                                                    |                                                                                                    | /  |
| Nama File                                                                                                    | Tanggal Upload Aks                                                                                                    | si |
| KAK Jasa Konsultansi Badan Usaha Pengembangan Aplikasi Pendukung SPSE.docx                                                                                                    | 09 April 2019 10:12                                                                                                    |    |

Gambar 17. File spesifikai teknis dan gambar

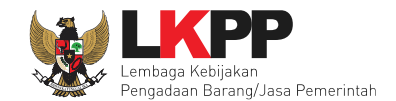

# 4.1.3 Upload Rancangan Kontrak

Di SPSE 4.3 PPK upload rancangan kontrak

| Daftar Paket » Edit Paket   |                                                                            |
|-----------------------------|----------------------------------------------------------------------------|
|                             |                                                                            |
| 1 Data Paket                | 2 Dokumen Persiapan                                                        |
| Nilai HPS *                 | Rp 1.430.000.000,00 Rincian HPS                                            |
| Dokumen Persiapan Pengadaan | Dokumen Persiapan Pengadaan                                                |
|                             | Kerangka Acuan Kerja (KAK)/Spesifikasi Teknis dan G Klik rancangan kontrak |
|                             | Rancangan Kontrak *                                                        |
|                             | Informasi Lainnya                                                          |
|                             | Harap melengkapi Dokumen Persiapan Pengadaan!                              |
| Jenis Kontrak               | Lumsum \$                                                                  |
| C Sebelumnya                |                                                                            |
| * Wajib diisi.              |                                                                            |

Gambar 18. Halaman Dokumen Persiapan

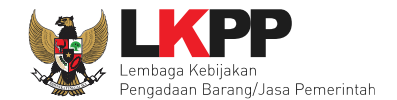

### Upload rancangan kontrak dengan klik upload

| Daftar Rancangan Kontrak                                                                                                    | Daftar Rancangan Kontrak |                                       |  |  |  |
|----------------------------------------------------------------------------------------------------|--------------------------|---------------------------------------|--|--|--|
| Petunjuk upload dokumen Rancangan Kontrak:         1. Perhatikan file yang akan di upload, pastikan bahwa file tersebut adalah dokuman Rancangan Kontrak untuk Tender ini;         2. Harap jangan upload Dokumen Persiapan Pengadaan di sini;         3. Dokumen yang dapat di upload hanya dokumen yang memiliki ekstensi *.pdf; dan         4. Klik button Upload yang ada di bawah ini untuk upload bagian dari dokumen Rancangan Kontrak. |                          |                                       |  |  |  |
| + Upload<br>Nama File                                                                                                    | Tanggal Upload           | Perhatikan petunjuk<br>upload<br>Aksi |  |  |  |

Gambar 19. Halaman Daftar Rancangan Kontrak

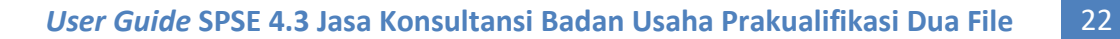

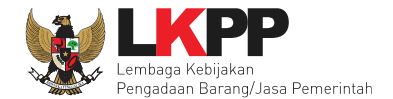

### Pilih file rancangan kontak yang sudah dibuat

|                      | 🗮 💷 🕅 🐨 🔪 🚺 🖸 🖸 🖸                                                   | L Search       |
|----------------------|---------------------------------------------------------------------|----------------|
| Favorites            | Name ^                                                              | Date Modified  |
| Recents              | dokumen Tender                                                      | 15 January 201 |
| iCloud Drive         | KAK Jasa Konsultansi Badan Usahangan Aplikasi Pendukung SPSE.docx   | 3 September 2  |
|                      | KAK.docx                                                            | 3 September 2  |
| Market Applications  | 📰 SP Jasa Konsultansi Badan Usaha Pgan Aplikasi Pendukung SPSE.docx | 3 September 2  |
| \lambda Google Drive | SSKK Jasa Koneutansi Badan Usahmbangan Aplikasi Pendukung SPSE      | Today 10.16    |
| 🛄 Desktop            | 📲 SSKK Jasa Korß Jansi Badan Usahngan Aplikasi Pendukung SPSE.docx  | 3 September 2  |
| 🖺 Documents          |                                                                     |                |
| Downloads            |                                                                     |                |
| Devices              |                                                                     |                |
| Remote Disc          |                                                                     |                |
| 🗐 ВООТСАМР           |                                                                     | _              |
| Tags                 |                                                                     |                |
| e Red                |                                                                     | _              |
| Orange               | -Klik open                                                          |                |
| Options              | Kiik open                                                           | Open           |

Gambar 20. Plih Rnacangan Kontrak

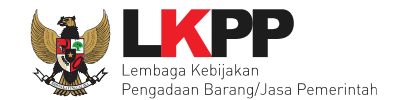

Jika berhasil upload rancangan kontrak akan tampil pada tampilan berikut ini

| Daftar Rancangan Kontrak                                                                                                    |                   | ×    |
|----------------------------------------------------------------------------------------------------|-------------------|------|
| Petunjuk upload dokumen Rancangan Kontrak:<br>1. Perhatikan file yang akan di upload, pastikan bahwa file tersebut adalah dokuman Rancangan Kontrak untuk Tender ini;<br>2. Harap jangan upload Dokumen Persiapan Pengadaan di sini;<br>3. Dokumen yang dapat di upload hanya dokumen yang memiliki ekstensi <b>*.pdf</b> ; dan<br>4. Klik button Upload yang ada di bawah ini untuk upload bagian dari dokumen Rancangan Kontrak. |                   |      |
| + Upload                                                                                                    |                   |      |
| File berhasil diupload Daftar rancangan                                                                                                    |                   |      |
| Nama File kontrak                                                                                                    | Tanggal Upload    | Aksi |
| SSKK Jasa Konsultansi Badan Usaha Pengembangan Aplikasi Pendukung SPSE.pdf - 11 KB                                                                                                    | iika ingin hanus  | Û    |
| SP Jasa Konsultansi Badan Usaha Pengembangan Aplikasi Pendukung SPSE.pdf                                                                                                    | Jika Ingin Tiapus | Û    |
|                                                                                                    |                   |      |

Gambar 21. Halaman Daftar Rancangan Kontrak

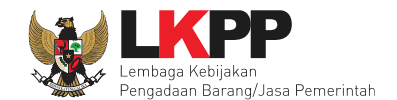

# 4.1.4 Upload Informasi Lainnya (Jika Diperlukan)

PPK dapat menambahkan infromasi lainnya terkait informasi seleksi

| 1 Data Paket                 | 2 Dokumen Persiapan                                        |   |  |  |
|------------------------------|------------------------------------------------------------|---|--|--|
| Nilai HPS *                  | Rp 1.430.000,000 Rincian HPS                               |   |  |  |
| Dokumen Persiapan Pengadaan  | Dokumen Persiapan Pengadaan                                |   |  |  |
|                              | Kerangka Acuan Kerja (KAK)/Spesifikasi Teknis dan Gambar * | , |  |  |
|                              | Bancangan Kontrak * Pilih informasi lainnya                | • |  |  |
|                              | Informasi Lainnya                                          |   |  |  |
|                              |                                                            |   |  |  |
| ОКРВЈ*                       |                                                            |   |  |  |
| Jenis Kontrak                | Lumsum                                                     |   |  |  |
| 🗘 Sebelumnya 🖺 Simpan dan Me | mbuat Paket                                                |   |  |  |
| * Wajib diisi.               |                                                            |   |  |  |

Gambar 22. Halaman Dokumen Persiapan

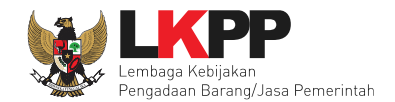

| Daftar Informasi Lainnya                                                                                                    |                                                                                                    |      |
|----------------------------------------------------------------------------------------------------|----------------------------------------------------------------------------------------------------|------|
| Petunjuk upload dokumen<br>1. Informasi Lainnya merupak<br>2. Informasi Lainnya dapat di<br>3. Perhatikan file yang akan o<br>4. Harap Jangan upload Dok<br>5. Dokumen yang dapat di up<br>6. Klik button Upload yang ak | <ul> <li>Petunjuk upload dokumen Informasi Lainnya:</li> <li>1. Informasi Lainnya merupakan bagian dari Dokumen Pemilihan/Dokumen Tender/Seleksi;</li> <li>2. Informasi Lainnya dapat digunakan untuk menyempurnakan bagian atau bab dari Dokumen Pemilihan/Dokumen Tender/Seleksi;</li> <li>3. Perhatikan file yang akan di upload, pastikan bahwa file tersebut adalah dokumen Informasi Lainnya untuk Tender/Seleksi ini;</li> <li>4. Harap Jangan upload Dokumen Persiapan Pengadaan/Dokumen Pemilihan/Dokumen Tender/Seleksi di sini;</li> <li>5. Dokumen yang dapat di upload hanya dokumen yang memiliki ekstensi *.doc, *.docx, *.xls, *.xlsx, *.pdf, *.jpg, *.jpeg, *.png, *.zip atau *.rar; dan</li> <li>6. Klik button Upload yang ada di bawah ini untuk upload bagian dari dokumen Informasi Lainnya.</li> </ul> |      |
| + Upload Pilih O<br>Nama File                                                                                                    | ipload<br>Tanggal Upload                                                                                                    | Aksi |

Gambar 23. Halaman Upload Dokumen Informasi Lainnya

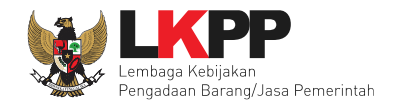

|                                                                                                    | ≡ □                                                                                                    | KAK 🗘                                                                                                    | C Q Search                                                                                                    |
|----------------------------------------------------------------------------------------------------|----------------------------------------------------------------------------------------------------|----------------------------------------------------------------------------------------------------|----------------------------------------------------------------------------------------------------|
| Favorites         Image: Recents         Image: Image: Recents         Image: Image: Remote Disc         Image: Recents         Image: Recents | .1<br>.1.zip<br>.0.zip<br>vo 5 11 2018<br>VNLOAD<br>PSPSE 2018<br>Jan usaha<br>.KA HIDAYANTI<br>PNS<br>ANTI<br>r 2018.docx | <ul> <li>asuransi.docx</li> <li>bagian pekerntrakan.docx</li> <li>brosur atau ggambar.docx</li> <li>data</li> <li>dokumen kua</li> <li>dokumen ten</li> <li>dokumen ten</li> <li>gambar</li> <li>gambar 1.docx</li> <li>Harga</li> <li>jadwal penyebarang.docx</li> <li>jadwal penyebarang.docx</li> <li>kAK</li> <li>kualifikasi tenaga ahli.docx</li> <li>pengalamanusahaan.docx</li> <li>pesifikasi tedentitas.docx</li> <li>SSKK</li> <li>tenaga teknis.docx</li> </ul> | Alifikasi.pdf<br>der.pdf<br>der.pdf.docx<br>inya.pdf<br>iontrak.docx<br>banding.docx<br>Informasi lainnya.pdf<br>I,7 MB<br>Created 17/11/18 20.54<br>Modified 3 Sep 2018 15.20<br>Last opened<br>Add Tags<br>Pilih open |
| Options                                                                                                    |                                                                                                    |                                                                                                    | Cancel Open                                                                                                    |

Gambar 24. Halaman Pilih File Informasi Lainnya

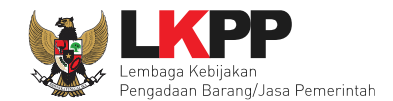

## 4.1.5 Pilih UKPBJ

Jika sudah mengisi dokumen persiapan pengadaan dan memilih jenis kontrak, tahap selanjutnya adalah memilih UKPBJ, Kemudian Klik *button* 'Simpan dan Membuat Paket' untuk menyimpan data paket.

| 1 Data Paket                | 2 Dokumen Persiapan                                        |                      |
|-----------------------------|------------------------------------------------------------|----------------------|
| Nilai HPS *                 | Rp 1.430.000.000,00 Rincian HPS                            |                      |
| Dokumen Persiapan Pengadaan | Dokumen Persiapan Pengadaan                                | 1. Sudah selesai isi |
|                             | Kerangka Acuan Kerja (KAK)/Spesifikasi Teknis dan Gambar * | dokumen persiapan    |
|                             | Rancangan Kontrak *                                        | ×                    |
|                             | Informasi Lainnya                                          | ×                    |
| UKPBJ *                     | 2. Pilih UKPBJ                                             |                      |
| Jenis Kontrak               | Lumsum                                                     |                      |
| O Sebelumnya                | mbuat Paket                                                |                      |
|                             | 4. klik simpan dan membuat paket                           |                      |
| * Wajib diisi.              |                                                            |                      |

Gambar 25. Pilih UKPBJ 1

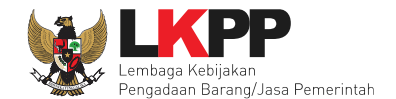

### PPK bisa mencari nama UKPBJ dalam kolom pencarian

| Daftar Paket » Edit Paket » Pilih UK | PBJ                                                                         |                                                    |  |  |  |  |  |  |
|--------------------------------------|-----------------------------------------------------------------------------|----------------------------------------------------|--|--|--|--|--|--|
|                                      |                                                                             |                                                    |  |  |  |  |  |  |
| Kode RUP                             | 8783524                                                                     |                                                    |  |  |  |  |  |  |
| K/L/PD *                             | Lembaga Kebijakan Pengadaan Barang/Jasa Pemerintah                          | Lembaga Kebijakan Pengadaan Barang/Jasa Pemerintah |  |  |  |  |  |  |
| Satuan Kerja *                       | LEMBAGA KEBIJAKAN PENGADAAN BARANGJASA PEMERINTAH                           | LEMBAGA KEBIJAKAN PENGADAAN BARANGJASA PEMERINTAH  |  |  |  |  |  |  |
| Nama Paket                           | Pengadaan Jasa Konsultansi Badan Usaha Pengembangan Aplikasi Pendukung SPSE |                                                    |  |  |  |  |  |  |
| Pilih UKPBJ<br>Menampilkan 25 🔻 data |                                                                             | 1.Cari UKPBJ                                       |  |  |  |  |  |  |
| Nama                                 | Alamat                                                                      | 🔶 Kepala Unit PBJ 🔶 Pilih                          |  |  |  |  |  |  |
| UKPBJ 9                              | Jakarta                                                                     | 2.Klik pilih 🚬 🕬                                   |  |  |  |  |  |  |
| UKPBJ 90                             | Jakarta                                                                     | Pilh                                               |  |  |  |  |  |  |
| UKPBJ 91                             | Jakarta                                                                     | KUPPBJ 91 Pilih                                    |  |  |  |  |  |  |
| UKPBJ 92                             | Jakarta                                                                     | KUPPBJ 92 Pilih                                    |  |  |  |  |  |  |
|                                      |                                                                             | KUDDD 1 00                                         |  |  |  |  |  |  |

Gambar 26. Pilih UKPBJ 2

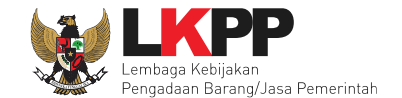

Jika PPK mau mengubah UKPBJ atau membatalkan bisa dilakukan dengan pilih "Ganti UKPBJ" atau klik "Batal".

| 1 Data Paket                 | 2 Dokumen Persiapan                                           |      |
|------------------------------|---------------------------------------------------------------|------|
| Nilai HPS *                  | Rp 1.430.000,000 Rincian HPS                                  |      |
| Dokumen Persiapan Pengadaan  | Dokumen Persiapan Pengadaan                                   |      |
|                              | Kerangka Acuan Kerja (KAK)/Spesifikasi Teknis dan Gambar *    | ~    |
|                              | Rancangan Kontrak *                                           | ~    |
|                              | Informasi Lainnya                                             | ~    |
|                              | Klik jika mau hapus UKPBJ                                     |      |
| UKPBJ *                      | Nama                                                          |      |
|                              | UKPBJ 9 Klik jika mau ganti UKPBJ S Ganti UKPBJ S Ganti UKPBJ | atal |
| Jenis Kontrak                | Lumsum                                                        |      |
| 🕒 Sebelumnya 🕒 Simpan dan Me | Klik simpan dan membuat paket                                 |      |
| * Wajib diisi.               |                                                               |      |

Gambar 27. Edit UKPBJ

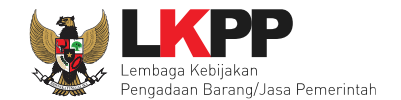

Selanjutnya akan muncul notifikasi bahwa data paket telah tersimpan.

| Daftar Paket » Edit Paket                                                                                     |                            |                                                                    |                               |                     |          |  |  |
|----------------------------------------------------------------------------------------------------|----------------------------|--------------------------------------------------------------------|-------------------------------|---------------------|----------|--|--|
| Data paket telah tersimpan          Data Paket Telah Tersimpan         1 Data Paket       2 Dokumen Persiapan |                            |                                                                    |                               |                     |          |  |  |
| Rencana Umum Pengadaan                                                                                        | Kode RUP 18783524 O Tambah | Nama Paket<br>Konsultan Pengembangan Aplikasi<br>Rencana Pengadaan | Pendukung SPSE                | Sumber D<br>APBNAPB | ana<br>N |  |  |
| K/L/PD                                                                                                    | Lembaga Ket                | ojakan Pengadaan Barang/Jasa Peme                                  | ərintah                       |                     |          |  |  |
| Satuan Kerja                                                                                                  | LEMBAGA K                  | BIJAKAN PENGADAAN BARANGJAS                                        | SA PEMERINTAH                 |                     |          |  |  |
| Anggaran                                                                                                    | Tahun                      | Sumber Dana                                                        | Kode Anggaran                 | Nilai               | РРК      |  |  |
|                                                                                                    | 2019                       | APBN                                                               | 06.3932.011.001.054.AA.536111 | Rp 500.000.000,00   | PPK 9    |  |  |
|                                                                                                    | 2019                       | APBN                                                               | 06.3932.011.001.054.AA.536121 | Rp 1.000.000.000,00 | PPK 9    |  |  |

#### Gambar 28. Notifikasi data paket telah tersimpan

Selanjutnya paket seleksi yang telah dibuat oleh PPK akan dilanjutkan oleh UKPBJ. UKPBJ akan memilih kepanitiaan (Pokja Pemilhan) yang akan melanjutkan pelaksanaan seleksi. Selanjutnya, Pokja pemilihan akan melaksanakan persiapan dan pelaksanaan pemilihan penyedia.

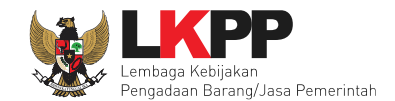

## 4.1.6 Hapus Paket Seleksi

PPK dapat menghapus paket seleksi yang masih berstatus draft, tetapi jika paket seleksi yang masih berstastus draft tersebut sudah di *assign* ke UKPBJ paket seleksi tidak dapat dihapus.

| Tender Non Tender Pencatatan Non Tender Pencatat                                                                                        | an Swakelola |                                                                           |
|----------------------------------------------------------------------------------------------------|--------------|---------------------------------------------------------------------------|
| Beranda » Daftar Paket                                                                                                    |              |                                                                           |
| Buat Paket                                                                                                    |              |                                                                           |
| Menampilkan 25 V data                                                                                                    |              | Pencarian                                                                 |
| Nama Paket                                                                                                    | Status       | 🔶 Tanggal i Hapus paket seleksi yang 🔶                                    |
| PENGADAAN CETAK BUKU PERPRES & PERLEM<br>(I.DANI) Tender Cepat spse 4.3                                                                 | Draft        | 21 Desembe berstatus draft                                                |
| PENGADAAN CETAK BUKU PERPRES & PERLEM (AL<br>RASYID) Tender spse 4.3                                                                    | Draft        | 18 Desember 2018 ELIVIDADA KEDIJAKAN PENCADAN<br>BARANGJASA PEMERINTAH    |
| PENGADAAN CETAK BUKU PERPRES & PERLEM<br>(SULTAN) Tender Cepat spse 4.3                                                                 | Draft        | 24 Desember 2018 LEMBAGA KEBIJAKAN PENGADAAN DARAWA BARANGJASA PEMERINTAH |
| ATK dan Bahan komputer / Operasional dan Pemeliharaan Kantor /<br>Layanan Perkantoran / Biro Umum dan<br>Keuangan Tender Cepat spse 4.3 | Draft        | 24 Desember 2018 LEMBAGA KEBIJAKAN PENGADAAN DA BARANGJASA PEMERINTAH     |

Gambar 29. Halaman Daftar Paket Seleksi

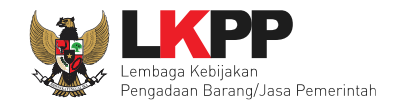

# 4.1.7 Edit Paket Seleksi Ulang

PPK dapat mengubah paket seleksi yang diulang oleh pokja pemilihan. PPK pilih nama paket seleksi ulang untuk melakukan edit paket.

| Pengadaan Storage Server Tender spse 4.3                                                                                                    | Draft | 11 Desember 2018 | LEMBAGA KEBIJAKAN PENGADAAN<br>BARANGJASA PEMERINTAH | 🕮 Hapus Paket |
|----------------------------------------------------------------------------------------------------|-------|------------------|------------------------------------------------------|---------------|
| Pengadaan Storage Server,- Application Testing<br>Tools Tender spse 4.3                                                                                                    | Draft | 11 Desember 2018 | LEMBAGA KEBIJAKAN PENGADAAN<br>BARANGJASA PEMERINTAH | 1 Hapus Paket |
| Pengadaan Storage Server - Kadut Tender spse 4.3 Tender Ulang                                                                                                    | Draft | 14 Desember 2018 | LEMBAGA KEBIJAKAN PENGADAAN<br>BARANGJASA PEMERINTAH |               |
| Konsultan Pengembangan dan Pilih paket seleksi ulang<br>PBJP Tender Spse 4.3                                                                                                    | g ft  | 06 Desember 2018 | LEMBAGA KEBIJAKAN PENGADAAN<br>BARANGJASA PEMERINTAH | 🗐 Hapus Paket |
| Annual Technical Support (ATS)<br>Infrastruktur dan Cloud LPSE / Cloud Data Center LPSE / Direktorat<br>Pengembangan Sistem Pengadaan Secara Elektronik (12-122-29091)<br>Tesigng Seleksi spse 4.3 | ft    | 05 Desember 2018 | LEMBAGA KEBIJAKAN PENGADAAN<br>BARANGJASA PEMERINTAH |               |

Gambar 30. Halaman Daftar Paket

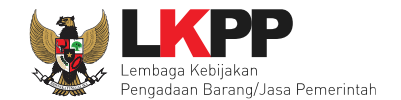

### Selanjutnya PPK edit paket seleksi ulang

| Daftar Paket » Edit Paket    |                                                           |                                 |                          |                 |                     |        |  |  |  |
|------------------------------|-----------------------------------------------------------|---------------------------------|--------------------------|-----------------|---------------------|--------|--|--|--|
| 1 Data Paket                 | 2 Dokumen Persiapat                                       |                                 |                          |                 |                     |        |  |  |  |
| Rencana Umum Pengadaan       | Kode RUP Nama F                                           | Kode RUP Nama Paket Sumber Dana |                          |                 |                     |        |  |  |  |
|                              | 18399923 Pengadaan Storage Server APBN                    |                                 |                          |                 |                     |        |  |  |  |
|                              | • Tambah Rencana Pengadaan                                |                                 |                          |                 |                     |        |  |  |  |
| K/L/PD                       | Lembaga Kebijakan Pengadaan Barang/Jasa Pemerintah        |                                 |                          |                 |                     |        |  |  |  |
| Satuan Kerja                 | LEMBAGA KEBIJAKAN                                         | PENGADAAN BARANGJ               | ASA PEMERINTAH           |                 |                     |        |  |  |  |
| Anggaran                     | Tahun Sumbe                                               | Dana                            | Kode Anggaran            |                 | Nilai               | РРК    |  |  |  |
|                              | 2018 APBN                                                 |                                 | 06.3932.011.001.051.06.3 | 393201          | Rp 1.777.347.000,00 | PPK 99 |  |  |  |
| Nama Paket *                 | Pengadaan Storage Server - Kadut Edit paket seleksi ulang |                                 |                          |                 |                     |        |  |  |  |
| Nilai Pagu Paket             | Rp 1.777.347.000,00                                       |                                 |                          |                 |                     |        |  |  |  |
| Lokasi Pekerjaan             | Provinsi *                                                | Kabupaten/I                     | Kota *                   | Detail Lokasi * |                     |        |  |  |  |
|                              | DKI Jakarta                                               | ▼ Jakarta Se                    | elatan (Kota)            | Jakarta Selatan |                     |        |  |  |  |
|                              | • Tambah Lokasi                                           |                                 |                          |                 |                     |        |  |  |  |
| O Daftar Paket Selanjutnya O | Klik selan                                                | jutnya                          |                          |                 |                     |        |  |  |  |
| * Wajib diisi.               |                                                           |                                 |                          |                 |                     |        |  |  |  |

Gambar 31. Halaman Edit Paket Seleksi Ulang

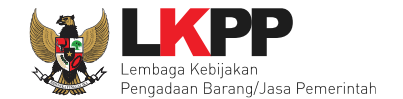

Jika sudah selesai edit paket seleksi ulang, maka klik simpan dan membuat paket.

| Daftar Paket » Edit Paket   |                                                            |                            |
|-----------------------------|------------------------------------------------------------|----------------------------|
|                             |                                                            |                            |
| 1 Data Paket                | 2 Dokumen Persiapan                                        |                            |
| Nilai HPS *                 | Rp 1.320.000.000,00 Rincian HPS                            |                            |
| Dokumen Persiapan Pengadaan | Dokumen Persiapan Pengadaan                                |                            |
|                             | Kerangka Acuan Kerja (KAK)/Spesifikasi Teknis dan Gambar * | Pilih inputan yang ingin 🗸 |
|                             | Rancangan Kontrak *                                        | diubah 🗸                   |
|                             |                                                            |                            |
| Jenis Kontrak               | Lumsum                                                     |                            |
| UKPBJ *                     | Nama                                                       | Aksi                       |
|                             | UKPBJ 99                                                   | Tidak bisa diganti         |
|                             |                                                            |                            |
| Sebelumnya Simpan dan Me    | Pilih simpan dan membuat paket                             |                            |
| * Wajib diisi.              |                                                            |                            |

Gambar 32. Halaman Edit Paket Seleksi Ulang

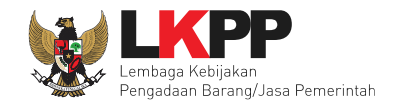

#### 5. Pendelegasian Paket Oleh UKPBJ ke Pokja Pemilihan

Setelah paket sudah disimpan oleh PPK, KUPPBJ masuk ke aplikasi untuk mendelegasikan paket seleksi ke Pokja Pemilihan. Pilih *Login* pada halaman SPSE kemudian masukkan *User ID* dan *Password*. Pilih Non Penyedia untuk masuk ke dalam aplikasi sebagai Kepala Unit Pengelola PBJ.

| Latiha     | Latihan                   | Latihan                |              | Latihan                   | 1                          | atihan                    | Latina <b>1. Pi</b>      | lih <i>login</i> |
|------------|---------------------------|------------------------|--------------|---------------------------|----------------------------|---------------------------|--------------------------|------------------|
| BERAN      | DA CARI PAKET TANYA JAWAB | REGULASI KONTEN KHUSUS | DAFTAR HITAM | KONTAK KAMI               |                            |                           | PENDAFIARAN PENMEDIA     | LOGIN -          |
| Latihan    | Latihan                   | Latihan                |              | 2. Isikan o<br>yang telal | <i>user ID</i><br>h dimili | dan <i>password</i><br>ki | User ID<br>Password      | atiha            |
| Latihan    | Latihan                   | Latihan                |              | Latihan                   | <b>3.</b> Pi               | ilih Non-Penyedia         | Login                    | Penyedia atiha   |
| Latih: E-T | ndering »                 |                        |              |                           |                            | Pengumuman dan Berita »   | 4. Klik <i>logi</i>      | n atiha          |
| No         | Nama Paket                |                        | HPS          | Akhir Pendaftaran         | 1                          | 18 Maret 2018 16:16       | asiasi Haras Dak Jrigasi |                  |
| Penga      | daan Barang               |                        |              |                           | 17                         | oqangan Kiamkasi dan Neg  | usiasi marga mek. Ingasi |                  |

Gambar 33. Halaman Publik SPSE

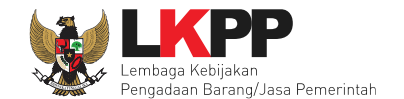

Selanjutnya pilih daftar paket , kemudian pilih nama paket seleksi.

| BERAND | A DAFTAR PAKET                                        | POKJA PEMILIHAN              | LOG AKSES GANTI PASSWORD |                |                                 |                            | ტ LOGOUT                              |
|--------|-------------------------------------------------------|------------------------------|--------------------------|----------------|---------------------------------|----------------------------|---------------------------------------|
| * 🖉 Pe | tunjuk Penggunaan Aplik                               | kasi e-Procurement Lain      | nya<br>Latin             |                |                                 |                            | KUPPBJ 19 - Kepala Unit Pengelola PBJ |
| Tend   | ler Non Tender                                        | Lui                          | Lu                       |                | La                              | Lui                        | Lu.                                   |
| Be     | randa » Daftar Paket                                  |                              |                          |                |                                 |                            |                                       |
| Bua    | at Konsolidasi                                        |                              |                          |                |                                 |                            |                                       |
| Tamp   | ilan 25 🗘 data                                        |                              |                          |                |                                 |                            | Cari:                                 |
| #      | Nama Paket                                            |                              | It Status                | 1 Tanggal Buat | <b>⊥†</b> Satuan Kerja          |                            | 1 Pokja Pemilihan                     |
|        | Konsultan Pengembang<br>SPSE Seleksi spse 4           | Pilih n                      | ama paket seleksi        | 09 Mei 2019    | LEMBAGA KEBIJ/<br>BARANGJASA PE | AKAN PENGADAAN<br>MERINTAH |                                       |
|        | Sewa Communication (<br>Center) Tender Cepat          | Center (Call<br>spse 4.3     | Draft                    | 06 Mei 2019    | LEMBAGA KEBIJ/<br>BARANGJASA PE | AKAN PENGADAAN<br>MERINTAH | Kepanitiaan 19                        |
|        | - Seminar Kit Peserta [6<br>Rizka <b>Tender Cepat</b> | 50 ORG x 13 LOK]<br>spse 4.3 | Draft                    | 06 Mei 2019    | LEMBAGA KEBIJ/<br>BARANGJASA PE | AKAN PENGADAAN<br>MERINTAH | Kepanitiaan 19                        |
|        | Perawatan Gedung dar<br>18/04) Tender spse 4          | n Bangunan (test<br>.3       | Tender Sedang Berjalan   | 18 April 2019  | LEMBAGA KEBIJ/<br>BARANGJASA PE | AKAN PENGADAAN<br>MERINTAH | Kepanitiaan 19                        |

Gambar 34. Halaman Daftar Paket UKPBJ

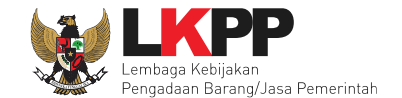

Pilih pokja pemilihan ada dihalaman dokumen persiapan.

| Daftar Paket » Edit Paket    |              |                                                               |               |                         |                 |                     |        |  |  |
|------------------------------|--------------|---------------------------------------------------------------|---------------|-------------------------|-----------------|---------------------|--------|--|--|
|                              |              |                                                               |               |                         |                 |                     |        |  |  |
| 1 Data Paket                 | 2 Dokumen    | Persiapan                                                     |               |                         |                 |                     |        |  |  |
| Rencana Umum Pengadaan       | Kode RUP     | Kode RUP Nama Paket Sumber Dana                               |               |                         |                 |                     |        |  |  |
|                              | 18783523     | 18783523 Konsultan Pengembangan Aplikasi Client SPSE APBNAPBN |               |                         |                 |                     |        |  |  |
|                              | 18783523     | 18783523 Konsultan Pengembangan Aplikasi Client SPSE APBNAPBN |               |                         |                 |                     |        |  |  |
| K/L/PD                       | Lembaga Keb  | Lembaga Kebijakan Pengadaan Barang/Jasa Pemerintah            |               |                         |                 |                     |        |  |  |
| Satuan Kerja                 | LEMBAGA KE   | BIJAKAN PENGADA                                               | AN BARANGJAS  | A PEMERINTAH            |                 |                     |        |  |  |
| Anggaran                     | 18404999     |                                                               |               |                         |                 |                     |        |  |  |
|                              | Tahun        | Sumber Dana                                                   |               | Kode Anggaran           |                 | Nilai               | PPK    |  |  |
|                              | 2019         | APBN                                                          |               | 06.3932.011.001.054.AA  | 536111          | Rp 500.000.000,00   | PPK 19 |  |  |
|                              | 2019         | APBN                                                          |               | 06.3932.011.001.054.AA. | 536121          | Rp 1.000.000.000,00 | PPK 19 |  |  |
| Nama Paket *                 | Konsultan Pe | ngembangan Aplikas                                            | i Client SPSE |                         |                 |                     |        |  |  |
| Nilai Pagu Paket             | Rp 1.500.000 | .000,00                                                       |               |                         |                 |                     |        |  |  |
| Lokasi Pekerjaan             | Provinsi *   |                                                               | Kabupaten/Ko  | ta *                    | Detail Lokasi * |                     |        |  |  |
|                              | DKI Jakarl   | a –                                                           | Jakarta Sela  | an (Kota) 👻             | Gedung LKPP     |                     |        |  |  |
|                              |              |                                                               |               |                         |                 |                     |        |  |  |
|                              |              |                                                               |               |                         |                 |                     |        |  |  |
| G Daftar Paket Selanjutnya Q | Pil          | ih selanjutny                                                 | va            |                         |                 |                     |        |  |  |
| * Wajib diisi.               |              |                                                               |               |                         |                 |                     |        |  |  |

Gambar 35. Halaman Daftar Paket

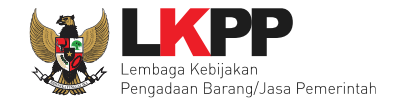

#### Selanjutnya klik 'pilih pokja pemilihan'.

| Daftar Paket » Edit Paket   |                                                            |                    |  |  |  |  |
|-----------------------------|------------------------------------------------------------|--------------------|--|--|--|--|
|                             |                                                            |                    |  |  |  |  |
| 1 Data Paket                | 2 Dokumen Persiapan                                        |                    |  |  |  |  |
| Nilai HPS *                 | Rp 1.434.983.000,00                                        |                    |  |  |  |  |
| Dokumen Persiapan Pengadaan | Dokumen Persiapan Pengadaan                                |                    |  |  |  |  |
|                             | Kerangka Acuan Kerja (KAK)/Spesifikasi Teknis dan Gambar * |                    |  |  |  |  |
|                             | Rancangan Kontrak *                                        |                    |  |  |  |  |
|                             | Informasi Lainnya                                          |                    |  |  |  |  |
|                             |                                                            |                    |  |  |  |  |
| UKPBJ *                     | Nama                                                       | Aksi               |  |  |  |  |
|                             | UKPBJ 19                                                   | Tidak bisa diganti |  |  |  |  |
|                             | Pilih nokia nemilihan                                      |                    |  |  |  |  |
| Pokja Pemilihan *           | Pilih Pokja Pemilihan                                      |                    |  |  |  |  |
| Jenis Kontrak               | Lumsum                                                     |                    |  |  |  |  |
| Sebelumnya 🕒 Simpan         |                                                            |                    |  |  |  |  |
| * Wajib diisi.              |                                                            |                    |  |  |  |  |
|                             |                                                            |                    |  |  |  |  |

Gambar 36. Halaman Dokumen Persiapan

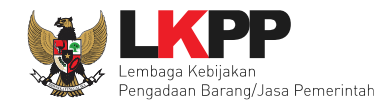

| Daftar Paket » Edit Paket » Pilih Pol       | (ja Pemilihan                |                                                    |                               |                |  |  |  |  |  |
|---------------------------------------------|------------------------------|----------------------------------------------------|-------------------------------|----------------|--|--|--|--|--|
|                                             |                              |                                                    |                               |                |  |  |  |  |  |
| Kode RUP                                    | 18783523                     | 18783523                                           |                               |                |  |  |  |  |  |
| K/L/PD *                                    | Lembaga Kebijakan Pengadaan  | Lembaga Kebijakan Pengadaan Barang/Jasa Pemerintah |                               |                |  |  |  |  |  |
| Satuan Kerja *                              | LEMBAGA KEBIJAKAN PENGA      | LEMBAGA KEBIJAKAN PENGADAAN BARANGJASA PEMERINTAH  |                               |                |  |  |  |  |  |
| Nama Paket                                  | Konsultan Pengembangan Aplik | asi Client SPSE                                    |                               |                |  |  |  |  |  |
| Pilih Pokja Pemilihan<br>Tampilan 25 💠 data |                              |                                                    |                               | Cari:          |  |  |  |  |  |
| Nomor SK                                    | Ĵ† Nama                      | ↓† Tahun                                           |                               | .↓† Pilih ↓†   |  |  |  |  |  |
| 19/OK_OCE                                   | Pokja Goes To Batam          | 2018                                               | PANITIA 19a, PANITIA 19b, PAI |                |  |  |  |  |  |
| LKPP/PANITIA/2018/08/19                     | Kepanitiaan 19               | 2018                                               | POKJA 19a, POKJA 19b, POK.    |                |  |  |  |  |  |
| Tampilan 1 sampai 2 dari 2 data             |                              |                                                    |                               | α < <b>1</b> » |  |  |  |  |  |
| © Kembali                                   |                              |                                                    |                               |                |  |  |  |  |  |

Gambar 37. Halaman Pilih Pokja Pemilihan

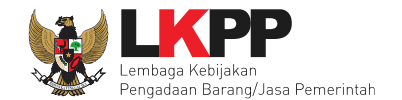

#### Selanjutnya pilih simpan.

| Daftar Paket » Edit Paket   |                                                            |                    |
|-----------------------------|------------------------------------------------------------|--------------------|
|                             |                                                            |                    |
| 1 Data Paket                | 2 Dokumen Persiapan                                        |                    |
| Nilai HPS *                 | Rp 1.434.983.000,00                                        |                    |
| Dokumen Persiapan Pengadaan | Dokumen Persiapan Pengadaan                                |                    |
|                             | Kerangka Acuan Kerja (KAK)/Spesifikasi Teknis dan Gambar * | ~                  |
|                             | Rancangan Kontrak *                                        | ~                  |
|                             | Informasi Lainnya                                          |                    |
|                             |                                                            |                    |
| UKPBJ *                     | Nama                                                       | Aksi               |
|                             | UKPBJ 19                                                   | Tidak bisa diganti |
| Pokja Pemilihan *           | Kepanitiaan 19 🕼 Ganti Pokja Pemilihan                     |                    |
| Jenis Kontrak               | Lumsum                                                     |                    |
| O Sebelumnya                | Pilih simpan                                               |                    |
| * Wajib diisi.              |                                                            |                    |

Gambar 38. Halaman Dokumen Persiapan

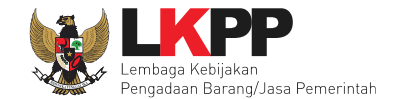

Jika simpan berhasil, ada notifikasi data paket telah tersimpan.

| Data paket telah tersimpan   | Notifika<br>2 Postman                              | si data paket                               | tersimpan         |                    |                 |                 |                     |        |  |
|------------------------------|----------------------------------------------------|---------------------------------------------|-------------------|--------------------|-----------------|-----------------|---------------------|--------|--|
| Rencana Umum Pengadaan       | Kode RUP                                           | Nama Paket                                  |                   |                    |                 |                 | Sumber D            | )ana   |  |
|                              | 18783523                                           | Konsultan Pengem                            | bangan Aplikasi C | lient SPSE         |                 |                 | APBNAPBN            |        |  |
|                              | 18783523                                           | Konsultan Pengembangan Aplikasi Client SPSE |                   |                    | APBNAPBN        |                 |                     |        |  |
| K/L/PD                       | Lembaga Kebijakan Pengadaan Barang/Jasa Pemerintah |                                             |                   |                    |                 |                 |                     |        |  |
| Satuan Kerja                 | LEMBAGA KEBIJAKAN PENGADAAN BARANGJASA PEMERINTAH  |                                             |                   |                    |                 |                 |                     |        |  |
| Anggaran                     | 18404999                                           |                                             |                   |                    |                 |                 |                     |        |  |
|                              | Tahun                                              | Sumber Dana                                 |                   | Kode Anggaran      |                 |                 | Nilai               | РРК    |  |
|                              | 2019                                               | APBN                                        |                   | 06.3932.011.001.05 | 4. <b>AA</b> .5 | 36111           | Rp 500.000.000,00   | PPK 19 |  |
|                              | 2019                                               | APBN                                        |                   | 06.3932.011.001.05 | 4.AA.5          | 36121           | Rp 1.000.000.000,00 | PPK 19 |  |
| Nama Paket *                 | Konsultan Pe                                       | ngembangan Aplikasi                         | Client SPSE       |                    |                 |                 |                     |        |  |
| Nilai Pagu Paket             | Rp 1.500.000                                       | .000,00                                     |                   |                    |                 |                 |                     |        |  |
| Lokasi Pekerjaan             | Provinsi *                                         |                                             | Kabupaten/Ko      | ta *               |                 | Detail Lokasi * |                     |        |  |
|                              | DKI Jakari                                         | a 🔻                                         | Jakarta Selat     | an (Kota)          | -               | Gedung LKPP     |                     |        |  |
|                              |                                                    |                                             |                   |                    |                 |                 |                     |        |  |
| O Daftar Paket Selanjutnya O |                                                    |                                             |                   |                    |                 |                 |                     |        |  |
| * Wajib diisi.               |                                                    |                                             |                   |                    |                 |                 |                     |        |  |

Gambar 39. Halaman Data Paket

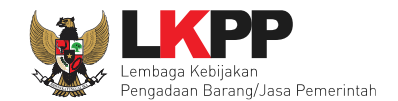

#### 6. E-Seleksi Pokja Pemilihan

#### 6.1 Akses ke dalam SPSE

Setelah paket seleksi sudah dipilih kepanitiaannya, pokja pemilihan masuk ke dalam sistem SPSE. Klik *link Login* maka akan tampil *pop up*. Setelah itu isikan *user id* dan *password*. Pilih Non Penyedia untuk masuk kedalam aplikasi sebagai pokja pemilihan.

|    | BERAN                                                                      | DA CARI PAKET                                                   | TANYA JAWAB                                                | REGULASI                                                                                      | KONTEN KHUSUS                                                 | DAFTAR HIT              | AM KONTA    | ak kami           |      |                                              | PENDAFTARAN PENVEDIA     | N - |
|----|----------------------------------------------------------------------------|-----------------------------------------------------------------|------------------------------------------------------------|-----------------------------------------------------------------------------------------------|---------------------------------------------------------------|-------------------------|-------------|-------------------|------|----------------------------------------------|--------------------------|-----|
| La | liha                                                                       | n.                                                              | Latiha                                                     |                                                                                               | Lati                                                          |                         |             | Latinan           |      |                                              | Communication Center LPS |     |
| La | lha                                                                        | n                                                               | Latiha                                                     | n                                                                                             | Lati                                                          | nan                     |             | Latihan           |      | ¢                                            | 021 - 2755577            |     |
|    | E-Te                                                                       | endering »                                                      |                                                            |                                                                                               |                                                               |                         |             |                   |      | Pengumuman dan Berita »                      |                          |     |
| 5  | No                                                                         | Nama Paket                                                      |                                                            |                                                                                               |                                                               | 1                       | HPS         | Akhir Pendaftara  | n    | 12 Desember 2017 15:44                       |                          |     |
|    | Penga                                                                      | adaan Barang                                                    |                                                            |                                                                                               |                                                               |                         |             |                   | 2    | Lelang Cepat                                 |                          |     |
| L  | 1                                                                          | Seminar Kit Sosialis<br>Peraturan Perundar<br>Perundang-undanga | asi/Belanja Barar<br>ng-Undangan di B<br>an di Bidang Peng | ng Persediaar<br>Jidang Pengad<br>gadaan Baran                                                | n Barang Konsumsi/<br>daan Barang/Jasa/P<br>g/Jasa/Direktorat | Sosialisasi<br>eraturan | Rp 907,5 Jt | 10 Januari 2018 2 | 3:59 | 17 Oktober 2017 10:44 percobaan data nya 23a |                          |     |
|    | Pengembangan Strategi dar<br>Operasional dan Pemelihara<br>Keuangan spse 4 |                                                                 | ategi dan Kebijaka<br>meliharaan Kanto                     | Kebijakan Pengadaan Umum,Pemeliharaan AC /<br>an Kantor / Layanan Perkantoran / Biro Umum dan |                                                               | ian AC /<br>num dan     |             |                   |      | 17 Oktober 2017 10:12<br>data milik 22a      |                          |     |

#### Gambar 40. Halaman Utama LPSE

Kemudian akan tampil dropdown "Login". Ketikkan User Id dan Password pada halaman tersebut, lalu klik button login.

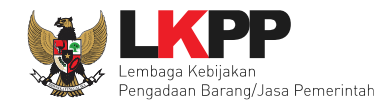

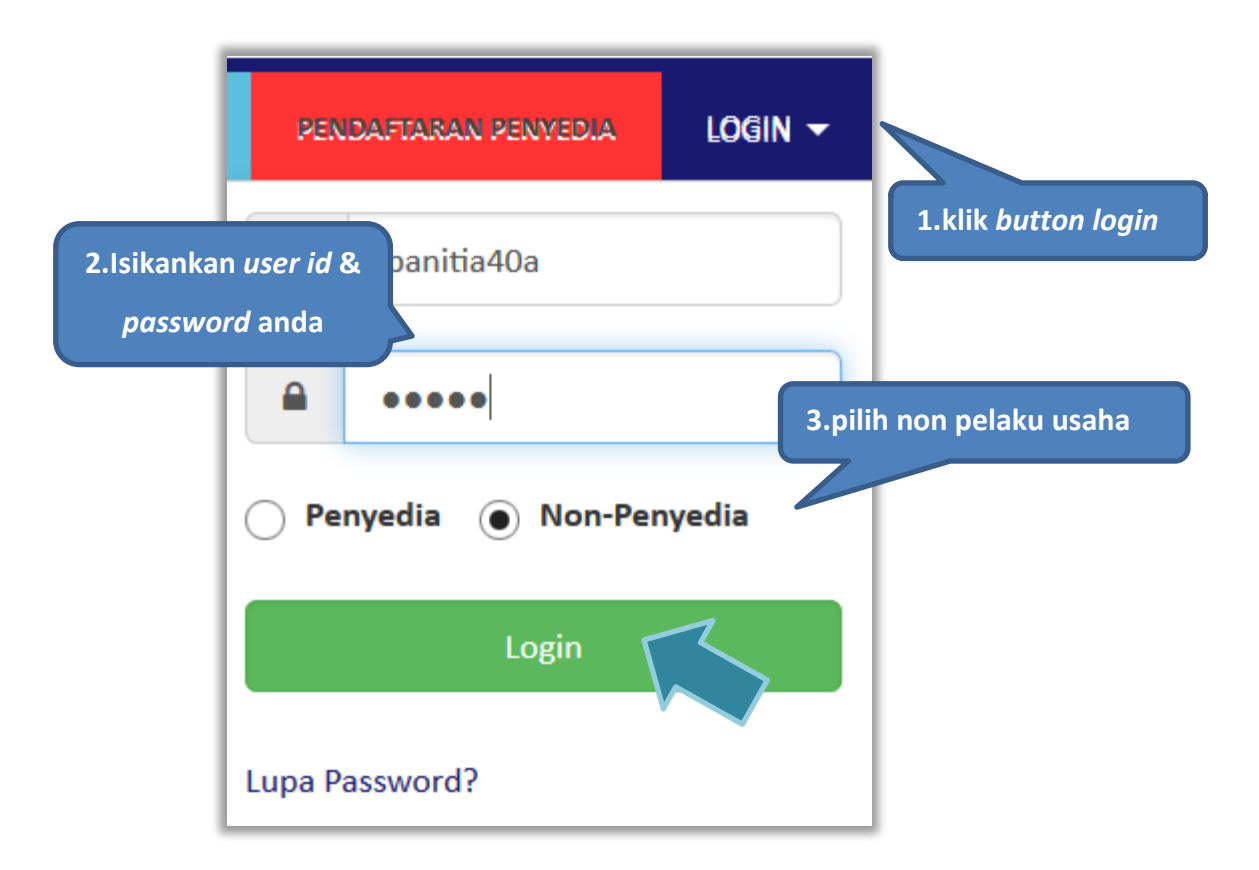

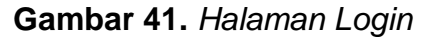

Setelah berhasil login maka akan tampil halaman yang berisi menu-menu khusus sesuai dengan hak akses Pengguna.

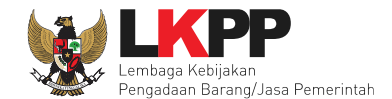

#### 6.2 Membuat Seleksi dan mengumumkan Paket Seleksi

Menu ini digunakan untuk membuat seleksi yang sudah dibuat oleh PPK. Pokja pemilihan melanjutkan pembuatan seleksi dengan melengkapi data paket seleksi.

| BB  | ERANDA DAFTAR PAKET BERITA LOG AKSES GANTI PASSY                                                                                                    | WORD                 |                               |                                                      | ပံ LOGOUT                  |
|-----|----------------------------------------------------------------------------------------------------|----------------------|-------------------------------|------------------------------------------------------|----------------------------|
| ^ [ | 📩 Apendo/Spamkodok 🛛 🖉 Petunjuk Penggunaan 🔹 Aplikasi e-Procurement                                                                                                    | t Lainnya            |                               |                                                      | POKJA 9a - Pokja Pemilihan |
| ſ   | Tender Non Tender                                                                                                    | Latin                | Latin                         |                                                      | Latte                      |
| l   | Beranda » Daftar Paket                                                                                                    |                      |                               |                                                      |                            |
|     | Kepanitiaan Semua                                                                                                    |                      | •                             |                                                      |                            |
|     | Menampilkan 25 - data                                                                                                    |                      |                               | Pencarian                                            |                            |
|     | Nama Paket                                                                                                    | Status               | Tanggal Buat 03. Januari 2019 | klik buat seleksi                                    | Rust Tender                |
|     | Pendukung SPSE Seleksi spse 4.3                                                                                                    | Diak                 | 00 041041 2010                | BARANGJASA PEMERINTAH                                |                            |
|     | PPK 9 - Konawe Tender spse 4.3                                                                                                    | Tender Sudah Selesai | 21 Desember 2018              | LEMBAGA KEBIJAKAN PENGADAAN<br>BARANGJASA PEMERINTAH | C Buat Tender              |
|     | Pengembangan Security Jaringan Terpusat / Penguatan Kapasitas,<br>Infrastruktur dan Cloud LPSE / Cloud Data Center LPSE / Direktorat<br>Pengembangan Sistem Pengadaan Secara<br>Elektronik Tender spse 4.3 | Draft                | 14 Desember 2018              | LEMBAGA KEBIJAKAN PENGADAAN<br>BARANGJASA PEMERINTAH | Z Buat Tender              |

Gambar 42. Buat Seleksi

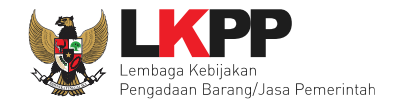

Selanjutnya pokja pemilihan melengkapi paket seleksi dengan memilih jenis pengadaan, penetapan pemenang, metode kualifikasi, dan mengisi jadwal seleksi.

| Beranda » Daftar Paket » Edit Tender Penting:                                                                                   |                                                                                        |                              |                                      |                     |                            |
|----------------------------------------------------------------------------------------------------|----------------------------------------------------------------------------------------|------------------------------|--------------------------------------|---------------------|----------------------------|
| <ol> <li>Paket Tender belum bisa diumumkan jika isi</li> <li>e-Tender harus dilakukan secara menyelurul<br/>Auditor.</li> </ol> | an belum dilengkapi.<br>h. Jika ada tahap yang tidak                                   | : dilalui (misalnya dilakuka | ın secara manual) akan menyebabka    | in status Tender mi | Pokja pemilihan tidak bisa |
| Kode Tender                                                                                                    | 13174999                                                                               | Nilai HPS                    | Rp 1.497.579.600,00                  | Rincian HPS         | isi HPS. HPS sudah dibuat  |
| Nama Paket                                                                                                    | Pengadaan Jasa Konsult                                                                 | tansi Badan Usaha Penge      | embangan Aplikasi Pendukung SPSE     | :                   | РРК                        |
| Jenis Pengadaan                                                                                                    | Jasa Konsultansi Bad                                                                   | an Usaha - Seleksi - Pra     | ikualifikasi Dua File - Kualitas dan | Biaya               |                            |
| Penetapan Pemenang                                                                                                    | 1 Pemenang                                                                             | -                            |                                      | Pilih ienis         | pengadaan, kualifikasi     |
| Jadwal Tender                                                                                                    | Belum Ada Jadwal                                                                       |                              |                                      | usaha i             | nenetanan nemenang         |
| Dokumen Kualifikasi                                                                                                    | Dokumen Kualifikasi                                                                    | 2. Isi jadw                  | val seleksi                          | usunu, j            | penetupun penenung         |
|                                                                                                    | Persyaratan Kualifikas                                                                 | si *                         |                                      |                     |                            |
|                                                                                                    |                                                                                        | 3. 1                         | lsi persyaratan kuali                | fikasi              |                            |
| Rancangan Kontrak                                                                                                    | Rancangan Kontrak                                                                      |                              |                                      |                     | Pokja pemilihan tidak bisa |
|                                                                                                    | SP Jasa Konsultan                                                                      | isi Badan Usaha Pengemi      | uhah rancangan kontrak               |                     |                            |
|                                                                                                    | SSKK Jasa Konsultansi Badan Usaha Pengembangan Aplikasi Pendukung SPSE.docx (03 JANUAA |                              |                                      |                     |                            |

#### Gambar 43. Lengkapi Paket Seleksi

Pokja pemilihan tidak dapat mengubah rincian HPS dan tidak bisa edit rancangan kontrak yang sudah PPK buat. Jika ada perubahan maka PPK yang harus *upload* ulang.

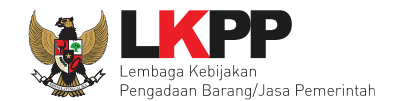

#### Beranda » Informasi Tender » Rincian HPS

#### TOTAL PAGU :Rp 1.500.000.000,00

| Drogrammer<br>Java 1<br>Java 2<br>PHP 1<br>PHP 2 | OB<br>O<br>O | Rincia<br>sudah  | 12,00<br>n HPS y<br>dibuat | 21.272.<br>yang<br>: PPK | 000,00<br>00,00<br>00,00<br>00,00 | 10,00<br>10,00<br>10,00<br>10,00 | 280.790.400,00<br>274.797.600,00<br>274.797.600,00<br>261.597.600,00 | 1 orang 10 bulan<br>1 orang 10 Bulan<br>1 orang 10 Bulan<br>1 orang 10 Bulan |                    |
|--------------------------------------------------|--------------|------------------|----------------------------|--------------------------|-----------------------------------|----------------------------------|----------------------------------------------------------------------|------------------------------------------------------------------------------|--------------------|
| Java 1<br>Java 2<br>PHP 1<br>PHP 2               |              | Rincia<br>sudah  | n HPS y<br>dibuat          | yang<br>: PPK            | 00,00<br>00,00<br>00,00           | 10,00<br>10,00<br>10,00          | 274.797.600,00<br>274.797.600,00<br>261.597.600,00                   | 1 orang 10 Bulan<br>1 orang 10 Bulan                                         |                    |
| Java 2<br>PHP 1                                  | C C          | Rinciai<br>sudah | n HPS y<br>dibuat          | yang<br>: PPK            | 00,00<br>00,00                    | 10,00<br>10,00                   | 274.797.600,00<br>261.597.600,00                                     | 1 orang 10 Bulan                                                             |                    |
| PHP 1                                            |              | sudah            | dibuat                     | РРК                      | 00,00                             | 10,00                            | 261.597.600,00                                                       | 1 orang 10 Bulan                                                             |                    |
| PHP 2                                            | 0            |                  |                            |                          |                                   |                                  |                                                                      | rorang to bulan                                                              |                    |
| itar                                             |              |                  |                            |                          | 00,00                             | 10,00                            | 261.597.600,00                                                       | 1 orang 10 Bulan                                                             |                    |
| iter                                             | OB           |                  | 12,00                      | 10.909.                  | 000,00                            | 10,00                            | 143.998.800,00                                                       | 1 orang 10 Bulan                                                             |                    |
|                                                  |              |                  |                            |                          |                                   |                                  |                                                                      | TOTAL NILAI                                                                  | Rp. 1.497.579.600, |
|                                                  |              |                  |                            |                          |                                   |                                  |                                                                      |                                                                              | TOTAL NILAI        |

Gambar 44. Rincian HPS

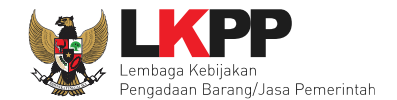

### Sistem pengadaan dapat dipilih

| Ubah Sistem Pengadaan |                              |             | × |
|-----------------------|------------------------------|-------------|---|
| Jenis Pengadaan       | Jasa Konsultansi Badan Usaha |             | • |
| Metode Pemilihan      | Seleksi                      | Ubah sistem | • |
| Metode Kualifikasi    | Prakualifikasi               | pengadaan   | • |
| Metode Dokumen        | Dua File                     |             | • |
| Metode Evaluasi       | Kualitas dan Biaya           |             | • |
|                       | E Simpan                     |             |   |

Gambar 45. Halaman Ubah Sistem Pengadaan

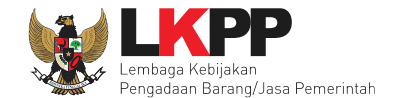

Selanjutnya pokja pemilihan mengisi jadwal seleksi. Jadwal yang diisi harus sesuai dengan metode pemilihan konsultansi badan usaha prakualifikasi 2 file pagu anggaran.

| Beranda » Edit Tender  | • Edit Jadwal                                                                                                    |                      |               |                 |  |  |  |  |
|------------------------|----------------------------------------------------------------------------------------------------|----------------------|---------------|-----------------|--|--|--|--|
|                        |                                                                                                    |                      |               |                 |  |  |  |  |
| Kode Tender            | 13174999                                                                                                    |                      |               |                 |  |  |  |  |
| Nama Paket             | Pengadaan Jasa Konsultansi Badan Usaha Pengembangan Aplikasi                                                                                                    | Pendukung SPSE       |               |                 |  |  |  |  |
|                        |                                                                                                    |                      |               |                 |  |  |  |  |
| Jenis Pengadaan memp   | Jenis Pengadaan mempengaruhi jadwal. Oleh karena itu, periksa kembali Jenis Pengadaan yang telah anda definisikan. Pastikan Jenis Pengadaan sudah diisi dan sesuai. |                      |               |                 |  |  |  |  |
| Copy Jadwal            |                                                                                                    |                      |               | -               |  |  |  |  |
| No Tahap               |                                                                                                    |                      | Tanggal Mulai | Tanggal Selesai |  |  |  |  |
| 1 Pengumuman Prakua    | lifikasi                                                                                                    |                      |               |                 |  |  |  |  |
| 2 Download Dokumen     | Kualifikasi                                                                                                    |                      |               |                 |  |  |  |  |
| 3 Penjelasan Dokumen   | Prakualifikasi                                                                                                    | Isi jadwal seleksi 🖊 |               |                 |  |  |  |  |
| 4 Kirim Persyaratan Ku | alifikasi                                                                                                    |                      |               |                 |  |  |  |  |
| 5 Evaluasi Dokumen Ku  | alifikasi                                                                                                    |                      |               |                 |  |  |  |  |
| 6 Pembuktian Kualifika | si                                                                                                    |                      |               |                 |  |  |  |  |
| 7 Penetapan Hasil Kual | ifikasi                                                                                                    |                      |               |                 |  |  |  |  |
| 8 Pengumuman Hasil F   | rakualifikasi                                                                                                    |                      |               |                 |  |  |  |  |
| 9 Masa Sanggah Praku   | alifikasi                                                                                                    |                      |               |                 |  |  |  |  |
| 10 Download Dokumen    | Pemilihan                                                                                                    |                      |               |                 |  |  |  |  |

Gambar 46. Halaman Isi Jadwal Seleksi

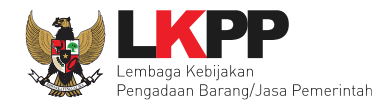

| 11 Pemberian Penjelasan                                                 |  |
|-------------------------------------------------------------------------|--|
| 12 Upload Dokumen Penawaran                                             |  |
| 13 Pembukaan dan Evaluasi Penawaran File I: Administrasi dan Teknis     |  |
| 14 Penetapan Peringkat Teknis                                           |  |
| 15 Pengumuman Hasil Evaluasi Administrasi dan Teknis Isi jadwal seleksi |  |
| 16 Pembukaan dan Evaluasi Penawaran File II: Harga                      |  |
| 17 Penetapan Pemenang                                                   |  |
| 18 Pengumuman Pemenang                                                  |  |
| 19 Masa Sanggah Hasil Tender                                            |  |
| 20 Klarifikasi dan Negosiasi Teknis dan Biaya                           |  |
| 21 Pembuatan Berita Acara Hasil Pemilihan                               |  |
| 22 Surat Penunjukan Penyedia Barang/Jasa                                |  |
| 23 Penandatanganan Kontrak                                              |  |
| Pilih simpan                                                            |  |

Gambar 47. Halaman Jadwal Seleksi

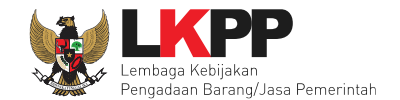

#### Jadwal seleksi yang berhasil disimpan.

| Kode Tender                                                                                                    | 13174999                                                                               |                                 |                  |                  |  |  |  |  |  |
|----------------------------------------------------------------------------------------------------|----------------------------------------------------------------------------------------|---------------------------------|------------------|------------------|--|--|--|--|--|
| Nama Paket                                                                                                    | Nama Paket Pengadaan Jasa Konsultansi Badan Usaha Pengembangan Aplikasi Pendukung SPSE |                                 |                  |                  |  |  |  |  |  |
| Jenis Pengadaan mempengaruhi jadwal. Oleh karena itu, periksa kembali Jenis Pengadaan yang telah anda definisikan. Pastikan Jenis Pengadaan sudah diisi dan sesuai. |                                                                                        |                                 |                  |                  |  |  |  |  |  |
| Data jadwal tender te                                                                                                    | elah tersimpan                                                                         | Jadwal seleksi Berhasi Disimpan |                  |                  |  |  |  |  |  |
| Copy Jadwal                                                                                                    |                                                                                        |                                 |                  | ~ @              |  |  |  |  |  |
| No Tahap                                                                                                    |                                                                                        |                                 | Tanggal Mulai    | Tanggal Selesai  |  |  |  |  |  |
| 1 Pengumuman Pra                                                                                                    | akualifikasi <b>1 minggu 2 hari</b>                                                    | 23 jam 59 menit                 | 14-01-2019 00:00 | 23-01-2019 23:59 |  |  |  |  |  |
| 2 Download Dokum                                                                                                    | nen Kualifikasi <b>1 minggu 4</b> i                                                    | hari 23 jam 59 menit            | 14-01-2019 00:00 | 25-01-2019 23:59 |  |  |  |  |  |
| 3 Penjelasan Dokum                                                                                                    | men Prakualifikasi 23 jam 5                                                            | i9 menit                        | 17-01-2019 00:00 | 17-01-2019 23:59 |  |  |  |  |  |
| 4 Kirim Persyaratan                                                                                                    | n Kualifikasi <b>1 hari 13 jam</b>                                                     |                                 | 28-01-2019 00:00 | 29-01-2019 13:00 |  |  |  |  |  |
| 5 Evaluasi Dokumer                                                                                                    | n Kualifikasi <b>10 jam 58 me</b> r                                                    | nit .                           | 29-01-2019 13:01 | 29-01-2019 23:59 |  |  |  |  |  |
| 6 Pembuktian Kualif                                                                                                    | ifikasi 23 jam 59 menit                                                                |                                 | 30-01-2019 00:00 | 30-01-2019 23:59 |  |  |  |  |  |
| 7 Penetapan Hasil K                                                                                                    | Kualifikasi <b>3 jam</b>                                                               |                                 | 31-01-2019 09:00 | 31-01-2019 12:00 |  |  |  |  |  |
| 8 Pengumuman Has                                                                                                    | sil Prakualifikasi 2 jam                                                               |                                 | 31-01-2019 13:00 | 31-01-2019 15:00 |  |  |  |  |  |
| 9 Masa Sanggah Pr                                                                                                    | rakualifikasi 1 minggu 23 je                                                           | m 59 menit                      | 01-02-2019 00:00 | 08-02-2019 23:59 |  |  |  |  |  |
| 10 Download Dokum                                                                                                    | nen Pemilihan <mark>3 hari 23 jan</mark>                                               | 159 menit                       | 11-02-2019 00:00 | 14-02-2019 23:59 |  |  |  |  |  |

Gambar 48. Jadwal Seleksi Berhasil DIsimpan
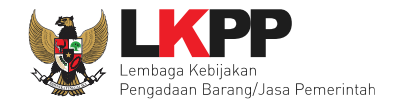

Pokja pemilihan dapat *copy* jadwal seleksi dengan jadwal seleksi yang sudah ada sebelumnya. Pokja pemilihan bisa copy jadwal jika metode evaluasi yang di persyaratkan sama dengan seleksi lainnya. Dengan cara masukan kode seleksi atau nama seleksi di kolom *copy* jadwal, jika sudah keluar jadwal seleksinya klik ok kemudian klik logo *copy*.

|                                                                                      | PARET BERTA LOG ARSES GAN                                                 | TI PASSWORD                |                                             |             | () LOG                 |
|--------------------------------------------------------------------------------------|---------------------------------------------------------------------------|----------------------------|---------------------------------------------|-------------|------------------------|
| Apendo/Spamkodo                                                                      | k 🖉 Petunjuk Penggunaan Aplikasi e-Proc                                   | Latin or                   |                                             |             | POKJA 10a - Pokja Pemi |
| Pemberitahuan: Akar                                                                  | n dilakukan maintenance aplikasi SPSE pada                                | tanggal 05-01-2019 07:50.  |                                             |             |                        |
| Beranda » Edit Tend                                                                  | ler » Edit Jadwal                                                         |                            |                                             |             |                        |
| Kode Tender                                                                          | 13247999                                                                  |                            |                                             |             |                        |
| Nama Paket                                                                           | Konsultan Pengembangan Aplikasi Pe                                        | ndukung SPSE               |                                             |             |                        |
| Jenis Peng 1.                                                                        | . Masukan nama /kode<br>seleksi                                           | li Jenis Pengadaan yang te | lah anda definisikan. Pastikan Jenis Pengad | sudah kelua | r                      |
| Copy Jady                                                                            | Scicitor                                                                  |                            |                                             |             |                        |
| Copy Jady                                                                            | Scientif                                                                  |                            |                                             | 7/          | Tanggal Selesai        |
| No Tahap                                                                             |                                                                           |                            |                                             | ~           | Tanggal Selesai        |
| No Tahap                                                                             | 3174999 - Pengadaan Jasa Konsultans                                       | ii Badan Usaha Pengembang  | an Aplikasi Pendukung SPSE                  | ~           | Tanggal Selesai        |
| No Tahap 1<br>Pengumum 13<br>Download Lower<br>Penjelasan Dokur                      | 3174999 - Pengadaan Jasa Konsultans                                       | ii Badan Usaha Pengembang  | an Aplikasi Pendukung SPSE                  |             | Tanggal Selesai        |
| No Tahap<br>Pengumum<br>2 Download Loom<br>3 Penjelasan Dokur<br>4 Kirim Persyaratan | 3174999 - Pengadaan Jasa Konsultan<br>men Prakualifikasi<br>1 Kualifikasi | ii Badan Usaha Pengembang  | an Aplikasi Pendukung SPSE                  |             | Tanggal Selesai        |

Gambar 49. Copy Jadwal Seleksi

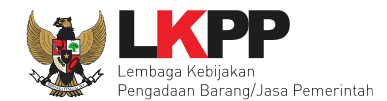

| (1) | 3174999j Pengadaan Jasa Konsultansi Badan Usaha Pengembangan     | Aplikasi Pendukung SPSE | -                      |
|-----|------------------------------------------------------------------|-------------------------|------------------------|
| No  | Tahap                                                            | Mulai                   | Sampai                 |
| 1   | Pengumuman Prakualifikasi                                        | 14 Januari 2019 00:00   | 23 Januari 2019 23:59  |
| 2   | Download Dokumen Kualifikasi                                     | 14 Januari 2019 00:00   | 25 Januari 2019 23:59  |
| 3   | Penjelasan Dokumen Prakualifikasi                                | 17 Januari 2019 00:00   | 17 Januari 2019 23:59  |
| 4   | Kirim Persyaratan Kualifikasi                                    | 28 Januari 2019 00:00   | 30 Januari 2019 13:00  |
| 5   | Evaluasi Dokumen Kualifikasi                                     | 30 Januari 2019 13:01   | 30 Januari 2019 14:00  |
| в   | Pembuktian Kualifikasi                                           | 30 Januari 2019 14:01   | 30 Januari 2019 23:59  |
| 7   | Penetapan Hasil Kualifikasi                                      | 31 Januari 2019 09:00   | 31 Januari 2019 12:00  |
| в   | Pengumuman Hasil Prakualifikasi                                  | 31 Januari 2019 13:00   | 31 Januari 2019 15:00  |
| 9   | Masa Sanggah Prakualifikasi                                      | 01 Februari 2019 00:00  | 08 Februari 2019 23:59 |
| 10  | Download Dokumen Pemilihan                                       | 11 Februari 2019 00:00  | 14 Februari 2019 23:59 |
| 11  | Pemberian Penjelasan                                             | 15 Februari 2019 00:00  | 15 Februari 2019 23:59 |
| 12  | Upload Dokumen Penawaran                                         | 18 Februari 2019 00:00  | 19 Februari 2019 23:59 |
| 13  | Pembukaan dan Evaluasi Penawaran File I: Administrasi dan Teknis | 20 Februari 2019 09:00  | 20 Februari 2019 15:00 |
| 14  | Penetapan Peringkat Teknis                                       | 20 Februari 2019 15:01  | 20 Februari 2019 17:00 |
| 15  | Pengumuman Hasil Evaluasi Administrasi dan Teknis                | 21 Februari 2019 00:00  | 21 Februari 2019 23:59 |
| 16  | Pembukaan dan Evaluasi Penawaran File II: Harga                  | 22 Februari 2019 00:00  | 22 Februari 2019 23:59 |
| 17  | Penetapan Pemenang                                               | 25 Februari 2019 00:00  | 25 Februari 2019 23:59 |
| 18  | Pengumuman Pemenang                                              | 26 Februari 2019 00:00  | 26 Februari 2019 23:59 |
| 19  | Masa Sanggah Hasil Tender                                        | 27 Februari 2019 00:00  | 05 Maret 2019 23:59    |
| 20  | Klarifikasi dan Negosiasi Teknis dan Biaya                       | 06 Maret 2019 00:00     | 06 Maret 2019 23:59    |
| 21  | Pembuatan Berita Acara Hasil Pemilihan                           | 08 Maret 2019 00:00     | 08 Maret 2019 23:59    |
| 22  | Surat Penunjukan Penyedia Barang/Jasa                            | 11 Maret 2019 00:00     | 15 Maret 2019 23:59    |
| 23  | Penandatanganan Kontrak                                          | 11 Maret 2019 00:00     | 15 Maret 2019 23:59    |
|     |                                                                  | Pilih                   | OK                     |

Gambar 50. Copy Jadwal Seleksi

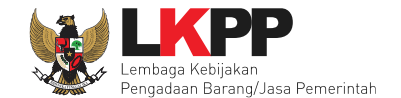

Jika sudah pilih "ok" nama jadwal yang akan di *copy* akan keluar, selanjutnya pilih icon '*copy*'

| BERANDA DAFTAR PAR      | KET BERITA LOG AKSES              | GANTI PASSWORD                          |                                       |                                   | ပံ LOGOUT                   |
|-------------------------|-----------------------------------|-----------------------------------------|---------------------------------------|-----------------------------------|-----------------------------|
| * Apendo/Spamkodok      | Petunjuk Penggunaan Aplika        | el e-Procurement Lainnya<br>Latin e ··· |                                       |                                   | POKJA 10a - Pokja Pemilihan |
| Pemberitahuan: Akan dil | akukan maintenance aplikasi SPS   | E pada tanggal 05-01-2019 07:50.        |                                       |                                   |                             |
| Beranda » Edit Tender   | » Edit Jadwal                     |                                         |                                       |                                   |                             |
| Kode Tender             | 13247999                          |                                         |                                       |                                   |                             |
| Nama Paket              | Konsultan Pengembangan Ap         | ikasi Pendukung SPSE                    |                                       |                                   | Pilih conv                  |
| Jenis Pengadaan memp    | engaruhi jadwal. Oleh karena itu, | periksa kembali Jenis Pengadaan yang t  | elah anda definisikan. Pastikan Jenis | Pengadaan sudah diisi dan sesuai. |                             |
| Copy Jadwal 131749      | 99 - Pengadaan Jasa Konsultans    | i Badan Usaha Pengembangan Aplikasi I   | Pendukung SPSE                        |                                   | •                           |

Gambar 51. Halaman Copy Jadwal Seleksi

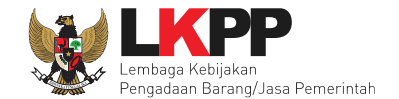

### Kemudian pilih 'oke'

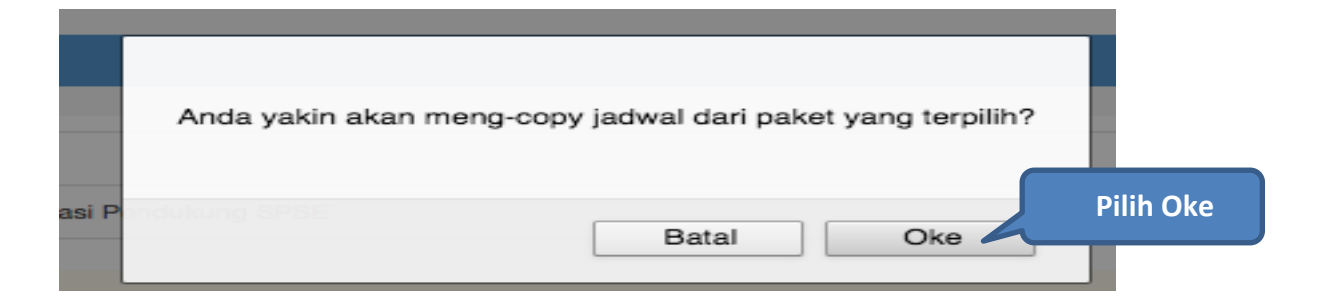

#### Gambar 52. Copy Jadwal

| Beranda » Edit Tender »                           | Edit Jadwal                                                                                                    |  |  |
|---------------------------------------------------|----------------------------------------------------------------------------------------------------|--|--|
| Kode Tender                                       | 13247999                                                                                                    |  |  |
| Nama Paket                                        | Konsultan Pengembangan Aplikasi Pendukung SPSE                                                                                                    |  |  |
| Jenis Pengadaan mempe<br>Data jadwal tender telah | Jenis Pengadaan mempengaruhi jadwal. Oleh karena itu, periksa kembali Jenis Pengadaan yang telah anda definisikan. Pastikan Jenis Pengadaan sudah diisi dan sesuai.<br>Jadwal Seleksi Tersimpan |  |  |
| Copy Jadwal                                       | Copy Jadwal 🔹 🖄                                                                                                    |  |  |

#### Gambar 53. Jadwal Seleksi Copy Tersimpan

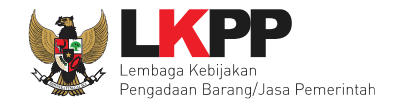

# 6.3 Upload Dokumen Seleksi

Di dalam SPSE 4.3 Pokja Pemilihan mengisikan persyaratan prakualifikasi, masa berlaku penawaran, dan dokumen teknis.

| Penting: 1. Paket Tender belum bisa diumumkan jika isian belum dilengkapi. 2. e-Tender harus dilakukan secara menyeluruh. Jika ada tahap yang tidak dilalui (misalnya dilakukan secara manual) akan menyebabkan status Tender menggantung dan berpotensi sebagai temuan Auditor. |                                                                                                    |  |
|----------------------------------------------------------------------------------------------------|----------------------------------------------------------------------------------------------------|--|
| Kode Tender                                                                                                    | 13174999 Nilai HPS Rp 1.497.579.600,00 Rinolan HPS                                                    |  |
| Nama Paket                                                                                                    | Pengadaan Jasa Konsultansi Badan Usaha Pengembangan Aplikasi Pendukung SPSE                           |  |
| Jenis Pengadaan                                                                                                    | Jasa Konsultansi Badan Usaha - Seleksi - Prakualifikasi Dua File - Pagu Anggaran                      |  |
| Penetapan Pemenang                                                                                                    | 1 Pemenang -                                                                                          |  |
| Jadwal Tender                                                                                                    | 23 Tahap, 23 Tahap belum memiliki jadwal                                                              |  |
| Dokumen Kualifikasi                                                                                                    | Dokumen Kualifikasi                                                                                   |  |
|                                                                                                    | Persyaratan Kualifikasi • Isi persyaratan kualifikasi                                                 |  |
|                                                                                                    |                                                                                                    |  |
| Rancangan Kontrak                                                                                                    | Rancangan Kontrak                                                                                     |  |
|                                                                                                    | SP Jasa Konsultansi Badan Usaha Pengembangan Aplikasi Pendukung SPSE.docx (03 JANUARI 2019 10:03)     |  |
|                                                                                                    | SSKK Jasa Konsultansi Badan Usaha Pengembangan Aplikasi Pendukung SPSE.doo     Rancangan kontrak dari |  |
|                                                                                                    |                                                                                                    |  |
| Jenis Kontrak                                                                                                    | PPK bisa diunduh pokja                                                                                |  |
| Dokumen Tender/Seleksi                                                                                                    | Dokumen Tender/Seleksi                                                                                |  |
|                                                                                                    | Masa Berlaku Penawaran 0 hari sejak batas akhir pemasukan dokumen penawaran                           |  |
|                                                                                                    | Dokumen Penawaran Teknis * Isi dokumen seleksi                                                        |  |
|                                                                                                    | Kerangka Acuan Kerja (KAK)/Spesifikasi Teknis dan Gambar *                                            |  |
|                                                                                                    | Informasi Lainnya                                                                                     |  |
|                                                                                                    |                                                                                                    |  |

Gambar 54. Dokumen Pemilihan

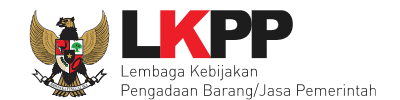

# 6.3.1 Membuat Persyaratan Prakualifikasi

| Ber  | anda » Daftar Paket » Edit Tende                                                   | r » Persyaratan Kualifikasi                                                             |          |
|------|------------------------------------------------------------------------------------|-----------------------------------------------------------------------------------------|----------|
| Pe   | atunjuk:<br>1. Pilih Persyaratan Kualifikasi der<br>2. Untuk menambahkan Persyaral | ngan memberikan tanda ceklis; dan<br>tan Kualifikasi, klik button Tambah Syarat.        |          |
| Izin | Usaha                                                                              |                                                                                         |          |
|      | Jenis Izin *                                                                       | Klasifikasi                                                                             |          |
|      | SIUP                                                                               | jasa konsultansi piranti lunak                                                          | ]        |
|      | SIUP                                                                               | jasa konsultansi teknologi informasi Isikan data persyaratan kualifikasi                | 0        |
|      | SIUP                                                                               | jasa IT                                                                                 | <b>D</b> |
|      | SIUP                                                                               | jasa teknologi informatika                                                              | <b>D</b> |
|      | + Tambah Izin Usaha                                                                |                                                                                         |          |
| 1    | Memiliki NPWP                                                                      |                                                                                         |          |
| /    | Telah Melunasi Kewajiban Pajak Ta                                                  | ahun Terakhir                                                                           |          |
|      | SPT tahunan Tahun 2016                                                             |                                                                                         | //       |
| ~    | Tidak Masuk dalam Daftar Hitam                                                     |                                                                                         |          |
| /    | Yang bersangkutan dan manajeme                                                     | ennya tidak dalam pengawasan pengadilan, tidak pali Isikan data persyaratan kualifikasi |          |
| /    | Pengalaman Pekerjaan                                                               | isikan aata persyaratan kaaimkasi                                                       |          |
|      | 1 Pekerjaan di bidang Jasa K<br>subkontrak                                         | Konsultansi paling kurang 1 satupekerjaan dalam kuru                                    |          |
|      | isi sesuai dengan pekerjaan/bidang                                                 | g/subbidang sejenis yang dipersyaratkan                                                 |          |

Gambar 55. Edit Lembar Data Kualifikasi

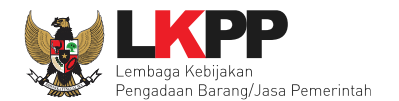

| Tenaga Ahli                              |                                |                                       |                                 |          |
|------------------------------------------|--------------------------------|---------------------------------------|---------------------------------|----------|
| Jenis Keahlian                           | Keahlian/Spesifikasi           | Pengalaman                            | Kemampuan Manajerial            |          |
| koordinator programmer                   | s1 MIPA, TI                    | minimal 6 kali dalam 4 tahun terakhir | a) Menguasai konsep pengembanga |          |
| programmer java                          | s1 MIPA, TI                    | minimal 5 kali dalam 4tahun terakhir  | a) Menguasai konsep pengembanga | Ŵ        |
| programmer PHP                           | s1 MIPA, TI                    | Isikan data per                       | syaratan kualifikasi            | Ŵ        |
| Technical Writer                         | s1 MIPA, TI                    | minimal 3                             |                                 | Ē        |
|                                          |                                |                                       |                                 | Tambah   |
| Tenaga Teknis                            |                                |                                       |                                 |          |
| Jenis Kemampuan                          | Kemampuan Teknis               | Pengalaman                            | Kemampuan Manajerial            |          |
|                                          |                                |                                       |                                 |          |
|                                          |                                |                                       |                                 | - Tambah |
| Kemampuan untuk Menyediakan Fasilitas at | au Peralatan atau Perlengkapan |                                       |                                 |          |
| Nama                                     |                                | Spesifikasi                           |                                 |          |

Gambar 56. Edit Lembar Data Kualifikasi 2

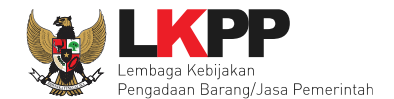

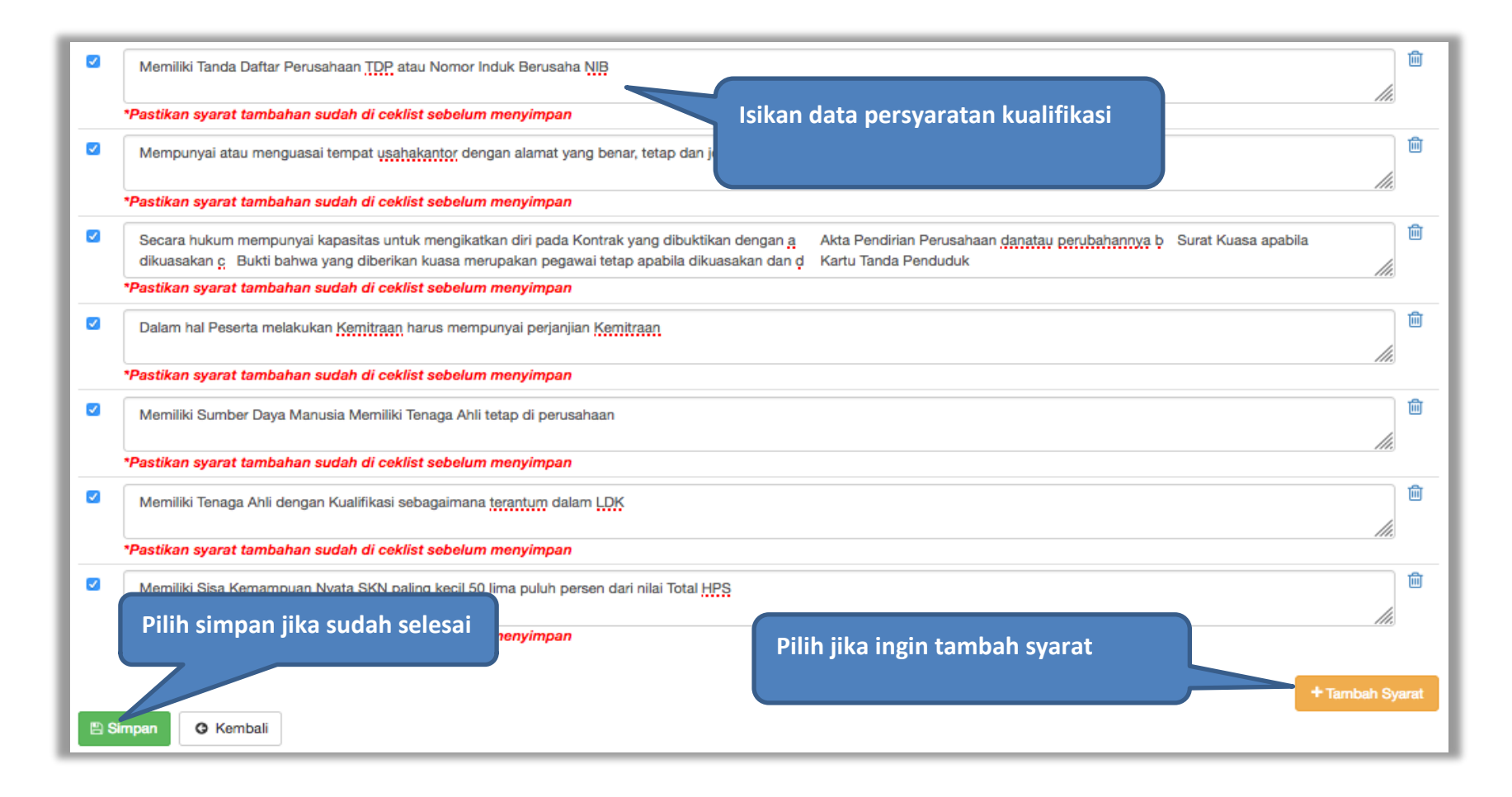

Gambar 57. Edit Lembar Data Kualifikasi 3

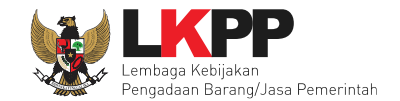

## 6.3.2 Isi Masa Berlaku Penawaran

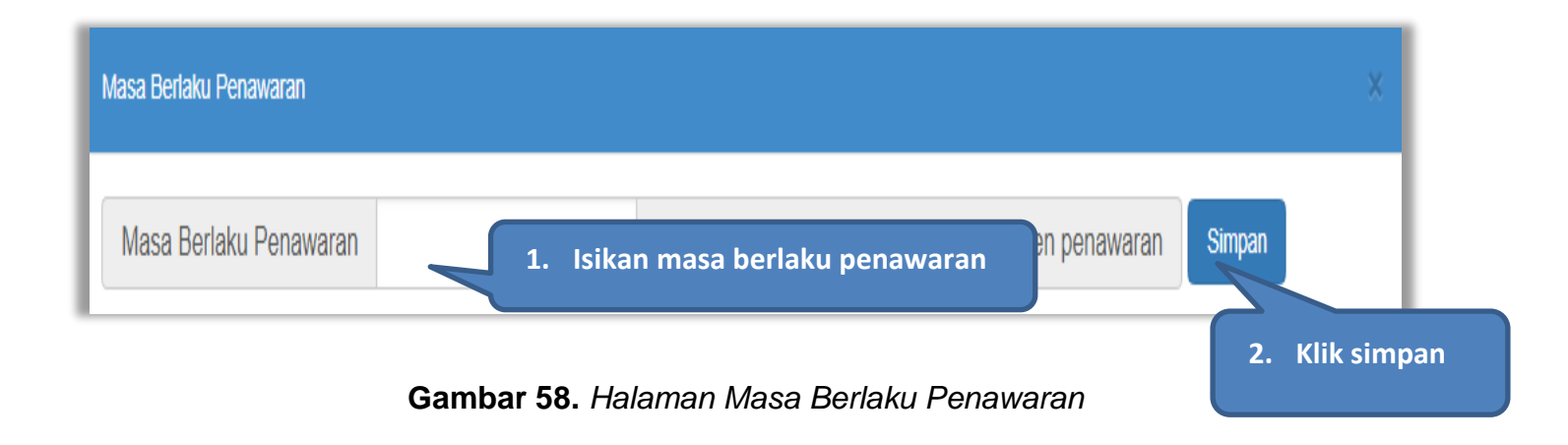

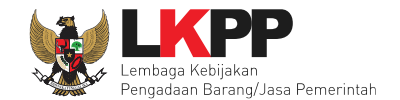

# 6.3.3 Membuat Dokumen Penawaran Teknis

| Petunjuk:<br>1. Pilih daftar Dokumen Penawaran Teknis yang dipersyaratkan untuk melengkapi penawaran peserta<br>2. Untuk menambahkan Dokumen Penawaran Teknis, klik button Tambah Syarat Teknis. | a tender; dan                        |
|----------------------------------------------------------------------------------------------------|--------------------------------------|
| Administrasi                                                                                                    |                                      |
| Masa Berlaku Penawaran                                                                                                    |                                      |
| Penawaran                                                                                                    |                                      |
| Teknis                                                                                                    |                                      |
| Spesifikasi Teknis dan Identitas                                                                                                    |                                      |
| Jadwal Penyerahan atau Pengiriman Barang                                                                                                    |                                      |
| Bagian Pekerjaan yang Disubkontrakkan dari Isian LDK                                                                                                    |                                      |
| Brosur atau Gamt Checklist daftar dokumen administrasi, teknis dan                                                                                                    | harga yang disyaratkan               |
| Jaminan Purnajua                                                                                                    |                                      |
| Asuransi                                                                                                    |                                      |
| Tenaga Teknis                                                                                                    |                                      |
| Rekapitulasi Perhitungan TKDN                                                                                                    |                                      |
| U                                                                                                    | Klik jika ada tambahan syarat teknis |
| Harga                                                                                                    |                                      |
| Daftar Kuantitas dan Harga                                                                                                    |                                      |
| Analisis Harga Satuan                                                                                                    |                                      |
| 🖺 Simpar                                                                                                    |                                      |

Gambar 59. Daftar ceklis penawaran

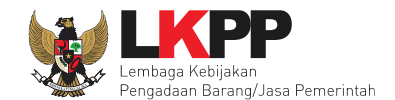

# 6.3.4 Upload Dokumen Prakualifikasi

Selanjutnya pokja pemilihan upload prakualifikasi ke dalam sistem SPSE 4.3

| Penting: 1. Paket Tender belum bisa diumumkan jika isian belum dilengkapi. 2. e-Tender harus dilakukan secara menyeluruh. Jika ada tahap yang tidak dilalui (misalnya dilakukan secara manual) akan menyebabkan status Tender menggantung dan berpotensi sebagai temuan Auditor. |                        |                                        | si sebagai temuan                      |               |        |
|----------------------------------------------------------------------------------------------------|------------------------|----------------------------------------|----------------------------------------|---------------|--------|
| Kode Tender                                                                                                    | 13174999               | Nilai HPS                              | Rp 1.497.579.600,00 Rincian HPS        |               |        |
| Nama Paket                                                                                                    | Pengadaan Jasa Konsult | ansi Badan Usaha Pengembangan Ap       | likasi Pendukung SPSE                  |               |        |
| Jenis Pengadaan                                                                                                    | Jasa Konsultansi Bada  | an Usaha - Seleksi - Prakualifikasi D  | ua File - Pagu Anggaran                |               |        |
| Penetapan Pemenang                                                                                                    | 1 Pemenang             | -                                      |                                        |               |        |
| Jadwal Tender                                                                                                    | Semua Jadwal sudah     | tersimpan                              |                                        |               |        |
| Dokumen Kualifikasi                                                                                                    | Dokumen Kualifikasi    |                                        |                                        | Klik upload   | Upload |
|                                                                                                    | Persyaratan Kualifikas | i *                                    |                                        |               | ~      |
|                                                                                                    |                        |                                        |                                        |               |        |
| Rancangan Kontrak                                                                                                    | Rancangan Kontrak      |                                        |                                        |               |        |
|                                                                                                    | SP Jasa Konsultan      | si Badan Usaha Pengembangan Aplik      | asi Pendukung SPSE.docx (03 JANUARI 20 | 019 10:03)    |        |
|                                                                                                    | SSKK Jasa Konsul       | tansi Badan Usaha Pengembangan Ap      | likasi Pendukung SPSE.docx (03 JANUAR  | I 2019 10:03) |        |
| Jenis Kontrak                                                                                                    | Lumsum                 |                                        |                                        |               |        |
| Dokumen Tender/Seleksi                                                                                                    | Dokumen Tender/Sele    | ksi                                    |                                        |               | Upload |
|                                                                                                    | Masa Berlaku Penawa    | aran 30 hari sejak batas akhir pemasuk | an dokumen penawaran *                 |               | ~      |
|                                                                                                    | Dokumen Penawaran      | Teknis *                               |                                        |               | ~      |
|                                                                                                    | Kerangka Acuan Kerja   | ı (KAK)/Spesifikasi Teknis dan Gambar  | *                                      |               | ~      |
|                                                                                                    | Informasi Lainnya      |                                        |                                        |               |        |

Gambar 60. Halaman Upload Dokumen Seleksi

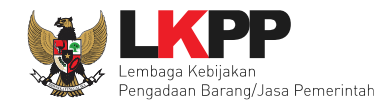

| Kirim Dokumen Kualifikasi                                                                                                    |                | ×                      |  |  |
|----------------------------------------------------------------------------------------------------|----------------|------------------------|--|--|
| Petunjuk Pembuatan Dokumen Kualifikasi:         Perubahan kalimat dalam Standar Dokumen Pemilihan agar konsisten dengan isian SPSE:         1. BAB Lembar Data Kualifikasi (LDK):         • Persyaratan Kualifikasi sesuai dengan yang tercantum dalam aplikasi SPSE         Dokumen yang dapat di upload hanya dokumen yang memiliki ekstensi *.pdf. |                |                        |  |  |
| Nomor Dokumen Kualifikasi *                                                                                                    | D.23/LKPP/0301 | Isikan nomor dokumen   |  |  |
| Tanggal Dokumen Kualifikasi *                                                                                                    | 03-01-2019     | Isikan tanggal dokumen |  |  |
| Dokumen Kualifikasi *                                                                                                    | Telusuri       |                        |  |  |
| 🖺 Upload Dokumen                                                                                                    | plin dokumen   |                        |  |  |

Gambar 61. Halaman Upload Dokumen Prakualifikasi

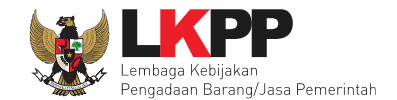

#### Selanjutnya pilih file dokumen prakualifikasi

|                                                                                                    | 🗮 🎹 📰 🔪 📄 dokumen Tender 🔹 💲                                                                   | 🖞 🖸 🔍 Cari                                                                                                    |
|----------------------------------------------------------------------------------------------------|------------------------------------------------------------------------------------------------|----------------------------------------------------------------------------------------------------|
| Favorit<br>Terbaru<br>Cloud Drive<br>Cloud Drive<br>Aplikasi<br>Google Drive<br>Desktop<br>Desktop<br>Dokumen<br>Unduhan<br>Perangkat<br>Oisk Jarak Jauh<br>BOOTCAMP<br>Label<br>Red | dokumen Tender   KAK Lasa DSE doen   KA   Pilih dokumen   SP JasaSF SE.docx   SSKK JasPSE.docx | Image: Second system         Image: Second system         Image: Second system         17         17         17         17         17         17         17         17         17         17         17         17         18         19         17         17         17         17         17         17         17         17         17         17         17         17         17         17         17         17         17         17         17         17         17         17         17         17         17         17         17         17         17         17         17         17         17         17         17         17 |
| Sembunyikan eksten                                                                                                    | si                                                                                             | Pilih buka Buka                                                                                                    |

Gambar 62. Uplaod Dokumen Prakualifikasi

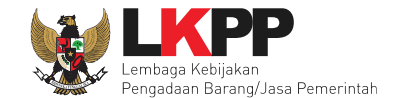

Jika nomor dokumen kualifikasi, tanggal dokumen kualifikasi, dan dokumen kualifikasi sudah diisi maka pokja pemilihan bisa '*upload* dokumen'.

| Petunjuk Pembuatan Dokumen Kualifikasi:         Perubahan kalimat dalam Standar Dokumen Pemilihan agar konsisten dengan isian SPSE:         1. BAB Lembar Data Kualifikasi (LDK):         • Persyaratan Kualifikasi sesuai dengan yang tercantum dalam aplikasi SPSE         Dokumen yang dapat di upload hanya dokumen yang memiliki ekstensi *.pdf. |                                                                                               |  |
|----------------------------------------------------------------------------------------------------|-----------------------------------------------------------------------------------------------|--|
| Nomor Dokumen Kualifikasi *                                                                                                    | D.23/LKPP/0401                                                                                |  |
| Tanggal Dokumen Kualifikasi *                                                                                                    | 17-01-2019                                                                                    |  |
| Dokumen Kualifikasi *                                                                                                    | Telusuri dokumen kualifikasi konsultansi Badan Usaha Pengembangan Aplikasi Pendukung SPSE.pdf |  |
| Pilih upload                                                                                                    |                                                                                               |  |

Gambar 63. Upload Dokumen Prakualifikasi

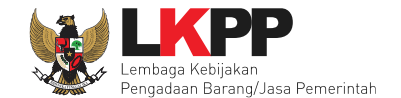

Jika dokumen kualifikasi sudah di*-upload* selanjutnya pokja pemilihan upload dokumen seleksi. batas waktu *upload* dokumen seleksi sampai dengan **sebelum penetapan pemenang prakualifikasi.** 

| Penting: 1. Paket Tender belum bisa diumumkan jika isian belum dilengkapi. 2. e-Tender harus dilakukan secara menyeluruh. Jika ada tahap yang tidak dilalui (misalnya dilakukan secara manual) akan menyebabkan status Tender menggantung dan berpotensi sebagai temuan Auditor. |                                                                                                    |                                       |                                                    |            |  |
|----------------------------------------------------------------------------------------------------|----------------------------------------------------------------------------------------------------|---------------------------------------|----------------------------------------------------|------------|--|
| Kode Tender                                                                                                    | 13174999                                                                                                    | Nilai HPS                             | Rp 1.497.579.600,00 Rincian HPS                    |            |  |
| Nama Paket                                                                                                    | Pengadaan Jasa Konsult                                                                                                    | tansi Badan Usaha Pengembangan Ap     | likasi Pendukung SPSE                              |            |  |
| Jenis Pengadaan                                                                                                    | Jasa Konsultansi Bad                                                                                                    | an Usaha - Seleksi - Prakualifikasi D | ua File - Pagu Anggaran                            |            |  |
| Penetapan Pemenang                                                                                                    | 1 Pemenang                                                                                                    | -                                     |                                                    |            |  |
| Jadwal Tender                                                                                                    | Semua Jadwal sudah                                                                                                    | tersimpan                             |                                                    |            |  |
| Dokumen Kualifikasi                                                                                                    | Dokumen Kualifikasi                                                                                                    |                                       | Dokumen kualifikasi                                | ualifikasi |  |
|                                                                                                    | Persyaratan Kualifikas                                                                                                    | Persyaratan Kualifikasi *             |                                                    | ~          |  |
|                                                                                                    |                                                                                                    |                                       | sudah di <i>upload</i>                             |            |  |
| Rancangan Kontrak                                                                                                    | Rancangan Kontrak                                                                                                    |                                       |                                                    |            |  |
|                                                                                                    | ③ SP Jasa Konsultan                                                                                                    | si Badan Usaha Pengembangan Aplika    | asi Pendukung SPSE.docx (03 JANUARI 2019 10:03)    |            |  |
|                                                                                                    | SSKK Jasa Konsul                                                                                                    | tansi Badan Usaha Pengembangan Ap     | likasi Pendukung SPSE.docx (03 JANUARI 2019 10:03) |            |  |
|                                                                                                    |                                                                                                    |                                       |                                                    |            |  |
|                                                                                                    | Lumsum                                                                                                    |                                       |                                                    |            |  |
| Dokumen Tender/Seleksi                                                                                                    | Dokumen Tender/Sele                                                                                                    | eksi                                  | Pilih upload                                       | Upload     |  |
|                                                                                                    | Masa Berlaku Penawaran 30 hari sejak batas akhir pemasukan dokumen penawaran *       •         Dokumen Penawaran Teknis *       •         Kerangka Acuan Kerja (KAK)/Spesifikasi Teknis dan Gambar *       • |                                       |                                                    | ~          |  |
|                                                                                                    |                                                                                                    |                                       |                                                    | ~          |  |
|                                                                                                    |                                                                                                    |                                       |                                                    | ~          |  |
|                                                                                                    | Informasi Lainnya                                                                                                    |                                       |                                                    |            |  |
|                                                                                                    |                                                                                                    |                                       |                                                    |            |  |

Gambar 64. Halaman Informasi Paket Seleksi

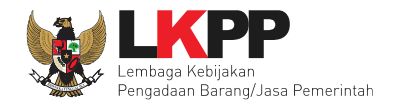

66

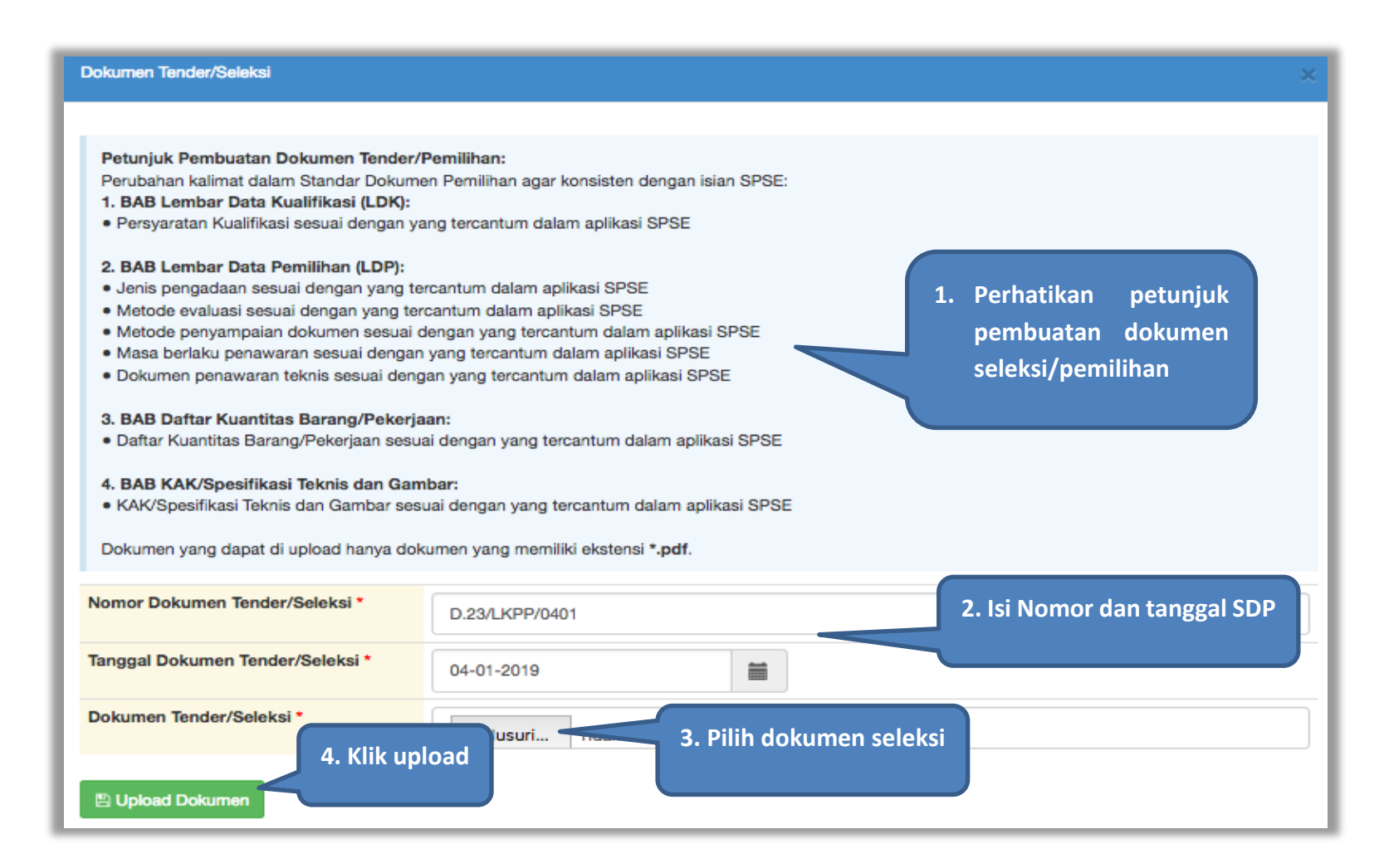

Gambar 65. Halaman Petunjuk Upload Dokumen Seleksi

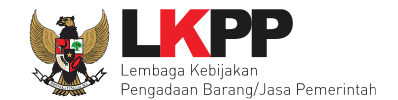

Pilih dokumen seleksi yang sudah dibuat pokja pemilihan. File dokumen seleksi harus berformat .PDF

|                                                                                                    | ≡ 💷                                                                                                    |
|----------------------------------------------------------------------------------------------------|----------------------------------------------------------------------------------------------------|
| Favorit<br>Favorit<br>Favorit<br>Favorit<br>Favorit<br>Favorit<br>Favorit<br>Cloud Drive<br>Aplikasi<br>Google Drive<br>Desktop<br>Dokumen<br>Dokumen<br>Unduhan<br>Perangkat<br>Disk Jarak Jauh<br>BOOTCAMP<br>Label<br>Red | dokumen kuung SPSE.pdf<br>dokumen tender konsertansi Badan Usaha Pengembangan Aplikasi Pendukung SPSE.pdf<br>dokumen tender konsultansi Badan Usaha<br>Pengembangan Aplikasi Pendukung SPSE<br>Dokumen PDF - 1,7 MB<br>Dibuat 17 November 2018 20.54<br>Dimodifikasi 3 September 2018 15.20<br>Terakhir dibuka<br>Tambah Label |
| Sembunyikan eksten                                                                                                    | si Klik buka Buka                                                                                                    |

Gambar 66. Halaman Upload Dokumen Seleksi

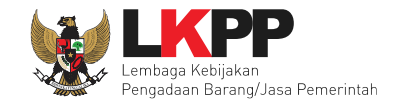

Jika berhasil upload dokumen seleksi maka akan muncul tampilan seperti dibawah ini

| Penting:  1. Paket Tender belum bisa diumumkan jika isian belum dilengkapi.  2. e-Tender harus dilakukan secara menyeluruh. Jika ada tahap yang tidak dilalui (misalnya dilakukan secara manual) akan menyebabkan status Tender menggantung dan berpotensi sebagai temuan Auditor. |                                                                                                    |  |  |  |
|----------------------------------------------------------------------------------------------------|----------------------------------------------------------------------------------------------------|--|--|--|
| Kode Tender                                                                                                    | 13174999 Nilai HPS Rp 1.497.579.600,00 Rincian HPS                                                  |  |  |  |
| Nama Paket                                                                                                    | Pengadaan Jasa Konsultansi Badan Usaha Pengembangan Aplikasi Pendukung SPSE                         |  |  |  |
| Jenis Pengadaan                                                                                                    | Jasa Konsultansi Badan Usaha - Seleksi - Prakualifikasi Dua File - Pagu Anggaran                    |  |  |  |
| Penetapan Pemenang                                                                                                    | 1 Pemenang -                                                                                        |  |  |  |
| Jadwal Tender                                                                                                    | Semua Jadwal sudah tersimpan                                                                        |  |  |  |
| Dokumen Kualifikasi                                                                                                    | Dokumen Kualifikasi                                                                                 |  |  |  |
|                                                                                                    | Persyaratan Kualifikasi *                                                                           |  |  |  |
|                                                                                                    |                                                                                                    |  |  |  |
| Rancangan Kontrak                                                                                                    | Rancangan Kontrak                                                                                   |  |  |  |
|                                                                                                    | SP Jasa Konsultansi Badan Usaha Pengembangan Aplikasi Pendukung SPSE.docx (03 JANUARI 2019 10:03)   |  |  |  |
|                                                                                                    | SSKK Jasa Konsultansi Badan Usaha Pengembangan Aplikasi Pendukung SPSE.docx (03 JANUARI 2019 10:03) |  |  |  |
|                                                                                                    |                                                                                                    |  |  |  |
| Jenis Kontrak                                                                                                    | Lumsum                                                                                              |  |  |  |
| Dokumen Tender/Seleksi                                                                                                    | Dokumen Tender/Seleksi                                                                              |  |  |  |
|                                                                                                    | Masa Berlaku Penawaran 30 hari sejak bata                                                           |  |  |  |
|                                                                                                    | Dokumen Penawaran Teknis • di-upload                                                                |  |  |  |
|                                                                                                    | Kerangka Acuan Kerja (KAK)/Spesifikasi Tekn                                                         |  |  |  |
|                                                                                                    | Informasi Lainnya                                                                                   |  |  |  |
|                                                                                                    |                                                                                                    |  |  |  |

Gambar 67. Halaman Dokumen Seleksi Berhasil di Upload

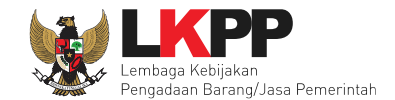

Jika dipilih dokumen seleksi akan muncul tampilan dibawah ini.

| Dokumen Pemilihan                                                                                                    |                                        |  |  |  |  |
|----------------------------------------------------------------------------------------------------|----------------------------------------|--|--|--|--|
| 1. dokumen tender.pdf [Download] Dokumen seleksi yg berhasil                                                                                                    |                                        |  |  |  |  |
| Masa Berlaku Penawaran di- <i>upload</i> tersedia disini                                                                                                    |                                        |  |  |  |  |
| Masa berlaku penawaran selama 90 hari kalender <del>sejak batas akun pemasukan dokumen penawaran</del>                                                                                                    | ,<br>                                  |  |  |  |  |
| Dokumen Penawaran Teknis                                                                                                    |                                        |  |  |  |  |
| 1. Spesifikasi Teknis dan Identitas     2. Jadwal Penyerahan atau Pengiriman Barang     3. Bagian Pekerjaan yang Disubkontrakkan dari Isian LDK     4. Jaminan Purnajual     5. Asuransi  Persyaratan Kualifikasi |                                        |  |  |  |  |
| ljin Usaha                                                                                                    |                                        |  |  |  |  |
| Jenis Ijin                                                                                                    | Klasifikasi                            |  |  |  |  |
| SIUP                                                                                                    | kecil dan non kecil                    |  |  |  |  |
| Memiliki NPWP                                                                                                    |                                        |  |  |  |  |
| Telah Melunasi Kewajiban Pajak Tahun Terakhir                                                                                                    |                                        |  |  |  |  |
| Yang bersangkutan dan manaje                                                                                                    | iatan usahanya tidak sedang dihentikan |  |  |  |  |
| Tidak Masuk dalam Daftar Hitan                                                                                                    |                                        |  |  |  |  |
| Kerangka Acuan Kerebisa di <i>download</i> sini                                                                                                    |                                        |  |  |  |  |
| 1. KAK.docx [Download]                                                                                                    |                                        |  |  |  |  |

Gambar 68. Halaman Dokumen Seleksi

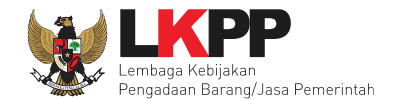

#### 6.4 Membuat Persetujuan Pengumuman Seleksi/Pakta Integritas

Setelah selesai *upload* dokumen seleksi, pokja menyetujui paket seleksi untuk mengumumkan seleksi. Diperlukan persetujuan anggota pokja lainnya untuk menyetujui paket. Paket dapat ditayangkan jika sudah mendapat persetujuan dari 50%+1 Pokja.

| Status Persetujuan                                                                                                    |                                                                                                    |                                                                                                    |   |
|----------------------------------------------------------------------------------------------------|----------------------------------------------------------------------------------------------------|----------------------------------------------------------------------------------------------------|---|
| Anggota Panitia/Pokja                                                                                                    | Status Tanggal                                                                                                    | Alasan Tidak Setuju                                                                                                    |   |
| POKJA 9a                                                                                                    |                                                                                                    |                                                                                                    |   |
| POKJA 9b                                                                                                    |                                                                                                    |                                                                                                    |   |
| POKJA 9c                                                                                                    |                                                                                                    |                                                                                                    |   |
|                                                                                                    |                                                                                                    |                                                                                                    |   |
| Persetujuan                                                                                                    |                                                                                                    |                                                                                                    |   |
| Saya menyetujui bahwa:<br>1. Tidak akan melakukan praktek Korupsi, Kolusi,<br>2. Akan melaporkan kepada PA/KPA jika mengeta<br>3. Akan mengikuti proses pengadaan secara bers<br>4. Apabila melanggar hal-hal yang dinyatakan dala | P<br>dan Nepotisme;<br>hui terjadinya praktik Korupsi, Kolusi,<br>ih, transparan, dan profesional untuk<br>am angka 1), 2) dan 3) maka bersedi | PAKTA INTEGRITAS<br>si, dan Nepotisme dalam proses pengadaan ini;<br>ik memberikan hasil kerja terbaik sesuai ketentuan peraturan perundang-undangan; dan<br>dia menerima sanksi sesuai dengan peraturan perundang-undangan. |   |
| Pakta Integritas merupakan bagian yang tidak terpisahl<br>Alasan Tidak Setuju<br>Pilih setuju<br>Setuju Hoak Setuju                                                                                                    | kan dari Paket Tender ini. Dengan me                                                                                                    | nengumumkan Paket Tender ini, anda telah dianggap menyetujui Pakta Integritas.                                                                                                    | 1 |

Gambar 69. Halaman Persetujuan Pokja

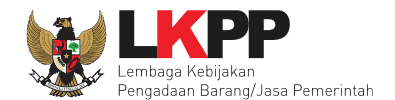

| Status Persetujuan    |        |                       |                                 |
|-----------------------|--------|-----------------------|---------------------------------|
| Anggota Panitia/Pokja | Status | Tanggal               | Alegon Tidak Satulu             |
| POKJA 9b              | ~      | 03 Januari 2019 15:35 | Daftar status persetujuan pokja |
| POKJA 9a              | ~      | 03 Januari 2019 15:34 |                                 |
| POKJA 9c              |        |                       |                                 |

#### Gambar 70. Daftar Status Persetujuan Pokja

### 6.5 Pembatalan Persetujuan

Pokja pemilihan dapat melakukan pembatalan persetujuan jika status persetujuan paket belum mencapai 50%+1 dari total anggota pokja pemilihan. Jika status persetujuan paket sudah mencapai 50%+1, maka *button* pembatalan tidak akan muncul.

| Status Persetujuan               |              |                        |                     |
|----------------------------------|--------------|------------------------|---------------------|
| Anggota Panitia/Pokja            | Status       | Tanggal                | Alasan Tidak Setuju |
| POKJA 9a                         | ~            | 20 Desember 2018 14:15 |                     |
| POKJA 9c                         |              |                        |                     |
| POKJA 9b                         |              |                        |                     |
| Pembatalan Persetujuan Pembatala | n persetujua | n                      |                     |

Gambar 71. Pembatalan Persetujuan

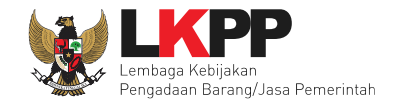

|                        | Masa E<br>Apakah A<br>Dokum<br>Kerang<br>Inform | nda yakin untuk membatalkan Persetujuan Anda?<br>Batal Oke | an*<br>Pilih oke jika membatalkan<br>persetujuan |
|------------------------|-------------------------------------------------|------------------------------------------------------------|--------------------------------------------------|
| Anggota Panitia/Pokja  | Status                                          | Tanggal                                                    | Alasan Tidak Setuju                              |
| POKJA 99a              | ~                                               | 20 Desember 2018 16:22                                     |                                                  |
| POKJA 99c              |                                                 |                                                            |                                                  |
| POKJA 99b              |                                                 |                                                            |                                                  |
| Pembatalan Persetujuan |                                                 |                                                            |                                                  |

Gambar 72. Halaman Pembatalan Persetujuan

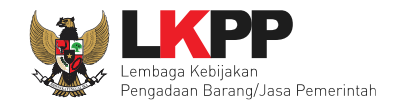

## 6.6 Pengumuman Seleksi

Halaman ini berisi daftar paket seleksi yang dibuat pokja. Pokja pemilihan dapat memilih nama paket seleksi untuk mengetahui detail informasinya.

| BERANDA DAFTAR P      | AKET BERITA                    | LOG AKSES                            | GANTI PASSWORD                                                                         |                                                 |                                 | © LOGOUT                  |
|-----------------------|--------------------------------|--------------------------------------|----------------------------------------------------------------------------------------|-------------------------------------------------|---------------------------------|---------------------------|
| Apendo/Spamkodok      | / Petunjuk Peng                | gunaan Aplikas<br>Latimee            | el e-Procurement Lainnys                                                               |                                                 | Latine                          | OKJA 9a - Pokja Pemilihan |
| Pemberitahuan: Akan o | dilakukan maintena             | ince aplikasi SPS                    | E pada tanggal .                                                                       |                                                 |                                 |                           |
| Tender Non Ter        | ıder                           | Latiha                               | n<br>Latihan                                                                           | Latihan                                         | Latihan                         | Latihan                   |
| Tender Aktif          |                                |                                      |                                                                                        |                                                 |                                 |                           |
| Kepanitiaan           |                                | Semua                                |                                                                                        | Ŧ                                               |                                 |                           |
| Menampilkan 25        | ▼ data                         |                                      | Nama seleks                                                                            | i                                               | Jadwal seleksi yang ber         | langsung                  |
| Kode Tender           | Nama Tende                     | er                                   |                                                                                        |                                                 | Ianap                           | Pesena                    |
| 13174999              | Pengadaan Jas                  | sa Konsultansi Ba                    | adan Usaha Pengembangan Aplikasi Penduki                                               | Ing SPSE Seleksi spse 4.3                       | Pengumuman Prakualiasi []       | 21                        |
| 13126999              | PPK 9 - Konaw                  | Ve Tender space                      | e 4.3                                                                                  |                                                 | Tender Sudah Selesai            | 9                         |
| 12405999              | Perpanjangan<br>LPSE / Direkto | Suport Lisensi Pe<br>rat Pengembanga | erangkat Cloud / Penguatan Kapasitas, Infrast<br>an Sistem Pengadaan Secara Elektronik | ruktur dan Cloud LPSE / Cloud D<br>der spse 4.3 | ata Center Tender Sudah Selesai | 2                         |

Gambar 73. Halaman Seleksi Aktif

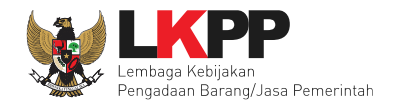

### 6.7 Penjelasan Persyaratan Kualifikasi

Pada tahap pemberian perjelasan pokja dapat mengubah pembukaan terkait informasi seleksi yang akan dilaksanakan. Pilih tab 'Pertanyaan' kemudian klik *button* 'Ubah'untuk menambahkan informasi seleksi.

| Beranda » Info                                                                                                    | rmasi Tender » Penjelasan Lelang                       |        |        |              |  |  |
|----------------------------------------------------------------------------------------------------|--------------------------------------------------------|--------|--------|--------------|--|--|
| Informasi Tender                                                                                                    | Pertanyaan  1.Pilih pertanyaan                         | atihan | etihan | atihan       |  |  |
| Kode Tender                                                                                                    | 13186999                                               |        |        |              |  |  |
| Nama Paket                                                                                                    | Pengadaan Jasa Konsultasi Perorangan Software Engineer |        |        |              |  |  |
| Sisa Waktu                                                                                                    | 15 menit                                               |        |        | 2. Klik Ubah |  |  |
|                                                                                                    |                                                        |        |        |              |  |  |
| Pembukaan                                                                                                    |                                                        |        |        | Ubah         |  |  |
|                                                                                                    |                                                        |        |        |              |  |  |
| R Peserta P Pokja Pemilihan                                                                                                    |                                                        |        |        |              |  |  |
| Pokja Pemilihan masih bisa memberikan penjelasan selama 3 jam setelah masa Aanwijzing berakhir.<br>Hindari copy & paste dari dokumen aplikasi Microsoft Office, karena ada beberapa karakter yang akan menyebabkan tidak bisa dicetaknya dokumen Summary Tender. |                                                        |        |        |              |  |  |

Gambar 74. Tahapan Pemberian Penjelasan

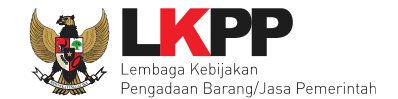

Kemudian isikan informasi terkait seleksi yang akan dilaksanakan.

| Informasi Tender Pertanyaan 0                                                                                                    |  |  |  |  |
|----------------------------------------------------------------------------------------------------|--|--|--|--|
| Kode Tender 13186999                                                                                                    |  |  |  |  |
| Nama Paket         Pengadaan Jasa Konsultasi Perorangan Software Engineer                                                                                                    |  |  |  |  |
| Sisa Waktu 10 menit 2. Klik Simpan                                                                                                    |  |  |  |  |
| Pembukaan 1.Isi informasi terkait seleksi Simpan                                                                                                    |  |  |  |  |
| B I U ≡ ≡ ≡ Ξ = Font Size ont Family. ▼ Font Format ▼ ≡ ≡ 🐺 🧠 🏟 🖓 🛣 🗴 🗴 🐇 🏂                                                                                                    |  |  |  |  |
| Selamat pagi peserta seleksi Pengadaan Jasa Konsultasi Perorangan Sosftware Engineer, dengan ini kami sampaikan hal-hal sebagai berikut :                                                                                                    |  |  |  |  |
| 1. Rincian Umum Pengadaan :                                                                                                    |  |  |  |  |
| 1. Kode Lelang: 13186999                                                                                                    |  |  |  |  |
| 2. Metode Pengadaan: e-Seleksi                                                                                                    |  |  |  |  |
| 3. Metode Kualifikasi: <u>Pascakualifikasi</u>                                                                                                    |  |  |  |  |
| 4. Metode Dokumen: 2 (dua) file                                                                                                    |  |  |  |  |
| 5. Metode Evaluasi: Kualitas                                                                                                    |  |  |  |  |
| 6. Jenis Kontrak: Waktu penugasan                                                                                                    |  |  |  |  |
| 2. Sumber Dana :                                                                                                    |  |  |  |  |
| 1. Pekerjaan ini dibiayai dari sumber pendanaan : DIPA Lembaga Kebijakan Pengadaan Barang/Jasa (LKPP) Tahun Anggaran 2019;<br>2. Apabila proses pemilihan Penyedia Barang/Jasa dibatalkan karena DIPA LKPP Tahun Anggaran 2019 yang ditetapkan atau alokasi anggaran dalam DIPA LKPP Tahun Anggaran 2019 yang ditetapkan<br>dilakukan pembatalan atau pemotongan oleh Kementerian Keuangan sehingga kurang dari nilai pengadaan yang diadakan, maka kepada Penyedia Barang/Jasa tidak diberikan ganti rugi. |  |  |  |  |

Gambar 75. Halaman pemberian penjelasan

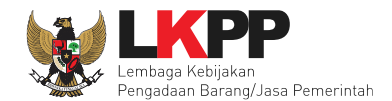

### 6.7.1 Menjawab Pertanyaan Peserta

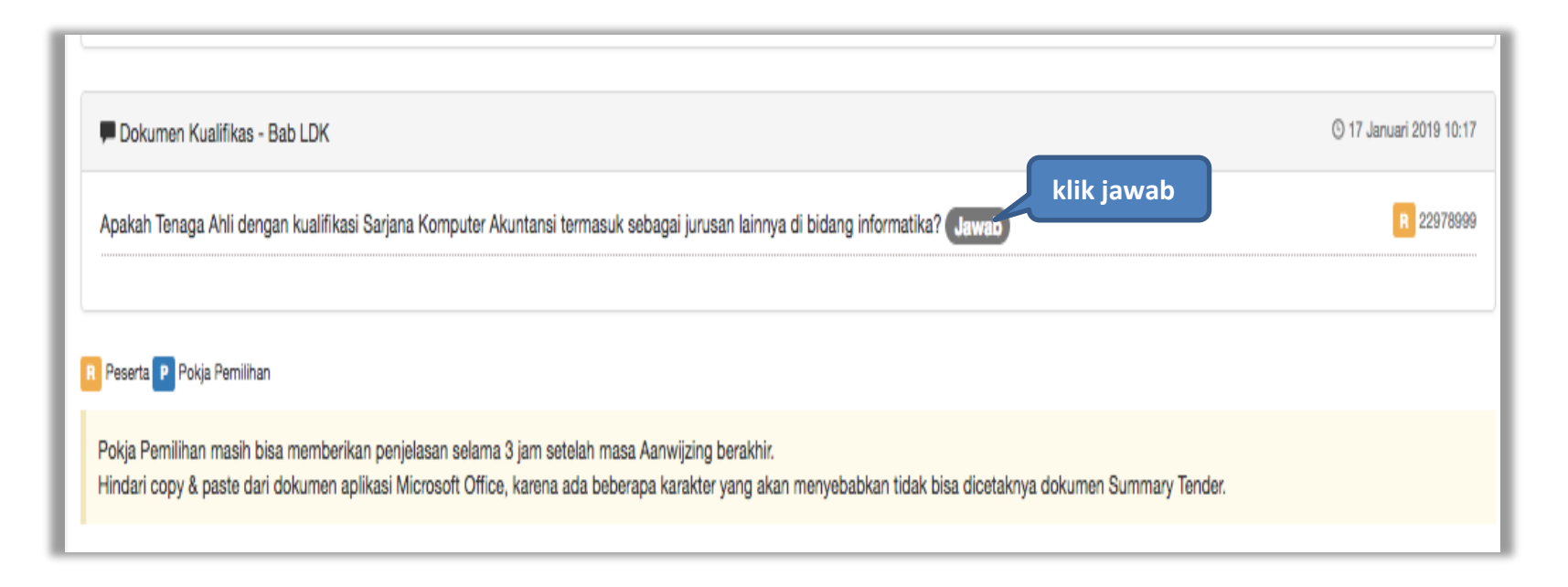

Gambar 76. Kolom Penjelasan

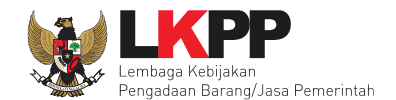

| 🗭 Dokumen Ku               | Dokumen Kualifikas - Bab LDK © 17 Januari 2019 10:17      |                                                                  |                                                                                                    |                       |  |
|----------------------------|-----------------------------------------------------------|------------------------------------------------------------------|----------------------------------------------------------------------------------------------------|-----------------------|--|
| Apakah Tenaga<br>Jawaban * | Ahli dengan kualifikasi Sarja<br>B I U ≣ ≣ ≣ ■<br>ya bisa | Ina Komputer Akuntansi termasuk sebaga<br>Font Size Font Family. | i jurusan lainnya di bidang informatika?<br>Font Format - 🕃 🕃 🕏 🤫 🏟 🌒 🔉 🌜<br>kan penjelasan pokja<br>pemilihan | R 22978999<br>🗙 🛠 🏂 🗮 |  |
|                            |                                                           | Lampirkan <i>file</i>                                            |                                                                                                    |                       |  |
| Lampiran                   | Telusuri<br>Hanya file <b>txt, doc, do</b> t              | pendukung penjelasan                                             | ang bisa di upload.                                                                                            |                       |  |
| Kirim                      | klik kirim                                                |                                                                  |                                                                                                    |                       |  |

Gambar 77. Halaman Kirim Penjelasan

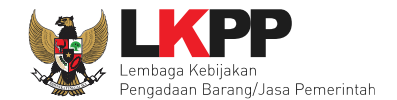

## 6.7.2 Rincian Penjelasan (Aanwijzing)

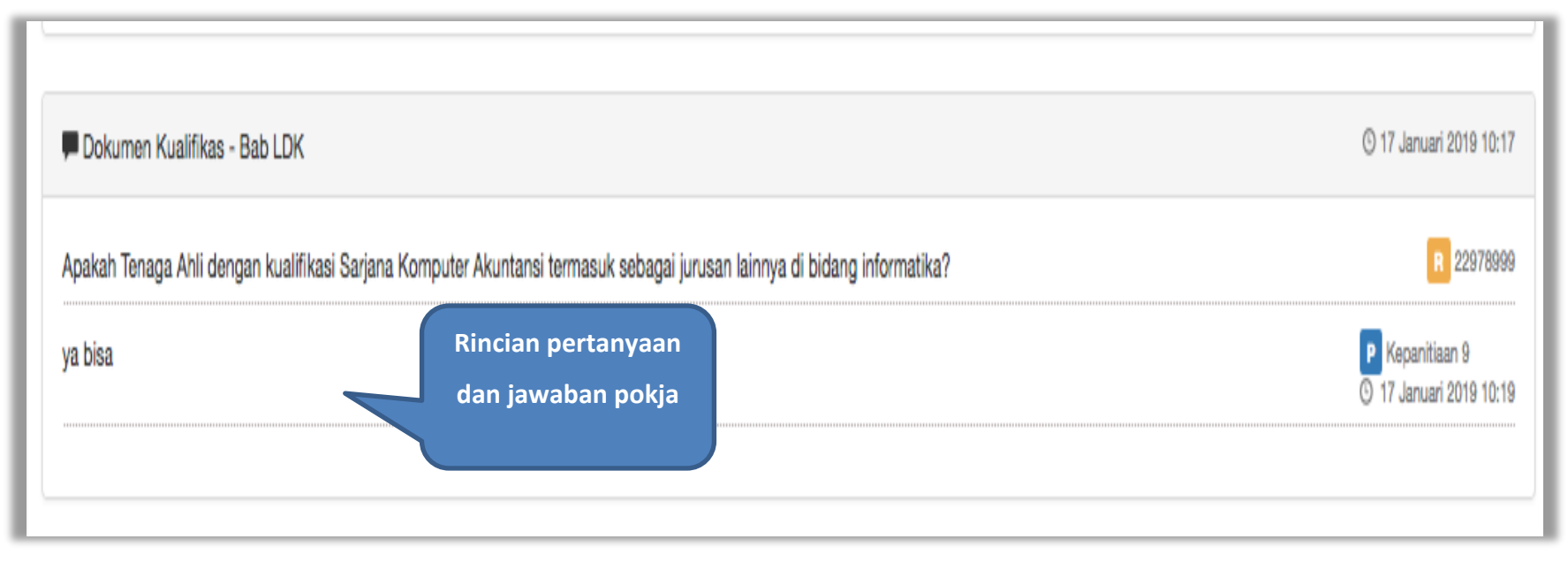

Gambar 78. Penjelasan Pokja Pemilihan

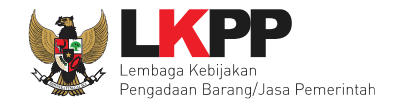

## 6.8 Membuat Perubahan Dokumen Seleksi/Adendum

Pokja dapat melakukan adendum dokumen kualifikasi minimal 3 hari kerja sebelum jadwal kirim persyaratan kualifikasi berakhir.

| Informasi Tender Evaluasi |                                                                                                    |
|---------------------------|----------------------------------------------------------------------------------------------------|
| Kode Tender               | 13174999 sesi 14                                                                                                    |
| Nama Tender               | Pengadaan Jasa Konsultansi Badan Usaha Pengembangan Aplikasi Pendukung SPSE Detil                                                                                                    |
| Tahap Tender Saat Ini     | Pengumuman Prakualifikasi [] 🕼 Edit                                                                                                    |
| Jumlah Peserta            | 21 Peserta                                                                                                    |
| Dokumen Kualifikasi       | Dokumen Kualifikasi                                                                                                    |
|                           | Dokumen Kualifikasi [13174999] - Pengadaan Jasa Konsultansi Badan Usaha Pengembangan Aplikasi Pendukung SPSE.pdf                                                                                                    |
|                           | Perubahan 1 Ketentuan adendum                                                                                                    |
|                           | Ketentuan Adendum:<br>1. Pilih Persyaratan Kualifikasi jika ada bagian yang diadendum;<br>2. Upload adendum Dokumen Kualifikasi yang baru; dan<br>3. Batas akhir melakukan adendum Dokumen Kualifikasi minimal 3 hari kerja sebelum jadwal Kirim Persyaratan Kualifikasi berakhir. |
|                           | Adendum<br>Persyaratan Kualifikasi Pilih Adendum, apabila ada                                                                                                    |
|                           | perubahan dokumen seleksi                                                                                                    |
| Dokumen Tender/Seleksi    | Dokumen Pemilihan                                                                                                    |
|                           | Dokumen Pemilihan [13174999] - Pengadaan Ja                                                                                                    |
|                           |                                                                                                    |
| Jumlah Penawaran          | 0 Penawaran                                                                                                    |
| Informasi Lainnya         | + Upload                                                                                                    |

Gambar 79. Halaman Adendum 1

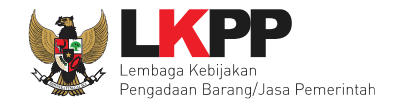

Jika sudah selesai adendum, maka akan muncul file yang diubah. Jika pokja pemilihan melakukan adendum, maka pokja pemilihan di haruskan *upload* dokumen seleksi lagi dikarenakan ada perubahan dokumen. Pokja Pemilihan juga *upload* dokumen jika PPK ubah HPS, Rancangan kontrak, dan KAK.

| Informasi Tender       | atihan atihan atihan atihan atihan                                                                                                    |
|------------------------|----------------------------------------------------------------------------------------------------|
| Kode Tender            | 13174999 sesi 14                                                                                                    |
| Nama Tender            | Pengadaan Jasa Konsultansi Badan Usaha Pengembangan Aplikasi Pendukung SPSE (Detil                                                                                                    |
| Tahap Tender Saat Ini  | Pengumuman Prakualifikasi [] 🕼 Edit                                                                                                    |
| Jumlah Peserta         | 20 Peserta                                                                                                    |
| Dokumen Kualifikasi    | Dokumen Kualifikasi                                                                                                    |
|                        | Dokumen Kualifikasi [13174999] - Pengadaan Jasa Konsultansi Badan Usaha Pengembangan Aplikasi Pendukung SPSE.pdf                                                                                                    |
|                        | Ketentuan Adendum:<br>1. Pilih Persyaratan Kualifikasi jika ada bagian yang diadendum;<br>2. Upload adendum Dokumen Kualifikasi yang baru; dan<br>3. Batas akhir melakukan adendum Dokumen Kualifikasi minir<br>yang baru akhir. |
|                        | Adendum                                                                                                    |
|                        | Persyaratan Kualifikasi Persyaratan yg berhasil di                                                                                                    |
| Dokumen Tender/Seleksi | Dokumen Pemilihan adendum                                                                                                    |
|                        | Dokumen Pemilihan [13174999] - Pengadaan Jasa Konsultansi Badan Usaha Pengembangan Aplikasi Pendukung SPSE.pdf                                                                                                    |

Gambar 80. Halaman Adendum 2

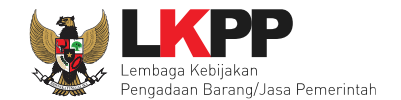

Pokja pemilihan diharuskan upload dokumen yang di adendum.

| Kirim Adendum                                                                                                    |                                                                                                    |                                    | × |
|----------------------------------------------------------------------------------------------------|----------------------------------------------------------------------------------------------------|------------------------------------|---|
| Petunjuk Pembuatan Dokumen Kualifika<br>Perubahan kalimat dalam Standar Dokume<br>1. BAB Lembar Data Kualifikasi (LDK):<br>• Persyaratan Kualifikasi sesuai dengan ya<br>Dokumen yang dapat di upload hanya dok | <b>asi:</b><br>en Pemilihan agar konsisten dengan isian SPSE:<br>Ing tercantum dalam aplikasi SPSE<br>umen yang memiliki ekstensi <b>*.pdf</b> . |                                    |   |
| Nomor Dokumen Kualifikasi *                                                                                                    | D.23/LKPP/0501                                                                                                    | 1. Isi nomor dokumen               |   |
| Tanggal Dokumen Kualifikasi *                                                                                                    | 15-01-2019                                                                                                    | 2. Isi tanggal dokumen kualifikasi |   |
| Dokumen Kualifikasi *                                                                                                    | Telusuri 3. pilih dokumen                                                                                                    |                                    |   |
| 🖺 Upload Dokumen 4. upload                                                                                                    | d dokumen                                                                                                    |                                    |   |

Gambar 81. Halaman Adendum 3

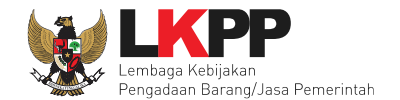

| Informasi Tender                     | n setihan setihan setihan setihan                                                                                                    |  |  |  |  |  |  |
|--------------------------------------|----------------------------------------------------------------------------------------------------|--|--|--|--|--|--|
| Upload Dokumen Kualifikasi berhasil. |                                                                                                    |  |  |  |  |  |  |
| Kode Tender                          | 13174999 seei 14                                                                                                    |  |  |  |  |  |  |
| Nama Tender                          | Pengadaan Jasa Konsultansi Badan Usaha Pengembangan Aplikasi Pendukung SPSE Detil                                                                                                    |  |  |  |  |  |  |
| Tahap Tender Saat Ini                | Pengumuman Prakualifikasi [] 🕼 Edit                                                                                                    |  |  |  |  |  |  |
| Jumlah Peserta                       | 20 Peserta                                                                                                    |  |  |  |  |  |  |
| Dokumen Kualifikasi                  | Dokumen Kualifikasi                                                                                                    |  |  |  |  |  |  |
|                                      | Dokumen Kualifikasi [13174999] - Pengadaan Jasa Konsultansi Badan Usaha Pengembangan Aplikasi Pendukung SPSE.pdf                                                                                      |  |  |  |  |  |  |
|                                      | Perubahan 1 Hasil upload adendum terbaru                                                                                                    |  |  |  |  |  |  |
|                                      | Ketentuan Adendum:<br>1. Pilih Persyaratan I<br>2. Upload adendum<br>3. Batas akhir melakukan adendum Dokumen Kualifikasi minimal 3 hari kerja sebelum jadwal Kirim Persyaratan Kualifikasi berakhir. |  |  |  |  |  |  |
|                                      | Adendum                                                                                                    |  |  |  |  |  |  |
|                                      | Persyaratan Kualifikasi                                                                                                    |  |  |  |  |  |  |
|                                      |                                                                                                    |  |  |  |  |  |  |
| Dokumen Tender/Seleksi               | Dokumen Pemilihan                                                                                                    |  |  |  |  |  |  |
|                                      | Dokumen Pemilihan [13174999] - Pengadaan Jasa Konsultansi Badan Usaha Pengembangan Aplikasi Pendukung SPSE.pdf                                                                                        |  |  |  |  |  |  |

Gambar 82. Halaman Hasil Adendum

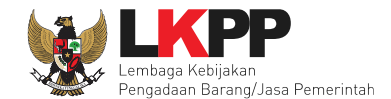

### 6.9 Evaluasi Dokumen Prakualifikasi

Tahap selanjutnya dalam metode prakualifikasi adalah evaluasi dokumen kualifikasi.

| Tender Non Te  | ander                                                                                                    |                              |         |
|----------------|----------------------------------------------------------------------------------------------------|------------------------------|---------|
| Tender Aktif   |                                                                                                    |                              |         |
| Kepanitiaan    | Semua *                                                                                                    |                              |         |
| Menampilkan 25 | • data Pilib nama naket seleksi                                                                                                    | Pencarian                    |         |
| Kode Tender    | Nama Tender                                                                                                    | Tahap                        | Peserta |
| 13174999       | Pengadaan Jasa Konsultansi Badan Usaha Pengembangan Aplikasi Pendukung SPSE Seleksi spse 4.3                                            | Evaluasi Dokumen Kualifikasi | 21      |
| 13126999       | PPK 9 - Konawe Tender spee 4.3                                                                                                    | Tender Sudah Selesai         | 9       |
| 12405999       | Perpanjangan Suport Lisensi Perangkat Cloud / Penguatan Kapasitas, Infrastruktur dan Cloud LPSE / Cloud Data Center                     | Tender Sudah Selesai         | 2       |
|                | LPSE / Direktorat Pengembangan Sistem Pengadaan Secara Elektronik Tender spse 4.3                                                       |                              |         |
| 11561999       | LPSE / Direktorat Pengembangan Sistem Pengadaan Secara Elektronik Tender spse 4.3<br>Pengadaan Storage Server (Budiana) Tender spse 4.3 | Tender Sudah Selesai         | 0       |

Gambar 83. Halaman Beranda

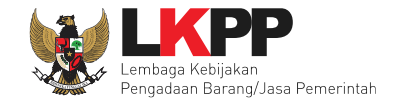

Selanjutnya pokja pemilihan bisa melihat penawaran peserta untuk melihat nama pelaku usaha yang mendaftar.

| Beranda » Informasi Tender       |                                                                                     |                     |                    |                            |        |              |                            |               |
|----------------------------------|-------------------------------------------------------------------------------------|---------------------|--------------------|----------------------------|--------|--------------|----------------------------|---------------|
| Informasi Tender Pertanyaan Prak | Penawaran Peserta Inhan Pilih penawaran peserta Unhan Pilih penawaran peserta Untuk |                     | an                 |                            | atihan |              |                            |               |
| # Nama Penyedia Barang/Jasa      | Tanggal Mendaftar                                                                   | Dokumen Kualifikasi |                    | meimat uetan kuaimkasi     |        |              | Status Pe                  | enawaran      |
|                                  |                                                                                     |                     | Surat<br>Penawaran | Administrasi dan<br>Teknis | Harga  | Masa Berlaku | Administrasi<br>dan Teknis | Harga         |
| 1 REKANAN 15                     | 14 Januari 2019                                                                     | Kualifikasi         |                    |                            |        |              | Belum dikirim              | Belum dikirim |
| 2 REKANAN 14                     | 14 Januari 2019                                                                     | Kualifikasi         |                    |                            |        |              | Belum dikirim              | Belum dikirim |
| 3 REKANAN 13                     | 14 Januari 2019                                                                     | Kualifikasi         |                    |                            |        |              | Belum dikirim              | Belum dikirim |
| 4 REKANAN 12                     | 14 Januari 2019                                                                     | Kualifikasi         |                    |                            |        |              | Belum dikirim              | Belum dikirim |
| 5 REKANAN 11                     | 14 Januari 2019                                                                     | Kualifikasi         |                    |                            |        |              | Belum dikirim              | Belum dikirim |
| 6 CV. RDR                        | 14 Januari 2019                                                                     | Kualifikasi         |                    |                            |        |              | Belum dikirim              | Belum dikirim |
| 7 REKANAN 9                      | 14 Januari 2019                                                                     | Kualifikasi         |                    |                            |        |              | Belum dikirim              | Belum dikirim |
| 8 REKANAN 8                      | 14 Januari 2019                                                                     | Kualifikasi         |                    |                            |        |              | Belum dikirim              | Belum dikirim |
| 9 REKANAN 7                      | 14 Januari 2019                                                                     | Kualifikasi         |                    |                            |        |              | Belum dikirim              | Belum dikirim |
| 10 REKANAN 6                     | 14 Januari 2019                                                                     | Kualifikasi         |                    |                            |        |              | Belum dikirim              | Belum dikirim |

Gambar 84. Halaman Penawaran Peserta

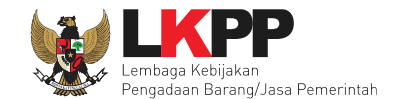

Untuk evaluasi pilih tab evaluasi kemudian piilh nama peserta untuk melakukan evaluasi.

| Inform | Informasi Tender Pertanyaan Prakualifikasi 🕢 Penawaran Peserta Evaluasi |                       |                     |                 |   |        |   |      |   | han  |   |   |
|--------|-------------------------------------------------------------------------|-----------------------|---------------------|-----------------|---|--------|---|------|---|------|---|---|
| Klik   | pada Nama Peserta unti                                                  | uk melakukan evaluasi |                     |                 |   |        |   |      |   |      |   |   |
| Hasi   | il Evoluoni                                                             |                       |                     |                 |   |        |   |      |   |      |   |   |
| nas    |                                                                         |                       |                     |                 | _ | _      |   |      | _ | _    |   |   |
| No.    | Nama Peserta                                                            | Harga Penawaran       | Harga Terkoreksi    | Harga Negosiasi | A | K Skor | Ţ | Skor | н | Skor | в | Р |
| 1      | REKANAN 15                                                              | Dilik nome            |                     |                 | - | - 0.0  | - | 0.0  | - | 0.0  | - |   |
| 2      | REKANAN 14                                                              |                       | peserta untuk       |                 | - | - 0.0  | - | 0.0  | - | 0.0  | - |   |
| 3      | REKANAN 13                                                              | Tid                   | huasi               |                 | - | - 0.0  | - | 0.0  | - | 0.0  | - |   |
| 4      | REKANAN 12                                                              | Tid                   |                     |                 | - | - 0.0  | - | 0.0  | - | 0.0  | - |   |
| 5      | REKANAN 11                                                              | Tidan                 | - An                |                 | - | - 0.0  | - | 0.0  | - | 0.0  | - |   |
| 6      | CV. RDR                                                                 | Tidak Ada Penawaran   | Tidak Ada Penawaran |                 | - | - 0.0  | - | 0.0  | - | 0.0  | - |   |
| 7      | REKANAN 9                                                               | Tidak Ada Penawaran   | Tidak Ada Penawaran |                 | - | - 0.0  | - | 0.0  | - | 0.0  | - |   |
| 8      | REKANAN 8                                                               | Tidak Ada Penawaran   | Tidak Ada Penawaran |                 | - | - 0.0  | - | 0.0  | - | 0.0  | - |   |
| 9      | REKANAN 7                                                               | Tidak Ada Penawaran   | Tidak Ada Penawaran |                 | - | - 0.0  | - | 0.0  | - | 0.0  | - |   |
| 10     | REKANAN 6                                                               | Tidak Ada Penawaran   | Tidak Ada Penawaran |                 | - | - 0.0  | - | 0.0  | - | 0.0  | - |   |
| 11     | REKANAN 5                                                               | Tidak Ada Penawaran   | Tidak Ada Penawaran |                 | - | - 0.0  | - | 0.0  | - | 0.0  | - |   |
| 12     | REKANAN 4                                                               | Tidak Ada Penawaran   | Tidak Ada Penawaran |                 | - | - 0.0  | - | 0.0  | - | 0.0  | - |   |
| 13     | REKANAN 3                                                               | Tidak Ada Penawaran   | Tidak Ada Penawaran |                 | - | - 0.0  | - | 0.0  | - | 0.0  | - |   |
| 14     | REKANAN 2                                                               | Tidak Ada Penawaran   | Tidak Ada Penawaran |                 | - | - 0.0  | - | 0.0  | - | 0.0  | - |   |
| 15     | REKANAN 1                                                               | Tidak Ada Penawaran   | Tidak Ada Penawaran |                 | - | - 0.0  | - | 0.0  | - | 0.0  | - |   |
| 16     | REKANAN 23                                                              | Tidak Ada Penawaran   | Tidak Ada Penawaran |                 | - | - 0.0  | - | 0.0  | - | 0.0  | - |   |
| 17     | REKANAN 20                                                              | Tidak Ada Penawaran   | Tidak Ada Penawaran |                 | - | - 0.0  | - | 0.0  | - | 0.0  | - |   |
| 18     | REKANAN 19                                                              | Tidak Ada Penawaran   | Tidak Ada Penawaran |                 | - | - 0.0  | - | 0.0  | - | 0.0  | - |   |
| 19     | REKANAN 18                                                              | Tidak Ada Penawaran   | Tidak Ada Penawaran |                 | - | - 0.0  | - | 0.0  | - | 0.0  | - |   |
| 20     | REKANAN 17                                                              | Tidak Ada Penawaran   | Tidak Ada Penawaran |                 | - | - 0.0  | - | 0.0  | - | 0.0  | - |   |

Gambar 85. Halaman Evaluasi

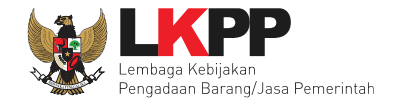

Pokja pemilihan melakukan evaluasi kualifikasi. Pokja pemilihan bisa mengirimkan undangan/pemberitahuan klarifikasi kualifikasi jika diperlukan.

| Beranda » Informasi Ten              | der                     |                               |                          |                                |                           |                             |
|--------------------------------------|-------------------------|-------------------------------|--------------------------|--------------------------------|---------------------------|-----------------------------|
| Informasi Tender Pert                | tanyaan Prakualifikasi  | Penawaran Peserta             | Evaluasi                 | totihan                        | tihan                     | atihan                      |
| Nama Peserta                         |                         | REKANAN 1                     |                          |                                | (                         | ← Kembali ke Hasil Evaluasi |
| Data Kualifikasi                     |                         | Detil                         |                          |                                |                           |                             |
| Klarifikasi Kualifikasi              |                         | Belum Dikirim Kirim           | Pilih kirim ji           | ka ingin melakukar             | n klarifikasi kualifikasi |                             |
|                                      |                         |                               |                          |                                |                           |                             |
| Evaluasi Kualifikasi                 | Pembuktian Kualifi      | ikasi Evaluasi Administra     | asi Evaluasi Teknis      | Evaluasi Harga                 |                           |                             |
| Kirim Pesan Kualifikasi              |                         |                               |                          |                                |                           |                             |
| Gunakan fasilitas kint               | m pesan untuk berkon    | nunikasi dengan Penyedia guna | melengkapi data kualifik | asi yang belum terkirim oleh P | enyedia.                  |                             |
| Persyaratan Kualifikasi              |                         |                               |                          |                                |                           | Memenuhi                    |
| SIUP<br>Klasifikasi : jasa konsultar | nsi piranti lunak       |                               |                          |                                |                           |                             |
| SIUP<br>Klasifikasi : jasa konsultar | nsi teknologi informasi |                               |                          |                                |                           |                             |
| SIUP<br>Klasifikasi : jasa IT        |                         |                               |                          |                                |                           |                             |

Gambar 86. Halaman Evaluasi Kualifikasi
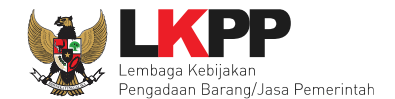

Pokja pemilihan memilih tipe pesan untuk pelaku usaha. Pilih tipe pesan 'Undangan' untuk mengirimkan undangan kepada pelaku usaha yang akan melakukan klarifikasi kualifikasi atau pilih tipe pesan 'Pemberitahuan' untuk mengirimkan pemberitahuan terkait akan dilaksanakannya klarifikasi kualifikasi terhadap tender tersebut.

| <b>Perhatian:</b><br>1. Tulis pesan dengan kalima<br>2. Pesan ini akan terkirim ke | t yang singkat dan jelas.<br>email dan halaman inbox Penyedia bersangkutan.     |                  | ← Kembali ke Hasil Evaluasi |
|------------------------------------------------------------------------------------|---------------------------------------------------------------------------------|------------------|-----------------------------|
| Tipe Pesan*                                                                        | <ul> <li>✓ Pilih Tipe Pesan</li> <li>PEMBERITAHUAN</li> <li>UNDANGAN</li> </ul> | Pilih tipe pesan |                             |
|                                                                                    |                                                                                 |                  |                             |

Gambar 87. Halaman Pilih Tipe Pesan

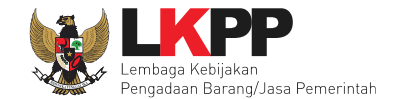

# Kemudian isikan data pesan

| Perhatian:<br>1. Tulis pesan dengan kalimat ya<br>2. Pesan ini akan terkirim ke em                                                                                                    | ang singkat dan jelas.<br>ail dan halaman inbox Penyedia bersangkutan.                                                                 | ← Kembali ke Hasil Evaluasi |
|----------------------------------------------------------------------------------------------------|----------------------------------------------------------------------------------------------------|-----------------------------|
| Tipe Pesan*                                                                                                    | UNDANGAN  Anda harus memilih tipe pesan terlebih dahulu!                                                                               |                             |
|                                                                                                    | ISI UNDANGAN KLARIFIKASI KUALIFIKASI                                                                                                   |                             |
| Kepada Yth.<br>CV. RDR<br>di<br>Tempat                                                                                                    |                                                                                                    |                             |
| Kami mengundang Anda untuk me<br>ID tender : <b>13174999</b> ,<br>Nama tender: <b>Pengadaan Jasa K</b><br>dengan informasi terkait pembukti<br>Waktu :<br>Tempat:<br>Yang harus dibawa :<br>Yang harus hadir : | nghadiri Klarifikasi Kualifikasi terhadap tender<br>onsultansi Badan Usaha Pengembangan Aplikasi Pendukung SPSE<br>an sebagai berikut: |                             |
| Demikian penjelasan kami, atas pe                                                                                                    | hatian dan kerjasama yang baik diucapkan terima kasih.                                                                                 |                             |
| Hormat kami,<br>Kepanitiaan 9                                                                                                    |                                                                                                    |                             |
| Waktu *                                                                                                    | 01-02-2019 11:48 🗰 s.d. 01-02-2019 12:49 🖬 Isi waktu                                                                                   |                             |
| Tempat *                                                                                                    | LKPP. Isi tempa                                                                                                    | t                           |

Gambar 88. Halaman Isi Undangan Kualifikasi

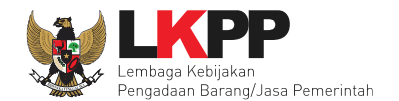

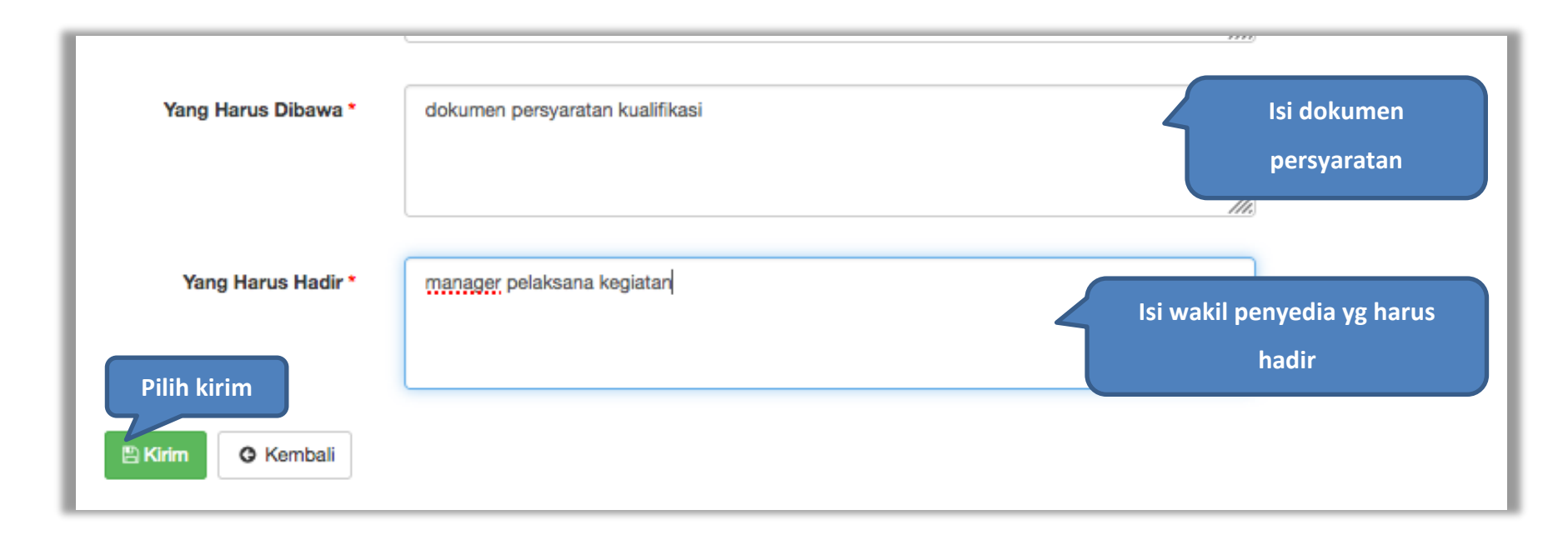

Gambar 89.Halaman Isi Undangan Kualifikasi

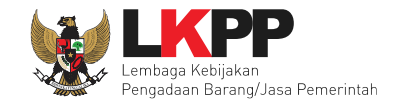

Jika berhasil simpan, maka akan ada pesan berhasil terkirim.

| Informasi Tender Pertanyaan                                                    | n Prakualifikasi 🕢 Penawaran Peserta Evaluasi                             |                                                                               |
|--------------------------------------------------------------------------------|---------------------------------------------------------------------------|-------------------------------------------------------------------------------|
| Perhatian:<br>1. Tulis pesan dengan kalimat<br>2. Pesan ini akan terkirim ke e | yang singkat dan jelas.<br>email dan halaman inbox Penyedia bersangkutan. | Pilih kembali                                                                 |
| Pesan berhasil terkirim.                                                       | Pesan berhasil terkirim                                                   |                                                                               |
| Tipe Pesan*                                                                    | Pilih Tipe Pesan<br>Anda harus memilih tipe pesan terlebih dahulu!        | -                                                                             |
| Subjek                                                                         |                                                                           | Konten                                                                        |
| (LPSE) [KUALIFIKASI] Undang<br>dikirim pada: 15 Januari 2019                   | gan Klarifikasi Kualifikasi<br>11:50                                      | SISTEM PENGADAAN SECARA ELEKTRONIK                                            |
|                                                                                |                                                                           | Kepada Yth.<br><b>CV. RDR</b><br>di<br>Tempat                                 |
|                                                                                |                                                                           | Kami mengundang Anda untuk menghadiri Klarifikasi Kualifikasi terhadap tender |

Gambar 90. Halaman Pesan Berhasil Terkirim

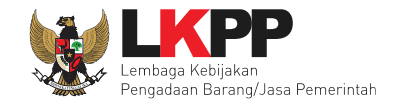

Diketerangan klarifikasi kualifikasi terlihat tanggal dikirimnya undangan klarifikasi kualifikasi.

| Beranda » Informasi Tender                 |                                                                  |                             |  |  |  |  |
|--------------------------------------------|------------------------------------------------------------------|-----------------------------|--|--|--|--|
| Informasi Tender Pertanyaan Prakualifikasi | Penawaran Peserta     Evaluasi                                   |                             |  |  |  |  |
| Nama Peserta                               | CV. RDR                                                          | 🗲 Kembali ke Hasil Evaluasi |  |  |  |  |
| Data Kualifikasi                           | Detil Peserta tidak mengirimkan Persyaratan Kualifikasi Tambahan |                             |  |  |  |  |
| Klarifikasi Kualifikasi                    | Sudah Dikirim (15 Januari 2019 11:50) Kirim Ulang                |                             |  |  |  |  |
| Pembuktian Kualifikasi *                   | Belum Dikirim Kirim Pesan berhasil terkirim                      |                             |  |  |  |  |

Gambar 91. Halaman Informasi Seleksi

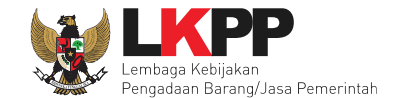

Selanjutnya pokja pemilihan melakukan evaluasi kualifikasi dengan ceklis persyaratan jika peserta lulus.

| Evaluasi Kualifikasi                               | Pembuktian Kualifikasi                 | Evaluasi Administrasi     | Evaluasi Teknis         | Evaluasi Harga          |                      |         |
|----------------------------------------------------|----------------------------------------|---------------------------|-------------------------|-------------------------|----------------------|---------|
| Kirim Pesan Kualifikasi                            |                                        |                           |                         |                         |                      |         |
| Gunakan fasilitas kirir                            | m pesan) untuk berkomunikasi           | dengan Penyedia guna mele | ngkapi data kualifikasi | yang belum terkirim ole | h Penyedia.          |         |
| Persyaratan Kualifikasi                            |                                        |                           |                         |                         |                      | Memenuh |
| SIUP<br>Klasifikasi : jasa konsultar               | nsi piranti lunak                      |                           |                         |                         |                      |         |
| SIUP<br>Klasifikasi : jasa konsultar               | nsi teknologi informasi                |                           |                         |                         | Ceklis bila memenuhi |         |
| SIUP<br>Klasifikasi : jasa IT                      |                                        |                           |                         |                         | syarat               |         |
| SIUP<br>Klasifikasi : jasa teknologi               | informatika                            |                           |                         |                         |                      |         |
| Memiliki NPWP                                      |                                        |                           |                         |                         |                      |         |
| Telah Melunasi Kewajiban<br>SPT tahunan Tahun 2017 | Pajak Tahun Terakhir<br>dan tahun 2018 |                           |                         |                         |                      |         |

Gambar 92. Halaman Evaluasi Kualifikasi

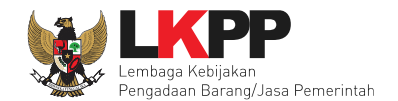

# Ceklis jika memenuhi syarat kualifikasi

| SIUP<br>Klasifikasi : jasa                                                                       | п                                                                                                    |                                                                                                    |                                                                                                    |                                                                                                    |  |
|--------------------------------------------------------------------------------------------------|----------------------------------------------------------------------------------------------------|----------------------------------------------------------------------------------------------------|----------------------------------------------------------------------------------------------------|----------------------------------------------------------------------------------------------------|--|
| SIUP<br>Klasifikasi : jasa                                                                       | teknologi informatika                                                                                                    |                                                                                                    |                                                                                                    | Ceklis bila memenubi                                                                                                    |  |
| Memiliki NPWP                                                                                    |                                                                                                    |                                                                                                    |                                                                                                    | Cekiis bila memenum                                                                                                    |  |
| Telah Melunasi K<br>SPT tahunan Tah                                                              | Kewajiban Pajak Tahun Ter<br>nun 2017 dan tahun 2018                                                                                      | akhir                                                                                                    |                                                                                                    | syarat                                                                                                    |  |
| Tidak Masuk dal                                                                                  | am Daftar Hitam                                                                                                    |                                                                                                    |                                                                                                    |                                                                                                    |  |
| Yang bersangkut                                                                                  | tan dan manajemennya tio                                                                                                    | dak dalam pengawa                                                                                              | san pengadilan, tidak pailit, dan kegiatan usahanya tidak sedan                                                                                                    | g dihentikan                                                                                                    |  |
| a Pekerjaan di bi<br>subkontrak terhit<br>satu pekerjaan d<br>membangun ata<br>d Nilai pekerjaan | dang Jasa Konsultansi pa<br>ung sejak Januari 2018 b<br>alam kurun waktu 3 tiga ta<br>u mengembangkan dan m<br>sejenis tertinggi dalam ku | ling kurang 1 satu p<br>Pekerjaan yang seru<br>hun terakhir baik di<br>engimplementasika<br>run waktu 10 sepul | ekerjaan dalam kurun waktu 1 satu tahun terakhir baik di lingkung<br>Ipa similar yaitu pekerjaan dalam membangun atau mengembang<br>lingkungan pemerintah maupun swasta, termasuk pengalaman s<br>n aplikasisoftware paling kurang 10 sepuluh pekerjaan dalam kur<br>Ih tahun terakhir paling kurang sama dengan 50 lima puluh perse                                                 | gan pemerintah maupun swasta, termasuk pengalaman<br>gkan dan mengimplementasikan aplikasisoftware paling kurang 1<br>subkontrak terhitung sejak Januari 2016 c Pekerjaan dalam<br>run waktu sepuluh tahun terakhir terhitung sejak Januari 2009 dan<br>en nilai total HPS terhitung sejak Januari 2009                                                             |  |
| Tenaga Ahli                                                                                      |                                                                                                    |                                                                                                    |                                                                                                    |                                                                                                    |  |
| Jenis<br>Keahlian                                                                                | Keahlian/Spesifikasi                                                                                                    | Pengalaman                                                                                                    | Kemampuan Manajerial                                                                                                    |                                                                                                    |  |
| koordinator<br>programmer                                                                        | s1 MIPA, TI                                                                                                    | minimal 6 kali<br>dalam 4 tahun<br>terakhir                                                                    | a) Menguasai konsep pengembangan aplikasi dengan model<br>antar sistem menggunakan web service, menguasai penggun<br>pengembangan dan penggunaan aplikasi processmaker, dan<br>Development Life Cycle (SDLC). Evaluasi dilakukan dengan c<br>ahli di LKPP. Diutamakan yang sudah menguasai PlayFramew<br>React Native atau lonic Framework. Evaluasi dilakukan denga<br>ahli di LKPP | MVC (Model View Controller), menguasai teknik interkoneksi<br>iaan Git dalam pelaksanaan pekerjaan, menguasai<br>konsep manajemen proyek perangkat lunak Software<br>ara melakukan wawancara dan menguji kemampuan tenaga<br><i>vo</i> rk 1.2.x, Code Igniter 2.x, Laravel 5.x, Elastic Search dan/atau<br>an cara melakukan wawancara dan menguji kemampuan tenaga |  |

Gambar 93. Evaluasi Kualifikasi

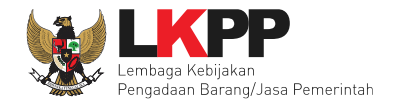

| programmer<br>java                                     | s1 MIPA, TI                                                                                                    | minimal 5 kali<br>dalam 4tahun<br>terakhir  | Menguasai konsep pengembangan aplikasi dengan model MVC (Model View Controller), menguasai teknik interkoneksi<br>itar sistem menggunakan web service, menguasai penggunaan Git dalam pelaksanaan pekerjaan, menguasai<br>ingembangan dan penggunaan aplikasi processmaker, dan konsep manajemen proyek perangkat lunak Software<br>avelopment Life Cycle (SDLC). Evaluasi dilakukan dengan cara melakukan wawancara dan menguji kemampuan tenaga<br>ili di LKPP. Diutamakan yang sudah menguasai PlayFramework 1.2.x, Code Igniter 2.x, Laravel 5.x, Elastic Search dan/atau<br>aact Native atau lonic Framework. Evaluasi dilakukan dengan cara melakukan wawancara dan menguji kemampuan tenaga<br>ili di LKPP           |  |  |  |  |
|--------------------------------------------------------|----------------------------------------------------------------------------------------------------|---------------------------------------------|----------------------------------------------------------------------------------------------------|--|--|--|--|
| programmer<br>PHP                                      | s1 MIPA, TI                                                                                                    | minimal 5 kali<br>dalam 4 tahun<br>terakhir | a) Menguasai konsep pengembangan aplikasi dengan model MVC (Model View Controller), menguasai teknik interkoneksi<br>antar sistem menggunakan web service, menguasai penggunaan Git dalam pelaksanaan pekerjaan, menguasai<br>pengembangan dan penggunaan aplikasi processmaker, dan konsep manajemen proyek perangkat lunak Software<br>Development Life Cycle (SDLC). Evaluasi dilakukan dengan cara melakukan wawancara dan menguji kemampuan tenaga<br>ahli di LKPP. Diutamakan yang sudah menguasai PlayFramework 1.2.x, Code Igniter 2.x, Laravel 5.x, Elastic Search dan/atau<br>React Native atau Ionic Framework. Evaluasi dilakukan dengan cara melakukan wawancara dan menguji kemampuan tenaga<br>ahli di LKPP. |  |  |  |  |
| Technical<br>Writer                                    | s1 MIPA, TI                                                                                                    | minimal 3 kali<br>dalam 4 tahun<br>terakhir | a) Memahami konsep pengembangan aplikasi dengan model MVC (Model View Controller), menguasai teknik interkoneksi<br>antar sistem menggunakan web service, dan konsep manajemen proyek perangkat lunak Software Development Life Cycle<br>(SDLC). Evaluasi dilakukan dengan cara melakukan wawancara dan menguji kemampuan tenaga ahli di LKPP. dan<br>Menguasai aplikasi office tools. Evaluasi dilakukan dengan cara melakukan wawancara tenaga ahli di LKPP .                                                                                                    |  |  |  |  |
| Syarat Kualifikas                                      | i Lain                                                                                                    |                                             |                                                                                                    |  |  |  |  |
| Memiliki Tanda L                                       | aftar Perusahaan TDP ata                                                                                                    | u Nomor Induk Beru                          | isaha NIB                                                                                                    |  |  |  |  |
| Syarat Kualifikas<br>Mempunyai atau                    | i Lain<br>menguasai tempat usaha                                                                                                    | kantor dengan alam                          | at yang benar, tetap dan jelas berupa milik sendiri atau sewa                                                                                                    |  |  |  |  |
| Syarat Kualifikas<br>Secara hukum m<br>Bukti bahwa yan | Syarat Kualifikasi Lain<br>Secara hukum mempunyai kapasitas untuk mengikatkan diri pada Kontrak yang dibuktikan dengan a Akta Pendirian Perusahaan danatas<br>Bukti bahwa yang diberikan kuasa merupakan pegawai tetap apabila dikuasakan dan d Kartu Tanda Penduduk |                                             |                                                                                                    |  |  |  |  |
| Syarat Kualifikas<br>Dalam hal Peser                   | Syarat Kualifikasi Lain<br>Dalam hal Peserta melakukan Kemitraan harus mempunyai perjanjian Kemitraan                                                                                                    |                                             |                                                                                                    |  |  |  |  |

Gambar 94. Halaman Evaluasi Kualifikasi

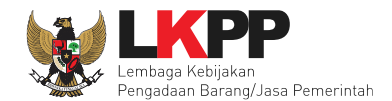

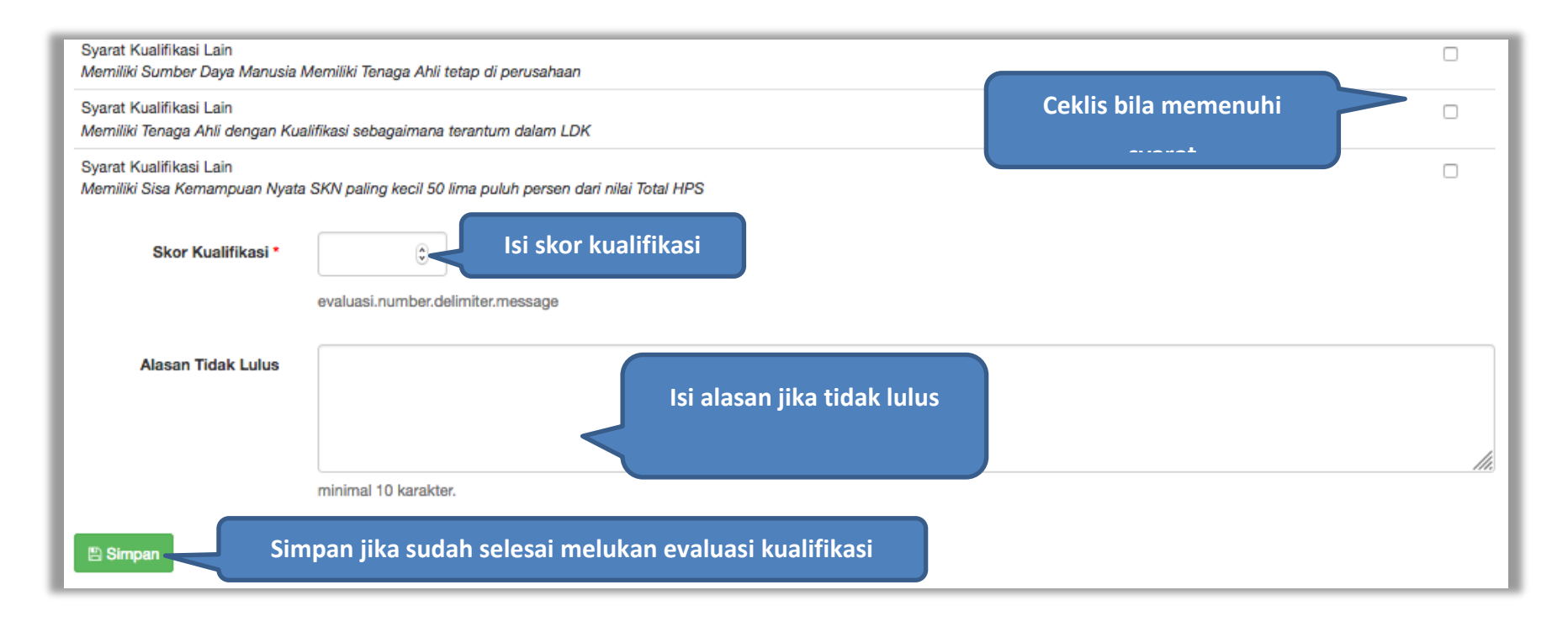

Gambar 95. Halaman Evaluasi Kualifikasi

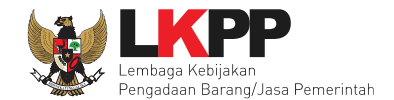

#### 6.9.1 Kirim Pesan Untuk Pelaku Usaha

Jika terdapat data pelaku usaha yang kurang lengkap, pokja pemilihan bisa mengirimkan pesan ke pelaku usaha seperti gambar dibawah ini.

| Beranda » Informasi Tender                                                                   |                                                                                                    |                                                                 |         |                             |
|----------------------------------------------------------------------------------------------|----------------------------------------------------------------------------------------------------|-----------------------------------------------------------------|---------|-----------------------------|
| Informasi Tender Pertanyaan Prakua                                                           | lifikasi 🕢 Penawaran Peserta Evaluasi                                                                    | tatihan                                                         | tatihan | tatihan                     |
| Nama Peserta                                                                                 | REKANAN 1                                                                                                |                                                                 | (       | - Kembali ke Hasil Evaluasi |
| Data Kualifikasi                                                                             | Detil                                                                                                    |                                                                 |         |                             |
| Klarifikasi Kualifikasi                                                                      | Belum Dikirim Kirim                                                                                      |                                                                 |         |                             |
| Evaluasi Kualifikasi<br>Kirim Pesan Kualifikasi<br>Gunakan fasilitas <b>kirim pesan</b> untu | n Kualifikasi Evaluasi Administrasi Evaluasi T<br>k berkomunikasi dengan Penyedia guna melengkapi data k | eknis Evaluasi Harga<br>Jalifikasi yang belum terkirim oleh Per | nyedia. |                             |
| Persyaratan Kualifikasi                                                                      | Pilih kirim pesan untuk memberitah                                                                       | u                                                               |         | Memenuhi                    |
| SIUP<br>Klasifikasi : jasa konsultansi piranti I                                             | data pelaku usaha tidak legkap                                                                           |                                                                 |         |                             |
| SIUP<br>Klasifikasi : jasa konsultansi teknologi m                                           | ionnasi                                                                                                  |                                                                 |         |                             |
| SIUP<br>Klasifikasi : jasa IT                                                                |                                                                                                    |                                                                 |         |                             |

Gambar 96. Halaman Kirim Pesan Ke Pelaku Usaha

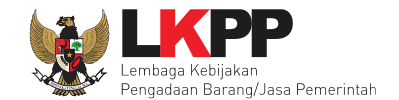

# Selanjutnya isi pesan pengumuman ke pelaku usaha

| Perhatian: 1. Tulis pesan dengan kalimat yang singkat dan jelas. 2. Pesan ini akan terkirim ke email dan balaman inbox Penyedia bersangkutan.                                    | 🗲 Kembali ke Hasil Evaluasi |
|----------------------------------------------------------------------------------------------------|-----------------------------|
|                                                                                                    |                             |
| ISI PESAN                                                                                                    |                             |
| Kepada Yth.<br>REKANAN 1<br>di<br>Tempat                                                                                                    |                             |
| Kami informasikan bahwa pada paket pekerjaan<br>ID lelang : <b>13174999</b> ,<br>Nama lelang: <b>Pengadaan Jasa Konsultansi Badan Usaha Pengembangan Aplikasi Pendukung SPSE</b> |                             |
| Berikut ini adalah dokumen yang harus dilengkapi:<br>B / U = = = = Font Size Font Family Font Format - = = = F @ @ @ > X, x' & 4 =                                               |                             |
| mohon lengkapi persyaratan kualifikasi<br>Isi pesan                                                                                                    |                             |
|                                                                                                    |                             |
| Hormat kami,<br>Bilih kirim jika sudah selesai                                                                                                    |                             |

Gambar 97. Halaman Isi Pesan Ke Pelaku Usaha

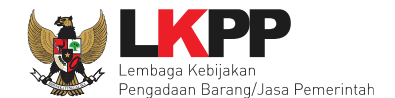

Selanjutnya pokja pemilihan diharuskaan mengubah jadwal seleksi untuk memberikan jadwal tambahan untuk *upload* dokumen prakualifikasi dan evaluasi kualifikasi. **Jadwal tersebut diubah setelah pokja pemilihan mengevaluasi** seluruh peserta seleksi.

| Beranda » Informasi Tender                                                                                                    |                                                                                   |                |  |  |  |  |
|----------------------------------------------------------------------------------------------------|-----------------------------------------------------------------------------------|----------------|--|--|--|--|
| Anda telah mengirim pesan kepada 1 Peserta, bahwa dokumen Persyaratan Kualifikasi yang dikirim kurang lengkap.<br>Agar Peserta tersebut dapat mengirim dokumen Persyaratan Kualifikasi yang lengkap sesuai pesan yang Anda kirim, Anda perlu memberikan jadwal tambahan untuk Upload Dokumen Prakualifikasi dan Evaluasi Kualifikasi.<br>Klik disini untuk menambah jadwal.<br>Pilih untuk tambah jadwal<br>Informasi Tender Pertanyaan Prakualifikasi 🌒 Penawaran Peserta Evaluasi |                                                                                   |                |  |  |  |  |
| Kode Tender                                                                                                    | 13174999 sesi 14                                                                  | Summary Tender |  |  |  |  |
| Nama Tender                                                                                                    | Pengadaan Jasa Konsultansi Badan Usaha Pengembangan Aplikasi Pendukung SPSE Detil |                |  |  |  |  |
| Tahap Tender Saat Ini                                                                                                    | Evaluasi Dokumen Kualifikasi 🕑 Edit                                               |                |  |  |  |  |
| Jumlah Peserta                                                                                                    | 21 Peserta                                                                        |                |  |  |  |  |
| Dokumen Kualifikasi                                                                                                    | Dokumen Kualifikasi                                                               |                |  |  |  |  |
| Dokumen Kualifikasi [13174999] - Pengadaan Jasa Konsultansi Badan Usaha Pengembangan Aplikasi Pendukung SPSE.pdf                                                                                                    |                                                                                   |                |  |  |  |  |
| Perubahan 1                                                                                                    |                                                                                   |                |  |  |  |  |
|                                                                                                    |                                                                                   |                |  |  |  |  |

Gambar 98. Halaman Informasi Seleksi

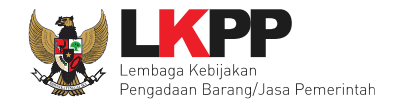

# Ubah jadwal seleksi

| BERANDA DAFTAR PAKET BERITA LOG AKSES GANTI PASSV                                                                                                    | NORD                                      |                       |                       | U LOGOUT                   |
|----------------------------------------------------------------------------------------------------|-------------------------------------------|-----------------------|-----------------------|----------------------------|
| Apendo/Spamkodok  Petunjuk Penggunaan Aplikasi e-Procurement                                                                                                    | Latinen La                                | flue                  | Latine                | POKJA 9a - Pokja Pemilihan |
| Beranda » Informasi Tender » Tambah Jadwal Kualifikasi                                                                                                    |                                           |                       |                       |                            |
|                                                                                                    |                                           |                       |                       |                            |
| Hal-hal yang perlu diperhatikan saat mengubah jadwal:<br>1. Wajib mengisi alasan perubahan pada bagian Alasan Perubahan<br>2. Alasan Perubahan Jadwal harus lebih dari 30 karakter; dan<br>3. Waktu tambahan Kirim Persyaratan Kualifikasi adalah 3 hari k | untuk mengubah jadwal;<br><b>kerja.</b> . |                       |                       |                            |
| No Tahap                                                                                                    |                                           |                       | Mulai                 | Selesai                    |
| 1 Pengumuman Prakualifikasi 1 minggu 2 hari 23 jam 59 menit                                                                                                    |                                           |                       | 14 Januari 2019 00:00 | 23 Januari 2019 23:59      |
| 2 Download Dokumen Kualifikasi 1 minggu 4 hari 23 jam 59 menit                                                                                                    |                                           |                       | 14 Januari 2019 00:00 | 25 Januari 2019 23:59      |
| 3 Penjelasan Dokumen Prakualifikasi 23 jam 59 menit                                                                                                    |                                           |                       | 17 Januari 2019 00:00 | 17 Januari 2019 23:59      |
| 4 Kirim Persyaratan Kualifikasi 1 hari 13 jam                                                                                                    |                                           |                       | 28-01-2019 00:00      | 29-01-2019 13:00           |
| 5 Evaluasi Dokumen Kualifikasi 10 jam 58 menit                                                                                                    | Ubah jadwa                                | Ubah jadwal kirim dan |                       | 29-01-2019 23:59           |
| 6 Pembuktian Kualifikasi 23 jam 59 menit                                                                                                    | evaluasi ki                               | ualifikasi            | 30-01-2019 00:00      | 30-01-2019 23:59           |
| 7 Penetapan Hasil Kualifikasi 3 jam                                                                                                    |                                           |                       | 31-01-2019 09:00      | 31-01-2019 12:00           |

Gambar 99. Halaman Edit Jadwal Seleksi

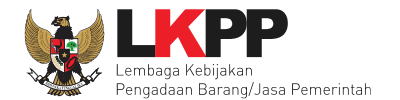

| 8 Pengumuman Hasil Prakualifikasi 2 jam                                       | 31-01-2019 13:00 | 31-01-2019 15:00 |
|-------------------------------------------------------------------------------|------------------|------------------|
| 9 Masa Sanggah Prakualifikasi 1 minggu 23 jam 59 menit                        | 01-02-2019 00:00 | 08-02-2019 23:59 |
| 10 Download Dokumen Pemilihan 3 hari 23 jam 59 menit                          | 11-02-2019 00:00 | 14-02-2019 23:59 |
| 11 Pemberian Penjelasan 23 jam 59 menit                                       | 15-02-2019 00:00 | 15-02-2019 23:59 |
| 12 Upload Dokumen Penawaran 1 hari 23 jam 59 menit                            | 18-02-2019 00:00 | 19-02-2019 23:59 |
| 13 Pembukaan dan Evaluasi Penawaran File I: Administrasi dan Teknis 6 jam     | 20-02-2019 09:00 | 20-02-2019 15:00 |
| 14 Penetapan Peringkat Teknis         1 jam 50 menit         Sesuaikan jadwal | 20-02-2019 15:01 | 20-02-2019 17:00 |
| 15 Pengumuman Hasil Evaluasi Administrasi dan Teknis 23 jam 59 menit          | 21-02-2019 00:00 | 21-02-2019 23:59 |
| 16 Pembukaan dan Evaluasi Penawaran File II: Harga 23 jam 59 menit            | 22-02-2019 00:00 | 22-02-2019 23:59 |
| 17 Penetapan Pemenang 23 jam 59 menit                                         | 25-02-2019 00:00 | 25-02-2019 23:59 |
| 18 Pengumuman Pemenang 23 jam 59 menit                                        | 26-02-2019 00:00 | 26-02-2019 23:59 |
| 19 Masa Sanggah Hasil Tender 6 hari 23 jam 59 menit                           | 27-02-2019 00:00 | 05-03-2019 23:59 |
| 20 Klarifikasi dan Negosiasi Teknis dan Biaya 23 jam 59 menit                 | 06-03-2019 00:00 | 06-03-2019 23:59 |
| 21 Pembuatan Berita Acara Hasil Pemilihan 23 jam 59 menit                     | 08-03-2019 00:00 | 08-03-2019 23:59 |
| 22 Surat Penunjukan Penyedia Barang/Jasa 4 hari 23 jam 59 manit               | 11-03-2019 00:00 | 15-03-2019 23:59 |
| 23 Penandatanganan Kontrak 4 hari 23 jam 59 menit                             | 11-03-2019 00:00 | 15-03-2019 23:59 |
| Alasan Perubahan<br>Isi alasan perubahan<br>Pilih simpan jika sudah           |                  | ĺk.              |
| selesai ubah jadwal                                                           |                  |                  |

Gambar 100. Halaman Edit Jadwal Seleksi

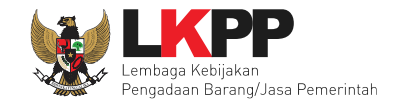

Jika berhasil akan muncul tampilan seperti dibawah ini.

| Beranda × Informasi Tender × Tambah Jadwal Kualifikasi                                                                                                    |                       |                       |
|----------------------------------------------------------------------------------------------------|-----------------------|-----------------------|
| Hal-hal yang perlu diperhatikan saat mengubah jadwal:<br>1. Wajib mengisi alasan perubahan pada bagian Alasan Perubahan untuk mengubah jadwal;<br>2. Alasan Perubahan Jadwal harus lebih dari 30 karakter; dan<br>3. Waktu tambahan Kirim Persyaratan Kualifikasi adalah 3 hari kerja |                       |                       |
| No Tahap                                                                                                    | Mulai                 | Selesai               |
| 1 Pengumuman Prakualifikasi 1 minggu 2 hari 23 jam 59 menit                                                                                                    | 14 Januari 2019 00:00 | 23 Januari 2019 23:59 |
| 2 Download Dokumen Kualifikasi 1 minggu 4 hari 23 jam 59 menit                                                                                                    | 14 Januari 2019 00:00 | 25 Januari 2019 23:59 |
| 3 Penjelasan Dokumen Prakualifikasi 23 jam 59 menit                                                                                                    | 17 Januari 2019 00:00 | 17 Januari 2019 23:59 |
| 4 Kirim Persyaratan Kualifikasi 2 hari 13 jam                                                                                                    | 28 Januari 2019 00:00 | 30 Januari 2019 13:00 |
| 5 Evaluasi Dokumen Kualifikasi 59 menit                                                                                                    | 30 Januari 2019 13:01 | 30 Januari 2019 14:00 |
| 6 Pembuktian Kualifikasi 9 jam 58 menit                                                                                                    | 30 Januari 2019 14:01 | 30 Januari 2019 23:59 |
| 7 Penetapan Hasil Kualifikasi 3 jam                                                                                                    | 31 Januari 2019 09:00 | 31 Januari 2019 12:00 |

Gambar 101. Halaman Edit Jadwal Seleksi Berhasil

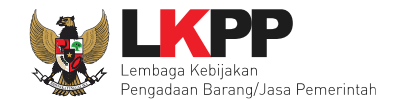

#### 6.10 Pembuktian Kualifikasi

Setelah pokja pemilihan melakukan evaluasi kualifikasi, tahap selanjutnya adalah pembuktian kualifikasi. Sebelum melakukan pembuktian kualifikasi, pokja diharuskan mengirim pemberitahuan/undangan ke peserta seleksi. Pesan dikirim sebelum tahap pembuktian kualiikasi.

| Beranda » Informasi Tender                                                                                                    |                             |
|----------------------------------------------------------------------------------------------------|-----------------------------|
| Informasi Tender Pertanyaan Prakualifikasi 🕢 Penawaran Peserta Evaluasi                                                          |                             |
| Nama Peserta REKANAN 9                                                                                                    | 🗲 Kembali ke Hasil Evaluasi |
| Data Kualifikasi Tambahan Pilih kirim n Kualifikasi Tambahan                                                                     |                             |
| Klarifikasi Kualifikasi Belum Belum                                                                                              |                             |
| Pembuktian Kualifikasi * Belum Dikirim Kinni                                                                                     |                             |
| Evaluasi Kualifikasi         Pembuktian Kualifikasi         Evaluasi Administrasi         Evaluasi Teknis         Evaluasi Harga |                             |
| Persyaratan Kualifikasi                                                                                                    | Memenuhi                    |
| SIUP<br>Klasifikasi : jasa konsultansi piranti lunak                                                                             | V                           |
| SIUP<br>Klasifikasi : jasa konsultansi teknologi informasi                                                                       | V                           |
| SIUP<br>Klasifikasi : jasa IT                                                                                                    | V                           |
| SIUP<br>Klasifikasi : jasa teknologi informatika                                                                                 | V                           |
| Memiliki NPWP                                                                                                    | $\checkmark$                |

Gambar 102. Halaman Kirim Pesan Pembuktian Kualifikasi

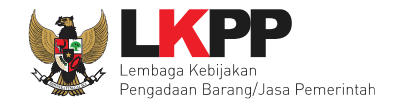

Pilih tipe pesan, pilih tipe pesan 'Undangan' untuk mengirimkan undangan kepada pelaku usaha yang akan melakukan pembuktian kualifikasi atau pilih tipe pesan 'Pemberitahuan' untuk mengirimkan pemberitahuan terkait akan dilaksanakannya pembuktian kualifikasi terhadap tender tersebut.

| Beranda » Informasi Tender                                                        |                                                                        |          |       |                             |
|-----------------------------------------------------------------------------------|------------------------------------------------------------------------|----------|-------|-----------------------------|
| Informasi Tender Pertanyaan I                                                     | Prakualifikasi 🕢 Penawaran Peserta                                     | Evaluasi |       |                             |
| Perhatian:<br>1. Tulis pesan dengan kalimat y<br>2. Pesan ini akan terkirim ke en | rang singkat dan jelas.<br>nail dan halaman inbox Penyedia bersangkuta | ın.      |       | ← Kembali ke Hasil Evaluasi |
| Tipe Pesan*                                                                       | Pilih Tipe Pesan<br>Anda harus memilih tipe pesan terlebih dahu        | ılu!     | Pilih | ipe pesan                   |
| Subjek                                                                            |                                                                        | Konten   |       |                             |

Gambar 103. Halaman Kirim Pesan Pembuktian Kualifikasi

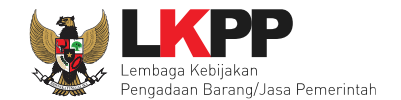

# Selanjutnya isikan data undangan

| Perhatian:<br>1. Tulis pesan dengan kalimat y<br>2. Pesan ini akan terkirim ke em                                                                                                    | ang singkat dan jelas.<br>nail dan halaman inbox Penyedia bersar                                    | ngkutan.                                  | Perhatikan instruksi | ← Kembali ke Hasii Evaluasi |
|----------------------------------------------------------------------------------------------------|----------------------------------------------------------------------------------------------------|-------------------------------------------|----------------------|-----------------------------|
| Tipe Pesan*                                                                                                    | UNDANGAN<br>Anda harus memilih tipe pesan terlebit                                                  | n dahulu!                                 | -                    |                             |
|                                                                                                    | ISI                                                                                                 | UNDANGAN PEMBU                            | KTIAN KUALIFIKASI    |                             |
| Kepada Yth.<br>REKANAN 9<br>di<br>Tempat                                                                                                    |                                                                                                    |                                           |                      |                             |
| Kami mengundang Anda untuk me<br>ID tender : <b>13174999</b> ,<br>Nama tender: <b>Pengadaan Jasa K</b><br>dengan informasi terkait pembukti<br>Waktu :<br>Tempat:<br>Yang harus dibawa :<br>Yang harus hadir : | anghadiri Pembuktian Kualifikasi terhada<br>onsultansi Badan Usaha Pengemban<br>an sebagai berikut: | ap tender<br>agan Aplikasi Pendukung SPSE | Ŧ                    |                             |
| Demikian penjelasan kami, atas pe                                                                                                    | rhatian dan kerjasama yang baik diucap                                                              | kan terima kasih.                         |                      |                             |
| Hormat kami,<br>Kepanitiaan 9                                                                                                    |                                                                                                    |                                           | lsi w                | vaktu undangan              |
| Waktu *                                                                                                    | 01-02-2019 10:49                                                                                    | s.d. 01-02-2019 16:49                     |                      |                             |
| Tempat *                                                                                                    | LKPP                                                                                                |                                           |                      | Isi tempat                  |

Gambar 104. Halaman Isi Undangan Pebuktian Kualifikasi

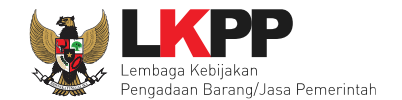

Isi data pembuktian kualifikasi, jika data sudah diisi semua pilih simpan.

| Yang Harus Dibawa *               | dokumen kualifikasi lengkap<br>Isi dokumen yang harus dibawa       |
|-----------------------------------|--------------------------------------------------------------------|
| Yang Harus Hadir *<br>Pilih kirim | manager pelaksana kegiatar         Isi wakil pelaku usaha yg hadir |

Gambar 105. Halaman Isi Data Pembuktian Kualifikasi

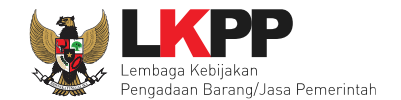

## Pesan berhasil terkirim

| Beranda » Informasi Tender                                                        |                                                                         |                                                 |
|-----------------------------------------------------------------------------------|-------------------------------------------------------------------------|-------------------------------------------------|
| Informasi Tender Pertanyaan F                                                     | Prakualifikasi 🕢 Penawaran Peserta E                                    | ivaluasi                                        |
| Perhatian:<br>1. Tulis pesan dengan kalimat y<br>2. Pesan ini akan terkirim ke em | ang singkat dan jelas.<br>nail dan halaman inbox Penyedia bersangkutan. | ← Kembali ke Hasil Evaluasi<br>Pilih kembali    |
| Pesan berhasil terkirim.                                                          |                                                                         |                                                 |
| Tipe Pesan*                                                                       | Pilih Tipe Pesan<br>Anda harus memilih tipe pesan terlebih dahulu!      | •                                               |
| Subjek                                                                            |                                                                         | Konten                                          |
| (LPSE) [KUALIFIKASI] Undanga<br>dikirim pada: 15 Januari 2019 10                  | n Pembuktian Kualifikasi<br>:51                                         | SISTEM PENGADAAN SECARA ELEKTRONIK              |
|                                                                                   |                                                                         | Kepada Yth.<br><b>REKANAN 9</b><br>di<br>Tempat |

Gambar 106. Halaman Pesan Berhasil Terkirim

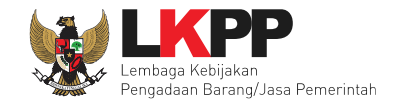

# pesan pembuktian kualifikasi berhasil dikirim

| Beranda » Informasi Tender                                 |                                                                  |                             |
|------------------------------------------------------------|------------------------------------------------------------------|-----------------------------|
|                                                            |                                                                  |                             |
| Informasi Tender Pertanyaan Prakualifikasi                 | Penawaran Peserta Evaluasi                                       |                             |
| Nama Peserta                                               | REKANAN 9                                                        | 🗲 Kembali ke Hasil Evaluasi |
| Data Kualifikasi                                           | Detil Peserta tidak mengirimkan Persyaratan Kualifikasi Tambahan |                             |
| Klarifikasi Kualifikasi                                    | Belum Dikirim Kirim                                              |                             |
| Pembuktian Kualifikasi *                                   | Sudah Dikirim (15 Januari 2019 10:51) Kirim Ulang                |                             |
| Evaluasi Kualifikasi Pembuktian Kualif                     | ikasi Evalua: telah terkirim nis Evaluasi Harga                  |                             |
| Persyaratan Kualifikasi                                    |                                                                  | Memenuhi                    |
| SIUP<br>Klasifikasi : jasa konsultansi piranti lunak       |                                                                  | V                           |
| SIUP<br>Klasifikasi : jasa konsultansi teknologi informasi |                                                                  | V                           |

Gambar 107. Halaman Evaluasi

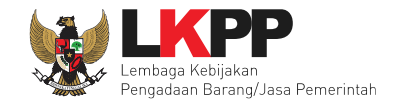

Pokja pemilihan isi hasil pembuktian kualifikasi dihalaman pembuktian kualifikasi.

| Informasi Tender Pert                              | anyaan Prakualifikasi 🕢                | Penawaran Peserta Ev             | valuasi                  | Latihan                     | tatihan        | atihan                |
|----------------------------------------------------|----------------------------------------|----------------------------------|--------------------------|-----------------------------|----------------|-----------------------|
| Nama Peserta                                       | RE                                     | KANAN 9                          |                          |                             | ← Kembali      | ke Hasil Evaluasi     |
| Data Kualifikasi                                   | C                                      | etil) Peserta tidak mengirimkan  | n Persyaratan Kualifikas | i Tambahan                  |                |                       |
| Klarifikasi Kualifikasi                            | Be                                     | lum Dikirim                      |                          |                             |                |                       |
| Pembuktian Kualifikasi *                           | Su                                     | dah Dikirim (15 Januari 2019 10: | :51)                     |                             |                |                       |
| Evaluasi Kualifikasi                               | Pembuktian Kualifikasi                 | Evaluasi Administrasi            | Evaluasi Teknis          | Evaluasi Harga              |                |                       |
| Persyaratan Kualifikasi                            |                                        |                                  |                          |                             |                | Memenuhi              |
| SIUP<br>Klasifikasi : jasa konsultar               | nsi piranti lunak                      |                                  |                          |                             |                |                       |
| SIUP<br>Klasifikasi : jasa konsultar               | nsi teknologi informasi                |                                  |                          |                             | Ceklis apabila |                       |
| SIUP<br>Klasifikasi : jasa IT dan ITI              | кк                                     |                                  |                          |                             | memenuhi       |                       |
| SIUP<br>Klasifikasi : jasa teknologi               | informatika                            |                                  |                          |                             |                |                       |
| Memiliki NPWP                                      |                                        |                                  |                          |                             |                | <ul> <li>✓</li> </ul> |
| Telah Melunasi Kewajiban<br>SPT tahunan Tahun 2017 | Pajak Tahun Terakhir<br>dan tahun 2018 |                                  |                          |                             |                |                       |
| Tidak Masuk dalam Dafta                            | r Hitam                                |                                  |                          |                             |                |                       |
| Yang bersangkutan dan m                            | nanajemennya tidak dalam p             | engawasan pengadilan, tidak p    | ailit, dan kegiatan usah | anya tidak sedang dihentika | าก             | <b>v</b>              |

Gambar 108. Halaman Pembuktian Kualifikasi

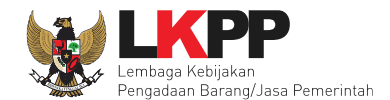

~

#### Pengalaman Pekerjaan

a Pekerjaan di bidang Jasa Konsultansi paling kurang 1 satu pekerjaan dalam kurun waktu 1 satu tahun terakhir baik di lingkungan pemerintah maupun swasta, termasuk pengalaman subkontrak terhitung sejak Januari 2018 b Pekerjaan yang serupa similar yaitu pekerjaan dalam membangun atau mengembangkan dan mengimplementasikan aplikasisoftware paling kurang 1 satu pekerjaan dalam kurun waktu 3 tiga tahun terakhir baik di lingkungan pemerintah maupun swasta, termasuk pengalaman subkontrak terhitung sejak Januari 2016 c Pekerjaan dalam membangun atau mengembangkan dan mengimplementasikan aplikasisoftware paling kurang 10 sepuluh pekerjaan dalam kurun waktu sepuluh tahun terakhir terhitung sejak Januari 2009 dan d Nilai pekerjaan sejenis tertinggi dalam kurun waktu 10 sepuluh tahun terakhir paling kurang sama dengan 50 lima puluh peren nilai total HPS terhitung sejak Januari 2009

| maga Ahli                 |                      |                                             |                                                                                                    | Ceklis apabila                                                                                                    | /                                |
|---------------------------|----------------------|---------------------------------------------|----------------------------------------------------------------------------------------------------|----------------------------------------------------------------------------------------------------|----------------------------------|
| Jenis<br>Keahlian         | Keahlian/Spesifikasi | Pengalaman                                  | Kemampuan Manajerial                                                                                                    | memenuhi                                                                                                    |                                  |
| koordinator<br>programmer | s1 MIPA, TI          | minimal 6 kali<br>dalam 4 tahun<br>terakhir | a) Menguasai konsep pengembangan aplikasi dengan model MVC (Model View (<br>antar sistem menggunakan web service, menguasai penggunaan Git dalam pelak<br>pengembangan dan penggunaan aplikasi processmaker, dan konsep manajemen<br>Development Life Cycle (SDLC). Evaluasi dilakukan dengan cara melakukan waw<br>ahli di LKPP. Diutamakan yang sudah menguasai PlayFramework 1.2.x, Code Ign<br>React Native atau Ionic Framework. Evaluasi dilakukan dengan cara melakukan w<br>ahli di LKPP | proyek perangkat lunak Software<br>ancara dan menguji kemampuan tena<br>ter 2.x, Laravel 5.x, Elastic Search da<br>rawancara dan menguji kemampuan t                                                                          | eksi<br>aga<br>m/atau<br>tenaga  |
| programmer<br>java        | s1 MIPA, TI          | minimal 5 kali<br>dalam 4tahun<br>terakhir  | a) Menguasai konsep pengembangan aplikasi dengan model MVC (Model View C<br>antar sistem menggunakan web service, menguasai penggunaan Git dalam pelak<br>pengembangan dan penggunaan aplikasi processmaker, dan konsep manajemen<br>Development Life Cycle (SDLC). Evaluasi dilakukan dengan cara melakukan waw<br>ahli di LKPP. Diutamakan yang sudah menguasai PlayFramework 1.2.x, Code Ign<br>React Native atau Ionic Framework. Evaluasi dilakukan dengan cara melakukan w<br>ahli di LKPP | ontroller), menguasai teknik interkone<br>sanaan pekerjaan, menguasai<br>proyek perangkat lunak Software<br>ancara dan menguji kemampuan tena<br>ter 2.x, Laravel 5.x, Elastic Search da<br>rawancara dan menguji kemampuan t | eksi<br>aga<br>m/atau<br>tenaga  |
| programmer<br>PHP         | s1 MIPA, TI          | minimal 5 kali<br>dalam 4 tahun<br>terakhir | a) Menguasai konsep pengembangan aplikasi dengan model MVC (Model View C<br>antar sistem menggunakan web service, menguasai penggunaan Git dalam pelak<br>pengembangan dan penggunaan aplikasi processmaker, dan konsep manajemen<br>Development Life Cycle (SDLC). Evaluasi dilakukan dengan cara melakukan waw<br>ahli di LKPP. Diutamakan yang sudah menguasai PlayFramework 1.2.x, Code Ign<br>React Native atau Ionic Framework. Evaluasi dilakukan dengan cara melakukan w<br>ahli di LKPP | ontroller), menguasai teknik interkong<br>sanaan pekerjaan, menguasai<br>proyek perangkat lunak Software<br>ancara dan menguji kemampuan tena<br>ter 2.x, Laravel 5.x, Elastic Search da<br>rawancara dan menguji kemampuan t | eksi<br>aga<br>an/atau<br>tenaga |
| Technical<br>Writer       | s1 MIPA, TI          | minimal 3 kali<br>dalam 4 tahun<br>terakhir | a) Memahami konsep pengembangan aplikasi dengan model MVC (Model View C<br>antar sistem menggunakan web service, dan konsep manajemen proyek perangk<br>(SDLC). Evaluasi dilakukan dengan cara melakukan wawancara dan menguji kem<br>Menguasai aplikasi office tools. Evaluasi dilakukan dengan cara melakukan wawa                                                                                                    | controller), menguasai teknik interkon<br>at lunak Software Development Life (<br>ampuan tenaga ahli di LKPP, dan<br>ncara tenaga ahli di LKPP .                                                                              | eksi<br>Dycle                    |

Gambar 109. Halaman Pembuktian Kualifikasi

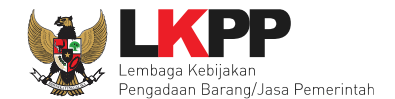

| Syarat Kualifikasi Lain<br>Memiliki Tanda Daftar Perusahaa                                 | n TDP atau Nomor Induk Berusaha NIB                                                                                                    |   |
|--------------------------------------------------------------------------------------------|----------------------------------------------------------------------------------------------------|---|
| Syarat Kualifikasi Lain<br>Mempunyai atau menguasai tem                                    | pat usahakantor dengan alamat yang benar, tetap dan jelas berupa milik sendiri atau sewa                                                                                                    |   |
| Syarat Kualifikasi Lain<br>Secara hukum mempunyai kapa:<br>Bukti bahwa yang diberikan kuas | sitas untuk mengikatkan diri pada Kontrak yang dibuktikan dengan a Akta Pendirian Perusahaan danatau perubahannya b Surat Kuasa apabila dikuasakan c<br>a merupakan pegawai tetap apabila dikuasakan dan d Kartu Tanda Penduduk | < |
| Syarat Kualifikasi Lain<br>Dalam hal Peserta melakukan Ke                                  | mitraan harus mempunyai perjanjian Kemitraan                                                                                                    |   |
| Syarat Kualifikasi Lain<br>Memiliki Sumber Daya Manusia I                                  | Memiliki Tenaga Ahli tetap di perusahaan                                                                                                    |   |
| Syarat Kualifikasi Lain<br>Memiliki Tenaga Ahli dengan Kua                                 | lifikasi sebagaimana terantum dalam LDK                                                                                                    | < |
| Syarat Kualifikasi Lain<br>Memiliki Sisa Kemampuan Nyata                                   | SKN paling kecil 50 lima puluh persen dari nilai Total HPS                                                                                                    |   |
| Skor Kualifikasi *                                                                         | 86.6                                                                                                    |   |
|                                                                                            | Gunakan koma sebagai pemisah desimal. Contoh: 90,50.                                                                                                    |   |
| Alasan Tidak Lulus                                                                         | tidak lulus                                                                                                    |   |
|                                                                                            |                                                                                                    |   |
| Pilih                                                                                      | simpan jika sudah selesai                                                                                                    |   |
| 🖺 Simpan                                                                                   |                                                                                                    |   |

Gambar 110. Halaman Pembuktian Kualifikasi

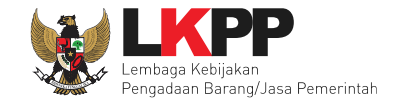

Jika berhasil tersimpan akan ada notifikasi data pembuktian kualifikasi telah tersimpan

| Beranda » Informasi Tend                          | ler                     |                                                        |                                               |                |         |                           |
|---------------------------------------------------|-------------------------|--------------------------------------------------------|-----------------------------------------------|----------------|---------|---------------------------|
| Informasi Tender Perta                            | anyaan Prakualifikasi 4 | Penawaran Peserta Ev                                   | aluasi                                        | tatihan        | tatihan | totihan                   |
| Nama Peserta                                      | F                       | REKANAN 9                                              |                                               |                | G       | Kembali ke Hasil Evaluasi |
| Data Kualifikasi                                  | •                       | Detil Peserta tidak mengirimkan                        | Persyaratan Kualifikasi                       | Tambahan       |         |                           |
| Klarifikasi Kualifikasi                           | E                       | Belum Dikirim                                          |                                               |                |         |                           |
| Pembuktian Kualifikasi *                          | s                       | Sudah Dikirim (15 Januari 2019 10:                     | 51)                                           |                |         |                           |
| Data Pembuktian Kualifika<br>Evaluasi Kualifikasi | asi telah tersimpan.    | Data pembukt<br>telah ter<br>Isi Evaluasi Administrasi | ian kualifikasi<br>rsimpan<br>Evaluasi Teknis | Evaluasi Harga |         |                           |
| Persyaratan Kualifikasi                           |                         |                                                        |                                               |                |         | Memenuhi                  |
| SIUP<br>Klasifikasi : jasa konsultan              | si piranti lunak        |                                                        |                                               |                |         |                           |
| SIUP<br>Klasifikasi : jasa konsultan              | si teknologi informasi  |                                                        |                                               |                |         | 2                         |
| SIUP<br>Klasifikasi : jasa IT dan ITK             | ĸĸ                      |                                                        |                                               |                |         |                           |

Gambar 111. Halaman Pembuktian Kualifikasi

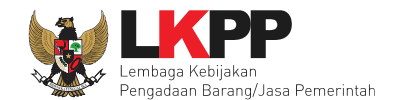

### 6.11 Verifikasi Data Pelaku Usaha DI SIKaP

Sesuai dengan Surat Edaran Kepala LKPP No. 2 Tahun 2019 yang berbunyi

1. Mendorong dan mengkampanyekan pemanfaatan Sistem Informasi Kinerja Penyedia (SIKaP) pada proses Tender dan Non Tender berbasis SPSE Versi 4.3 kepada pelaku usaha dan asosiasi perusahaan.

Pokja pemilihan dihimbau melakukan pembuktian kualifikasi melalui aplikasi SIKaP dengan dapat melihat kualifikasi data pelaku usaha melalui Aplikasi SIKaP dengan cara klik *button* 'Verifikasi'.

| No. | Nama Peserta | Harga Penawaran     | Harga Terkoreksi    | Harga Negosiasi | A | к | Skor | т | Skor  | н  | Skor    | в  | Р | Verifikasi |
|-----|--------------|---------------------|---------------------|-----------------|---|---|------|---|-------|----|---------|----|---|------------|
| 1   | REKANAN 1    | Tidak Ada Penawaran | Tidak Ada Penawaran |                 | - | × | 0.0  | - | 0.0   | -  | 0.0     | -  |   | Verifikasi |
| 2   | REKANAN 2    | Tidak Ada Penawaran | Tidak Ada Penawaran |                 | - | × | 0.0  | - | 0.0   | -  | 0.0     | -  |   | Verifikasi |
| 3   | REKANAN 3    | Tidak Ada Penawaran | Tidak Ada Penawaran |                 | - | × | 0.0  | - | 0.0   | -  | 0.0     | -  |   | Verifikasi |
| 4   | REKANAN 5    | Tidak Ada Penawaran | Tidak Ada Penawaran |                 | - | × | 0.0  | - | 0.0   | -  | 0.0     | -  |   | Verifikasi |
| 5   | REKANAN 4    | Tidak Ada Penawaran | Tidak Ada Penawaran |                 | - | × | 0.0  |   | Pilih | ve | rifikas | si |   | Verifikasi |
| 6   | REKANAN 15   | Tidak Ada Penawaran | Tidak Ada Penawaran |                 | - | ~ | 68.3 |   |       |    |         |    |   | Verifikasi |
| 7   | REKANAN 14   | Tidak Ada Penawaran | Tidak Ada Penawaran |                 | - | ~ | 22.9 | - | 0.0   | -  | 0.0     | ~  |   | Verifikasi |
| 8   | REKANAN 13   | Tidak Ada Penawaran | Tidak Ada Penawaran |                 | - | ~ | 60.4 | - | 0.0   | -  | 0.0     | ~  |   | Verifikasi |
| 9   | REKANAN 12   | Tidak Ada Penawaran | Tidak Ada Penawaran |                 | - | ~ | 66.1 | - | 0.0   | -  | 0.0     | ~  |   | Verifikasi |
| 10  | REKANAN 11   | Tidak Ada Penawaran | Tidak Ada Penawaran |                 | - | ~ | 73.5 | - | 0.0   | -  | 0.0     | ~  |   | Verifikasi |
| 11  | CV. RDR      | Tidak Ada Penawaran | Tidak Ada Penawaran |                 | - | ~ | 16.7 | - | 0.0   | -  | 0.0     | -  |   | Verifikasi |
| 12  | REKANAN 9    | Tidak Ada Penawaran | Tidak Ada Penawaran |                 | - | ~ | 86.6 | - | 0.0   | -  | 0.0     | ~  |   | Verifikasi |
| 13  | REKANAN 8    | Tidak Ada Penawaran | Tidak Ada Penawaran |                 | - | ~ | 85.2 | - | 0.0   | -  | 0.0     | -  |   | Verifikasi |

Gambar 112. Halaman Verifikasi Data Peserta Seleksi

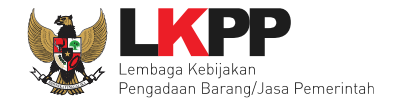

Setelah memililh verifikasi, maka akan masuk ke halaman SIKaP untuk verifikasi data pelaku usaha mulai dari identitas sampai pajak.

| Verifikasi                    |                            |          |             |           |               |                                            |                      | E O Logout                |
|-------------------------------|----------------------------|----------|-------------|-----------|---------------|--------------------------------------------|----------------------|---------------------------|
| Identitas Izin Usaha          | Akta Pemilik               | Pengurus | Tenaga Ahli | Peralatan | Pengalaman    | Pajak                                      |                      |                           |
| informasirekananldentitasPeny | redia                      |          |             |           |               |                                            |                      |                           |
| Nama Perusahaan<br>Rekanan    | REKANAN 26                 |          |             |           |               | User Id                                    | REKANAN26            |                           |
| Bentuk Usaha                  | PT                         |          |             |           |               | NPWP                                       | 11.111.111.1-111.126 |                           |
| Alamat di ADP                 | Jakarta Selatan (          | (Kota)   |             |           | No.Pengi      | ukuhan PKP                                 |                      |                           |
| Alamat Perubahan (Jika        |                            |          |             |           |               | Email                                      | REKANAN26@lkpp.go    | p.id                      |
| Ada)<br>Kode Pos              |                            |          |             |           |               | Telepon                                    | 021-1234567          |                           |
| Propinsi                      |                            |          |             |           |               | Fax                                        |                      |                           |
| Kabupaten/Kota                | Jakarta Selatan (          | (Kota)   |             |           | Tele          | pon Seluler                                |                      |                           |
| Kecamatan                     |                            |          |             |           | Porubal       | Website                                    | 00 07 2019 02-25-05  |                           |
| Kelurahan                     |                            |          |             |           | Ollahu        |                                            | 00-07-2010 02.23.03  | Logo ceklis hijau artinya |
| Kantor Cabang                 | Tidak                      |          |             |           | keterangan sa | an masukan<br>at verifikasi<br>kualifikasi |                      | data sudah dilakukan      |
|                               |                            |          |             |           |               |                                            |                      | verfiikasi oleh pokja     |
| Orang yang bisa<br>dibubungi  | Nama                       |          | lar         | nat       |               | Telepon                                    | Email                | pemilihan lainnya         |
| andburg                       |                            | Pilih ve | rify        |           |               |                                            | (1100)               | 1                         |
| fikasi/listijinusaha          | <ul> <li>Verify</li> </ul> |          |             |           |               |                                            |                      |                           |

Gambar 113. Halaman Verifikasi SIKaP 1

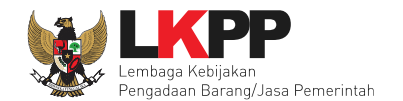

| Verifikasi     |                 |                 |                   |             |           |                         |                                             |                             | - | 🖱 Logout |
|----------------|-----------------|-----------------|-------------------|-------------|-----------|-------------------------|---------------------------------------------|-----------------------------|---|----------|
| Identitas      | Izin Usaha      | Akta Pemilik    | engurus           | Tenaga Ahli | Peralatan | Pengalaman              | Pajak                                       |                             |   |          |
| Detail Izin Us | aha             |                 |                   |             |           |                         |                                             |                             |   |          |
| Je             | enis Izin Usaha | Surat Ijin Usal | na Perdagangan (S | IUP)        |           | ,                       | Nomor Surat                                 | 0012.L/I/2018               |   |          |
| в              | erlaku Sampai   | 🔿 Tanggal       |                   |             |           | Insta                   | nsi Pemberi                                 | PT INA                      |   |          |
|                |                 | Seumur Hi       | dup               |             |           |                         | Klasifikasi                                 |                             |   |          |
|                | Kualifikasi     | Kecil           |                   |             |           | Peruba                  | han Tanggal                                 | 18-04-2018 <b>1</b> 1:22:36 |   |          |
| ·              | Tanggal Dibuat  | 01-02-2018 09   | ):34:31           |             |           | Silahk<br>keterangan sa | an masukan<br>aat verifikasi<br>kualifikasi |                             |   | 11       |
|                |                 |                 | री।               | Kembali     | Verify    | Pilih verify            |                                             |                             |   |          |

Gambar 114. Halaman Verifikasi SIKaP 2

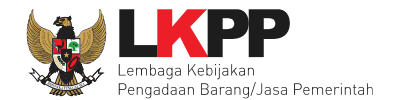

| Verifikasi                    |                                                 |                               |          |          |             |           |            |       |
|-------------------------------|-------------------------------------------------|-------------------------------|----------|----------|-------------|-----------|------------|-------|
| Identitas                     | Izin Usaha                                      | Akta                          | Pemilik  | Pengurus | Tenaga Ahli | Peralatan | Pengalaman | Pajak |
| Informasi Akt                 | ta                                              |                               |          |          |             |           |            |       |
|                               |                                                 |                               |          |          |             |           |            |       |
| Akta Per                      | ndirian                                         |                               |          |          |             |           |            |       |
|                               | Nomor                                           | 999999999999                  | 99       |          |             |           |            |       |
| Tangga                        | al Surat                                        | 01-04-2018                    |          |          |             |           |            |       |
| '                             | Notaris                                         | 12121212                      |          |          |             |           |            |       |
| Tanggal                       | Dibuat                                          | 18-04-2018 1                  | 0:46:18  |          |             |           |            |       |
| Sila<br>keterangan<br>ଟି। Kem | hkan masu<br>n saat verifil<br>kualifil<br>bali | kan<br>kasi<br>kasi<br>Verify | Pilih ve | rify     |             | 1         |            |       |

Gambar 115. Halaman Verifikasi SIKaP 3

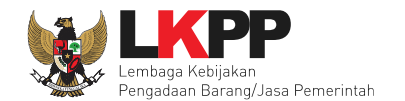

| Verifikasi  |                           |           |             |          |              |           |                         |                                             |                      | - | 🖱 Logout |
|-------------|---------------------------|-----------|-------------|----------|--------------|-----------|-------------------------|---------------------------------------------|----------------------|---|----------|
| Identitas   | Izin Usaha                | Akta      | Pemilik     | Pengurus | Tenaga Ahli  | Peralatan | Pengalaman              | Pajak                                       |                      |   |          |
| Daftar Pemi | ilik 🚿 <b>Rincian D</b> a | ta Pemili | k           |          |              |           |                         |                                             |                      |   |          |
| Je          | nis Kepemilikan           | Pen       | nerintah    |          |              |           |                         | Alamat                                      | 534534asdgafdsgafdsg |   |          |
|             | Nama                      | aa        |             |          |              |           |                         | Propinsi                                    | Jawa Barat           |   |          |
| Ke          | ewarganegaraan            | Indo      | onesia      |          |              |           | Kab                     | upaten/Kota                                 | Bandung (Kota)       |   |          |
| кт          | P/Nomor Paspor            | 232       | 23333939393 | 9        |              |           |                         | Kecamatan                                   | Cibeunying Kaler     |   |          |
|             | NPWP                      | 768       | 7687687698  |          |              |           |                         | Kelurahan                                   | Jawa Barat           |   |          |
|             |                           |           |             |          |              |           |                         | Saham                                       | 100.0 %              |   |          |
|             |                           |           |             |          |              |           | Tar                     | nggal Dibuat                                |                      |   |          |
|             |                           |           |             |          |              |           | Peruba                  | han Tanggal                                 | 18-04-2018 10:47:58  |   |          |
|             |                           |           |             |          |              |           | Silahk<br>keterangan sa | an masukan<br>aat verifikasi<br>kualifikasi |                      |   | 1        |
|             |                           |           |             |          | )ı Kembali 🔷 | Verify    | Pilih verify            |                                             |                      |   |          |

Gambar 116. Halaman Verifikasi SIKaP 4

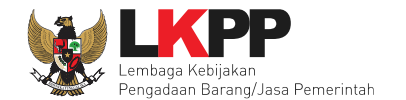

| Verifikasi      |             |          |              |          |           |              |                          |                             |                     | <b>–</b> e | ) Logout |
|-----------------|-------------|----------|--------------|----------|-----------|--------------|--------------------------|-----------------------------|---------------------|------------|----------|
| Identitas Izin  | n Usaha     | Akta     | Pemilik      | Pengurus | Tenaga Ah | li Peralatan | Pengalaman               | Pajak                       |                     |            |          |
| Daftar Pengurus | > Rincian F | Pengurus |              |          |           |              |                          |                             |                     |            |          |
| _               |             |          |              |          |           |              |                          |                             |                     |            |          |
| Jenis Kepe      | engurusan   | Indivi   | idu WNI      |          |           |              |                          | Jabatan                     | sadsad              |            |          |
|                 | Nama        | bb       |              |          |           |              | Me                       | njabat Sejak                | 01-01-2010          |            |          |
| KTP/Nom         | nor Paspor  | 3224     | 3214324      |          |           |              | Menja                    | abat Sampai                 | 18-04-2018          |            |          |
|                 | NPWP        | 34.53    | 35.345.3-446 | 6.543    |           |              | Tar                      | ıggal Dibuat                | 18-04-2018 10:49:43 |            |          |
|                 | Alamat      | swfa     | sdf222       |          |           |              | Peruba                   | han Tanggal                 | 18-04-2018 10:49:43 |            |          |
|                 | Propinsi    | Jawa     | a Barat      |          |           |              | Silahki<br>keterangan sa | an masukan<br>at verifikasi |                     | <br>       |          |
| Kabup           | paten/Kota  | Band     | lung (Kota)  |          |           |              |                          | kualifikasi                 |                     | <br>       | /        |
| ĸ               | Kecamatan   | Anta     | pani (Cicada | IS)      |           |              |                          |                             |                     |            |          |
|                 | Kelurahan   | Anta     | pani Tengah  |          |           |              |                          |                             |                     |            |          |
|                 |             |          |              |          |           |              |                          |                             |                     |            |          |
|                 |             |          |              | ণ্য      | Kembali   | ✓ Verify     | Pilih verify             |                             |                     |            |          |

Gambar 117. Halaman Verifikasi SIKaP 5

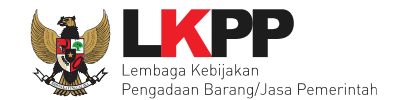

## Terakhir pokja pemilihan verifikasi Pajak Penyedia di SIKaP

| Identitas    | Izin Usaha                 | Akta Pemilik     | Pengurus | Tenaga Ahli | Peralatan | Pengalaman                | Pajak                                     |                     |      |  |
|--------------|----------------------------|------------------|----------|-------------|-----------|---------------------------|-------------------------------------------|---------------------|------|--|
| Daftar Lapor | ran Pajak 🍃 <b>Rinci</b> a | an Laporan Pajak |          |             |           |                           |                                           |                     |      |  |
|              |                            |                  |          |             |           |                           |                                           |                     |      |  |
| Jenis        | s Laporan Pajak            | SPT Tahunan      |          |             |           | Nomor Bukti F             | Penerimaan<br>Surat                       | dsscdscdscds        |      |  |
|              | Masa Pajak                 | Tahunan (Januar  | i 2010)  |             |           | Tanggal Bukti F           | Penerimaan                                | 18-04-2018          |      |  |
|              | Tanggal Dibuat             | 18-04-2018 10:54 | 4:50     |             |           | Perubah                   | surat                                     | 18-04-2018 10:54:50 |      |  |
|              |                            |                  |          |             |           | rerubun                   | นาา นาารูฐนา                              | 10-04-2010 10.04.00 |      |  |
|              |                            |                  |          |             |           | Silahka<br>keterangan saa | n masukan<br>at verifikasi<br>kualifikasi |                     |      |  |
|              |                            |                  |          |             |           |                           |                                           |                     |      |  |
|              |                            |                  | ரி       | Kembali     | Verify    | Pilin verity              |                                           |                     |      |  |
|              |                            |                  |          |             |           |                           |                                           | Q Search            | C 10 |  |

Gambar 118. Halaman Verifikasi SIKaP 6

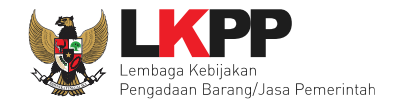

# 6.12 Penetapan Hasil Kualifikasi

Tahapan selanjutnya adalah penetapan hasil kualifikasi.

| BERANDA DAFTAR PAKET BERITA LO             | g Akses ganti password                  |                                     |                                        | © LOGOUT                   |
|--------------------------------------------|-----------------------------------------|-------------------------------------|----------------------------------------|----------------------------|
| 🖈 📥 Apendo/Spamkodok 🖉 Petunjuk Penggunaar | Aplikasi e-Procurement Lainnya          |                                     |                                        | POKJA 9a - Pokja Pemilihan |
| Beranda » Informasi Tender                 | Latin                                   | Later                               | Lat                                    | Latin                      |
| Informasi Tender Pertanyaan Prakualifikasi | Penawaran Peserta Evaluasi              | atihan                              | , ctihan                               | totihan                    |
| Kode Tender                                | 13174999 sesi default                   |                                     |                                        | Summary Tender             |
| Nama Tender                                | Pengadaan Jasa Konsultansi Badan Usa    |                                     | SPSE Detil                             |                            |
| Tahap Tender Saat Ini                      | Penetapan Hasil Kualifikasi             | Tahapan saat ini                    |                                        |                            |
| Jumlah Peserta                             | 21 Peserta                              |                                     |                                        |                            |
| Dokumen Kualifikasi                        | Dokumen Kualifikasi                     |                                     |                                        |                            |
|                                            | Dokumen Kualifikasi [13174999] - Pengad | aan Jasa Konsultansi Badan Usaha Pe | ngembangan Aplikasi Pendukung SPSE.pdf |                            |

Gambar 119. Halaman Informasi Seleksi

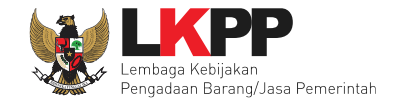

Selanjutnya pokja pemilihan pilih tab evaluasi untuk menetapkan pemenang. Pilih 'Penetapan Pemenang Prakualifikasi'.

| Berar  | ida » Informasi T | ender                      |                            |                 |                |              |           |          |            |               |
|--------|-------------------|----------------------------|----------------------------|-----------------|----------------|--------------|-----------|----------|------------|---------------|
| Inform | nasiTender P      | ertanyaan Prakualifikasi 🕢 | Penawaran Peserta Evaluasi | . atih          | an             | 1.01         | ihan      |          |            | atihan        |
| Klik   | pada Nama Pesert  | a untuk melakukan evaluasi |                            |                 |                |              |           |          |            |               |
| Has    | il Evaluasi       |                            |                            |                 |                |              | P         | enetapan | Pemenang P | rakualifikasi |
| No.    | Nama Peserta      | Harga Penawaran            | Harga Terkoreksi           | Harga Negosiasi | Pilih peneta   | pan          | <u></u> H | Skor     | B P        | Verifikasi    |
| 1      | REKANAN 1         | Tidak Ada Penawaran        | Tidak Ada Penawaran        |                 |                |              | .0 —      | 0.0      | -          | Verifikasi    |
| 2      | REKANAN 2         | Tidak Ada Penawaran        | Tidak Ada Penawaran        |                 | pemenar        | Ig           | .o —      | 0.0      | -          | Verifikasi    |
| 3      | REKANAN 3         | Tidak Ada Penawaran        | Tidak Ada Penawaran        |                 | 0.0            |              | .0 -      | 0.0      | -          | Verifikasi    |
| 4      | REKANAN 5         | Tidak Ada Penawaran        | Tidak Ada Penawaran        |                 | <b>- ×</b> 0.0 | — c          | .0 -      | 0.0      | -          | Verifikasi    |
| 5      | REKANAN 4         | Tidak Ada Penawaran        | Tidak Ada Penawaran        |                 | <b>- ×</b> 0.0 | — c          | .0 -      | 0.0      | -          | Verifikasi    |
| 6      | REKANAN 15        | Tidak Ada Penawaran        | Tidak Ada Penawaran        |                 | - 🗸 68.        | з — с        | .0 —      | 0.0      | ×          | Verifikasi    |
| 7      | REKANAN 14        | Tidak Ada Penawaran        | Tidak Ada Penawaran        |                 | - 🗸 22.        | ə — o        | .0 —      | 0.0      | ×          | Verifikasi    |
| 8      | REKANAN 13        | Tidak Ada Penawaran        | Tidak Ada Penawaran        |                 | - 🗸 60.        | 4 <b>—</b> 0 | .0 –      | 0.0      | ×          | Verifikasi    |
| 9      | REKANAN 12        | Tidak Ada Penawaran        | Tidak Ada Penawaran        |                 | - 🗸 66.        | 1 <u>–</u> c | .0 –      | 0.0      | ×          | Verifikasi    |
| 10     | REKANAN 11        | Tidak Ada Penawaran        | Tidak Ada Penawaran        |                 | - 🗸 73.        | 5 — 0        | .0 -      | 0.0      | ×          | Verifikasi    |
| 11     | CV. RDR           | Tidak Ada Penawaran        | Tidak Ada Penawaran        |                 | - 🖌 16.        | 7 <b>—</b> 0 | .0 -      | 0.0      | -          | Verifikasi    |
| 12     | REKANAN 9         | Tidak Ada Penawaran        | Tidak Ada Penawaran        |                 | - 🗸 86.        | 6 <b>—</b> 0 | .0 -      | 0.0      | ×          | Verifikasi    |
| 13     | REKANAN 8         | Tidak Ada Penawaran        | Tidak Ada Penawaran        |                 | - 🗸 85.        | 2 - 0        | .0 -      | 0.0      | -          | Verifikasi    |

Gambar 120. Halaman Pilih Penetapan Pemenang

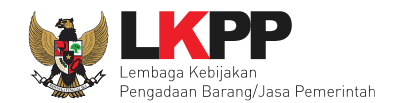

## 6.12.1 Penetapan Pemenang Gagal

Sesuai dengan Peraturan LKPP nomor 9 Tahun 2018 tentang pedoman pelaksanaan pengadaan barang/jasa melalui penyedia persyaratan peserta yang lulus untuk Seleksi Jasa Konsultansi Badan Usaha paling sedikit 3 (tiga) dan paling banyak 7 (tujuh) peserta yang lulus kualifikasi, maka apabila peserta yang lulus kualifikasi untuk Seleksi kurang dari 3 (tiga), prakualifikasi dinyatakan gagal dan dilakukan prakualifikasi ulang. Jika prakualifikasi ulang pada paket tersebut didapatkan pelaku usaha yang lulus prakualifikasi kurang dari tiga, maka seleksi dapat dilanjutkan ke tahap berikutnya.

| Berar  | da » Informasi Tender                                                      | 7                           |                         |                 |   |   |      |     |           |      |         |               |   |            |
|--------|----------------------------------------------------------------------------|-----------------------------|-------------------------|-----------------|---|---|------|-----|-----------|------|---------|---------------|---|------------|
| Inform | nasi Tender Pertan                                                         | yaan Prakualifikasi 🚺 🛛 Pen | awaran Peserta Evaluasi | tatihan         |   |   |      |     | atiha     |      |         |               |   | atihan     |
| Daf    | Daftar pendek dalam seleksi berjumlah 3 sampai 7 Penyedia. Gagal penetapan |                             |                         |                 |   |   |      |     |           |      |         |               |   |            |
| Klik   | pada Nama Peserta unt                                                      | uk melakukan evaluasi       | р                       | emenang         |   |   |      |     |           |      |         |               |   |            |
| Has    | il Evaluasi                                                                |                             |                         |                 |   |   |      | Per | netapan l | Peme | nang Pr | rakualifikasi |   |            |
| No.    | Nama Peserta                                                               | Harga Penawaran             | Harga Terkoreksi        | Harga Negosiasi | A | к | Skor | т   | Skor      | н    | Skor    | в             | P | Verifikasi |
| 1      | REKANAN 1                                                                  | Tidak Ada Penawaran         | Tidak Ada Penawaran     |                 | - | × | 0.0  | -   | 0.0       | -    | 0.0     | -             |   | Verifikasi |
| 2      | REKANAN 2                                                                  | Tidak Ada Penawaran         | Tidak Ada Penawaran     |                 | - | × | 0.0  | -   | 0.0       | -    | 0.0     | -             |   | Verifikasi |
| 3      | REKANAN 3                                                                  | Tidak Ada Penawaran         | Tidak Ada Penawaran     |                 | - | × | 0.0  | -   | 0.0       | -    | 0.0     | -             |   | Verifikasi |
| 4      | REKANAN 5                                                                  | Tidak Ada Penawaran         | Tidak Ada Penawaran     |                 | - | × | 0.0  | -   | 0.0       | -    | 0.0     | -             |   | Verifikasi |
| 5      | REKANAN 4                                                                  | Tidak Ada Penawaran         | Tidak Ada Penawaran     |                 | - | × | 0.0  | -   | 0.0       | -    | 0.0     | -             |   | Verifikasi |
| 6      | REKANAN 15                                                                 | Tidak Ada Penawaran         | Tidak Ada Penawaran     |                 | - | ~ | 68.3 | -   | 0.0       | -    | 0.0     | ~             |   | Verifikasi |
| 7      | REKANAN 14                                                                 | Tidak Ada Penawaran         | Tidak Ada Penawaran     |                 | - | * | 22.9 | -   | 0.0       | -    | 0.0     | *             |   | Verifikasi |

Gambar 121. Halaman Evaluasi

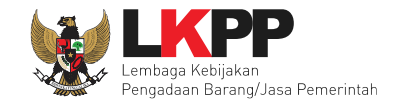

Penetapan pemenang prakualifikasi juga tidak bisa dilakukan jika pokja pemilihan belum *upload* dokumen seleksi, pastikan pokja pemilhan sudah *upload* dokumen seleksi

| Penting:<br>1. Paket Tender belum bisa diumumkan jika isia<br>2. e-Tender harus dilakukan secara menyeluruh<br>Auditor. | n belum dilengkapi.<br>. Jika ada tahap yang tidak | dilalui (misalnya dilakukan  | secara manual) aki  | an menyebabkan status Tender menggantung dan berpotensi s | sebagai temuan |
|----------------------------------------------------------------------------------------------------|----------------------------------------------------|------------------------------|---------------------|-----------------------------------------------------------|----------------|
| Kode Tender                                                                                                    | 13174999                                           | Nilai HPS                    | Rp 1.4              | 497.579.600,00 Rinclan HPS                                |                |
| Nama Paket                                                                                                    | Pengadaan Jasa Konsult                             | ansi Badan Usaha Pengen      | nbangan Aplikasi P  | endukung SPSE                                             |                |
| Jenis Pengadaan                                                                                                    | Jasa Konsultansi Bada                              | an Usaha - Seleksi - Prak    | ualifikasi Dua File | - Pagu Anggaran                                           |                |
| Penetapan Pemenang                                                                                                    | 1 Pemenang                                         | -                            |                     |                                                           |                |
| Jadwal Tender                                                                                                    | Semua Jadwal sudah                                 | tersimpan                    |                     |                                                           |                |
| Dokumen Kualifikasi                                                                                                    | Dokumen Kualifikasi                                |                              |                     |                                                           | Upload         |
|                                                                                                    | Persyaratan Kualifikas                             | ii *                         |                     |                                                           | ~              |
| Rancangan Kontrak                                                                                                    | Rancangan Kontrak                                  |                              |                     |                                                           |                |
|                                                                                                    | SP Jasa Konsultan                                  | si Badan Usaha Pengemba      | angan Aplikasi Pene | dukung SPSE.docx (03. JANUARI 2019 10:03)                 |                |
|                                                                                                    | SSKK Jasa Konsult                                  | tansi Badan Usaha Penger     | mbangan Aplikasi P  | Pendukung SPSE.docx (03 JANUARI 2019.10:03)               |                |
| Jenis Kontrak                                                                                                    | Lumsum                                             |                              | (                   | Pastikan pokja pemilihan                                  |                |
| Dokumen Tender/Seleksi                                                                                                  | Dokumen Tender/Sele                                | ksi                          |                     |                                                           | Upload         |
|                                                                                                    | Masa Berlaku Penawa                                | aran 30 hari sejak batas akl | hir pemasukan do    | sudan upload dokumen                                      | ~              |
|                                                                                                    | Dokumen Penawaran                                  | Teknis *                     |                     | seleksi                                                   | ~              |
|                                                                                                    | Kerangka Acuan Kerja                               | a (KAK)/Spesifikasi Teknis o | dan Gambar *        |                                                           | ~              |
|                                                                                                    | Informasi Lainnya                                  |                              |                     |                                                           |                |

Gambar 122. Upload Dokumen Seleksi
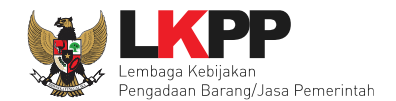

## 6.12.2 Penetapan Pemenang Berhasil

Contoh jika pemenang kualifikasi lebih dari 7 peserta seleksi.

| Pen | etapan Pemenang Prakualifikasi     |        | ×         |
|-----|------------------------------------|--------|-----------|
| No  | Peserta                            | Status | Shortlist |
| 1   | REKANAN 7                          | ~      | <b>~</b>  |
| 2   | CV. RDR                            | ~      | <b>~</b>  |
| 3   | REKANAN 8                          | ~      | <b>S</b>  |
| 4   | REKANAN 11                         | ~      | <b>V</b>  |
| 5   | REKANAN 12                         | ~      | <b>~</b>  |
| 6   | REKANAN 13                         | ~      | <b>v</b>  |
| 7   | REKANAN 14                         | ~      | <b>V</b>  |
| 8   | REKANAN 15                         | ~      | <b>~</b>  |
| 9   | REKANAN 9 Pilin penetapan pemenang | ~      | <b>V</b>  |
| 8   | Penetapan Pemenang Prakualifkasi   |        |           |

Gambar 123. Halaman Penetapan Pemenang Prakualifikasi

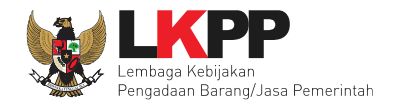

Penetapan pemenang prakualifikasi maksimal 7 peserta seleksi.

| Pene | tapan Pemenang Prakualifikasi       |                        |        |           |
|------|-------------------------------------|------------------------|--------|-----------|
| No   | Peserta                             |                        | Status | Shortlist |
| 1    | REKANAN 7                           |                        | ~      |           |
| 2    | CV. RDR                             |                        | ~      |           |
| 3    | REKANAN 8                           |                        | ~      | <         |
| 4    | REKANAN 11                          | Jumlah peserta seleksi |        | <b>~</b>  |
| 5    | REKANAN 12                          | maksimal 7             | *      | <b>~</b>  |
| 6    | REKANAN 13                          |                        | ~      | <b>v</b>  |
| 7    | REKANAN 14                          |                        | ~      | <b>~</b>  |
| 8    | REKANAN 15 Rilih popotapan pomonang |                        | ~      | <b>~</b>  |
| 9    | REKANAN 9 prakualifikasi            |                        | ~      | <         |
| 8    | Penetapan Pemenang Prakualifkasi    |                        |        |           |

Gambar 124. Halaman Penetapan Peserta Seleksi

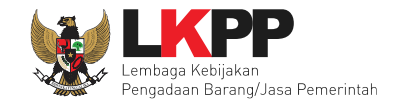

### Jika berhasil melakukan penetapan pemenang

| Bera  | nda » Informas       | il Tender                            |                            |                     |   |   |      |         |   |      |   |   |            |
|-------|----------------------|--------------------------------------|----------------------------|---------------------|---|---|------|---------|---|------|---|---|------------|
| Infor | masiTender<br>atihan | Pertanyaan Prakualifikasi 🚺          | Penawaran Peserta Evaluasi | , atih <sup>8</sup> |   |   |      | , atiha |   |      |   |   | atihan     |
| Pe    | netapan Pemena       | ng Prakualifikasi berhasil dilakukan | Berhasil p                 | enetapan            |   |   |      |         |   |      |   |   |            |
| Klil  | k pada Nama Pes      | erta untuk melakukan evaluasi        | peme                       | nang                |   |   |      |         |   |      |   |   |            |
| Ha    | sil Evaluasi         |                                      |                            |                     |   |   |      |         |   |      |   |   |            |
| No.   | Nama Peser           | ta Harga Penawaran                   | Harga Terkoreksi           | Harga Negosiasi     | Α | K | Skor | T Skor  | Н | Skor | в | P | Verifikasi |
| 1     | REKANAN 1            | Tidak Ada Penawaran                  | Tidak Ada Penawaran        |                     | - | × | 0.0  | - 0.0   | - | 0.0  | - |   | Verifikasi |
| 2     | REKANAN 2            | Tidak Ada Penawaran                  | Tidak Ada Penawaran        |                     | - | × | 0.0  | - 0.0   | - | 0.0  | - |   | Verifikasi |
| 3     | REKANAN 3            | Tidak Ada Penawaran                  | Tidak Ada Penawaran        |                     | - | × | 0.0  | - 0.0   | - | 0.0  | - |   | Verifikasi |
| 4     | REKANAN 5            | Tidak Ada Penawaran                  | Tidak Ada Penawaran        |                     | - | × | 0.0  | - 0.0   | - | 0.0  | - |   | Verifikasi |

Gambar 125. Halaman Penetapan Pemenang Berhasil

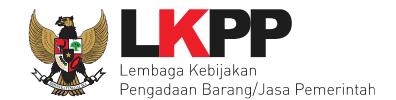

## 6.13 Pengumuman Pemenang Hasil Prakualifikasi

Jika penetapan pemenang telah selesai pokja pemilihan mengumumkan hasil tersebut kepada peserta seleksi dengan cara pilih *button* "penetapan Pemenang'

| Beranda » Informasi Tender                 |                                                                                                    |  |  |  |  |
|--------------------------------------------|----------------------------------------------------------------------------------------------------|--|--|--|--|
| Informasi Tender Pertanyaan Prakualifikasi | Penawaran Peserta Evaluasi                                                                                       |  |  |  |  |
| Kode Tender                                | 13174999 sesi default Summary Tender                                                                             |  |  |  |  |
| Nama Tender                                | Pengadaan Jasa Konsultansi Badan Usaha Pengembangan Aplikasi Pendukung SPSE Detil                                |  |  |  |  |
| Tahap Tender Saat Ini                      | Pengumuman Hasil Prakualifikasi 🕼 Edit                                                                           |  |  |  |  |
| Jumlah Peserta                             | 21 Peserta                                                                                                    |  |  |  |  |
| Dokumen Kualifikasi                        | Dokumen Kualifikasi                                                                                              |  |  |  |  |
|                                            | Dokumen Kualifikasi [13174999] - Pengadaan Jasa Konsultansi Badan Usaha Pengembangan Aplikasi Pendukung SPSE.pdf |  |  |  |  |
|                                            | Perubahan 1                                                                                                    |  |  |  |  |
|                                            | Perubahan 2                                                                                                    |  |  |  |  |
|                                            | Perubahan 3 Pilih pengumuman                                                                                     |  |  |  |  |
| Pengumuman Pemenang Prakualifikasi         | Pengumuman Pemenang pemenang                                                                                     |  |  |  |  |
| Dokumen Tender/Seleksi                     | Dokumen Pemilihan                                                                                                |  |  |  |  |
|                                            | Dokumen Pemilihan [13174999] - Pengadaan Jasa Konsultansi Badan Usaha Pengembangan Aplikasi Pendukung SPSE.pdf   |  |  |  |  |
|                                            |                                                                                                    |  |  |  |  |

Gambar 126. Halaman Informasi Seleksi

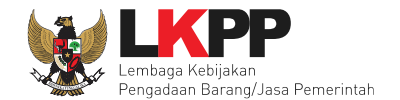

|   | Berand                                                                                                    | a » Informasi Tender » Pe | engumuman Pemenang                               |          |  |
|---|----------------------------------------------------------------------------------------------------|---------------------------|--------------------------------------------------|----------|--|
|   |                                                                                                    |                           |                                                  |          |  |
| n | No                                                                                                    | Peserta                   | Email                                            | Pemenang |  |
|   | 1                                                                                                    | REKANAN 1                 | rekanan1@gmail.com                               | 8        |  |
|   | 2                                                                                                    | REKANAN 2                 | REKANAN2@lkpp.go.id                              | 0        |  |
|   | 3                                                                                                    | REKANAN 3                 | REKANAN3@lkpp.go.id                              | 0        |  |
| n | 4                                                                                                    | REKANAN 5                 | REKANAN5@lkpp.go.id                              | 8        |  |
|   | 5                                                                                                    | REKANAN 4                 | REKANAN4@lkpp.go.id                              | 8        |  |
|   | 6                                                                                                    | REKANAN 15                | REKANAN15@lkpp.go.id                             | 0        |  |
| n | 7                                                                                                    | REKANAN 14                | REKANAN14@lkpp.go.id                             | 0        |  |
|   | 8                                                                                                    | REKANAN 13                | Pengumuman akan mengirimkan REKANAN13@lkpp.go.id | •        |  |
|   | 9                                                                                                    | REKANAN 12                | REKANAN12@lkpp.go.id                             | 0        |  |
|   | 10                                                                                                    | REKANAN 11                | ke semua peserta seleksi REKANAN11@kpp.go.id     | 0        |  |
| n | 11                                                                                                    | CV. RDR                   | REKANAN10@lkpp.go.id                             | 0        |  |
|   | 12                                                                                                    | REKANAN 9                 | REKANAN9@lkpp.go.id                              | 0        |  |
|   | 13                                                                                                    | REKANAN 8                 | REKANAN8@lkpp.go.id                              | 0        |  |
| n | 14                                                                                                    | REKANAN 7                 | REKANAN7@lkpp.go.id                              | 8        |  |
|   | 15                                                                                                    | REKANAN 6                 | REKANAN6@lkpp.go.id                              | 8        |  |
|   | 16                                                                                                    | REKANAN 23                | REKANAN23@lkpp.go.id                             | 0        |  |
|   | 17                                                                                                    | REKANAN 20                | REKANAN20@lkpp.go.id                             | 8        |  |
| n | 18                                                                                                    | REKANAN 19                | REKANAN19@lkpp.go.id                             | 8        |  |
|   | 19                                                                                                    | REKANAN 18                | REKANAN18@lkpp.go.id                             | 0        |  |
|   | 20                                                                                                    | REKANAN 17                | REKANAN17@lkpp.go.id                             | 8        |  |
| n | 21                                                                                                    | REKANAN 16                | REKANAN16@lkpp.go.id                             | 8        |  |
| n | Evaluasi Dokumen Kualifikasi men<br>Prakualifikasi, email tersebut seka<br>Pilih kirim pengumuman<br>Kutnya Pokja Pemilihan harus mengirimkan email berisi hasil di atas ke semua Peserta. Kepada Peserta yang lulus<br>n penawaran berikutnya. |                           |                                                  |          |  |

Gambar 127. Halaman Kirim Pengumuman

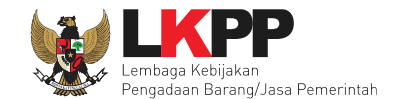

#### Jika berhasil akan ada tampilan seperti gambar dibawah ini

| Beranda » Informasi Tender                     |                                               |                               |          |                |
|------------------------------------------------|-----------------------------------------------|-------------------------------|----------|----------------|
| Informasi Tender Pertanyaan Prakualifikasi     | Penawaran Peserta Evaluasi                    | etihan                        | atihan   | tatihan        |
| Undangan Pemenang Prakualifikasi telah dikirim | Undangan pemenang b                           | berhasil dikirim              |          |                |
| Kode Tender                                    | 13174999 sesi default                         |                               |          | Summary Tender |
| Nama Tender                                    | Pengadaan Jasa Konsultansi Badan Usaha Pengem | bangan Aplikasi Pendukung SPS | SE Detil |                |
| Tahap Tender Saat Ini                          | Pengumuman Hasil Prakualifikasi 🕼 Edit        |                               |          |                |
| Jumlah Peserta                                 | 21 Peserta                                    |                               |          |                |

Gambar 128. Undangan Pemenang Berhasil Terkirim

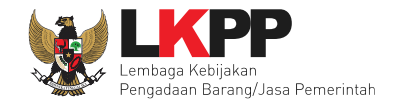

## 6.14 Evaluasi Ulang

Jika ada kesalahan evaluasi, Pokja pemilihan bisa melakukan evaluasi ulang pada tahap pengumuman hasil prakualifikasi

| Informasi Lainnya                        | O informasi lainnya.pdf (24 JANUARI 2019 13:41) 回 |  |  |
|------------------------------------------|---------------------------------------------------|--|--|
|                                          | + Upload                                          |  |  |
| Surat Penunjukan                         |                                                   |  |  |
| Download Dokumen Akhir                   | SSKK :SSKK.pdf<br>SPMK / Surat Pesanan:SSKK.pdf   |  |  |
| РРК                                      | PPK 9 🕼 Ganti PPK                                 |  |  |
| Membatalkan Tender atau Mengulang Tender | Evaluasi Ulang Pilih evaluasi ulang               |  |  |

Gambar 129. Halaman Informasi Seleksi

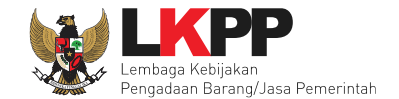

Selanjutnya akan tampil kotak informasi pesetujuan evaluasi ulang.

| Information                                            |          |    |
|--------------------------------------------------------|----------|----|
| Anda akan melakukan evaluasi ulang terhadap paket ini? | Pilih OK |    |
|                                                        | Cancel   | ок |
| 7 Penawaran                                            |          |    |

Gambar 130. Halaman Konfirmasi Evaluasi Ulang

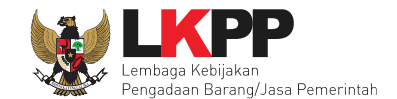

#### Pokja pemilihan ubah jadwal evaluasi dokumen kualifikasi

| Hal-hal yang perlu diperhatikan saat mengubah jadwal:<br>1. Wajib mengisi alasan perubahan pada bagian Alasan Perubah<br>2. Alasan Perubahan Jadwal harus lebih dari 30 karakter. | an untuk mengubah jadwal; dan      |                       |                       |
|----------------------------------------------------------------------------------------------------|------------------------------------|-----------------------|-----------------------|
| No Tahap                                                                                                    |                                    | Mulai                 | Selesai               |
| 1 Pengumuman Prakualifikasi 1 minggu 2 hari 23 jam 59 menit                                                                                                    |                                    | 14 Januari 2019 00:00 | 23 Januari 2019 23:59 |
| 2 Download Dokumen Kualifikasi 1 minggu 4 hari 23 jam 59 menit                                                                                                    |                                    | 14 Januari 2019 00:00 | 25 Januari 2019 23:59 |
| 3 Penjelasan Dokumen Prakualifikasi 23 jam 59 menit                                                                                                    |                                    | 17 Januari 2019 00:00 | 17 Januari 2019 23:59 |
| 4 Kirim Persyaratan Kualifikasi 1 hari 13 jam                                                                                                    |                                    | 28 Januari 2019 00:00 | 29 Januari 2019 13:00 |
| 5 Evaluasi Dokumen Kualifikasi 59 menit                                                                                                    |                                    | 30-01-2019 13:01      | 30-01-2019 14:00      |
| 6 Pembuktian Kualifikasi 9 jam 58 menit                                                                                                    | Ubah jadwal evaluasi dokumen       | 30-01-2019 14:01      | 30-01-2019 23:59      |
| 7 Penetapan Hasil Kualifikasi 3 jam                                                                                                    | kualifikasi sampai penandatanganan | 31-01-2019 09:00      | 31-01-2019 12:00      |
| 8 Pengumuman Hasil Prakualifikasi 2 jam                                                                                                    | kontrak                            | 31-01-2019 13:00      | 31-01-2019 15:00      |
| 9 Masa Sanggah Prakualifikasi 1 minggu 23 jam 59 menit                                                                                                    |                                    | 01-02-2019 00:00      | 08-02-2019 23:59      |
| 10 Download Dokumen Pemilihan 3 heri 23 jem 59 menit                                                                                                    |                                    | 11-02-2019 00:00      | 14-02-2019 23:59      |

Gambar 131. Halaman Edit Jadwal Evaluasi Kualifikasi 1

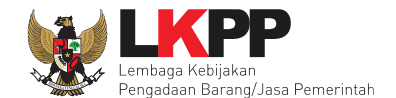

| 11 Pemberian Penjelasan 23 jam 59 menit                                  | 15-02-2019 00:00 | 15-02-2019 23:59 |
|--------------------------------------------------------------------------|------------------|------------------|
| 12 Upload Dokumen Penawaran 1 hari 23 jam 59 menit                       | 18-02-2019 00:00 | 19-02-2019 23:59 |
| 13 Pembukaan dan Evaluasi Penawaran File I: Administrasi dan Teknis 6jam | 20-02-2019 09:00 | 20-02-2019 15:00 |
| 14 Penetapan Peringkat Teknis 1 jam 59 monit                             | 20-02-2019 15:01 | 20-02-2019 17:00 |
| 15 Pengumuman Hasil Evaluasi Administrasi dan Teknis 23 jam 59 menit     | 21-02-2019 00:00 | 21-02-2019 23:59 |
| 16 Pembukaan dan Evaluasi Penawaran File II: Harga 23 jam 59 menit       | 22-02-2019 00:00 | 22-02-2019 23:59 |
| 17 Penetapan Pemenang 23 jam 59 menit                                    | 25-02-2019 00:00 | 25-02-2019 23:59 |
| 18 Pengumuman Pemenang 23 jem 59 menit                                   | 26-02-2019 00:00 | 26-02-2019 23:59 |
| 19 Masa Sanggah Hasil Tender 6 hari 23 jam 59 mentt                      | 27-02-2019 00:00 | 05-03-2019 23:59 |
| 20 Klarifikasi dan Negosiasi Teknis dan Biaya 23 jam 59 menit            | 06-03-2019 00:00 | 06-03-2019 23:59 |
| 21 Pembuatan Berita Acara Hasil Pemilihan 23 jam 59 menit                | 08-03-2019 00:00 | 08-03-2019 23:59 |
| 22 Surat Penunjukan Penyedia Barang/Jasa 4 hari 23 jam 59 menit          | 11-03-2019 00:00 | 15-03-2019 23:59 |
| 23 Penandatanganan Kontrak 4 hari 23 jam 59 menit                        | 11-03-2019 00:00 | 15-03-2019 23:59 |
| Alasan Perubahan Isikan alasan perubahan Pilih simpan Pilih simpan       |                  |                  |

Gambar 132. Halaman Edit Jadwal Evaluasi Kualifikasi 2

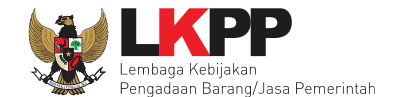

Keterangan di informasi seleksi akan ada keterangan evaluasi ulang. Ketika tahapan sudah masuk evaluasi, maka pokja dapat melakukan evalaluasi ulang kepada peseta seleksi.

| Informasi Tender Pertanyaan Prakualifikasi 4 | Penawaran Peserta                             | tihan                                      | atihan                    | tihan |
|----------------------------------------------|-----------------------------------------------|--------------------------------------------|---------------------------|-------|
| Kode Tender                                  | 13174999 sesi default                         |                                            |                           |       |
| Nama Tender                                  | Pengadaan Jasa Konsultansi Badan Usaha Peng   | embangan Aplikasi Pendukung SPSE           | si Ulang Detil            |       |
| Tahap Tender Saat Ini                        | Tidak Ada Jadwal 🕼 Edit                       |                                            |                           |       |
| Jumlah Peserta                               | 22 Peserta                                    | Keterangan di nama selel                   | ksi                       |       |
| Dokumen Kualifikasi                          | Dokumen Kualifikasi                           | evaluasi ulang                             |                           |       |
|                                              | Dokumen Kualifikasi [13174999] - Pengadaan Ja | sa Konsultansi Badan Usaha Pengembangan Ap | likasi Pendukung SPSE.pdf |       |
|                                              | Perubahan 1                                   |                                            |                           |       |
|                                              | Perubahan 2                                   |                                            |                           |       |
|                                              | Perubahan 3                                   |                                            |                           |       |

Gambar 133. Halaman Informasi Seleksi

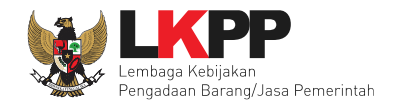

#### 6.15 Pemasukan Penawaran Ulang Prakualifikasi

Pemasukan penawaran ulang dilakukan pokja pemilihan apabila terdapat penawaran kualifikasi yang gagal dikarenakan hal-hal teknis mau pun non teknis.

| Informasi Lainnya                        | informasi lainnya.pdf (24. JANUARI 2019 13:41)                                                                                              |
|------------------------------------------|----------------------------------------------------------------------------------------------------|
|                                          | + Upload                                                                                                    |
|                                          | Informasi Lainnya dapat berupa Berita Acara lain yang ditujukan kepada semua Peserta jika terdapat kendala di luar kendali Pokja Pemilihan. |
| Surat Penunjukan                         | •                                                                                                    |
| Download Dokumen Akhir                   | SSKK :SSKK.pdf<br>SPMK / Surat Pesanan:SSKK.pdf                                                                                             |
| РРК                                      | PPK 9 Ganti PPK Pilih pemasukan penawaran ulang                                                                                             |
| Membatalkan Tender atau Mengulang Tender | Evaluasi Ulang Pemasukan Penawaran Ulang Prakualifikas prakualifikasi                                                                       |

Gambar 134. Halaman Informasi Seleksi

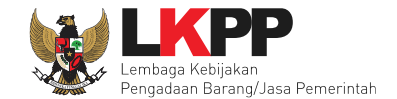

Information
Anda akan melakukan pemasukan penawaran Kualififkasi terhadap paket ini?
Piih OK
Cancel OK
wal Upload

Selanjutnya akan tampil kotak informasi pesetujuan pemasukan penawaran ulang prakualifikasi.

Gambar 135. Halaman Konfirmasi Pemasukan Penawaran Kualifikasi Ulang

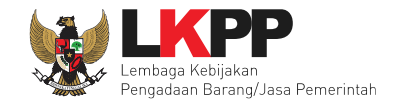

### Selanjutnya pokja pemihan edit jadwal kirim persyaratan kualifikasi

| Hal - hal yang perlu diperhatikan saat membuat jadwal :<br>1. Harap mengisi penuh seluruh jadwal pada semua tahapan tender, jangan biarkan a<br>2. Tahap Upload dokumen penawaran dan Tahap Pembukaan, pastikan tidak sama<br>3. Harap Isikan Alasan Perubahan jika mau merubah jadwal.<br>4. Panjang Karakter Alasan perubahan minimal 50 Karakter. | ida jadwal kosong       |                       |                       |
|----------------------------------------------------------------------------------------------------|-------------------------|-----------------------|-----------------------|
| No Tahap                                                                                                    |                         | Mulai                 | Selesai               |
| 1 Pengumuman Prakualifikasi 1 minggu 2 hari 23 jam 59 menit                                                                                                    |                         | 14 Januari 2019 00:00 | 23 Januari 2019 23:59 |
| 2 Download Dokumen Kualifikasi 1 minggu 4 hari 23 jam 59 menit                                                                                                    |                         | 14 Januari 2019 00:00 | 25 Januari 2019 23:59 |
| 3 Penjelasan Dokumen Prakualifikasi 23 jam 59 menit                                                                                                    |                         | 17 Januari 2019 00:00 | 17 Januari 2019 23:59 |
| 4 Kirim Persyaratan Kualifikasi 1 hari 13 jam                                                                                                    | Edit jadwal kirim       | 28-01-2019 00:00      | 29-01-2019 13:00      |
| 5 Evaluasi Dokumen Kualifikasi 2 jam 59 menit                                                                                                    | norsvaratan kualifikasi | 31-01-2019 14:01      | 31-01-2019 17:00      |
| 6 Pembuktian Kualifikasi 3 jam 58 menit                                                                                                    |                         | 31-01-2019 14:01      | 31-01-2019 17:59      |
| 7 Penetapan Hasil Kualifikasi 12 jam                                                                                                    | samai dengan            | 01-02-2019 00:00      | 01-02-2019 12:00      |
| 8 Pengumuman Hasil Prakualifikasi 2 jam                                                                                                    | penandatanganan         | 01-02-2019 13:00      | 01-02-2019 15:00      |
| 9 Masa Sanggah Prakualifikasi 6 hari 23 jam 59 menit                                                                                                    | kontrak                 | 02-02-2019 00:00      | 08-02-2019 23:59      |
| 10 Download Dokumen Pemilihan 3 hari 23 jam 59 menit                                                                                                    |                         | 11-02-2019 00:00      | 14-02-2019 23:59      |
| 11 Pemberian Penjelasan 23 jam 59 menit                                                                                                    |                         | 15-02-2019 00:00      | 15-02-2019 23:59      |
| 12 Upload Dokumen Penawaran 1 hari 23 jam 59 menit                                                                                                    |                         | 18-02-2019 00:00      | 19-02-2019 23:59      |

Gambar 136. Halaman Edit Jawdal Seleksi 1

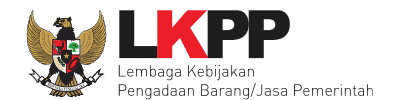

| 14 Penetapan Peringkat Teknis 1 jam 59 menit                         | 20-02-2019 15:01 | 20-02-2019 17:00 |
|----------------------------------------------------------------------|------------------|------------------|
| 15 Pengumuman Hasil Evaluasi Administrasi dan Teknis 23 jam 59 menit | 21-02-2019 00:00 | 21-02-2019 23:59 |
| 16 Pembukaan dan Evaluasi Penawaran File II: Harga 23 jam 59 menit   | 22-02-2019 00:00 | 22-02-2019 23:59 |
| 17 Penetapan Pemenang 23 jam 59 menit                                | 25-02-2019 00:00 | 25-02-2019 23:59 |
| 18 Pengumuman Pemenang 23 jem 59 menit                               | 26-02-2019 00:00 | 26-02-2019 23:59 |
| 19 Masa Sanggah Hasil Tender 6 hari 23 jam 59 menit                  | 27-02-2019 00:00 | 05-03-2019 23:59 |
| 20 Klarifikasi dan Negosiasi Teknis dan Biaya 23 jam 59 menit        | 06-03-2019 00:00 | 06-03-2019 23:59 |
| 21 Pembuatan Berita Acara Hasil Pemilihan 23 jam 59 menit            | 08-03-2019 00:00 | 08-03-2019 23:59 |
| 22 Surat Penunjukan Penyedia Barang/Jasa 4 hari 23 jam 59 menit      | 11-03-2019 00:00 | 15-03-2019 23:59 |
| 23 Penandatanganan Kontrak 4 hari 23 jam 59 menit                    | 11-03-2019 00:00 | 15-03-2019 23:59 |
| Alasan Perubahan Isikan alasan perubahan                             |                  |                  |
| Bimpan G Pilih simpan                                                |                  |                  |

Gambar 137. Halaman Edit Jadwal Seleksi 2

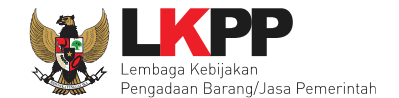

Keterangan di informasi seleksi akan ada keterangan pemasukan ulang. Ketika tahapan sudah masuk kirim penawaran kualifikasi, maka pelaku usaha dapat mengirimkan data kualifikasi persyaratan seleksi.

| Informasi Tender Pertanyaan Prakualifikasi | Penawaran Peserta Evaluasi                                                       | atihan atihan                                  |
|--------------------------------------------|----------------------------------------------------------------------------------|------------------------------------------------|
| Kode Tender                                | 13174999 sesi default                                                            | Summary Tender                                 |
| Nama Tender                                | Pengadaan Jasa Konsultansi Badan Usaha Pengembangan Aplikasi Pendukung SPSE      | Pemasukan Penawaran Ulang Evaluasi Ulang Detil |
| Tahap Tender Saat Ini                      | Pengumuman Hasil Prakualifikasi 🕼 Edit                                           |                                                |
| Jumlah Peserta                             | 22 Peserta                                                                       | Keterangan nada label                          |
| Dokumen Kualifikasi                        | Dokumen Kualifikasi                                                              | seleksi pemasukan                              |
|                                            | Dokumen Kualifikasi [13174999] - Pengadaan Jasa Konsultansi Badan Usaha Pengemba | nenawaran ulang                                |
|                                            | Perubahan 1                                                                      | penawaran ulang                                |
|                                            | Perubahan 2                                                                      |                                                |
|                                            | Perubahan 3                                                                      |                                                |
|                                            |                                                                                  |                                                |

Gambar 138. Halaman Informasi Seleksi

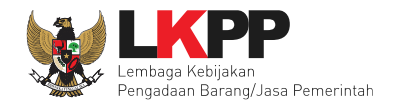

#### 6.16 Masa Sanggah Prakualifikasi

Setelah pengumuman pemenang seleksi sudah dikirimkan kepada peserta, peserta bisa melakukan sanggah prakualifikasi. Pokja dapat menjawab sanggahan dari peserta.

| Informasi Tender Pertanyaan Prakualifikasi | Penawaran Peserta Evaluasi Sanggahan Prakualifikasi 1                                                            |
|--------------------------------------------|----------------------------------------------------------------------------------------------------|
| Kode Tender                                | 13174999 sesi default Summary Tender                                                                             |
| Nama Tender                                | Pengadaan Jasa Konsultansi Badan Usaha Pengambangan Aplikasi Pendukung SPSE                                      |
| Tahap Tender Saat Ini                      | Masa Sanggah Prakualifikasi 🕼 E-AH Tahapan saat ini                                                              |
| Jumlah Peserta                             | 21 Peserta                                                                                                    |
| Dokumen Kualifikasi                        | Dokumen Kualifikasi                                                                                              |
|                                            | Dokumen Kualifikasi [13174999] - Pengadaan Jasa Konsultansi Badan Usaha Pengembangan Aplikasi Pendukung SPSE.pdf |

Gambar 139. Halaman Informasi Seleksi

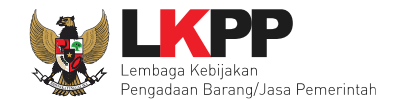

### Selanjutnya pilih tab sanggahan prakualifikasi

| Beranda » Infor                                        | masi Tender » Sanggahan Tender                                                          |                                     |                            |                                   |                          |
|--------------------------------------------------------|-----------------------------------------------------------------------------------------|-------------------------------------|----------------------------|-----------------------------------|--------------------------|
| Informasi Tender                                       | Pertanyaan Prakualifikasi 🕢                                                             | Penawaran Peserta Evaluasi          | Sanggahan Prakualifikasi 🕦 | Pilih sanggahan<br>prakualifikasi | . atihan                 |
| Kode Tender                                            | 13174999                                                                                |                                     |                            | ·                                 |                          |
| Nama Paket                                             | Pengadaan Jasa Konsultansi Badan I                                                      | Jsaha Pengembangan Aplikasi Penduku | ng SPSE                    |                                   |                          |
| Sanggahan o<br>mengapa perus<br>Balas R Peserta P Pokj | dari REKANAN 7 R<br>sahaan kami tidak lulus kualifikasi ?<br>Pilih balas<br>a Pemilihan |                                     |                            |                                   | 3 01 Februari 2019 03:56 |

Gambar 140. Halaman Sanggahan Prakualifikasi

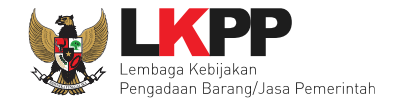

Setelah pilih balas akan keluar kolom balasan sanggah, pokja pemilihan isikan jawaban sanggah kolom tersebut.

| Kirim Balasa | an Sanggahan                                                                                                    | ×  |
|--------------|----------------------------------------------------------------------------------------------------|----|
| Uraian *     | B       I       U       U       Image: Second state in the second state in the second state in the |    |
|              | Isikan uraian balasan sanggah                                                                                                    |    |
| Lampiran     | Telusuri     Pilih jika ada lampiran                                                                                                    |    |
|              | Pilih kirim Kirim Bata                                                                                                    | al |

Gambar 141. Halaman Balasan Sanggahan

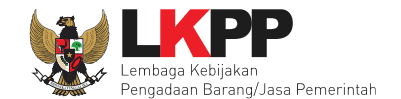

Balasan sanggah dari pokja pemilihan akan tampil seperti gambar dibawah ini.

| Beranda » Informasi Tender » Sanggahan Tender                                                         |                                             |
|----------------------------------------------------------------------------------------------------|---------------------------------------------|
| Informasi Tender Pertanyaan Prakualifikasi 🕢 Penawaran Peserta Evaluasi Sanggahan Prakualifikasi 1    | etihan                                      |
| Kode Tender 13174999                                                                                  |                                             |
| Nama Paket Pengadaan Jasa Konsultansi Badan Usaha Pengembangan Aplikasi Pendukung SPSE                |                                             |
| Sanggahan dari REKANAN 7 R mengapa perusahaan kami tidak lulus kualifikasi ? Batas                    | 3 01 Februari 2019 03:56                    |
| karena sesuai perpres hanya ada 7 penyedia yang masuk shortlist. Balasan sanggah dari pokja pemilihan | Kepanitiaan 9 P<br>③ 01 Februari 2019 04:05 |
| R Peserta P Pokja Pemilihan                                                                           |                                             |

Gambar 142. Halaman Sanggah Prakualifikasi

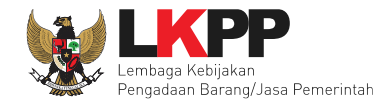

#### 6.17 Pemberian Penjelasan

Setelah peserta unduh dokumen pemilihan, tahap selanjutnya adalah pemberian penjelasan. Pokja pemilihan akan menjawab pertanyaan dari peserta seleksi terkait dokumen pemilihan.

| Beranda » Informasi Tender                 |                                                                                                    |
|--------------------------------------------|----------------------------------------------------------------------------------------------------|
| Informasi Tender Pertanyaan Prakualifikasi | Pertanyaan 2 Penawaran Peserta Evaluasi Sanggahan Prakualifikasi 1                                               |
| Kode Tender                                | 13174999 seei default Summary Tender                                                                             |
| Nama Tender                                | Pengadaan Jasa Konsultansi Ba                                                                                    |
| Tahap Tender Saat Ini                      | Pemberian Penjelasan renjelasan                                                                                  |
| Jumlah Peserta                             | 21 Peserta                                                                                                    |
| Dokumen Kualifikasi                        | Dokumen Kualifikasi                                                                                              |
|                                            | Dokumen Kualifikasi [13174999] - Pengadaan Jasa Konsultansi Badan Usaha Pengembangan Aplikasi Pendukung SPSE.pdf |
|                                            | Perubahan 1                                                                                                    |
|                                            | Perubahan 2 Perubahan                                                                                            |
|                                            | Perubahan 3                                                                                                    |
| Pengumuman Pemenang Prakualifikasi         | Pengumuman Pemenang Prakualifikasi sudah terkirim                                                                |
| Dokumen Tender/Seleksi                     | Dokumen Pemilihan                                                                                                |
|                                            | Dokumen Pemilihan [13174999] - Pengadaan Jasa Konsultansi Badan Usaha Pengembangan Aplikasi Pendukung SPSE.pdf   |

Gambar 143. Halaman Informasi Seleksi

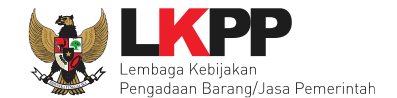

Pokja pemilihan pilih tab pertanyaan untuk menjawab pertanyaan peserta seleksi.

| nformasi Tender Pertanyaan Prakualifikasi  Pertanyaan  Pertanyaan  Pertanyaan  Pilih pertanyaan  Prakualifikasi  Pertanyaan  Prakualifikasi  Pertanyaan  Prakualifikasi  Pertanyaan  Pertanyaan  Perta |
|----------------------------------------------------------------------------------------------------|
| Kode Tender 13174999                                                                                                    |
| lama Paket Pengadaan Jasa Konsultansi Badan Usaha Pengembangan Aplikasi Pendukung SPSE                                                                                                    |
| i <b>lsa Waktu</b> 16 jam /57 menit                                                                                                    |
| F Pembukaan Ubeh                                                                                                    |
| Selamat pagi peserta seleksi Pengadaan Jasa Konsultan Badan Usaha Pengembangan Aplikasi Pendukung SPSE, dengan ini kami sampaikan hal-hal sebagai berikut :                                                                                                    |
| 1. Rincian Umum Pengadaan :                                                                                                    |
| 1. Kode Lelang: 13174999                                                                                                    |
| 2. Metode Pengadaan: e-Seleksi                                                                                                    |
| 3. Metode Kualifikasi: Prakualifikasi                                                                                                    |
| 4. Metode Dokumen: 2 (dua) file                                                                                                    |
| 5. Metode Evaluasi: Pagu Anggaran                                                                                                    |
| 6. Jenis Kontrak: Waktu penugasan                                                                                                    |
| 2. Sumber Dana :                                                                                                    |
| <ol> <li>Pekerjaan ini dibiayai dari sumber pendanaan : DIPA Lembaga Kebijakan Pengadaan Barang/Jasa (LKPP) Tahun Anggaran 2019;</li> <li>Apabila proses pemilihan Penyedia Barang/Jasa dibatalkan karena DIPA LKPP Tahun Anggaran 2019 yang ditetapkan atau alokasi anggaran dalam DIPA LKPP Tahun Anggaran 2019 yang ditetapkan dilakukan pembatalan atau pemotongan oleh Kementerian Keuangan sehingga kurang dari nilai pengadaan yang diadakan, maka kepada Penyedia Barang/Jasa tidak diberikan ganti rugi.</li> </ol>                                                                                                    |
| 3. Ruang Lingkup Kegiatan :<br>Menyediakan tim konsultan yang terdiri dari 1 orang koordinator programmer, 4 orang programmer dan 1 orang technical writer pengembangan aplikasi pendukung SPSE. Tugas masing-masing konsultan<br>dilihat dari LDK.                                                                                                    |
| 4. Peserta seleksi harap mempelajari persyaratan dalam LDK (Lembar Data Kualifikasi) pada Dokumen Pengadaan yang sudah diupload;                                                                                                    |
| 5. Peserta diharapkan menggunakan Isian Data Kualifikasi bagi Peserta (selain anggota Kemitraan/KSO) berbentukForm Isian Elektronik Data Kualifikasi yang tersedia pada aplikasi SPSE (tidak diupload);                                                                                                    |
| 6. Jika form isian elektronik kualifikasi yang tersedia pada aplikasi SPSE belum mengakomodir data kualifikasi yang disyaratkan Pokja ULP, maka data kualifikasi tersebut diunggah (upload) pada fasilitas pengunggahan lain yang tersedia pada aplikasi SPSE;                                                                                                    |
| 7. Apabila ada hal-hal yang kurang jelas, penyedia harap bertanya pada tahap ini (pemberian Penjelasan secara online);                                                                                                    |

Gambar 144. Halaman Pertanyaan Peserta Seleksi

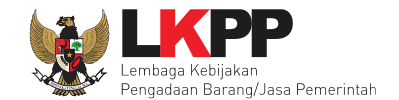

### Pokja Pemilihan pilih button "jawab"

| Jangka waktu pelaksanaan - Bab                                                                                                    | © 15 Februari 2019 06:52                                                                                                    |
|----------------------------------------------------------------------------------------------------|----------------------------------------------------------------------------------------------------|
| Yth Panitia, Terkait jangka waktu penyelesaian pekerjaan apakah 10 bulan sesuai LDK? Karena ditakutkan seleksi lewat dari jadwal. terima kasih Jawab                                                                                                    | Pilih jawab                                                                                                    |
| F KAK - Bab Pelaksanaan kegiatan                                                                                                    | () 15 Februari 2019 06:56                                                                                                    |
| Pada Point E. Pelaksanaan Kegiatan dijelaskan bahwa, koordinator programmer dan programmer wajib hadir di LKPP setiap hari kerja (Senin s.d. Jum'at) sebanya dalam point F. Indikator Keluaran dijelaskan bahwa, a. 1 koordinator programmer: 5 hari kerja (senin s.d. jum'at) dengan 8 jam kerja (09.00 s.d. 18.00) dengen mela dan 1 technical writer: minimal 11 hari kerja (antara Senin s.d. Jum'at) dalam 1 bulan dengan 8 jam kerja (09.00 s.d. 18.00) melakukan absensi di LKPP dan sisa ha dengan 8 jam <b>Pilih jawab</b> Pilih jawab | ak 8 jam kerja. Sedangkan R REKANAN 11<br>akukan absensi di LKPP, b. 4 programmer<br>ari kerja lainnya (antara Senin s.d. Jum'at) |
| R Peserta P Pokja Pemilihan                                                                                                    |                                                                                                    |
| Pokja Pemilihan masih bisa memberikan penjelasan selama 3 jam setelah masa Aanwijzing berakhir.<br>Hindari copy & paste dari dokumen aplikasi Microsoft Office, karena ada beberapa karakter yang akan menyebabkan tidak bisa dicetaknya dokumen Summary Te                                                                                                    | nder.                                                                                                    |

Gambar 145. Halaman Pertanyaan

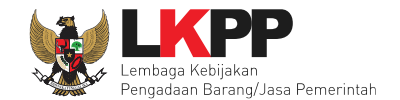

## Selanjutnya isi jawaban pertanyaan peserta

| 🗭 Jangka wak      | u pelaksanaan - Bab                                                                                                    | 3 15 Februari 2019 06:52 |
|-------------------|----------------------------------------------------------------------------------------------------|--------------------------|
| Yth Panitia, Ter  | kait jangka waktu penyelesaian pekerjaan apakah 10 bulan sesuai LDK? Karena ditakutkan seleksi lewat dari jadwal. terima kasih                                                                                                    | R REKANAN 9              |
| Jawaban *         | B I U 📑 🗃 🗮 🚍 Font Size 🔻 Font Family. 🐨 Font Format 🐨 📴 🐺 🤫 🏟 🥥 🎑 X, 🗴 S 指 🛎                                                                                                    |                          |
|                   | Jangka waktu pelaksanaan pekerjaan hanya Tahun Anggaran 2019, apabila 10 bulan tidak mencukupi, maka akan dikurangi dengan melakukan adendum Dok<br>jangka waktu akan dikurangi pada saat sebelum penandatanganan kontrak.<br><b>1. Isi jawaban</b> | umen Pemilihan atau      |
| Lampiran<br>Kirim | Telusuri       2. Pilih lampiran jika ada         Hanya file txt, doc, do                                                                                                    |                          |
|                   | 3. Pilih kirim                                                                                                    |                          |

Gambar 146. Halaman Isi Jawaban Pertanyaan

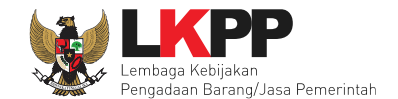

### Akan tampil jawaban dari pokja pemilihan

| Jangka waktu pelaksanaan - Bab                                                                                                    | ③ 15 Februari 2019 06:52                                                                        |
|----------------------------------------------------------------------------------------------------|-------------------------------------------------------------------------------------------------|
| Yth Panitia, Terkait jangka waktu penyelesaian pekerjaan apakah 10 bulan sesuai LDK? Karena ditakutkan seleksi lewat dari jadwal. terima kasih Jawab                                                                                                    | R REKANAN 9                                                                                     |
| Jangka waktu pelaksanaan pekerjaan hanya Tahun Anggaran 2019, apabila 10 bulan tidak mencukupi, maka akan dikurangi dengan melakukan adendum Dokumen Pemilihan<br>jangka waktu akan dikurangi pada saat sebelum penandatanganan kontrak.<br>Jawaban dari pokja pemilihan                                                                                                    | n atau P Kepanitiaan 9<br>3 15 Februari 2019 07:02                                              |
| KAK - Bab Pelaksanaan kegiatan                                                                                                    | ③ 15 Februari 2019 06:56                                                                        |
| Pada Point E. Pelaksanaan Kegiatan dijelaskan bahwa, koordinator programmer dan programmer wajib hadir di LKPP setiap hari kerja (Senin s.d. Jum'at) sebanyak 8 jam ker<br>dalam point F. Indikator Keluaran dijelaskan bahwa, a. 1 koordinator programmer: 5 hari kerja (senin s.d. jum'at) dengan 8 jam kerja (09.00 s.d. 18.00) dengen melakukan abse<br>dan 1 technical writer: minimal 11 hari kerja (antara Senin s.d. Jum'at) dalam 1 bulan dengan 8 jam kerja (09.00 s.d. 18.00) melakukan absensi di LKPP dan sisa hari kerja lain<br>dengan 8 jam kerja (09.00 s.d. 18.00) melakukan absensi di kantor konsultan. Mohon diinformasikan ulang mengenai hal tersebut. Terima kasih<br>Jawab | rja. Sedangkan R REKANAN 11<br>ensi di LKPP. b. 4 programmer<br>nnya (antara Senin s.d. Jum'at) |
| Rincian Jam kerja : 1. Koordinator Programmer = Senin s.d. Jum'at sebanyak 8 jam kerja. 2. Programmer dan Technical Writer = minimal 11 hari kerja (antara Senin s.d. Jum'a<br>dalam 1 bulan dengan 8 jam kerja. (Sesuai dengan point F) adapun pada point E akan diperbaiki dengan adendum Dokumen Pemilihan.<br>Jawaban dari                                                                                                    | at) P Kepanitiaan 9<br>pokja pemilihan                                                          |
| Peserta P Pokja Pemilihan                                                                                                    |                                                                                                 |
| Pokja Pemilihan masih bisa memberikan penjelasan selama 3 jam setelah masa Aanwijzing berakhir.<br>Hindari copy & paste dari dokumen aplikasi Microsoft Office, karena ada beberapa karakter yang akan menyebabkan tidak bisa dicetaknya dokumen Summary Tender.                                                                                                    |                                                                                                 |

Gambar 147. Halaman Jawaban Dari Pokja

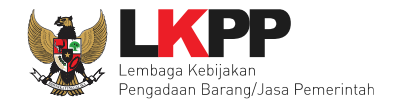

#### 6.18 Pembukaan dan Evaluasi Penawaran File I: Administrasi dan Teknis

Jika sudah masuk jadwal pembukaan dan evaluasi penawaran, maka akan keluar token yang bisa di geret ke aplikasi apendo 5.1.2

| Informasi Tender Pertanyaan Prakualifikas | i 4 Pertanyaan 2 Penawaran Peserta Evaluasi Sanggahan Prakualifikasi 1                                         |  |  |  |  |
|-------------------------------------------|----------------------------------------------------------------------------------------------------|--|--|--|--|
| Kode Tender                               | 13174999 sesi 14 Summary Tender                                                                                |  |  |  |  |
| Nama Tender                               | Pengadaan Jasa Konsultansi Badan Usaha Pengembangan Aplikasi Pendukung SPSE Detil                              |  |  |  |  |
| Tahap Tender Saat Ini                     | Pembukaan dan Evaluasi Penawaran File I: Administrasi dan Teknis 🕼 Edit                                        |  |  |  |  |
| Jumlah Peserta                            | 21 Peserta                                                                                                    |  |  |  |  |
| Dokumen Kualifikasi                       | Dokumen Kuslifikasi Pastikan tahapan yang                                                                      |  |  |  |  |
|                                           | Dokumen Kualifikasi [13174999] - Pengadaan Jasa Kor                                                            |  |  |  |  |
|                                           | Perubahan 1 berlangsung pembukaan dan                                                                          |  |  |  |  |
|                                           | Perubahan 2 evaluasi                                                                                           |  |  |  |  |
|                                           | Perubahan 3                                                                                                    |  |  |  |  |
| Pengumuman Pemenang Prakualifikasi        | Pengumuman Pemenang Prakualifikasi sudah terkirim                                                              |  |  |  |  |
| Dokumen Tender/Seleksi                    | Dokumen Pemilihan                                                                                              |  |  |  |  |
|                                           | Dokumen Pemilihan [13174999] - Pengadaan Jasa Konsultansi Badan Usaha Pengembangan Aplikasi Pendukung SPSE.pdf |  |  |  |  |
| Jumlah Penawaran                          | 7 Penawaran                                                                                                    |  |  |  |  |
| Pembukaan Penawaran                       | Geret token ke dalam aplikasi                                                                                  |  |  |  |  |
|                                           | s53cf3ca-b72d-4228-900e-97333bb9fcf7 Geret Token ke Apendo                                                     |  |  |  |  |
|                                           | Pembukaan penawaran dilakukan di Apendo v5.1.1 menggunakan Token di at Apendo 5.1.2                            |  |  |  |  |
|                                           | Harga:                                                                                                    |  |  |  |  |
|                                           | Pembukaan penawaran harga belum diperbolehkan karena evaluasi teknis belum dilakukan                           |  |  |  |  |

#### Gambar 148. Tahapan Pembukaan dan Evaluasi Penawaran Teknis

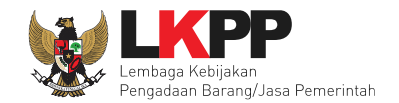

### 6.18.1 Pembukaan Penawaran Melalui APENDO V. 5.1.2

Apendo bisa di download di inaproc.id. Jika pokja belum memiliki user, bisa klik tambah user terlebih dahulu.

| 2    | Tentang Apendo | Tambah User 🧹 | Pilih tambah user |  |
|------|----------------|---------------|-------------------|--|
| User | ID             |               |                   |  |
|      |                |               |                   |  |
| Pass | word           |               |                   |  |
|      |                |               |                   |  |
| Log  | jin            |               |                   |  |
|      |                |               |                   |  |

Gambar 149. Login APENDO

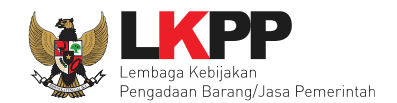

### 6.18.2 Membuat Akun APENDO Pokja

Buat akun apendo pokja pemilihan, jika berhasil buat akun, pokja pemilhan login ke dalam aplikasi dengan *username* dan *password* yang tadi sudah dibuat.

| n Tentang Apendo Login               |                                                     |
|--------------------------------------|-----------------------------------------------------|
| User ID Password Konfirmasi Password | Isikan User ID, Password dan<br>Konfirmasi Password |
| Tambah<br>klik 'tambah'              |                                                     |

Gambar 150. Halaman Aplikasi Pengaman Dokumen Tambah User

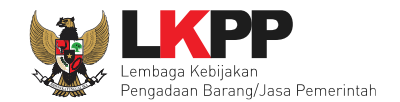

## 6.18.3 Drag Token APENDO

Setelah berhasil *login, drag* /geret token dari aplikasi SPSE 4.3 ke dalam Apendo.

| n Pengaturan Logout                                        |                                |
|------------------------------------------------------------|--------------------------------|
| <i>Copy-Paste</i> atau <i>Drag</i> token dari SPSE ke sini | Drag Token dari SPSE ke APENDO |
|                                                            |                                |

Gambar 151. Drag Token APENDO

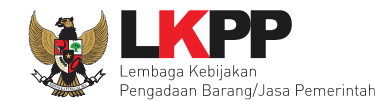

| Pembukaan Penawaran | Token Pembukaan Penawaran                                                        |
|---------------------|----------------------------------------------------------------------------------|
|                     | c8d50c92-bded-4501-aa11-b8687cfa27d1 Geret Token ke Apendo Geret token ke APENDO |
|                     | Pembukaan penawaran dilakukan di Apendo menggunakan Token di atas.               |

Gambar 152. Token di SPSE4

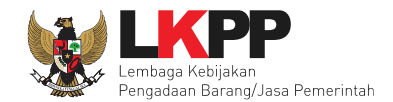

### 6.18.4 Kirim Token APENDO

Jika token berhasil di drag, selanjutnya klik kirim token.

| Aplikasi Pengam                               | ian Dokumen 📃 🗖 🔀 |
|-----------------------------------------------|-------------------|
| Pengaturan Logout                             |                   |
| Token<br>c8d50c92-bded-4501-aa11-b8687cfa27d1 |                   |
| Kirim Token<br>Klik 'Kirim Token'             |                   |

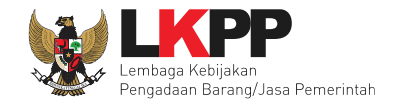

#### 6.18.5 Setting Lokasi Folder Penyimpanan File Penawaran

Setting lokasi folder penyimpanan data penawaran pelaku usaha. Pilih *button* 'Yes' jika ingin merubah folder penyimpanan.

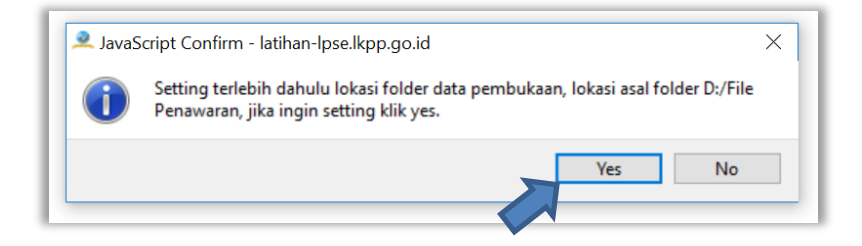

Gambar 154. Setting folder data penawaran pelaku usaha

Kemudian pilih folder penyimpanan pada komputer Pokja.

| 🔍 Find Directory     |                 |      |  |   |   |           |              | ? |       | $\times$ |
|----------------------|-----------------|------|--|---|---|-----------|--------------|---|-------|----------|
| Look in:             | D: \File Penawa | aran |  | - | 0 | 0         | $\mathbf{O}$ |   | ::    |          |
| 与 Му Сотри           | ter             | data |  |   |   |           |              |   |       |          |
| Directory:           |                 |      |  |   |   |           |              | C | hoose |          |
| Files of type: Direc | tories          |      |  |   |   | $\langle$ |              | C | ancel |          |

Gambar 155. Pilih folder penyimpanan

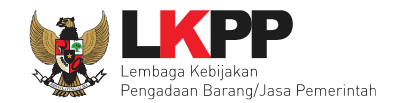

# 6.18.6 Informasi Seleksi pada APENDO

| 半 Aplikasi Pengaman Dokumen | v5.1.1                                 |                                      |
|-----------------------------|----------------------------------------|--------------------------------------|
| Apendo Panitia Rel          | load                                   | POKJA 9a Logout                      |
|                             |                                        | Latihan SPSE v4.3 Development        |
| Informasi Tender Pe         | embukaan Dokumen Penawaran             |                                      |
| Pengadaan Jas               | sa Konsultansi Badan Usaha Pen         | gembangan Aplikasi Pendukung SPSE    |
| Kode Tender                 | 13174999                               |                                      |
| Nama Paket Tender           | Pengadaan Jasa Konsultansi Badan Usaha | Pengembangan Aplikasi Pendukung SPSE |
| Metode Evaluasi             | Pagu Anggaran                          | Informasi Seleksi                    |
| Metode Dokumen              | Dua File                               |                                      |
| Metode Pemilihan            | Seleksi                                |                                      |
| Nama LPSE                   | Latihan SPSE v4.3 Development          |                                      |
| Nama Instansi               | Lembaga Kebijakan Pengadaan Barang/J   | asa Pemerintah                       |
| HPS                         | Rp. 1.497.579.600,00                   |                                      |

Gambar 156. Informasi Seleksi pada APENDO

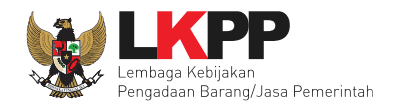

### 6.18.7 Buka Dokumen Penawaran

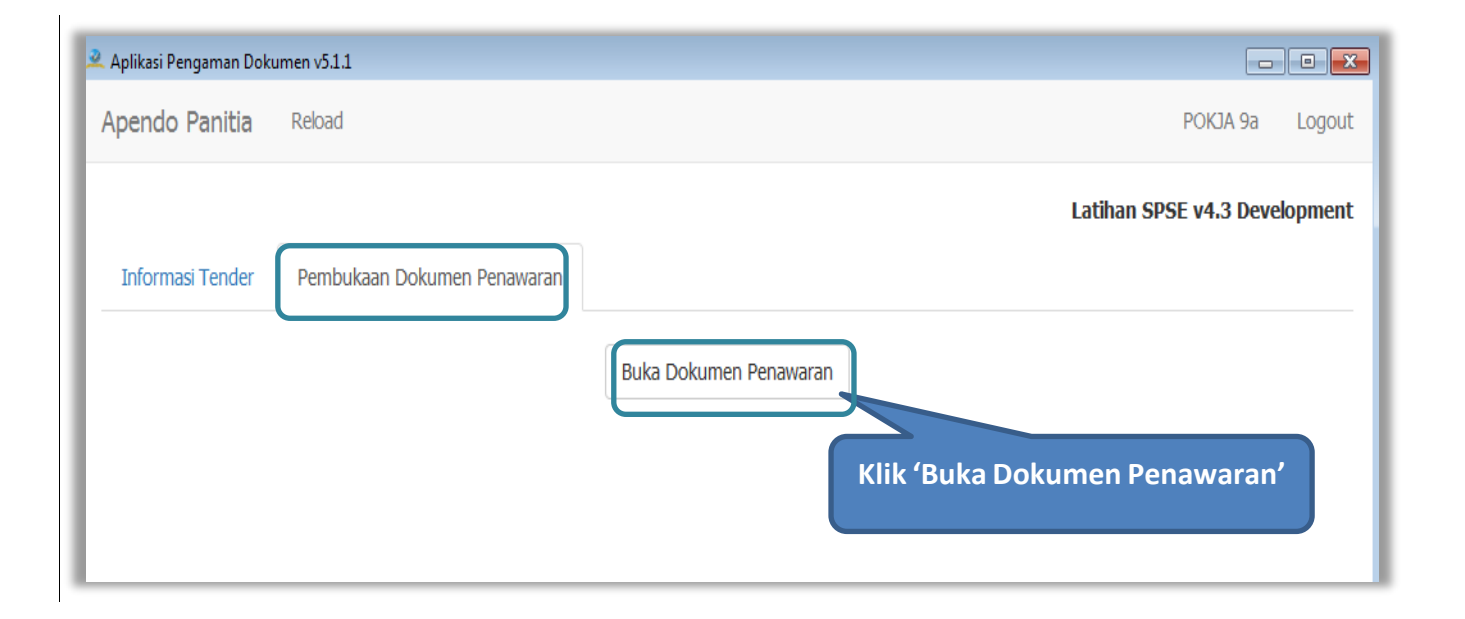

Gambar 157. Buka Dokumen Penawaran

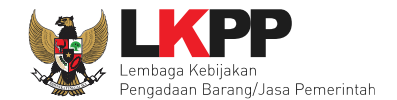

## Selanjutnya klik unduh

| Aplikasi   | Pengaman Dokumen v5.1.1                                                            |                     |                                    |
|------------|------------------------------------------------------------------------------------|---------------------|------------------------------------|
| Apend      | o Panitia Reload                                                                   |                     | POKJA 9a Logout                    |
| Inform     | nasi Tender Daftar Penawaran Peserta                                               |                     | Latihan SPSE v4.3 Development      |
| Daf<br>Per | tar Penawaran Pengadaan Jasa Kon<br>ndukung SPSE                                   | sultansi Badan Usal | ha Pengembangan Aplikasi           |
| #          | Peserta                                                                            | Teknis              | Masa Berlaku                       |
| 1.         | <b>REKANAN 8</b><br>22973999<br>Email: REKANAN8@lkpp.go.id<br>Telepon: 021-1234567 | Unduh               | 30 hari kalender                   |
| 2.         | <b>REKANAN 9</b><br>22974999<br>Email: REKANAN9@lkpp.go.id<br>Telepon: 021-1234567 | Unduh               | Unduh dokumen<br>Penawaran peserta |
| 3.         | <b>REKANAN 11</b><br>22976999<br>Email: REKANAN11@lkpp.go.id<br>Telepon:           | Unduh               |                                    |

Gambar 158. Unduh Penawaran Peserta

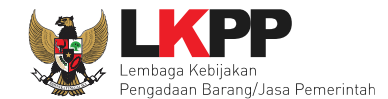

Jika unduh sudah dilakukan pokja dapat melihat folder penawaran peserta.

| 🔔 Aplikasi | Pengaman Doku                                         | men v5.1.1                              |                               | E                       | - • •    |
|------------|-------------------------------------------------------|-----------------------------------------|-------------------------------|-------------------------|----------|
| Apend      | lo Panitia                                            | Reload                                  |                               | POKJA 9a                | Logout   |
| Inform     | masi Tender                                           | Daftar Penawaran Peserta                |                               | Latihan SPSE v4.3 Deve  | elopment |
| Daf<br>Per | ftar Pena<br>ndukung                                  | waran Pengadaar<br>SPSE                 | ı Jasa Konsultansi Badan Usah | a Pengembangan Aplika   | asi      |
| #          | Peserta                                               |                                         | Teknis                        | Masa Berlaku            |          |
| 1.         | REKANAN 8<br>22973999<br>Email: REKAN<br>Telepon: 021 | <b>3</b><br>IAN8@lkpp.go.id<br>-1234567 | Unduh ulang Buka              | Buka dokumen            |          |
| 2.         | REKANAN 9<br>22974999<br>Email: REKAN<br>Telepon: 021 | 9<br>IAN9@lkpp.go.id<br>-1234567        | Unduh ulang Buka              | Penawaran peserta       |          |
| 3.         | REKANAN 2<br>22976999<br>Email: REKAN<br>Telepon:     | <b>11</b><br>IAN11@lkpp.go.id           | Unduh ulang Buka              | <b>30</b> hari kalender |          |

Gambar 159. Halaman Daftar Penawaran Peserta
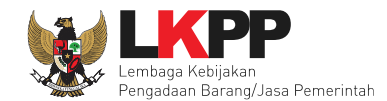

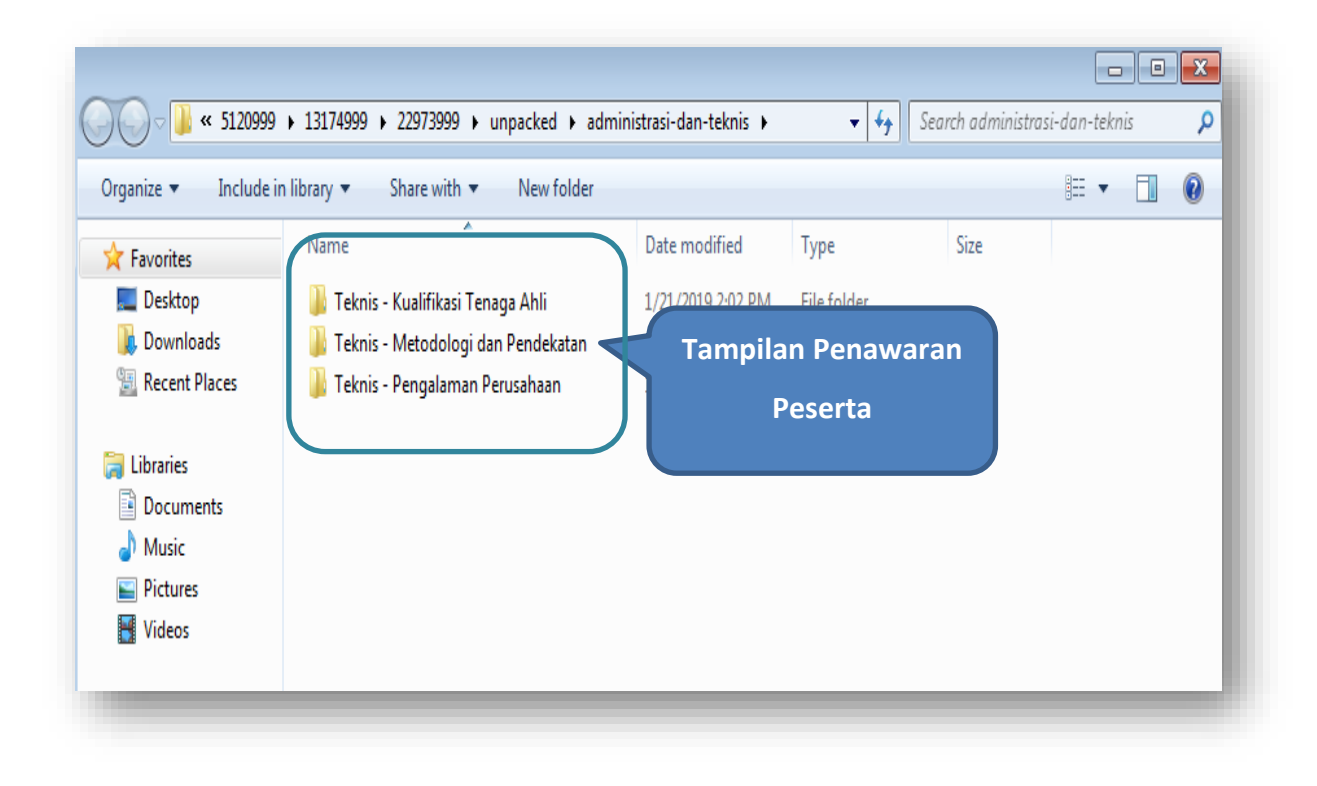

Gambar 160. Tampilan Folder Dokumen penawaran peserta

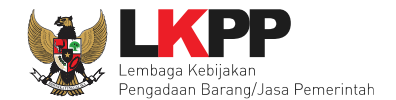

### 6.18.8 Evalusi Penawaran File I: Administrasi dan Teknis

Selanjutnya pokja pemilihan melakukan evaluasi dokumen penawaran File I: Administrasi dan Teknis

| La                                         | For. For.                                                                                                    | Larr                       | 1 a            |  |  |  |
|--------------------------------------------|----------------------------------------------------------------------------------------------------|----------------------------|----------------|--|--|--|
| Beranda » Informasi Tender                 |                                                                                                    |                            |                |  |  |  |
| Informasi Tender Pertanyaan Prakualifikasi | Pertanyaan Penawaran Peserta Evaluasi                                                                           | Sanggahan Prakualifikasi 🕤 | , atihan       |  |  |  |
| Kode Tender                                | 13174999 sesi 14                                                                                                |                            | Summary Tender |  |  |  |
| Nama Tender                                | Pengadaan Jasa Konsultansi Badan Usaha Pengembangan Aplika                                                      | asi Pendukung SPSE Detil   |                |  |  |  |
| Tahap Tender Saat Ini                      | Pembukaan dan Evaluasi Penawaran File I: Administrasi dan Teknis                                                | 2 Edit                     |                |  |  |  |
| Jumlah Peserta                             | 21 Peserta                                                                                                    |                            |                |  |  |  |
| Dokumen Kualifikasi                        | Dokumen Kualifikasi                                                                                             | pan Evaluasi Penawaran     |                |  |  |  |
|                                            | Dokumen Kualifikasi [13174999] - Pengadaan Jasa Konsonansi badan Osana Fengembangan Apinkasi Fendukung SPSE.pdf |                            |                |  |  |  |
|                                            | Perubahan 1                                                                                                    |                            |                |  |  |  |
|                                            | Perubahan 2                                                                                                    |                            |                |  |  |  |
|                                            | Perubahan 3                                                                                                    |                            |                |  |  |  |
|                                            |                                                                                                    |                            |                |  |  |  |
| Pengumuman Pemenang Prakualifikasi         | Pengumuman Pemenang Prakualifikasi sudah terkirim                                                               |                            |                |  |  |  |
| Dokumen Tender/Seleksi                     | Dokumen Pemilihan                                                                                               |                            |                |  |  |  |
|                                            | Dokumen Pemilihan [13174999] - Pengadaan Jasa Konsultansi Badan Usaha Pengembangan Aplikasi Pendukung SPSE.pdf  |                            |                |  |  |  |
|                                            |                                                                                                    |                            |                |  |  |  |
| Jumlah Penawaran                           | 7 Penawaran                                                                                                    |                            |                |  |  |  |
| Pembukaan Penawaran                        | Teknis:                                                                                                    |                            |                |  |  |  |
|                                            | a53cf3ca-b72d-4228-900e-97333bb9fcf7 Geret Token ke Apen                                                        | ndo                        |                |  |  |  |

Gambar 161. Tahapan Evaluasi Penawaran File I

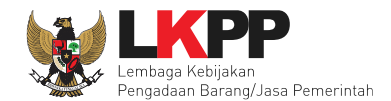

| Informasi Tender Pertanyaan Prak | ualifikasi 🕢 Pertany | Penawaran           | Peserta Eva        | luasi Sanggahan            | Prakualifikasi | Diatihan      |                                     | atihan                              |
|----------------------------------|----------------------|---------------------|--------------------|----------------------------|----------------|---------------|-------------------------------------|-------------------------------------|
| # Nama Penyedia Barang/Jasa      | Tanggal Mendaftar    | Dokumen Kualifikasi |                    | Dokumen P                  | enawaran       |               | Status Pe                           | enawaran                            |
|                                  |                      |                     | Surat<br>Penawaran | Administrasi dan<br>Teknis | Harga          | Masa Berlaku  | Administrasi<br>dan Teknis          | Harga                               |
| 1 REKANAN 8                      | 14 Januari 2019      | Kualifikasi         | Cetak              | Detil                      | Detil          | 30 Hari       | Dikirim 21<br>Januari 2019<br>13:36 | Dikirim 21<br>Januari 2019<br>13:38 |
| 2 REKANAN 15                     | 14 Januari 2019      | Kualifikasi         | Cetak              | Detil                      | Klik u         | untuk melihat | m 21<br>i 2019<br>54                | Dikirim 21<br>Januari 2019<br>13:55 |
| 3 REKANAN 14                     | 14 Januari 2019      | Kualifikasi         | Cetak              | Detil                      |                | detail        | m 21<br>ri 2019<br>13:50            | Dikirim 21<br>Januari 2019<br>13:52 |
| 4 REKANAN 13                     | 14 Januari 2019      | Kualifikasi         | Cetak              | Detil                      | Detil          | 30 Hari       | Dikirim 21<br>Januari 2019<br>13:48 | Dikirim 21<br>Januari 2019<br>13:49 |
| 5 REKANAN 12                     | 14 Januari 2019      | Kualifikasi         | Cetak              | Detil                      | Detil          | 30 Hari       | Dikirim 21<br>Januari 2019<br>13:45 | Dikirim 21<br>Januari 2019<br>13:46 |
| 6 REKANAN 11                     | 14 Januari 2019      | Kualifikasi         | Cetak              | Detil                      | Detil          | 30 Hari       | Dikirim 21<br>Januari 2019<br>13:41 | Dikirim 21<br>Januari 2019<br>13:43 |
| 7 REKANAN 9                      | 14 Januari 2019      | Kualifikasi         | Cetak              | Detil                      | Detil          | 30 Hari       | Dikirim 21<br>Januari 2019<br>10:47 | Dikirim 21<br>Januari 2019<br>10:57 |

Gambar 162. Halaman Penawaran Peserta

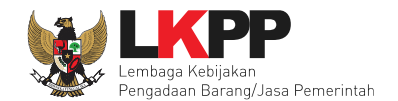

| Inform | asi Tender Perta     | nyaan Prakualifikasi 🕢 Pertanyaan | 2 Penawaran Peserta           | Evaluasi Sanggahan Prakualifikas | si <b>()</b> | atiha                  | n     |        |   | . atl | han      |
|--------|----------------------|-----------------------------------|-------------------------------|----------------------------------|--------------|------------------------|-------|--------|---|-------|----------|
| Klik j | pada Nama Peserta ur | ntuk melakukan evaluasi           |                               |                                  |              |                        |       |        |   |       |          |
| Has    | il Evaluasi          |                                   |                               |                                  |              |                        |       |        |   |       |          |
| No.    | Nama Peserta         | Harga Penawaran                   | Harga Terkoreksi              | Harga Negosiasi                  | A            | K                      | Skor  | r Skor | н | Skor  | B P      |
| 1      | REKANAN 19           | Tidak Ada Penawaran               | Tidak Ada Penawaran           |                                  | -            | - 0.                   | o ·   | - 0.0  | - | 0.0   | -        |
| 2      | REKANAN 14           |                                   |                               |                                  | -            | ✓ 22                   | 2.9   | - 0.0  | - | 0.0   | ~        |
| 3      | REKANAN 7            | Tidak Ada Penawaran               | Tidak Ada Penawaran           |                                  | -            | ✓ 19                   | 9.8   | - 0.0  | - | 0.0   | <b>~</b> |
| 4      | REKANAN 3            | Tidak Ada Penawaran               | Tidak Ada Penawaran           |                                  | -            | × 0.                   | o ·   | - 0.0  | - | 0.0   | -        |
| 5      | REKANAN 18           | Tidak Ada Penawaran               | Tidak Ada Penawaran           |                                  | -            | - 0.                   | o ·   | - 0.0  | - | 0.0   | -        |
| 6      | CV. RDR              | Tidak Ada Penawaran               | Tidak Ada Penawaran           |                                  | -            | <ul><li>✓ 16</li></ul> | 6.7   | - 0.0  | - | 0.0   | ×        |
| 7      | REKANAN 16           | Tidak Ada Penawaran               | Tidak Ada Penawaran           |                                  | -            | - 0.                   | o ·   | - 0.0  | _ | 0.0   | -        |
| 8      | REKANAN 8            |                                   |                               |                                  | -            | ✓ 85                   | 5.2   | - 0.0  | - | 0.0   | ~        |
| 9      | REKANAN 2            | Tidal                             | da Penawaran                  |                                  | -            | × 0.                   | o ·   | - 0.0  | - | 0.0   | -        |
| 10     | REKANAN 23           | Klik nama pe                      | serta <sup>da Penawaran</sup> |                                  | -            | - 0.                   | o ·   | - 0.0  | - | 0.0   | -        |
| 11     | REKANAN 4            | Tid                               | da Penawaran                  |                                  | -            | × 0.                   | o ·   | - 0.0  | - | 0.0   | -        |
| 12     | REKANAN 5            | 📷 untuk evalu                     | asi da Penawaran              |                                  | -            | × 0.                   | o ·   | - 0.0  | - | 0.0   | -        |
| 13     | REKANAN 13           |                                   |                               |                                  | -            | ✓ 60                   | 0.4 · | - 0.0  | - | 0.0   | ~        |
| 14     | REKANAN 17           | Tidak Ada Penawaran               | Tidak Ada Penawaran           |                                  | -            | <b>—</b> 0.            | o ·   | - 0.0  | - | 0.0   | -        |
| 15     | REKANAN 6            | Tidak Ada Penawaran               | Tidak Ada Penawaran           |                                  | -            | × 30                   | 0.5   | - 0.0  | - | 0.0   | ×        |
| 16     | REKANAN 9            |                                   |                               |                                  | -            | ✓ 86                   | 6.6   | - 0.0  | - | 0.0   | ×        |
| 17     | REKANAN 12           |                                   |                               |                                  | -            | ✓ 66                   | 6.1 · | - 0.0  | - | 0.0   | ×        |
| 18     | REKANAN 15           |                                   |                               |                                  | -            | ✓ 68                   | 3.3   | - 0.0  | - | 0.0   | ×        |
| 19     | REKANAN 11           |                                   |                               |                                  | -            | × 73                   | 3.5   | - 0.0  | - | 0.0   | ×        |
| 20     | REKANAN 20           | Tidak Ada Penawaran               | Tidak Ada Penawaran           |                                  | -            | <b>—</b> 0.            | o ·   | - 0.0  | - | 0.0   | -        |
| 21     | REKANAN 1            | Tidak Ada Penawaran               | Tidak Ada Penawaran           |                                  | -            | × 0.                   | o ·   | - 0.0  | - | 0.0   | -        |

Gambar 163. Halaman Evaluasi

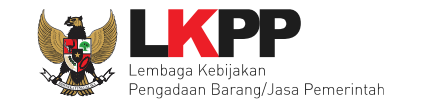

#### 1. Evaluasi Administrasi

Pokja melakukan tahapan evaluasi penawaran yang meliputi evaluasi administrasi dan evaluasi teknis. Jika tidak sesuai dengan kriteria, maka pokja memiliki kewenangan untuk tidak meluluskan pelaku usaha. Jika memenuhi/lulus klik *checklist*.

| Nama Peserta                                                                                                    | REKANAN 14                                    |                     |                                        | •                       | ← Kembali ke Hasil Evalu |
|----------------------------------------------------------------------------------------------------|-----------------------------------------------|---------------------|----------------------------------------|-------------------------|--------------------------|
| Data Kualifikasi                                                                                                    | Detil Peserta tidak mengirimkan Persyaratan K | ualifikasi Tambahan |                                        |                         |                          |
| Masa Berlaku Penawaran                                                                                                    | 30 hari                                       |                     |                                        |                         |                          |
| Penawaran Harga                                                                                                    | Detil                                         |                     |                                        |                         |                          |
| Klarifikasi Kualifikasi                                                                                                    | Belum Dikirim                                 |                     |                                        |                         |                          |
| Pembuktian Kualifikasi *                                                                                                    | Sudah Dikirim (16 Januari 2019 11:20)         | Pokja dap           | at kirim                               | undanngan               | klarifikasi              |
| Klarifikasi Administrasi dan Teknis                                                                                         | Belum Dikirim Kirim                           |                     |                                        |                         |                          |
| Evaluasi Kualifikasi Pembuktian Kua                                                                                         | lifikasi Evaluasi Administrasi Evaluas        |                     |                                        |                         |                          |
| Evaluasi Kualifikasi Pembuktian Kua                                                                                         | lifikasi Evaluasi Administrasi Evaluas        |                     |                                        |                         |                          |
| Evaluasi Kualifikasi Pembuktian Kua<br>Persyaratan                                                                          | lifikasi Evaluasi Administrasi Evaluas        |                     |                                        |                         | Memenu                   |
| Evaluasi Kualifikasi Pembuktian Kua<br>Persyaratan<br>Masa Berlaku Penawaran                                                | lifikasi Evaluasi Administrasi Evalua:        |                     |                                        |                         | Memenu                   |
| Evaluasi Kualifikasi Pembuktian Kua<br>Persyaratan<br>Masa Berlaku Penawaran<br>Penawaran                                   | lifikasi Evaluasi Administrasi Evaluas        |                     | checklist                              | persyaratan             | Memenu                   |
| Evaluasi Kualifikasi Pembuktian Kua<br>Persyaratan<br>Masa Berlaku Penawaran<br>Penawaran<br>Alasan Tidak Lulus             | lifikasi Evaluasi Administrasi Evaluas        |                     | <i>checklist</i><br>apabila            | persyaratan<br>memenuhi | Memenu                   |
| Evaluasi Kualifikasi Pembuktian Kua<br>Persyaratan<br>Masa Berlaku Penawaran<br>Penawaran<br>Alasan Tidak Lulus<br>klik sir | npan jika sudah                               |                     | <i>checklist</i><br>apabila<br>(Lulus) | persyaratan<br>memenuhi | Memenu                   |

Gambar 164. Evaluasi Administrasi

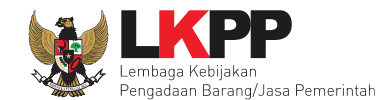

## Pilih tipe pesan undangan/pemberitahuan

| Informasi Tender                                   | Pertanyaan                         | Prakualifikasi 4                                | Pertanyaan 2           | Penawaran Peserta | Evaluasi<br>a n | Sanggahan Prakualifikasi | tihan                       |
|----------------------------------------------------|------------------------------------|-------------------------------------------------|------------------------|-------------------|-----------------|--------------------------|-----------------------------|
| Perhatian:<br>1. Tulis pesan o<br>2. Pesan ini aka | dengan kalimat<br>an terkirim ke e | yang singkat dan jelas<br>mail dan halaman inbo | x Penyedia bersangk    | utan.             |                 |                          | ← Kembali ke Hasil Evaluasi |
| т                                                  | ∏pe Pesan*                         | Pilih Tipe Pesan<br>Anda harus memilih          | tipe pesan terlebih da | ahulu!            | Pilih           | tipe pesan               |                             |
| Subjek                                             |                                    |                                                 |                        | K                 | onten           |                          |                             |

Gambar 165. Pilih Tipe Pesan

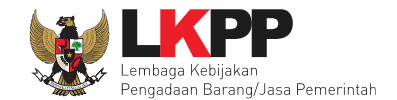

## Isi detail pesan untuk pelaku usaha

| ISI UNDANGAN KLARIFIKASI ADMINISTRASI DAN TEKNIS                                                                                                    |                                                          |                                 |  |  |  |  |  |
|----------------------------------------------------------------------------------------------------|----------------------------------------------------------|---------------------------------|--|--|--|--|--|
| Kepada Yth.<br>REKANAN 9<br>di                                                                                                    |                                                          |                                 |  |  |  |  |  |
| Tempat                                                                                                    |                                                          |                                 |  |  |  |  |  |
| 'ami mengundang Anda untuk menghadiri Klarifikasi Administrasi dan Teknis terhadap tender<br>) tender : <b>13174999</b> ,<br>lama tender: <b>Pengadaan Jasa Konsultansi Badan Usaha Pengembangan Aplikasi Pendukung SPSE</b><br>engan informasi terkait pembuktian sebagai berikut:<br>Vaktu :<br>empat:<br>'ang harus dibawa :<br>'ang harus hadir : |                                                          |                                 |  |  |  |  |  |
| Demikian penjelasan kami, atas p<br>Hormat kami,<br>Kepanitiaan 9                                                                                                    | erhatian dan kerjasama yang baik diucapkan terima kasih. |                                 |  |  |  |  |  |
| Waktu *                                                                                                    | 01-02-2019 11:41 S.d. 01-02-20                           | 19 1<br>Lengkapi info undangan: |  |  |  |  |  |
| Tempat *                                                                                                    | LKPP                                                     |                                 |  |  |  |  |  |
|                                                                                                    |                                                          | Waktu, tempat, yang             |  |  |  |  |  |
| Yang Harus Dibawa *                                                                                                    | Dokumen Persvaratan Administrasi dan Teknis              | harus dibawa oleh               |  |  |  |  |  |
|                                                                                                    |                                                          | peserta, dan perwakilan         |  |  |  |  |  |
|                                                                                                    |                                                          | dari peserta vg harus hadir     |  |  |  |  |  |
| Yang Harus Hadir *                                                                                                    | Manager <u>pelaksan</u> a                                |                                 |  |  |  |  |  |
| Klikk                                                                                                    | ririm jika sudah selesai                                 | <i>b</i>                        |  |  |  |  |  |
| 🖹 Kirim                                                                                                    |                                                          |                                 |  |  |  |  |  |

Gambar 166. Halaman Lengkapi Undangan

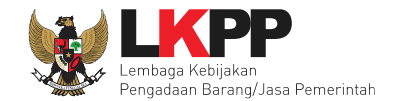

#### Pesan berhasil terkirim

| Pesan berhasil terkirim.<br>Tipe Pesan* | Pilih Tipe Per<br>Anda harus mehana apo posan dara dara dara dara dara dara dara da | +                                                                                                    |                                                                                               |
|-----------------------------------------|-------------------------------------------------------------------------------------|----------------------------------------------------------------------------------------------------|-----------------------------------------------------------------------------------------------|
| Subjek                                  | nan Klarifikasi Administrasi dan Teknis                                             | Konten                                                                                                    |                                                                                               |
| dikirim pada: 22 Januari 2019           | 11:42                                                                               | SISTEM PENGAL<br>Kepada Yth.<br>REKANAN 9<br>di<br>Tempat<br>Kami mengundang Anda untuk me<br>terhadap tender | DAAN SECARA ELEKTRONIK                                                                        |
|                                         |                                                                                     | ID Tender<br>Nama Tender                                                                                      | 13174999<br>Pengadaan Jasa Konsultansi Badan<br>Usaha Pengembangan Aplikasi<br>Pendukung SPSE |
|                                         |                                                                                     | dengan informasi terkait pembukti                                                                             | ian sebagai berikut:                                                                          |
|                                         |                                                                                     | Waktu                                                                                                    | 01 Maret 2019 11:41 s.d. 01 Maret 2019 13:41                                                  |
|                                         |                                                                                     | Tempat                                                                                                    | LKPP                                                                                          |
|                                         |                                                                                     | Yang harus dibawa                                                                                             | Dokumen Persyaratan Administrasi<br>dan Teknis                                                |

Gambar 167. Halaman Pesan Berhasil Terkirim

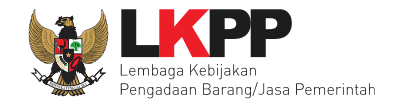

#### 2. Evaluasi Teknis

Selanjutnya evaluasi teknis

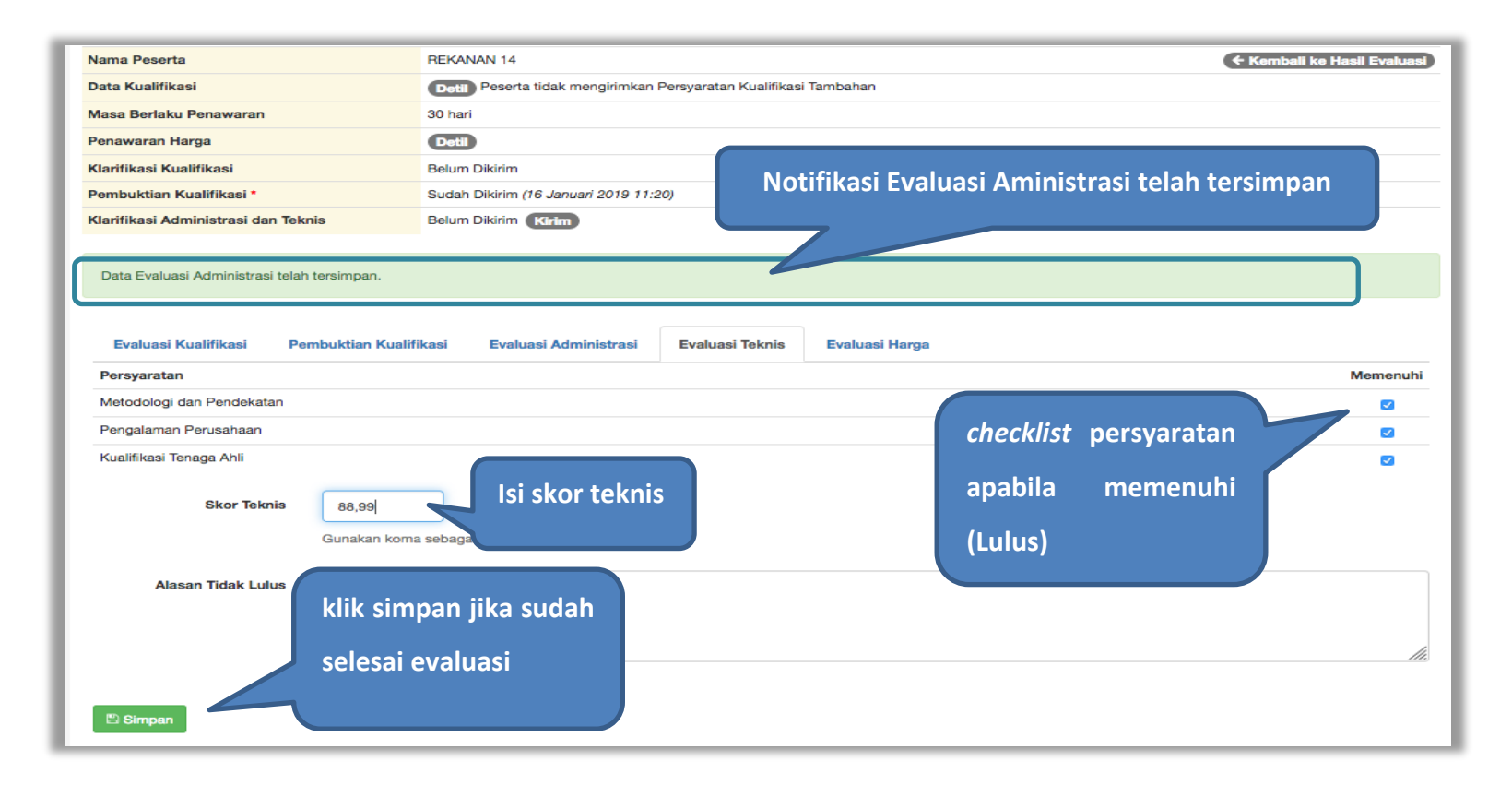

Gambar 168. Evaluasi Kualifikasi

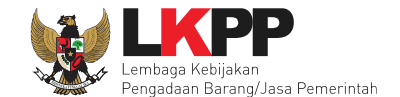

Jika berhasil melakukan evaluasi teknis akan ada notifikasi data evaluasi teknis telah tersimpan.

| Nama Peserta                        | REKANAN 14                                                              | ← Kembali ke Hasil Evaluasi |
|-------------------------------------|-------------------------------------------------------------------------|-----------------------------|
| Data Kualifikasi                    | Detil Peserta tidak mengirimkan Persyaratan Kualifikasi Tambahan        |                             |
| Masa Berlaku Penawaran              | 30 hari                                                                 |                             |
| Penawaran Harga                     | Detil                                                                   |                             |
| Klarifikasi Kualifikasi             | Belum Dikirim                                                           |                             |
| Pembuktian Kualifikasi *            | Sudah Dikirim (16 Januari 2019 11:20)                                   |                             |
| Klarifikasi Administrasi dan Teknis | Belum Dikirim Kirim                                                     |                             |
| Data Evaluasi Teknis telah tersimpa | n Notifikasi Evaluasi Teknis telah tersimpan                            |                             |
| Evaluasi Kualifikasi Pemb           | uktian Kualifikasi Evaluasi Administrasi Evaluasi Teknis Evaluasi Harga |                             |
| Persyaratan                         |                                                                         | Memenuhi                    |
| Recologi dan Pendekatan             |                                                                         |                             |
| Pengalaman Perusanaan               |                                                                         |                             |
| Kualifikasi Tenaga Anii             |                                                                         |                             |
| Skor Teknis                         | 88.99<br>Sunakan koma sebagai pemisah desimal. Contoh: 90,50.           |                             |
| Alasan Tidak Lulus                  |                                                                         | li.                         |
| 🖺 Simpan                            | iinimai 10 karakter.                                                    |                             |

Gambar 169. Halaman Evaluasi Teknis

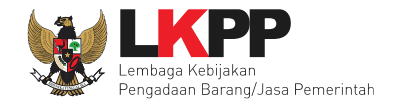

## 6.18.9 Cetak Berita Acara Evaluasi Administrasi dan Teknis

Pokja pemilihan bisa cetak berita acara hasil evaluasi administrasi dan teknis

| Berita Acara | Berita Acara Evaluasi Penawaran Admin Teknis                                        |             | Cetak  |
|--------------|-------------------------------------------------------------------------------------|-------------|--------|
|              | Barita Acara Evaluasi Panawaran Harna                                               | Pilih cetak | Catalo |
|              | Dona Hoara Evaluasi Fonawaran haiga                                                 |             | Celak  |
|              | Berita Acara Hasil Pemilihan                                                        |             | Cetak  |
|              |                                                                                     |             |        |
|              | Pengiriman Berita Acara dapat dilakukan sampai sebelum tahapan Masa Sanggah dimulai |             |        |

Gambar 170. Halaman Informasi Seleksi

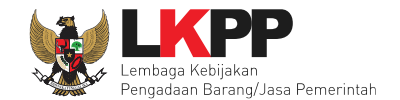

Selanjutnya pokja pemilihan isikan nomor, tanggal, dan keterangan tambahan lain.

| Cetak Berita Acara          |                  | ×                                       |
|-----------------------------|------------------|-----------------------------------------|
| Nomor *                     | 12/d23/lkpp/09   | 1. Isikan nomor                         |
| Tanggal *                   | 29-01-2019 10:36 | 2. Isikan tanggal                       |
| Keterangan<br>Tambahan Lain |                  | 3. Keterangan<br>tambahan lain bila ada |
|                             |                  | 4. klik preview                         |
|                             | 5. piliho        | Cetak Batal Preview                     |

Gambar 171. Halaman Cetak Berita Acara Evaluasi Admin dan Teknis

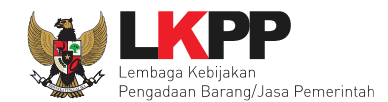

|                                                                                                    | Berita Acara Evaluasi File I                                                                                       |                    |                     |                |            |          |                  |  |  |  |
|----------------------------------------------------------------------------------------------------|----------------------------------------------------------------------------------------------------|--------------------|---------------------|----------------|------------|----------|------------------|--|--|--|
|                                                                                                    |                                                                                                    |                    | Nomor : D.23/20     | 19/01          |            |          |                  |  |  |  |
| Pa                                                                                                    | da hari                                                                                                    |                    |                     |                |            |          |                  |  |  |  |
| Kode Tender : 13174999<br>Nama Tender : Pengadaan Jasa Konsultansi<br>SPSE<br>Nilai Total HPS : Rp 1.497.579.600,00<br>Metode Pengadaan : Saleksi |                                                                                                    | i Badan Usaha Peng | embangan Aplikasi I | Pendukung      |            |          |                  |  |  |  |
| Me<br>A. E<br>1.                                                                                                    | Metode Pengabaan . Jerenan<br>Metode Evaluasi : Pagu Anggaran<br>A. Evaluasi Penawaran<br>1. Evaluasi Administrasi |                    |                     |                |            | Hasil ce | tak berita acara |  |  |  |
|                                                                                                    | No.                                                                                                    | Nama Peserta       |                     | Hasil Evaluasi | Keterang   | ev       | aluasi file I    |  |  |  |
|                                                                                                    | 1                                                                                                    | REKANAN 7          |                     | TIDAK LULUS    |            |          |                  |  |  |  |
|                                                                                                    | 2                                                                                                    | REKANAN 8          |                     | LULUS          |            |          |                  |  |  |  |
|                                                                                                    | 3                                                                                                    | REKANAN 9          |                     | LULUS          |            |          |                  |  |  |  |
|                                                                                                    | 4                                                                                                    | CV. RDR            |                     | TIDAK LULUS    |            |          |                  |  |  |  |
|                                                                                                    | 5                                                                                                    | REKANAN 11         |                     | LULUS          |            |          |                  |  |  |  |
|                                                                                                    | 6                                                                                                    | REKANAN 12         |                     | LULUS          |            |          |                  |  |  |  |
|                                                                                                    | 7                                                                                                    | REKANAN 13         |                     | LULUS          |            |          |                  |  |  |  |
|                                                                                                    | 8                                                                                                    | REKANAN 14         |                     | LULUS          |            |          |                  |  |  |  |
|                                                                                                    | 9                                                                                                    | REKANAN 15         |                     | LULUS          |            |          |                  |  |  |  |
| 2.                                                                                                    | Evalu                                                                                                    | asi Teknis         |                     |                |            |          |                  |  |  |  |
|                                                                                                    | No.                                                                                                    | Nama Peserta       |                     | Hasil Evaluasi | Keterangan |          |                  |  |  |  |
|                                                                                                    | 1                                                                                                    | REKANAN 8          |                     | LULUS          |            |          |                  |  |  |  |
|                                                                                                    | 2                                                                                                    | REKANAN 9          |                     | LULUS          |            |          |                  |  |  |  |
|                                                                                                    | 3                                                                                                    | REKANAN 11         |                     | LULUS          |            |          |                  |  |  |  |
|                                                                                                    | 4                                                                                                    | REKANAN 12         |                     | LULUS          |            |          |                  |  |  |  |
|                                                                                                    | 5                                                                                                    | REKANAN 13         |                     | LULUS          |            |          |                  |  |  |  |
|                                                                                                    | 6                                                                                                    | REKANAN 14         |                     | LULUS          |            |          |                  |  |  |  |
|                                                                                                    | 7                                                                                                    | REKANAN 15         |                     | LULUS          |            |          |                  |  |  |  |
|                                                                                                    |                                                                                                    |                    |                     |                |            |          |                  |  |  |  |

Gambar 172. Halaman Berita Acara Evaluasi File I

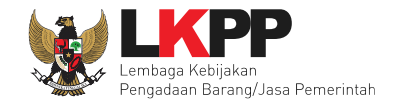

## 6.19 Penetapan Peringkat Teknis

Setelah pokja pemilihan selesai melakukan evaluasi administrasi dan teknis, pokja pemilihan menetapkan peringkat teknis.

| Beranda » Informasi Tender                 |                                                                                                    |       |  |  |  |  |
|--------------------------------------------|----------------------------------------------------------------------------------------------------|-------|--|--|--|--|
| Informasi Tender Pertanyaan Prakualifikasi | Pertanyaan 2 Penawaran Peserta Evaluasi Sanggahan Prakualifikasi 1                                               |       |  |  |  |  |
| Kode Tender                                | 13174999 sesi 14 Summary Te                                                                                      | ander |  |  |  |  |
| Nama Tender                                | Pengadaan Jasa Konsultansi Bada                                                                                  |       |  |  |  |  |
| Tahap Tender Saat Ini                      | Penetapan Peringkat Teknis                                                                                       |       |  |  |  |  |
| Jumlah Peserta                             | 21 Peserta                                                                                                    |       |  |  |  |  |
| Dokumen Kualifikasi                        | Dokumen Kualifikasi                                                                                              |       |  |  |  |  |
|                                            | Dokumen Kualifikasi [13174999] - Pengadaan Jasa Konsultansi Badan Usaha Pengembangan Aplikasi Pendukung SPSE.pdf |       |  |  |  |  |
|                                            | Perubahan 1                                                                                                    |       |  |  |  |  |
|                                            | Perubahan 2                                                                                                    |       |  |  |  |  |
|                                            | Perubahan 3                                                                                                    |       |  |  |  |  |
|                                            |                                                                                                    |       |  |  |  |  |
| Pengumuman Pemenang Prakualifikasi         | Pengumuman Pemenang Prakualifikasi sudah terkirim                                                                |       |  |  |  |  |
| Dokumen Tender/Seleksi                     | Dokumen Pemilihan                                                                                                |       |  |  |  |  |
|                                            | Dokumen Pemilihan [13174999] - Pengadaan Jasa Konsultansi Badan Usaha Pengembangan Aplikasi Pendukung SPSE.pdf   |       |  |  |  |  |

Gambar 173. Halaman Informasi Seleksi

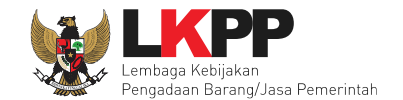

Pilih tab evaluasi, kemudian pilih button "Penetapan Pemenang Teknis".

| Beran  | da 🔹 Informasi Tend                         | ler                            |                     |                                     |       |      |   |         |       |        |        |
|--------|---------------------------------------------|--------------------------------|---------------------|-------------------------------------|-------|------|---|---------|-------|--------|--------|
| Inform | asiTender Perta                             | unyaan Prakualifikasi 🕢 Pertar | Pilih tab evaluasi  | Evaluasi Sanggahan Prakualifikasi 1 | i ati | han  |   |         |       | . atil |        |
| Klik p | bada Nama Peserta ur<br>I <b>I Evaluasi</b> | ntuk melakukan evaluasi        |                     |                                     | lunio |      |   | Penetap | an Pe | menang | Teknis |
| No.    | Nama Peserta                                | Harga Penawaran                | Harga Terkoreksi    | Philip penetapan pemenang te        | RIIIS | •    | T | Skor    | н     | Skor   | B P    |
| 1      | REKANAN 19                                  | Tidak Ada Penawaran            | Tidak Ada Penawaran |                                     |       |      | - | 0.0     | -     | 0.0    | -      |
| 2      | REKANAN 14                                  |                                |                     | ~                                   | ~     | 22.9 | ~ | 88.99   | -     | 0.0    | ×      |
| 3      | REKANAN 7                                   | Tidak Ada Penawaran            | Tidak Ada Penawaran | -                                   | · 🗸   | 19.8 | - | 0.0     | -     | 0.0    | ×      |
| 4      | REKANAN 3                                   | Tidak Ada Penawaran            | Tidak Ada Penawaran | -                                   | ×     | 0.0  | - | 0.0     | -     | 0.0    | -      |
| 5      | REKANAN 18                                  | Tidak Ada Penawaran            | Tidak Ada Penawaran | -                                   |       | 0.0  | - | 0.0     | -     | 0.0    | -      |
| 6      | CV. RDR                                     | Tidak Ada Penawaran            | Tidak Ada Penawaran | -                                   | · 🗸   | 16.7 | - | 0.0     | -     | 0.0    | ×      |
| 7      | REKANAN 16                                  | Tidak Ada Penawaran            | Tidak Ada Penawaran | -                                   | -     | 0.0  | - | 0.0     | -     | 0.0    | -      |
| 8      | REKANAN 8                                   |                                |                     | ~                                   | - 🗸   | 85.2 | ~ | 89.14   | -     | 0.0    | ×      |
| 9      | REKANAN 2                                   | Tidak Ada Penawaran            | Tidak Ada Penawaran | -                                   | ×     | 0.0  | - | 0.0     | -     | 0.0    | -      |
| 10     | REKANAN 23                                  | Tidak Ada Penawaran            | Tidak Ada Penawaran | -                                   | -     | 0.0  | - | 0.0     | -     | 0.0    | -      |
| 11     | REKANAN 4                                   | Tidak Ada Penawaran            | Tidak Ada Penawaran | -                                   | ×     | 0.0  | - | 0.0     | -     | 0.0    | -      |
| 12     | REKANAN 5                                   | Tidak Ada Penawaran            | Tidak Ada Penawaran | -                                   | ×     | 0.0  | - | 0.0     | -     | 0.0    | -      |
| 13     | REKANAN 13                                  |                                |                     | ~                                   | ~     | 60.4 | ~ | 80.9    | -     | 0.0    | ~      |
| 14     | REKANAN 17                                  | Tidak Ada Penawaran            | Tidak Ada Penawaran | -                                   | -     | 0.0  | - | 0.0     | -     | 0.0    | -      |
| 15     | REKANAN 6                                   | Tidak Ada Penawaran            | Tidak Ada Penawaran | -                                   | ~     | 30.5 | - | 0.0     | -     | 0.0    | ×      |
| 16     | REKANAN 9                                   |                                |                     | ~                                   | ~     | 86.6 | ~ | 89.8    | -     | 0.0    | ~      |

Gambar 174. Halaman Penetapan Pemenang Teknis

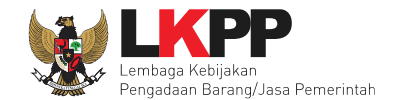

## Selanjutnya pilih "Penetapan Pemenang Teknis"

| Pen | etapan Pemenang Teknis    |        |
|-----|---------------------------|--------|
| No  | Peserta                   | Status |
| 1   | REKANAN 8                 | ~      |
| 2   | REKANAN 9                 | ~      |
| 3   | REKANAN 11                | ✓      |
| 4   | REKANAN 12                | ✓      |
| 5   | REKANAN 13                | ~      |
| 6   | REKANAN 14                | ✓      |
| 7   | Penetapan Pemenang Teknis | *      |

Gambar 175. Penetapan Pemenang Teknis

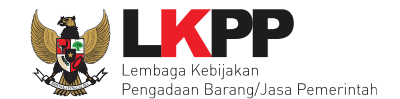

## Penetapan pemenang teknis berhasil dilakukan

| Beran  | da » Informasi Tender                                   |                                                                 |                     |                                                              |   |     |      |   |       |   |        |     |  |
|--------|---------------------------------------------------------|-----------------------------------------------------------------|---------------------|--------------------------------------------------------------|---|-----|------|---|-------|---|--------|-----|--|
| Inform | asi Tender Pertanya<br>tihan<br>etapan Pemenang Peringk | an Prakualifikasi 🕢 Pertanyaan<br>kat Teknis berhasil dilakukan | penetapan pen       | Evaluation Sanacaban Brakuplifikat<br>nenang teknis berhasil |   | ati | han  |   |       |   | i atil | nan |  |
|        |                                                         |                                                                 | d                   | ilakukan                                                     |   |     |      |   |       |   |        |     |  |
| Klik p | pada Nama Peserta untuk                                 | melakukan evaluasi                                              |                     |                                                              |   |     |      |   |       |   |        |     |  |
| Hasi   | il Evaluasi                                             |                                                                 |                     |                                                              |   |     |      |   |       |   |        |     |  |
| No.    | Nama Peserta                                            | Harga Penawaran                                                 | Harga Terkoreksi    | Harga Negosiasi                                              |   | к   | Skor |   | Skor  | н | Skor   | •   |  |
| 1      | REKANAN 19                                              | Tidak Ada Penawaran                                             | Tidak Ada Penawaran |                                                              | - | -   | 0.0  | - | 0.0   | - | 0.0    | -   |  |
| 2      | REKANAN 14                                              |                                                                 |                     |                                                              | ~ | ~   | 22.9 | ~ | 88.99 | - | 0.0    | ~   |  |
| 3      | REKANAN 7                                               | Tidak Ada Penawaran                                             | Tidak Ada Penawaran |                                                              | - | ~   | 19.8 | - | 0.0   | - | 0.0    | -   |  |
| 4      | REKANAN 3                                               | Tidak Ada Penawaran                                             | Tidak Ada Penawaran |                                                              | - | ×   | 0.0  | - | 0.0   | - | 0.0    | -   |  |
| 5      | REKANAN 18                                              | Tidak Ada Penawaran                                             | Tidak Ada Penawaran |                                                              | - | -   | 0.0  | - | 0.0   | - | 0.0    | -   |  |
| 6      | CV. RDR                                                 | Tidak Ada Penawaran                                             | Tidak Ada Penawaran |                                                              | - | ~   | 16.7 | - | 0.0   | - | 0.0    | ×   |  |
| 7      | REKANAN 16                                              | Tidak Ada Penawaran                                             | Tidak Ada Penawaran |                                                              | - | -   | 0.0  | - | 0.0   | - | 0.0    | -   |  |
| 8      | REKANAN 8                                               |                                                                 |                     |                                                              | ~ | ~   | 85.2 | ~ | 89.14 | - | 0.0    | ×   |  |

Gambar 176. Halaman Penetapan Pemenang

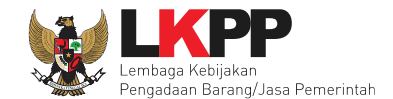

#### 6.20 Pemasukan Penawaran Ulang

Button 'Pemasukan penawaran ulang' muncul ketika tahapan pengumuman pemenang.

| Informasi Lainnya                        | + Upload                                                                                                    |
|------------------------------------------|----------------------------------------------------------------------------------------------------|
|                                          | Informasi Lainnya dapat berupa Berita Acara lain yang ditujukan kepada semua Peserta jika terdapat kendala di luar kendali Pokja Pemilihan. |
| Surat Penunjukan                         | •                                                                                                    |
| Download Dokumen Akhir                   |                                                                                                    |
| РРК                                      | PPK9 @ Ganti PPK Pilih pemasukan penawaran ulang                                                                                            |
| Membatalkan Tender atau Mengulang Tender | Evaluasi Ulang Pemasukan Penawaran Ulang Prakualifikasi Pemasukan Penawaran Ulang Forensik Penawaran Peserta                                |

Gambar 177. Halaman Informasi Seleksi

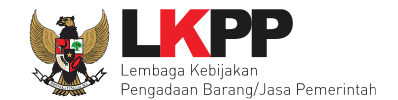

Selanjutnya akan muncul konfirmasi pemasukan penawaran ulang. Pilih 'OK'.

| Information                                                 |                       |
|-------------------------------------------------------------|-----------------------|
| Anda akan melakukan pemasukan penawaran terhadap paket ini? |                       |
|                                                             | Pilih OK<br>Cancel OK |

Gambar 178. Halaman Konfirmasi Pemasukan Penawaran Ulang

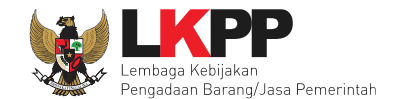

#### Selanjutnya pokja pemilihan edit jadwal seleksi

| Hal - hal yang perlu diperhatikan saat membuat jadwal :<br>1. Harap mengisi penuh seluruh jadwal pada semua tahapan tender, jangan biarkan ada jadwal kosong<br>2. Tahap Upload dokumen penawaran dan Tahap Pembukaan, pastikan tidak sama<br>3. Harap Isikan Alasan Perubahan jika mau merubah jadwal.<br>4. Panjang Karakter Alasan perubahan minimal 50 Karakter. |                       |                       |
|----------------------------------------------------------------------------------------------------|-----------------------|-----------------------|
| No Tahap                                                                                                    | Mulai                 | Selesai               |
| 1 Pengumuman Prakualifikasi 23 jam 59 menit                                                                                                    | 22 Januari 2019 00:00 | 22 Januari 2019 23:59 |
| 2 Download Dokumen Kualifikasi 23 jam 59 menit                                                                                                    | 22 Januari 2019 00:00 | 22 Januari 2019 23:59 |
| 3 Kirim Persyaratan Kualifikasi 1 jam 59 menit                                                                                                    | 23 Januari 2019 10:00 | 23 Januari 2019 11:59 |
| 4 Evaluasi Dokumen Kualifikasi 11 jam 59 menit                                                                                                    | 23 Januari 2019 12:00 | 23 Januari 2019 23:59 |
| 5 Pembuktian Kualifikasi 11 jam 59 menit                                                                                                    | 23 Januari 2019 12:00 | 23 Januari 2019 23:59 |
| 6 Penetapan Hasil Kualifikasi 11 jam 59 menit                                                                                                    | 23 Januari 2019 12:00 | 23 Januari 2019 23:59 |
| 7 Pengumuman Hasil Prakualifikasi 11 jam 59 monit                                                                                                    | 23 Januari 2019 12:00 | 23 Januari 2019 23:59 |
| 8 Masa Sanggah Prakualifikasi 11 jam 59 menit                                                                                                    | 23 Januari 2019 12:00 | 23 Januari 2019 23:59 |
| 9 Download Dokumen Pemilihan 23 jem 59 menit                                                                                                    | 24 Januari 2019 00:00 | 24 Januari 2019 23:59 |
| 10 Pemberian Penjelasan 23 jam 59 menit                                                                                                    | 24 Januari 2019 00:00 | 24 Januari 2019 23:59 |

Gambar 179. Halaman Edit Jadwal Seleksi

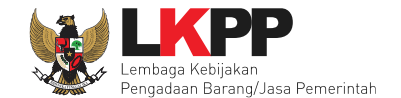

Jadwal seleksi yang diubah mulai dari upload dokumen penawaran. Kemudian isikan alasan perubahan dan pilih simpan jika sudah terisi semua.

| 11 Upload Dokumen Penawaran 23 jam 59 menit                            |                         | Г | 24-01-2019 00:00 | 24-01-2019 23:59 |
|------------------------------------------------------------------------|-------------------------|---|------------------|------------------|
| 12 Pembukaan dan Evaluasi Penawaran File I: Administrasi dan Teknis 23 | jam 59 menit            |   | 25-01-2019 00:00 | 25-01-2019 23:59 |
| 13 Pengumuman Hasil Evaluasi Administrasi dan Teknis 23 jam 59 menit   | Edit jadwal dari uplogd |   | 25-01-2019 00:00 | 25-01-2019 23:59 |
| 14 Pembukaan dan Evaluasi Penawaran File II: Harga 23 jam 59 menit     | dokumen penawaran       |   | 25-01-2019 00:00 | 25-01-2019 23:59 |
| 15 Pembuatan Berita Acara Hasil Pemilihan 23 jam 59 menit              | sampai penandatanganan  |   | 25-01-2019 00:00 | 25-01-2019 23:59 |
| 16 Penetapan Pemenang 23 jam 59 menit                                  | kotrak                  |   | 25-01-2019 00:00 | 25-01-2019 23:59 |
| 17 Pengumuman Pemenang 23 jam 59 menit                                 |                         |   | 26-01-2019 00:00 | 26-01-2019 23:59 |
| 18 Masa Sanggah Hasil Tender 23 jam 59 monit                           |                         |   | 26-01-2019 00:00 | 26-01-2019 23:59 |
| 19 Surat Penunjukan Penyedia Barang/Jasa 23 jam 59 menit               |                         |   | 27-01-2019 00:00 | 27-01-2019 23:59 |
| 20 Penandatanganan Kontrak 23 jam 59 menit                             |                         |   | 28-01-2019 00:00 | 28-01-2019 23:59 |
| Alasan Perubahan                                                       | Isikan alasan perubahan |   |                  |                  |
| Pilih simpan                                                           |                         |   |                  |                  |

Gambar 180. Halaman Edit Jadwal 2

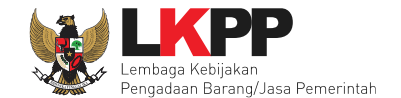

Keterangan di informasi seleksi akan ada keterangan pemasukan Penawaran ulang. Ketika tahapan sudah masuk upload dokumen penawaran, maka pelaku usaha dapat mengunggah dokumen penawaran.

| Beranda » Informasi Tender          |                                                                                  |                    |
|-------------------------------------|----------------------------------------------------------------------------------|--------------------|
| Informasi Tender Pertanyaan () Pena | waran Peserta Evaluasi Sanggahan Prakualifikasi 💿 Sanggahan 🗿                    | ihan               |
| Kode Tender                         | 13017999 sesi default                                                            | Keterangan di nama |
| Nama Tender                         | Pembangunan Rumah Dinas Dokter Ahli (Paket 04)/#PPK9 Pemasukan Penawaran Ulang E | seleksi pemasukan  |
| Tahap Tender Saat Ini               | Tender Sudah Selesai 🕼 Edit                                                      | penawaran ulang    |
| Jumlah Peserta                      | 3 Peserta                                                                        |                    |

Gambar 181. Halaman Infromasi Seleksi

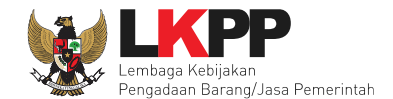

#### 6.21 Pengumuman Hasil Evaluasi Administrasi dan Teknis

Setelah penetapan peringkat teknis sudah dilakukan, pokja pemilihan mengumumkan hasil evaluasi administrasi dan teknis di menu berita acara evaluasi penawaran admin teknis. Pastikan tahapan sudah memasuki pengumuman hasil evaluasi administrasi dan teknis.

| Beranda » Informasi Tender                 |                                                                                                    |
|--------------------------------------------|----------------------------------------------------------------------------------------------------|
| Informasi Tender Pertanyaan Prakualifikasi | Pertanyaan 2 Penawaran Peserta Evaluasi Sanggahan Prakualifikasi 1                                               |
| Kode Tender                                | 13174999 sesi 14 Summary Tender                                                                                  |
| Nama Tender                                | Pengadaan Jasa Konsultansi Badan Usaha Pengemban Tahapan pengumuman                                              |
| Tahap Tender Saat Ini                      | Pengumuman Hasil Evaluasi Administrasi dan Tekni 🥣 🖬                                                             |
| Jumlah Peserta                             | 21 Peserta                                                                                                    |
| Dokumen Kualifikasi                        | Dokumen Kualifikasi                                                                                              |
|                                            | Dokumen Kualifikasi [13174999] - Pengadaan Jasa Konsultansi Badan Usaha Pengembangan Aplikasi Pendukung SPSE.pdf |
|                                            | Perubahan 1                                                                                                    |
|                                            | Perubahan 2                                                                                                    |
|                                            | Perubahan 3                                                                                                    |
|                                            |                                                                                                    |

Gambar 182. Halaman Informasi Seleksi

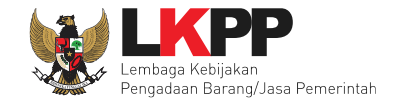

### Selanjutnya pilih berita acara evaluasi penawaran admin teknis

| Hasil Evaluasi                           | Evaluasi Kualifikasi<br>Lulus 10 penyedia barang/jasa<br>Evaluasi Penawaran Administrasi dan Teknis<br>Lulus: 7 penyedia barang/jasa<br>Pengumuman Pemenang<br>Belum Ada Pemenang |                                            | (Hasil Evaluasi) |
|------------------------------------------|----------------------------------------------------------------------------------------------------|--------------------------------------------|------------------|
| Berita Acara                             | Berita Acara Evaluasi Penawaran Admin Teknis                                                                                                    | Pilih cetak berita acara                   | Cetak            |
|                                          | Berita Acara Hasil Pemilihan                                                                                                    |                                            | Cetak            |
| Informasi Lainnya                        | Pengiriman Berita Acara dapat dilakukan sampai sebelum tahapan Masa Sanggah dimulai                                                                                               |                                            |                  |
|                                          | + Upload                                                                                                    |                                            |                  |
|                                          | Informasi Lainnya dapat berupa Berita Acara lain yang ditujukan kepada semua Peserta jika                                                                                         | terdapat kendala di luar kendali Pokja Pen | nilihan.         |
| Surat Penunjukan                         | •                                                                                                    |                                            |                  |
| Download Dokumen Akhir                   |                                                                                                    |                                            |                  |
| РРК                                      | PPK 9 🕼 Ganti PPK                                                                                                    |                                            |                  |
| Membatalkan Tender atau Mengulang Tender | Evaluasi Ulang Forensik Penawaran Peserta                                                                                                    |                                            |                  |

Gambar 183. Halaman Informasi Seleksi Berita Acara

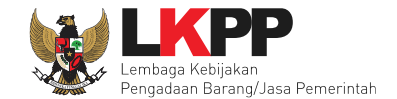

Isikan informasi nomor, tanggal, dan keterangan tambahan lain (opsional).

| Cetak Berita Acara          | ×                                            |
|-----------------------------|----------------------------------------------|
| Nomor *                     | 1. Isi nomor                                 |
| Tanggal *                   | 08-02-2019 15:58                             |
| Keterangan<br>Tambahan Lain | 3. Isi keterangan tambahan (jika diperlukan) |
|                             | 5. pilih cetak 4. pilih preview              |
|                             | Cetak Batal Preview                          |

Gambar 184. Isi Detail Berita Acara

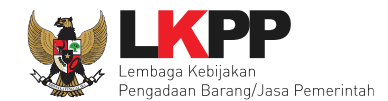

|                                                                          |                                                                                                    | Nomor : D.2                                                                                           | 3/2019/01                                                                                                |                              |
|--------------------------------------------------------------------------|----------------------------------------------------------------------------------------------------|----------------------------------------------------------------------------------------------------|----------------------------------------------------------------------------------------------------|------------------------------|
| da har                                                                   | riini 08 Eebruari 2010                                                                                                    | talah dibuat Barita Acara Evalu                                                                       | ussi File Luntuk nakat nal                                                                               | veriaan.                     |
| de Te<br>ma Te<br>ai Tota<br>tode F<br>tode F                            | nder<br>ender<br>al HPS<br>Pengadaan<br>Evaluasi                                                                                                    | : 13174999<br>: Pengadaan Jasa Konsu<br>SPSE<br>: Rp 1.497.579.600,00<br>: Seleksi<br>: Pagu Anggaran | itansi Badan Usaha Peng                                                                                  | gembangan Aplikasi Pendukung |
| valua<br>Evalu                                                           | usi Penawaran<br>uasi Administrasi                                                                                                    |                                                                                                    |                                                                                                    |                              |
| No.                                                                      | Nama Peserta                                                                                                    |                                                                                                    | Hasil Evaluasi                                                                                           | Keterangan                   |
| 1                                                                        | REKANAN 7                                                                                                    |                                                                                                    | TIDAK LULUS                                                                                              |                              |
| 2                                                                        | REKANAN 8                                                                                                    |                                                                                                    | LULUS                                                                                                    |                              |
| 3                                                                        | REKANAN 9                                                                                                    |                                                                                                    |                                                                                                    |                              |
|                                                                          |                                                                                                    |                                                                                                    | بالبناء مماما                                                                                            | DDE                          |
| 4                                                                        | CV. RDR                                                                                                    | Berita acara d                                                                                        | ialam bentuk                                                                                             | .PDF                         |
| 4                                                                        | CV. RDR<br>REKANAN 11                                                                                                    | Berita acara d                                                                                        | ialam bentuk                                                                                             | .PDF                         |
| 4<br>5<br>6                                                              | CV. RDR<br>REKANAN 11<br>REKANAN 12                                                                                                    | Berita acara d                                                                                        | laram bentuk                                                                                             |                              |
| 4<br>5<br>6<br>7                                                         | CV. RDR<br>REKANAN 11<br>REKANAN 12<br>REKANAN 13                                                                                                    | Berita acara d                                                                                        |                                                                                                    |                              |
| 4<br>5<br>6<br>7<br>8                                                    | CV. RDR<br>REKANAN 11<br>REKANAN 12<br>REKANAN 13<br>REKANAN 14                                                                                                    | Berita acara d                                                                                        |                                                                                                    |                              |
| 4<br>5<br>7<br>8<br>9                                                    | CV. RDR<br>REKANAN 11<br>REKANAN 12<br>REKANAN 13<br>REKANAN 14<br>REKANAN 15                                                                                                    | Berita acara d                                                                                        |                                                                                                    |                              |
| 4<br>5<br>7<br>8<br>9<br>Evals                                           | CV. RDR<br>REKANAN 11<br>REKANAN 12<br>REKANAN 13<br>REKANAN 14<br>REKANAN 15<br>wasi Teknis                                                                                                    | Berita acara d                                                                                        |                                                                                                    |                              |
| 4<br>5<br>7<br>8<br>9<br>Evalu                                           | CV. RDR<br>REKANAN 11<br>REKANAN 12<br>REKANAN 13<br>REKANAN 14<br>REKANAN 15<br>Juasi Teknis<br>Nama Peserta                                                                                              | Berita acara d                                                                                        | LULUS<br>LULUS<br>LULUS<br>Hasil Evaluasi                                                                | Keterangan                   |
| 4<br>5<br>7<br>8<br>9<br>Evalu<br>No.                                    | CV. RDR<br>REKANAN 11<br>REKANAN 12<br>REKANAN 13<br>REKANAN 14<br>REKANAN 15<br>Nama Peserta<br>REKANAN 8                                                                                                 | Berita acara d                                                                                        | LULUS<br>LULUS<br>LULUS<br>Hasil Evaluasi<br>LULUS                                                       | Keterangan                   |
| 4<br>5<br>7<br>8<br>9<br>Evalu<br>No.<br>1<br>2                          | CV. RDR<br>REKANAN 11<br>REKANAN 12<br>REKANAN 13<br>REKANAN 14<br>REKANAN 15<br>Nama Peserta<br>REKANAN 8<br>REKANAN 9                                                                                    | Berita acara d                                                                                        | LULUS<br>LULUS<br>LULUS<br>Hasil Evaluasi<br>LULUS<br>LULUS                                              | Keterangan                   |
| 4<br>5<br>7<br>8<br>9<br>Evalu<br>1<br>2<br>3                            | CV. RDR<br>REKANAN 11<br>REKANAN 12<br>REKANAN 13<br>REKANAN 14<br>REKANAN 15<br>Nama Peserta<br>REKANAN 8<br>REKANAN 9<br>REKANAN 11                                                                      | Berita acara d                                                                                        | LULUS<br>LULUS<br>LULUS<br>LULUS<br>LULUS<br>LULUS<br>LULUS                                              | Keterangan                   |
| 4<br>5<br>6<br>7<br>8<br>9<br>Evalu<br>No.<br>1<br>2<br>3<br>4           | CV. RDR<br>REKANAN 11<br>REKANAN 12<br>REKANAN 13<br>REKANAN 14<br>REKANAN 15<br>Mama Peserta<br>REKANAN 8<br>REKANAN 8<br>REKANAN 9<br>REKANAN 11<br>REKANAN 12                                           | Berita acara d                                                                                        | LULUS<br>LULUS<br>LULUS<br>LULUS<br>LULUS<br>LULUS<br>LULUS<br>LULUS<br>LULUS                            | Keterangan                   |
| 4<br>5<br>6<br>7<br>8<br>9<br><u>Evalt</u><br>1<br>2<br>3<br>4<br>5      | CV. RDR<br>REKANAN 11<br>REKANAN 12<br>REKANAN 12<br>REKANAN 14<br>REKANAN 15<br>Nama Peserta<br>REKANAN 8<br>REKANAN 9<br>REKANAN 9<br>REKANAN 11<br>REKANAN 12<br>REKANAN 13                             | Berita acara d                                                                                        | LULUS<br>LULUS<br>LULUS<br>LULUS<br>LULUS<br>LULUS<br>LULUS<br>LULUS<br>LULUS<br>LULUS                   | Keterangan                   |
| 4<br>5<br>6<br>7<br>8<br>9<br>Evalu<br>No.<br>1<br>2<br>3<br>4<br>5<br>6 | CV. RDR<br>REKANAN 11<br>REKANAN 12<br>REKANAN 12<br>REKANAN 13<br>REKANAN 14<br>REKANAN 15<br>Nama Peserta<br>REKANAN 8<br>REKANAN 8<br>REKANAN 9<br>REKANAN 11<br>REKANAN 12<br>REKANAN 13<br>REKANAN 14 | Berita acara d                                                                                        | LULUS<br>LULUS<br>LULUS<br>LULUS<br>LULUS<br>LULUS<br>LULUS<br>LULUS<br>LULUS<br>LULUS<br>LULUS<br>LULUS | Keterangan                   |

Gambar 185. Halaman Berita Acara .PDF

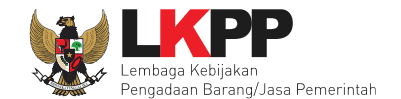

### Berita acara evaluasi penawaran admin teknis berhasil dibuat

| Berita Acara                                                                        | Berita Acara Evaluasi Penawaran Admin Teknis                                                                                                |  |  |  |  |  |  |  |
|-------------------------------------------------------------------------------------|----------------------------------------------------------------------------------------------------|--|--|--|--|--|--|--|
|                                                                                     | Berita Acara Evaluasi File I-13174999.pdf (21 JANUARI 2019 15:59) Berita acara dalam bentuk .PDF                                            |  |  |  |  |  |  |  |
|                                                                                     | Berita Acara Hasil Pemilihan Cetak                                                                                                    |  |  |  |  |  |  |  |
|                                                                                     |                                                                                                    |  |  |  |  |  |  |  |
| Pengiriman Berita Acara dapat dilakukan sampai sebelum tahapan Masa Sanggah dimulai |                                                                                                    |  |  |  |  |  |  |  |
| Informasi Lainnya                                                                   | + Upload                                                                                                    |  |  |  |  |  |  |  |
|                                                                                     | Informasi Lainnya dapat berupa Berita Acara lain yang ditujukan kepada semua Peserta jika terdapat kendala di luar kendali Pokja Pemilihan. |  |  |  |  |  |  |  |
| Surat Penunjukan                                                                    | •                                                                                                    |  |  |  |  |  |  |  |
| Download Dokumen Akhir                                                              |                                                                                                    |  |  |  |  |  |  |  |
| РРК                                                                                 | PPK 9 🕼 Ganti PPK                                                                                                    |  |  |  |  |  |  |  |
| Membatalkan Tender atau Mengulang Tender                                            | Evaluasi Ulang Forensik Penawaran Peserta                                                                                                   |  |  |  |  |  |  |  |

Gambar 186. Berita Acara Berhasil Dibuat

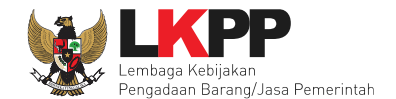

### 6.22 Pembukaan dan Evaluasi Penawaran File II: Harga

Selanjutnya akan masuk tahapan pembukaan dan evaluasi penawaran file II yaitu harga. Pokja pemilihan menggunkan Apendo v 5.1.1.

| Beranda » Informasi Tender                 |                                                                                                    |  |  |  |  |  |  |
|--------------------------------------------|----------------------------------------------------------------------------------------------------|--|--|--|--|--|--|
| Informasi Tender Pertanyaan Prakualifikasi | Pertanyaan 2 Penawaran Peserta Evaluasi Sanggahan Prakuslifikasi 1                                             |  |  |  |  |  |  |
| Kode Tender                                | 13174999 sesi 14 Summary Tender                                                                                |  |  |  |  |  |  |
| Nama Tender                                | Pengadaan Jasa Konsultansi Badan Usaha Pengembangan Aplikasi Pendukung SPSE Detil                              |  |  |  |  |  |  |
| Tahap Tender Saat Ini                      | Pembukaan dan Evaluasi Penawaran File II: Harga 🕼 Edit                                                         |  |  |  |  |  |  |
| Jumlah Peserta                             | 21 Peserta                                                                                                    |  |  |  |  |  |  |
| Dokumen Kualifikasi                        | Dokumen Kualifikasi Tahapan seleksi saat ini                                                                   |  |  |  |  |  |  |
|                                            | Dokumen Kualifikasi [13174999] - Pengadaan Jasa                                                                |  |  |  |  |  |  |
|                                            | Perubahan 1                                                                                                    |  |  |  |  |  |  |
|                                            | Perubahan 2                                                                                                    |  |  |  |  |  |  |
|                                            | Perubahan 3                                                                                                    |  |  |  |  |  |  |
|                                            |                                                                                                    |  |  |  |  |  |  |
| Pengumuman Pemenang Prakualifikasi         | Pengumuman Pemenang Prakualifikasi sudah terkirim                                                              |  |  |  |  |  |  |
| Dokumen Tender/Seleksi                     | Dokumen Pemilihan                                                                                              |  |  |  |  |  |  |
|                                            | Dokumen Pemilihan [13174999] - Pengadaan Jasa Konsultansi Badan Usaha Pengembangan Aplikasi Pendukung SPSE.pdf |  |  |  |  |  |  |

Gambar 187. Halaman Informasi Seleksi

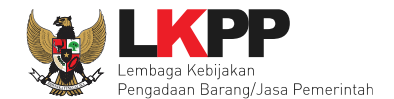

## Geret/copy token kedalam Apendo v.5.1.1

| Jumlah Penawaran                                                                    | 7 Penawaran                                                                                                    |                |  |  |  |  |  |
|-------------------------------------------------------------------------------------|----------------------------------------------------------------------------------------------------|----------------|--|--|--|--|--|
| Pembukaan Penawaran                                                                 | Teknis:     150bb377-8040-44c9-85ea-0972168a88b0   Geret Token ke Apendo     Pembukaan penawaran dilakukan di Apendo v5.1.1 menggunakan Token di atas.                                                                                                 |                |  |  |  |  |  |
|                                                                                     | Harga:   dfd3c07d-7b2e-4798-b221-52b5cdfef2f8   Geret Token ke Apendo   Geret token ke apendo     Pembukaan penawaran dilakukan di Apendo v5.1.1 menggunakan Token di   Geret token ke apendo                                                          |                |  |  |  |  |  |
| Hasil Evaluasi                                                                      | Evaluasi Kualifikasi<br>Lulus 10 penyedia barang/jasa<br>Evaluasi Penawaran Administrasi dan Teknis<br>Lulus: 7 penyedia barang/jasa<br>Evaluasi Penawaran Biaya / Harga<br>Lulus: 0 penyedia barang/jasa<br>Pengumuman Pemenang<br>Belum Ada Pemenang | Hasil Evaluasi |  |  |  |  |  |
| Berita Acara                                                                        | Berita Acara Evaluasi Penawaran Admin Teknis<br>Berita Acara Evaluasi File I-13174999.pdf (21 JANUARI 2019 15:59)                                                                                                    | Cetak          |  |  |  |  |  |
|                                                                                     | Berita Acara Evaluasi Penawaran Harga                                                                                                    | Cetak          |  |  |  |  |  |
|                                                                                     | Berita Acara Hasil Pemilihan                                                                                                    | Cetak          |  |  |  |  |  |
| Pengiriman Berita Acara dapat dilakukan sampai sebelum tahapan Masa Sanggah dimulai |                                                                                                    |                |  |  |  |  |  |

Gambar 188. Halaman Informasi Seleksi Token Pembukaan Penawaran

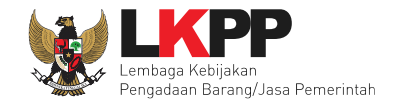

### 6.22.1 Login Ke Aplikasi APENDO

Masukan user ID dan password pokja pemilihan yang sudah dibuat.

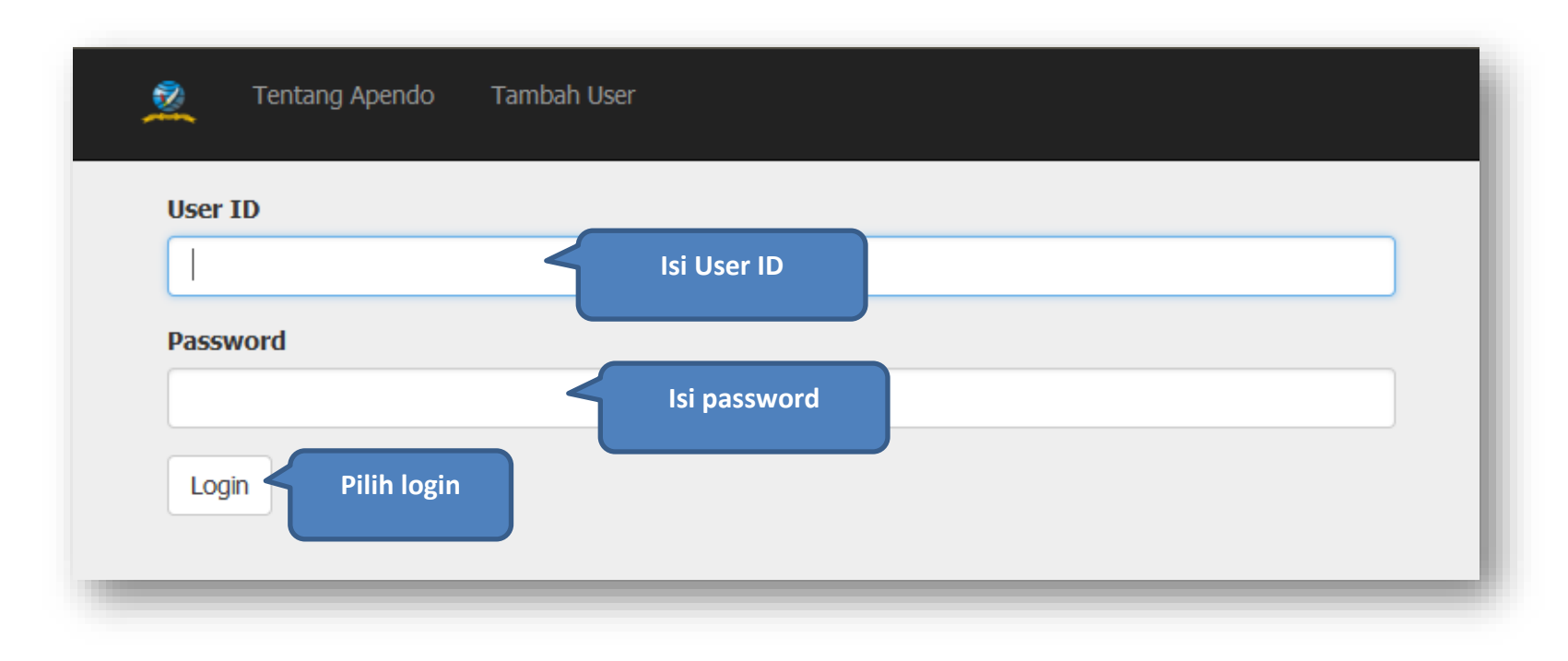

Gambar 189. Halaman Login Apendo

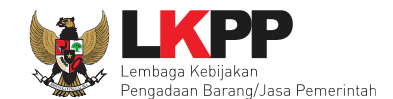

## 6.22.2 Drag Token dan Kirim Token Dari SPSE 4.3

Drag/geret token dari aplikasi SPSE 4.3 ke dalam aplikasi Apendo v.5.1.1

| 🔔 Aplikasi P | Pengaman Dokumen v5.1.1                                   |  |
|--------------|-----------------------------------------------------------|--|
| 2            | Pengaturan Logout                                         |  |
|              |                                                           |  |
| То           | ken                                                       |  |
| C            | dfd3c07d-7b2e-4796-b221-52b5cdfef2f6 Letakan token disini |  |
| K            | Kirim Token                                               |  |

Gambar 190. Halaman Drag/Kirim Token

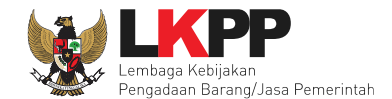

### 6.22.3 Setting Lokasi Folder Penyimpanan File Penawaran

Setting lokasi folder penyimpanan data penawaran pelaku usaha. Pilih *button* 'Yes' jika ingin merubah folder penyimpanan.

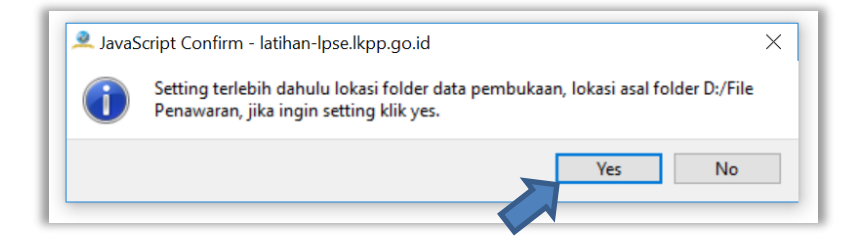

Gambar 191. Setting folder data penawaran pelaku usaha

Kemudian pilih folder penyimpanan pada komputer Pokja.

| Rind Director      | У             |       |  |   |            |     | ? |        | $\times$ |
|--------------------|---------------|-------|--|---|------------|-----|---|--------|----------|
| Look in:           | D: File Penav | waran |  | - | <b>3</b> C | • • |   | ::     |          |
| My Comp            | outer         | data  |  |   |            |     |   |        |          |
| a Ria              |               |       |  |   |            |     |   |        |          |
|                    |               |       |  |   |            |     |   |        |          |
|                    |               |       |  |   |            |     |   |        |          |
|                    |               |       |  |   |            |     |   |        |          |
|                    |               |       |  |   |            |     |   |        |          |
|                    |               |       |  |   |            |     |   |        |          |
|                    |               |       |  |   |            |     |   |        |          |
| Directory:         |               |       |  |   |            |     | С | hoose  |          |
| Files of type: Dir | ectories      |       |  |   |            |     | C | Cancel |          |
|                    |               |       |  |   |            |     |   |        |          |

Gambar 192. Pilih folder penyimpanan

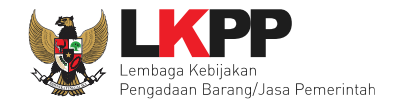

# 6.22.4 Informasi Seleksi pada APENDO

Setelah *setting* folder penyimpanan file selesai, akan muncul informasi seleksi.

| 2 | Aplikasi Pengaman Doku | umen v5.1.1  |                                                                             |  |  |  |  |  |  |
|---|------------------------|--------------|-----------------------------------------------------------------------------|--|--|--|--|--|--|
| A | pendo Panitia          | Reload       | POKJA 9a Logout                                                             |  |  |  |  |  |  |
|   |                        |              | Latihan SPSE v4.3 Development                                               |  |  |  |  |  |  |
|   | Informasi Tender       | Pembu        | ikaan Dokumen Penawaran                                                     |  |  |  |  |  |  |
|   | Pengadaan<br>Pendukung | Jasa<br>SPSE | Konsultansi Badan Usaha Pengembangan Aplikasi                               |  |  |  |  |  |  |
|   | Kode Tender            |              | 13174999                                                                    |  |  |  |  |  |  |
|   | Nama Paket Ten         | der          | Pengadaan Jasa Konsultansi Badan Usaha Pengembangan Aplikasi Pendukung SPSE |  |  |  |  |  |  |
|   | Metode Evaluasi        |              | Pagu Anggaran                                                               |  |  |  |  |  |  |
|   | Metode Dokumen         |              | Dua File                                                                    |  |  |  |  |  |  |
|   | Metode Pemilihar       | n            | Seleksi                                                                     |  |  |  |  |  |  |
|   | Nama LPSE              |              | Latihan SPSE v4.3 Development                                               |  |  |  |  |  |  |
|   | Nama Instansi          |              | Lembaga Kebijakan Pengadaan Barang/Jasa Pemerintah                          |  |  |  |  |  |  |
|   | HPS                    |              | Rp. 1.497.579.600,00                                                        |  |  |  |  |  |  |

Gambar 193. Halaman Informasi Tende/Seleksir APENDO

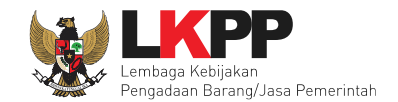

#### 6.22.5 Buka Dokumen Penawaran Peserta

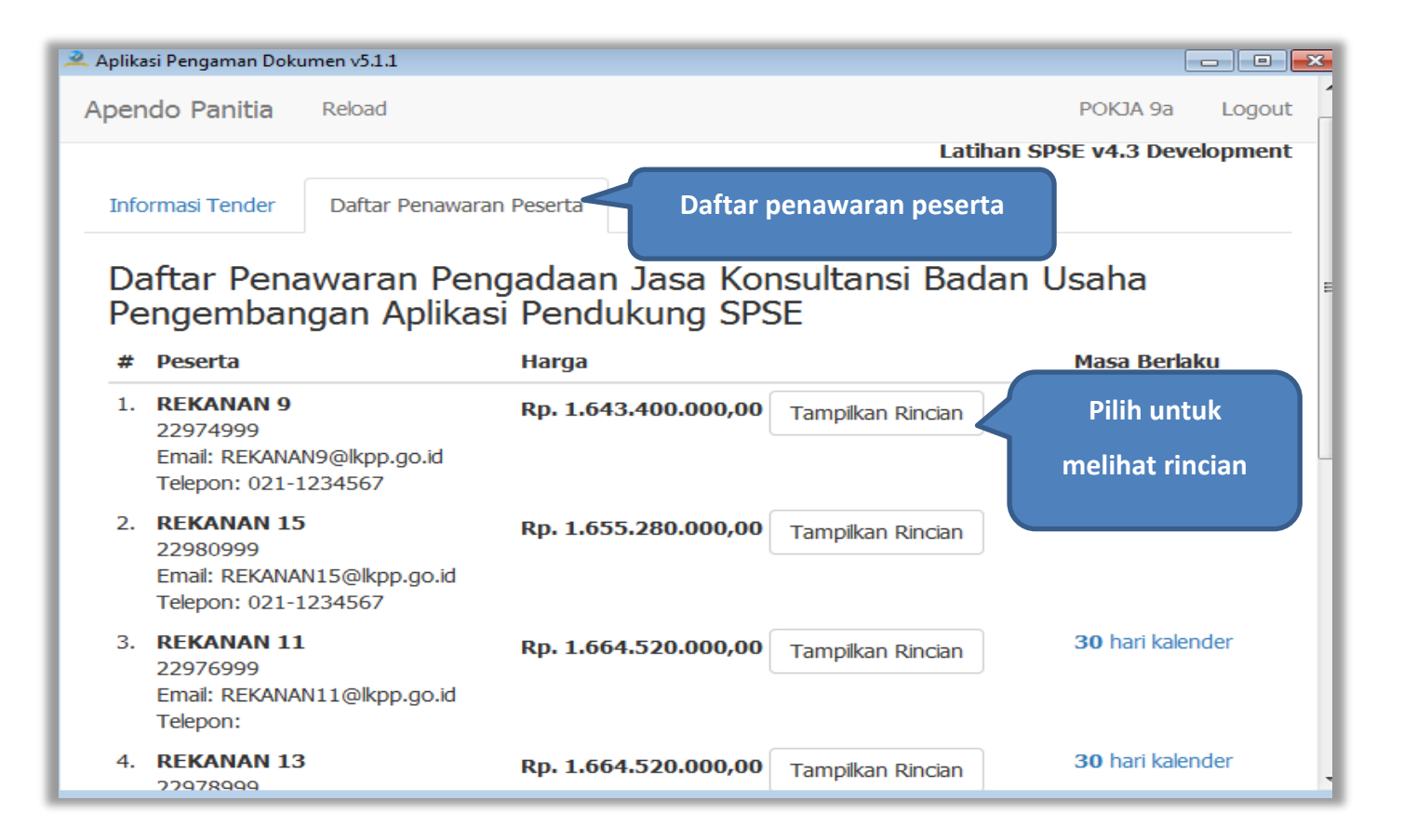

Gambar 194. Halaman Daftar Penawaran Peserta

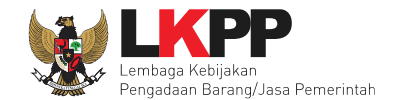

## Detail rincian harga dari peserta seleksi

| Det                                                                                                    | ai                                  |        |        |                    |           |                   |                         |                  |                |  |
|----------------------------------------------------------------------------------------------------|-------------------------------------|--------|--------|--------------------|-----------|-------------------|-------------------------|------------------|----------------|--|
| K                                                                                                    | Kembali ke Daftar Penawaran Peserta |        |        |                    |           |                   |                         |                  |                |  |
| #                                                                                                    | Peserta                             |        | Harga  |                    |           |                   |                         |                  |                |  |
| 1. REKANAN 9 Rp. 1.643.400.000,00 30 hari kalend   22974999 Email: REKANAN9@lkpp.go.id Telepon: 021-1234567 Status   Lampiran: Klik untuk melihat folder file   • Analisis Harga Satuan   • Daftar Kuantitas dan Harga |                                     |        |        |                    |           |                   | <b>30</b> hari kalender |                  |                |  |
|                                                                                                    | Jenis barang/jasa                   | Satuan | Volume | Harga satuan (Rp.) | Pajak (%) | Nilai pajak (Rp.) | Total (Rp.)             | Keterangan       |                |  |
|                                                                                                    | 1 koordinator programmer            | OB     | 12,00  | 25.000.000,00      | 10,00     | 30.000.000,00     | 330.000.000,00          | 1 orang 10 bulan | Detail rincian |  |
|                                                                                                    | 2 Programmer Java 1                 | OB     | 12,00  | 21.000.000,00      | 10,00     | 25.200.000,00     | 277.200.000,00          | 1 orang 10 Bulan |                |  |
|                                                                                                    | 3 Programmer Java 2                 | OB     | 12,00  | 21.000.000,00      | 10,00     | 25.200.000,00     | 277.200.000,00          | 1 orang 10 Bulan |                |  |
|                                                                                                    | 4 Programmer PHP 1                  | OB     | 12,00  | 21.000.000,00      | 10,00     | 25.200.000,00     | 277.200.000,00          | 1 orang 10 Bulan |                |  |
| 1                                                                                                    | 5 Programmer PHP 2                  | OB     | 12,00  | 21.000.000,00      | 10,00     | 25.200.000,00     | 277.200.000,00          | 1 orang 10 Bulan |                |  |
|                                                                                                    | 6 Technical Writer                  | OB     | 12,00  | 15.500.000,00      | 10,00     | 18.600.000,00     | 204.600.000,00          | 1 orang 10 Bulan |                |  |
|                                                                                                    |                                     |        |        |                    |           |                   |                         |                  |                |  |

Gambar 195. Halaman Detail Penawaran Peserta Seleksi

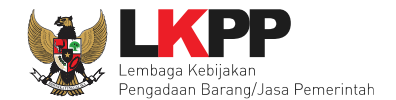

#### Folder lampiran file

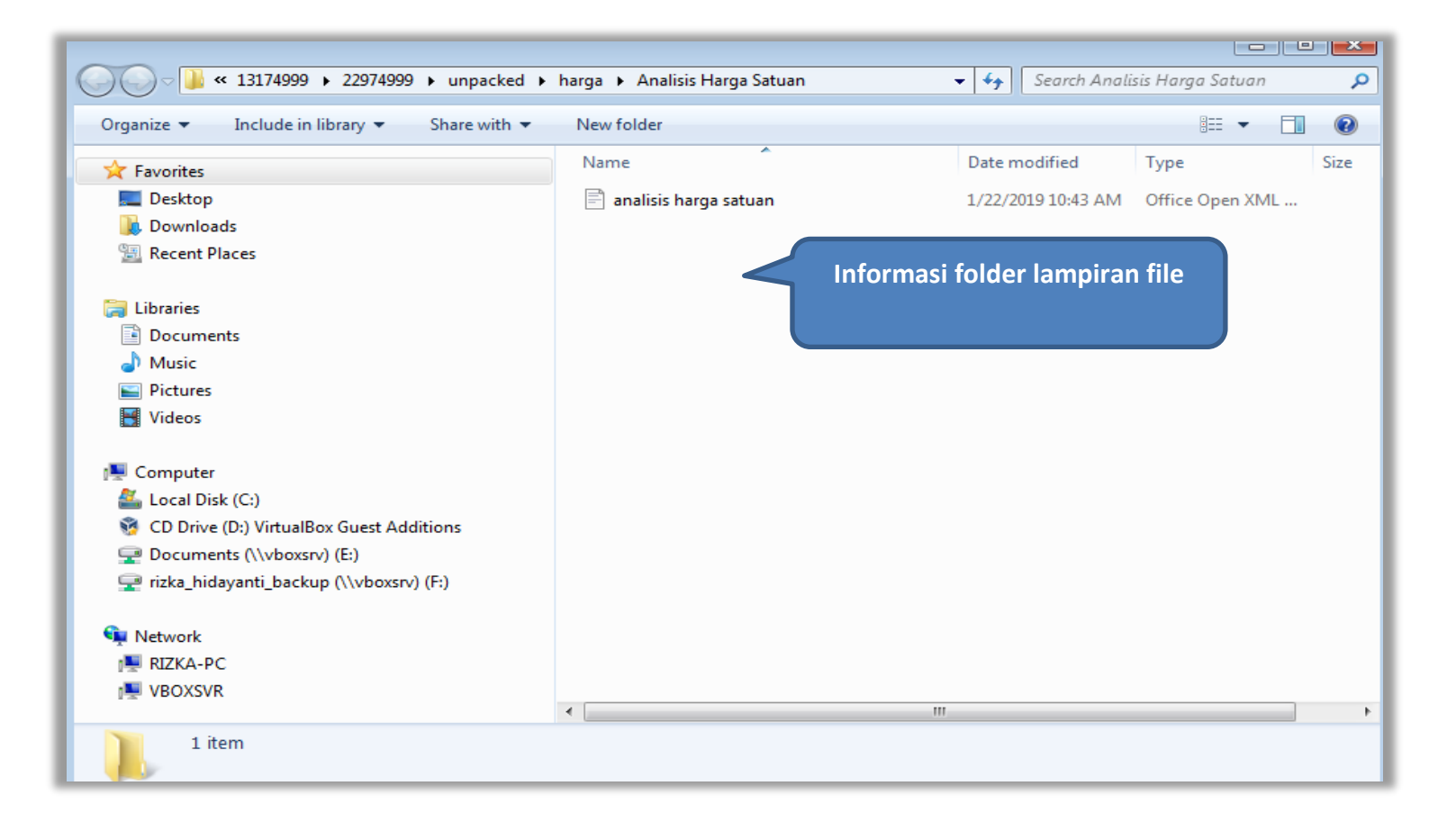

Gambar 196. Halaman Folder Lampiran File
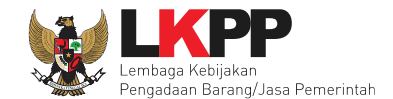

# 6.22.6 Evaluasi Penawaran File II: Harga

Pilih tab evaluasi dan pilih nama peserta seleksi untuk melakukan evaluasi.

| Inform | Informasi Tender Pertanyaan Prakualifikasi 🕢 Pertanyaan 2 Penawaran Peserta Evaluasi Sanggahan Prakualifikasi 1 |                                |                               |                               |        |          |       |       |            |   |  |  |
|--------|----------------------------------------------------------------------------------------------------|--------------------------------|-------------------------------|-------------------------------|--------|----------|-------|-------|------------|---|--|--|
| Klik   | oada Nama Peserta untuk                                                                                         | melakukan evaluasi             |                               |                               |        |          |       |       |            |   |  |  |
|        |                                                                                                    |                                |                               |                               |        |          |       |       |            |   |  |  |
| Hasi   | i Evaluasi                                                                                                    |                                |                               |                               |        |          |       |       |            |   |  |  |
| No.    | Nama Peserta                                                                                                    | Harga Penawaran                | Harga Terkoreksi              | Harga Negosiasi               |        | Skor T   | Skor  | HS    | kor 🖪      | ] |  |  |
| 1      | REKANAN 19                                                                                                    |                                |                               |                               |        | 0.0 -    | 0.0   | - 0.0 | - (        |   |  |  |
| 2      | REKANAN 14                                                                                                    | Pillin nama pes                | erta untuk melakuk            | an evaluasi                   | ~ ~    | 22.9 🗸   | 88.99 | - 0.0 | • •        |   |  |  |
| 3      | REKANAN 7                                                                                                    |                                |                               |                               |        | 19.8 -   | 0.0   | - 0.0 | • •        | • |  |  |
| 4      | REKANAN 3                                                                                                    |                                | noor noor onema an            |                               | - ×    | 0.0 -    | 0.0   | - 0.0 |            |   |  |  |
| 5      | REKANAN 18                                                                                                    | Tidak Ada Penawaran            | Tidak Ada Penawaran           |                               |        | 0.0 -    | 0.0   | - 0.0 |            |   |  |  |
| 6      | CV. RDR                                                                                                    | Tidak Ada Penawaran            | Tidak Ada Penawaran           |                               |        | 16.7 -   | 0.0   | - 0.0 | • •        | • |  |  |
| 7      | REKANAN 16                                                                                                    | Tidak Ada Penawaran            | Tidak Ada Penawaran           |                               |        | 0.0 -    | 0.0   | - 0.0 | - (        |   |  |  |
| 8      | REKANAN 8                                                                                                    | Rp 1.676.400.000,00            | Rp 1.676.400.000,00           |                               | ~ ~    | 85.2 🗸   | 89.14 | - 0.0 | <b>~</b>   | • |  |  |
| 9      | REKANAN 2                                                                                                    | Tidak Ada Penawaran            | Tidak Ada Penawaran           |                               | - ×    | 0.0 -    | 0.0   | - 0.0 |            | • |  |  |
| 10     | REKANAN 23                                                                                                    | Tidak Ada Penawaran            | Tidak Ada Penawaran           |                               |        | 0.0 -    | 0.0   | - 0.0 | - (        |   |  |  |
| 11     | REKANAN 4                                                                                                    | Tidak Ada Penawaran            | Tidak Ada Penawaran           |                               | - ×    | 0.0 -    | 0.0   | - 0.0 | - (        |   |  |  |
| 12     | REKANAN 5                                                                                                    | Tidak Ada Penawaran            | Tidak Ada Penawaran           |                               | - ×    | 0.0 -    | 0.0   | - 0.0 | - 0        |   |  |  |
| 13     | REKANAN 13                                                                                                    | Rp 1.664.520.000,00            | Rp 1.664.520.000,00           |                               | ~ ~    | 60.4 🖌 🖌 | 80.9  | - 0.0 | • •        | • |  |  |
| 14     | REKANAN 17                                                                                                    | Tidak Ada Penawaran            | Tidak Ada Penawaran           |                               |        | 0.0 -    | 0.0   | - 0.0 |            |   |  |  |
| 15     | REKANAN 456                                                                                                    | Tidak Ada Penawaran            | Tidak Ada Penawaran           |                               |        | 0.0 -    | 0.0   | - 0.0 |            |   |  |  |
| 16     | REKANAN 6                                                                                                    | Tidak Ada Penawaran            | Tidak Ada Penawaran           |                               | - 🗸    | 30.5 -   | 0.0   | - 0.0 | ) )        | 2 |  |  |
| 17     | REKANAN 9                                                                                                    | Rp 1.643.400.000,00            | Rp 1.643.400.000,00           |                               | × ×    | 86.6 🗸   | 89.8  | - 0.0 | <b>~</b>   |   |  |  |
| 18     | REKANAN 12                                                                                                    | Rp 1.669.800.000,00            | Rp 1.669.800.000,00           |                               |        | 66.1 🗸 🗸 | 90.0  | - 0.0 | ) <b>~</b> | · |  |  |
| 19     | REKANAN 15                                                                                                    | Rp 1.655.280.000,00            | Rp 1.655.280.000,00           |                               |        | 68.3 🗸 🗸 | 88.99 | - 0.0 | ) <b>~</b> |   |  |  |
| 20     | REKANAN 11                                                                                                    | Rp 1.664.520.000,00            | Rp 1.664.520.000,00           |                               | · · ·  | 73.5 🖌 🖌 | 87.5  | - 0.0 | •          |   |  |  |
| 21     | REKANAN 20                                                                                                    | Tidak Ada Penawaran            | Tidak Ada Penawaran           |                               |        | 0.0 -    | 0.0   | - 0.0 | - (        | - |  |  |
| 22     | REKANAN 1                                                                                                    | Tidak Ada Penawaran            | Tidak Ada Penawaran           |                               | - ×    | 0.0 -    | 0.0   | - 0.0 | - (        |   |  |  |
| Sko    | Evaluasi Administrasi                                                                                           | K Evaluasi Kualifikasi 📘 Evalu | asi Teknis 📕 Evaluasi Harga 🖪 | Pembuktian Kualifikasi 🛛 👂 Pe | menang |          |       |       |            |   |  |  |

Gambar 197. Halaman Evaluasi

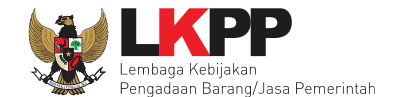

Selanjutnya masuk ke halaman evaluasi harga. Pokja pemilihan bisa kirim pesan berupa undangan/pemberitahuan untuk mengundang pelaku usaha untuk melakukan klarifikasi harga ke peserta seleksi.

| Informasi Tender Pertanyaan Prakualifikasi a                                                                                                    | Pertanyaan 2 Penawaran Peserta Evaluasi Sanggahan Prakualifikasi  | - tihan                     |  |  |  |  |  |
|----------------------------------------------------------------------------------------------------|-------------------------------------------------------------------|-----------------------------|--|--|--|--|--|
| Nama Peserta                                                                                                    | REKANAN 14                                                        | 🗲 Kembali ke Hasil Evaluasi |  |  |  |  |  |
| Data Kualifikasi                                                                                                    | Detil) Peserta tidak mengirimkan Persyaratan Kualifikasi Tambahan |                             |  |  |  |  |  |
| Masa Berlaku Penawaran                                                                                                    | 30 hari                                                           |                             |  |  |  |  |  |
| Penawaran Harga                                                                                                    | Detil                                                             |                             |  |  |  |  |  |
| Klarifikasi Kualifikasi                                                                                                    | Jelum Dikirim                                                     |                             |  |  |  |  |  |
| Pembuktian Kualifikasi *                                                                                                    | udah Dikirim (16 Januari 2019 11:20)                              |                             |  |  |  |  |  |
| Klarifikasi Administrasi dan Teknis                                                                                                    | Belum Dikirim                                                     |                             |  |  |  |  |  |
| Klarifikasi Harga                                                                                                    | Belum Dikirim Kirim Kirim Klarifikasi harga jika diperlukan       |                             |  |  |  |  |  |
| Evaluasi Kualifikasi Pembuktian Kualifi<br>Penilaian Lulus<br>Tidak lulus<br>Harga Terkoreksi (Rp) 1.671.120.00<br>Alasan Tidak Lulus<br>minimal 10 kara | kasi Evaluasi Administrasi Evaluasi Teknis Evaluasi Harga         |                             |  |  |  |  |  |

Gambar 198. Halaman Evaluasi Harga

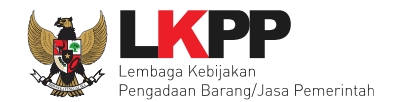

# Pilih tipe pesan

| Ihai | nformasi Tender                                   | Pertanyaan Prakualifikasi 🕢                                                   | Pertanyaan (2) F               | Penawaran Peserta Evaluasi | Sanggahan Prakualifikasi 🗻 | uhan                        |
|------|---------------------------------------------------|-------------------------------------------------------------------------------|--------------------------------|----------------------------|----------------------------|-----------------------------|
|      | Perhatian:<br>1. Tulis pesan (<br>2. Pesan ini ak | dengan kalimat yang singkat dan jela<br>kan terkirim ke email dan halaman inb | s.<br>ox Penyedia bersangkutan | L.                         |                            | 🗲 Kembali ke Hasil Evaluasi |
| 114  |                                                   |                                                                               |                                | Dilih tina naa             |                            |                             |
|      |                                                   | PEMBERITAHUA<br>UNDANGAN                                                      | N                              | Pliin tipe pes             | an                         |                             |
|      | Subjek                                            |                                                                               |                                | Konten                     |                            |                             |
| in-  |                                                   | Latin-                                                                        | Latin-                         | Latin-                     | Latin-                     | Latin-                      |

Gambar 199. Halaman Kirim Pesan Ke Peserta Seleksi

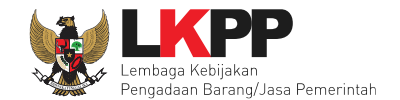

# Isikan detail informasi pesan

|                                                                                                    | ISI UNDANGAN KLARIFIKASI HARGA                                                           |  |  |  |  |  |  |  |  |  |  |
|----------------------------------------------------------------------------------------------------|------------------------------------------------------------------------------------------|--|--|--|--|--|--|--|--|--|--|
| Kepada Yth.<br>REKANAN 14<br>di<br>Tempat                                                                                                    |                                                                                          |  |  |  |  |  |  |  |  |  |  |
| Kami mengundang Anda untuk menghadiri Klarifikasi Harga terhadap tender<br>ID tender : <b>13174999,</b><br>Nama tender: <b>Pengadaan Jasa Konsultansi Badan Usaha Pengembangan Aplikasi Pendukung SPSE</b><br>dengan informasi terkait pembuktian sebagai berikut:<br>Waktu :<br>Tempat:<br>Yang harus dibawa :<br>Yang harus hadir : |                                                                                          |  |  |  |  |  |  |  |  |  |  |
| Demikian penjelasan kami, atas pe                                                                                                    | Demikian penjelasan kami, atas perhatian dan kerjasama yang baik diucapkan terima kasih. |  |  |  |  |  |  |  |  |  |  |
| Hormat kami,<br>Kepanitiaan 9                                                                                                    |                                                                                          |  |  |  |  |  |  |  |  |  |  |
| Waktu *                                                                                                    | 28-02-2019 14:27 🗰 s.d. 28-02-2019 18:27 🗰 Isi waktu                                     |  |  |  |  |  |  |  |  |  |  |
| Tempat *                                                                                                    | LKPP Isi tempat                                                                          |  |  |  |  |  |  |  |  |  |  |
| Yang Harus Dibawa *                                                                                                    | dokumen ringian harga<br>Isi yang harus dibawa                                           |  |  |  |  |  |  |  |  |  |  |
| Yang Harus Hadir *                                                                                                    | Isi perwakilan peserta                                                                   |  |  |  |  |  |  |  |  |  |  |
| B Karim Pilih kiri                                                                                                    | im                                                                                       |  |  |  |  |  |  |  |  |  |  |
| Subjek                                                                                                    | Konten                                                                                   |  |  |  |  |  |  |  |  |  |  |

Gambar 200. Halaman Isi Undangan Klarifikasi Harga

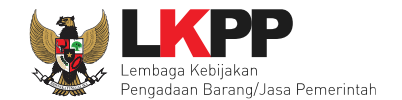

### Pesan berhasil terkirim

| Pesan berhasil terkirim.<br>Tipe Pesan*                        | Pesan berhasil terkirim<br>Pilih Tipe Pesan<br>Anda harus memilih tipe pesan terlebih dahulu! | \$                                                                             |                                                                                   |
|----------------------------------------------------------------|-----------------------------------------------------------------------------------------------|--------------------------------------------------------------------------------|-----------------------------------------------------------------------------------|
| Subjek                                                         |                                                                                               | Konten                                                                         |                                                                                   |
| (LPSE) [KUALIFIKASI] Undang<br>dikirim pada: 22 Januari 2019 1 | an Klarifikasi Harga<br>1:28                                                                  | SISTEM PI<br>Kepada Yth.<br>REKANAN 14<br>di<br>Tempat<br>Kami mengundang Anda | ENGADAAN SECARA ELEKTRONIK                                                        |
|                                                                |                                                                                               | ID Tender                                                                      | 13174999                                                                          |
|                                                                |                                                                                               | Nama Tender                                                                    | Pengadaan Jasa Konsultansi Badan<br>Usaha Pengembangan Aplikasi<br>Pendukung SPSE |
|                                                                |                                                                                               | dengan informasi terkait                                                       | pembuktian sebagai berikut:                                                       |

Gambar 201. Halaman Pesan Berhasil Terkirim

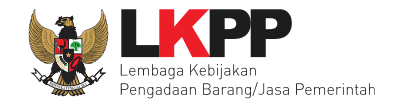

# Selanjutnya evaluasi harga

|          | Informasi Tender Pertanyaan Prakualifikasi           | Pertanyaan 2 Penawaran Peserta Eva                                     | Iluasi Sanggahan Prakualifikasi 1      |
|----------|------------------------------------------------------|------------------------------------------------------------------------|----------------------------------------|
| 7        | Nama Peserta                                         | REKANAN 9                                                              | 🗲 Kembali ke Hasil Evaluasi            |
|          | Data Kualifikasi                                     | Detil Peserta tidak mengirimkan Persyaratan Kualifikasi                | Tambahan                               |
|          | Masa Berlaku Penawaran                               | 30 hari                                                                |                                        |
|          | Penawaran Harga                                      | Detil                                                                  |                                        |
| ľ.       | Klarifikasi Kualifikasi                              | Belum Dikirim                                                          |                                        |
|          | Pembuktian Kualifikasi *                             | Sudah Dikirim (15 Januari 2019 10:51)                                  |                                        |
|          | Klarifikasi Administrasi dan Teknis                  | Sudah Dikirim (22 Januari 2019 11:42)                                  |                                        |
| r        | Klarifikasi Harga                                    | Sudah Dikirim (22 Januari 2019 14:49) Kirim Ulang                      |                                        |
| л л<br>л | Evaluasi Kualifikasi Pembuktian Kualifi<br>Penilaian | kasi Evaluasi Administrasi Evaluasi Teknis<br>Penilaian evaluasi harga | Evaluasi Harga<br>Isi harga terkoreksi |
| F        | Pilih simpan                                         | akter.                                                                 |                                        |

Gambar 202. Halaman Evaluasi Harga

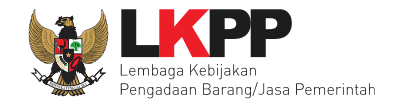

# Evaluasi harga tersimpan.

| Informasi Tender Pertanyaan Prakualifikasi | Pertanyaan (2)         Penawaran Peserta         Evaluasi         Sanggahan Prakualifikasi (1) |         |
|--------------------------------------------|------------------------------------------------------------------------------------------------|---------|
| Nama Peserta                               | REKANAN 9                                                                                      | valuasi |
| Data Kualifikasi                           | Detil Peserta tidak mengirimkan Persyaratan Kualifikasi Tambahan                               |         |
| Masa Berlaku Penawaran                     | 30 hari                                                                                        |         |
| Penawaran Harga                            | Detil                                                                                          |         |
| Klarifikasi Kualifikasi                    | Belum Dikirim                                                                                  |         |
| Pembuktian Kualifikasi *                   | Sudah Dikirim (15 Januari 2019 10:51)                                                          |         |
| Klarifikasi Administrasi dan Teknis        | Sudah Dikirim (22 Januari 2019 11:42)                                                          |         |
| Klarifikasi Harga                          | Sudah Dikirim (22 Januari 2019 14:49) Kirim Ulang                                              |         |
| Data Evaluasi Harga telah tersimpan        | Evaluasi harga                                                                                 |         |
| Evaluasi Kualifikasi Pembuktian Kualif     | fikasi Evaluasi Administrasi Evaluasi Teknis Evaluasi Harga                                    |         |
| Penilaian 💿 Lulus<br>💿 Tidak lulus         | ŝ                                                                                              |         |
| Harga Terkoreksi (Rp) 1.465.200.0          | 00,00                                                                                          |         |
| 🖹 Simpan                                   |                                                                                                |         |

Gambar 203. Evaluasi Harga Berhasil Tersimpan

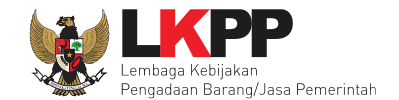

# Pokja pemilihan evaluasi seluruh peserta seleksi

| Inform | nasi Tender   | Pertanyaan Prakualifikasi 🚯   | Pertanyaan 2 | Penawaran Peserta   | Evaluasi Sango | gahan Prakualifik | asi 1 | ) |      |   |       |   |      |     |   |
|--------|---------------|-------------------------------|--------------|---------------------|----------------|-------------------|-------|---|------|---|-------|---|------|-----|---|
| Klik   | pada Nama Pes | erta untuk melakukan evaluasi |              |                     |                |                   |       |   |      |   |       |   |      |     |   |
| Has    | sil Evaluasi  |                               |              |                     |                |                   |       |   |      |   |       |   |      |     |   |
| No.    | Nama Peserta  | Harga Penawaran               |              | Harga Terkoreksi    | Harga Reverse  | Auction           | A     | к | Skor | T | Skor  | Н | Skor | в   | P |
| 1      | REKANAN 11    | Rp 1.353.000.000,00           |              | Rp 1.353.000.000,00 |                |                   | ~     | ~ | 73.5 | ~ | 87.5  | ~ | 0.0  | ~   |   |
| 2      | REKANAN 8     | Rp 1.419.000.000,00           |              | Rp 1.419.000.000,00 |                |                   | ×     | ~ | 85.2 | ~ | 89.14 | ~ | 0.0  | × . |   |
| 3      | REKANAN 9     | Rp 1.465.200.000,00           |              | Rp 1.465.2          |                |                   | ×     | ~ | 86.6 | ~ | 89.8  | ~ | 0.0  | × . |   |
| 4      | REKANAN 15    | Melebihi HPS Rp 1.655.28      | 0.000,00     | Rp 1.655.2          | evaluasi peser | ta                | ×     | ~ | 68.3 | ~ | 88.99 | × | 0.0  | × . |   |
| 5      | REKANAN 13    | Melebihi HPS R, 1,664.52      | 0.000.00     | Rp 1.664.5          |                |                   | ×     | ~ | 60.4 | ~ | 80.9  | × | 0.0  |     |   |
| 6      | REKANAN 12    | Melebihi HPS Rp 1.            | Harga        | penawaran           |                |                   | ~     | ~ | 66.1 | ~ | 90.0  | × | 0.0  | × . |   |
| 7      | REKANAN 14    | Melebihi HPS Rp 1.671.        |              |                     |                |                   | K     | ~ | 22.9 | ~ | 88.99 | × | 0.0  | ~   | ノ |
| 8      | REKANAN 23    | Tidak Ada Penawaran           | meleb        | melebihi HPS yang   |                |                   | -     | - | 0.0  | - | 0.0   | - | 0.0  | -   |   |
| 9      | REKANAN 4     | Tidak Ada Penawaran           | diteta       | apkan pokja         |                |                   | -     | × | 0.0  | - | 0.0   | - | 0.0  | -   |   |
| 10     | REKANAN 5     | Tidak Ada Penawaran           |              |                     |                |                   | -     | × | 0.0  | - | 0.0   | - | 0.0  | -   |   |

Gambar 204. Halaman Evaluasi Peserta Seleksi

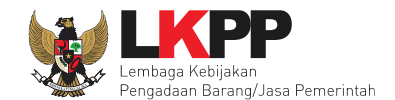

### 6.22.7 Cetak Berita Acara Evaluasi Penawaran Harga

Pokja pemilihan cetak berita acara hasil penawaran harga setelah evaluasi penawaran file II

| Berita Acara | Berita Acara Evaluasi Penawaran Admin Teknis                                        |             | Cetak |
|--------------|-------------------------------------------------------------------------------------|-------------|-------|
|              | Berita Acara Evaluasi File I-13277999.pdf (29 JANUARI 2019 10:37)                   |             |       |
|              | Berita Acara Evaluasi Penawaran Harga                                               | Pilih cetak | Cetak |
|              | Berita Acara Hasil Pemilihan                                                        |             | Cetak |
|              | Pengiriman Berita Acara dapat dilakukan sampai sebelum tahapan Masa Sanggah dimulai |             |       |

Gambar 205. Cetak Berita Acara Hasil Penawaran Harga

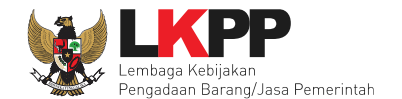

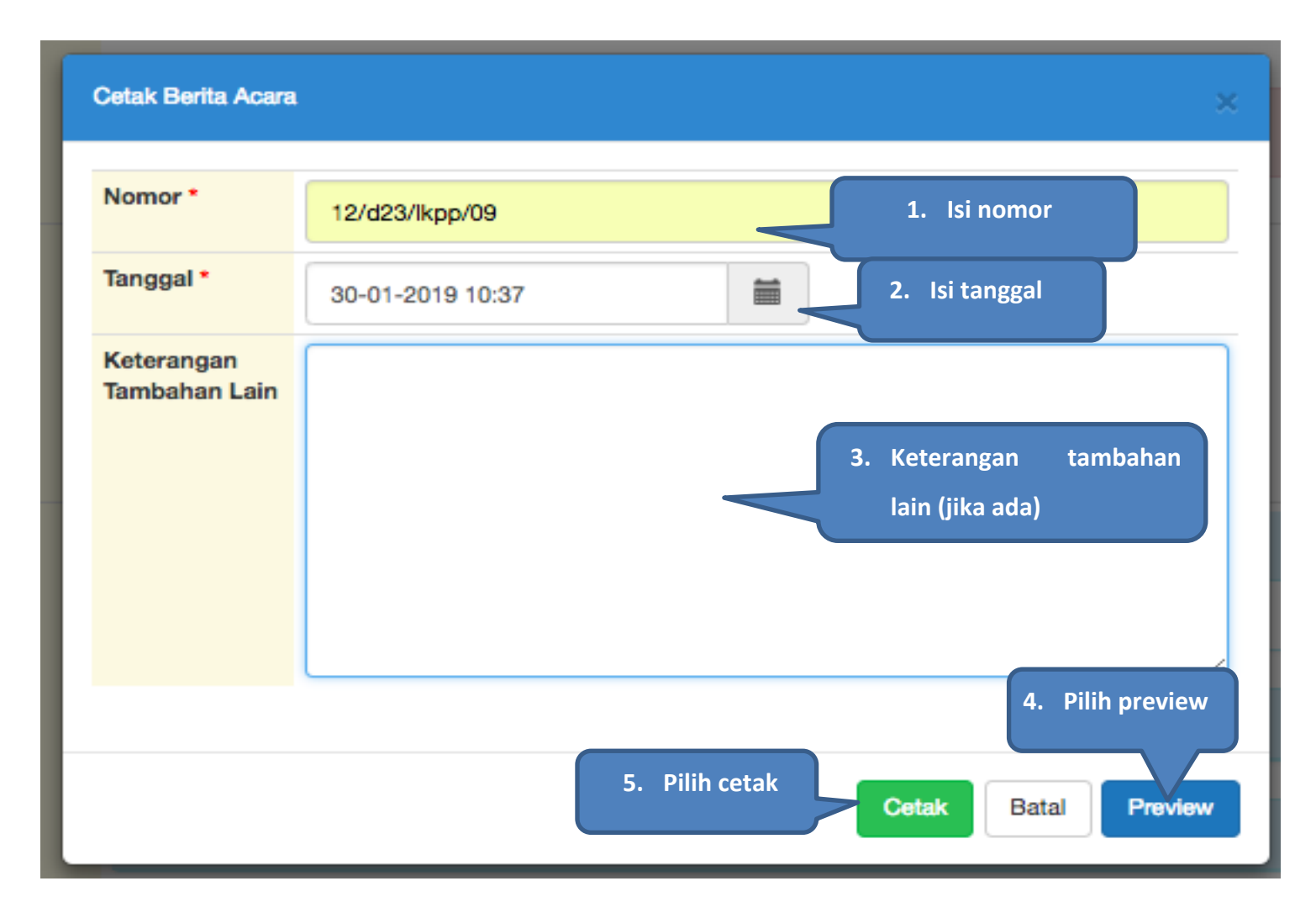

Gambar 206. Halaman Isi Info Berita Acara Penawaran Harga

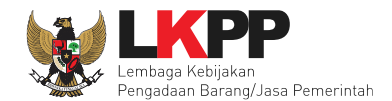

| Indilla I       | Fender : Pengadaan                        | Jasa Konsultansi Badan Usaha Per   | nsultansi Badan Usaha Pengembangan Aplikasi Pendukung SPSE |                                  |                                                              |  |  |  |  |
|-----------------|-------------------------------------------|------------------------------------|------------------------------------------------------------|----------------------------------|--------------------------------------------------------------|--|--|--|--|
| Nilai Tot       | tal HPS : Rp 1.497.57                     | 9.600,00                           |                                                            |                                  |                                                              |  |  |  |  |
| Metode          | Pengadaan : Seleksi                       |                                    |                                                            |                                  |                                                              |  |  |  |  |
| Metode          | e Evaluasi : Pagu Angga                   | iran                               |                                                            |                                  |                                                              |  |  |  |  |
| . Evalua        | isi Penawaran                             |                                    |                                                            |                                  |                                                              |  |  |  |  |
| 1. Evalu<br>No. | Jasi Harga<br>Nama Peserta                | Penawaran                          | Penawaran Terkoreksi                                       | Hasil<br>Evaluasi                | Keterangan                                                   |  |  |  |  |
| 1               | REKANAN 8                                 | Rp 1.419.000.000,00                | Rp 1.419.000.000,00                                        | LULUS                            |                                                              |  |  |  |  |
| 2               | REKANAN 9                                 | Rp 1.465.200.000,00                | Rp 1.465.200.000,00                                        | LULUS                            |                                                              |  |  |  |  |
| 3               | REKANAN 11                                | Rp 1.353.000.000,00                | Rp 1.353.000.000,00                                        | LULUS                            |                                                              |  |  |  |  |
| 4               | REKANAN 12                                | Rp 1.669.800.000,00                | Rp 1.669.800.000,00                                        | TIDAK LULUS                      | melebihi HPS                                                 |  |  |  |  |
| 5               | REKANAN 13                                | Rp 1.664.520.000,00                | Rp 1.664.520.000,00                                        | TIDAK LULUS                      | melebihi HPS                                                 |  |  |  |  |
| 6               | REKANAN 14                                | Rp 1.671.120.000,00                | Rp 1.671.120.000,00                                        | TIDAK LULUS                      | harga yang ditawarkan terlalu tinggi<br>melebihi HPS         |  |  |  |  |
| 7               | REKANAN 15                                | Rp 1.655.280.000,00                | Rp 1.655.280.000,00                                        | TIDAK LULUS                      | melebihi HPS                                                 |  |  |  |  |
| Demikia         | n Berita Acara ini dibuat dan ditandatang | ani pada Hari, Tanggal dan Bulan s | ebagaimana tersebut di atas untu                           | k dipergunakan seb<br>Lembaga Ke | agaimana mestinya.<br>ebijakan Pengadaan Barang/Jasa Pemerin |  |  |  |  |

Gambar 207. Berita Acara Evaluasi Harga dalam Bentuk .PDF

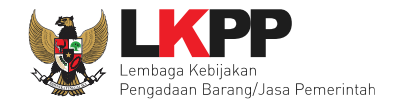

# 6.23 Penetapan Pemenang

Tahap selanjutnya penetapan pemenang seleksi

| Y | Beranda » Informasi Tender                 |                                                                                                    |  |  |  |  |  |  |  |  |
|---|--------------------------------------------|----------------------------------------------------------------------------------------------------|--|--|--|--|--|--|--|--|
| ſ | Informasi Tender Pertanyaan Prakualifikasi | Pertanyaan 2 Penawaran Peserta Evaluasi Sanggahan Prakualifikasi 1                                               |  |  |  |  |  |  |  |  |
| r | Kode Tender                                | 13174999 seel 14 Summary Tender                                                                                  |  |  |  |  |  |  |  |  |
|   | Nama Tender                                | Pengadaan Jasa Konsultansi Bad                                                                                   |  |  |  |  |  |  |  |  |
|   | Tahap Tender Saat Ini                      | Inetapan Pemenang                                                                                                |  |  |  |  |  |  |  |  |
|   | Jumlah Peserta                             | 22 Peserta                                                                                                    |  |  |  |  |  |  |  |  |
|   | Dokumen Kualifikasi                        | Dokumen Kualifikasi                                                                                              |  |  |  |  |  |  |  |  |
|   |                                            | Dokumen Kualifikasi [13174999] - Pengadaan Jasa Konsultansi Badan Usaha Pengembangan Aplikasi Pendukung SPSE.pdf |  |  |  |  |  |  |  |  |
| ٢ |                                            | Perubahan 1                                                                                                    |  |  |  |  |  |  |  |  |
| L |                                            | Perubahan 2                                                                                                    |  |  |  |  |  |  |  |  |
| L |                                            | Perubahan 3                                                                                                    |  |  |  |  |  |  |  |  |
| 1 |                                            |                                                                                                    |  |  |  |  |  |  |  |  |
| Ŀ | Pengumuman Pemenang Prakualifikasi         | Pengumuman Pemenang                                                                                              |  |  |  |  |  |  |  |  |
|   | Dokumen Tender/Seleksi                     | Dokumen Pemilihan                                                                                                |  |  |  |  |  |  |  |  |
| h |                                            | Dokumen Pemilihan [13174999] - Pengadaan Jasa Konsultansi Badan Usaha Pengembangan Aplikasi Pendukung SPSE.pdf   |  |  |  |  |  |  |  |  |
|   |                                            |                                                                                                    |  |  |  |  |  |  |  |  |
|   | Jumlah Penawaran                           | 7 Penawaran                                                                                                    |  |  |  |  |  |  |  |  |

Gambar 208. Tahap Penetapan Pemenang

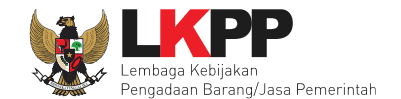

Selanjutnya pilih tab evaluasi, pokja pemilihan pilih button "penetapan pemenang".

| Beranda » Informasi Tender                      |              |                             |              |                     |          |                    |          |   |      |   |               |   |      |        |   |
|-------------------------------------------------|--------------|-----------------------------|--------------|---------------------|----------|--------------------|----------|---|------|---|---------------|---|------|--------|---|
| Inforr                                          | nasi Tender  | Pertanyaan Prakualifikasi 🔇 | Pertanyaan 2 | Penawaran Peserta   | Evaluasi | Sanggahan Prakuali | ikasi (1 |   |      |   |               |   |      |        |   |
| Klik pada Nama Peserta untuk melakukan evaluasi |              |                             |              |                     |          |                    |          |   |      |   |               |   |      |        |   |
| Hasil Evaluasi                                  |              | Iuasi                       |              |                     |          | Dilih penetanan    |          |   |      |   | Penetapan Pem |   |      | menang |   |
| No.                                             | Nama Peserta | Harga Penawaran             |              | Harga Terkoreksi    | Harga F  |                    |          |   |      |   | Skor          | Н | Skor | в      | Р |
| 1                                               | REKANAN 11   | Rp 1.353.000.000,00         |              | Rp 1.353.000.000,00 |          |                    | ~        | ~ | 73.5 | ~ | 87.5          | ~ | 0.0  |        |   |
| 2                                               | REKANAN 8    | Rp 1.419.000.000,00         |              | Rp 1.419.000.000,00 |          |                    | ~        | ~ | 85.2 | ~ | 89.14         | ~ | 0.0  |        |   |
| 3                                               | REKANAN 9    | Rp 1.465.200.000,00         |              | Rp 1.465.200.000,00 |          |                    | ~        | ~ | 86.6 | ~ | 89.8          | ~ | 0.0  |        |   |
| 4                                               | REKANAN 15   | Melebihi HPS Rp 1.655.28    | 80.000,00    | Rp 1.655.280.000,00 |          |                    | ~        | ~ | 68.3 | ~ | 88.99         | × | 0.0  | ~      |   |
| 5                                               | REKANAN 13   | Melebihi HPS Rp 1.664.5     | 20.000,00    | Rp 1.664.520.000,00 |          |                    | ~        | ~ | 60.4 | ~ | 80.9          | × | 0.0  |        |   |
| 6                                               | REKANAN 12   | Melebihi HPS Rp 1.669.80    | 00.000,00    | Rp 1.669.800.000,00 |          |                    | ~        | ~ | 66.1 | ~ | 90.0          | × | 0.0  |        |   |
| 7                                               | REKANAN 14   | Melebihi HPS Rp 1.671.12    | 20.000,00    | Rp 1.671.120.000,00 |          |                    | ~        | ~ | 22.9 | ~ | 88.99         | × | 0.0  | ~      |   |
| 8                                               | CV. RDR      | Tidak Ada Penawaran         |              | Tidak Ada Penawaran |          |                    | -        | ~ | 16.7 | - | 0.0           | - | 0.0  |        |   |
| 9                                               | REKANAN 7    | Tidak Ada Penawaran         |              | Tidak Ada Penawaran |          |                    | -        | ~ | 19.8 | - | 0.0           | - | 0.0  |        |   |
| 10                                              | REKANAN 6    | Tidak Ada Penawaran         |              | Tidak Ada Penawaran |          |                    | -        |   | 30.5 | - | 0.0           | - | 0.0  | ×      |   |

Gambar 209. Halaman Penetapan Pemenang

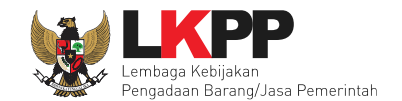

#### 6.23.1 Penetapan Pemenang Tiga Atau Lebih Pelaku Usaha

#### Isikan urutan pemenang

| Pene | tapan Pemenang                |                                                      |                                 | ×      |
|------|-------------------------------|------------------------------------------------------|---------------------------------|--------|
| No   | Peserta                       | Harga Penawaran (Rp)                                 | Harga Terkoreksi (Rp)           | Urutan |
| 1    | REKANAN 11                    | Rp 1.353.000.000,00                                  | Rp 1.353.000.000,00             | з 🗘    |
| 2    | REKANAN 8                     | Rp 1.419.000.000,00                                  | Rp 1.419 Isikan urutan pemenang | 2      |
| 3    | REKANAN 9                     | Rp 1.465.200.000,00                                  | Rp 1.465.200.000,00             | 1      |
| 8    | Simpan Pilih simpan           |                                                      |                                 |        |
| G    | unakan koma sebagai pemisah d | esimal. contoh : 90,50. Peserta dengan Urutan Pertam | a Akan jadi Pemenang Tender     |        |

Gambar 210. Halaman Urutan Penetapan Pemenang

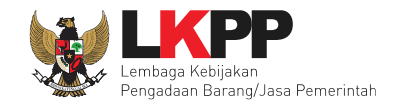

#### 6.23.2 Penetapan Pemenang kurang dari tiga pelaku Usaha

Jika calon pemenang berjumlah kurang dari tiga pelaku usaha, Pokja Pemilihan bisa melakukan nego langsung saat penetapan pemenang.

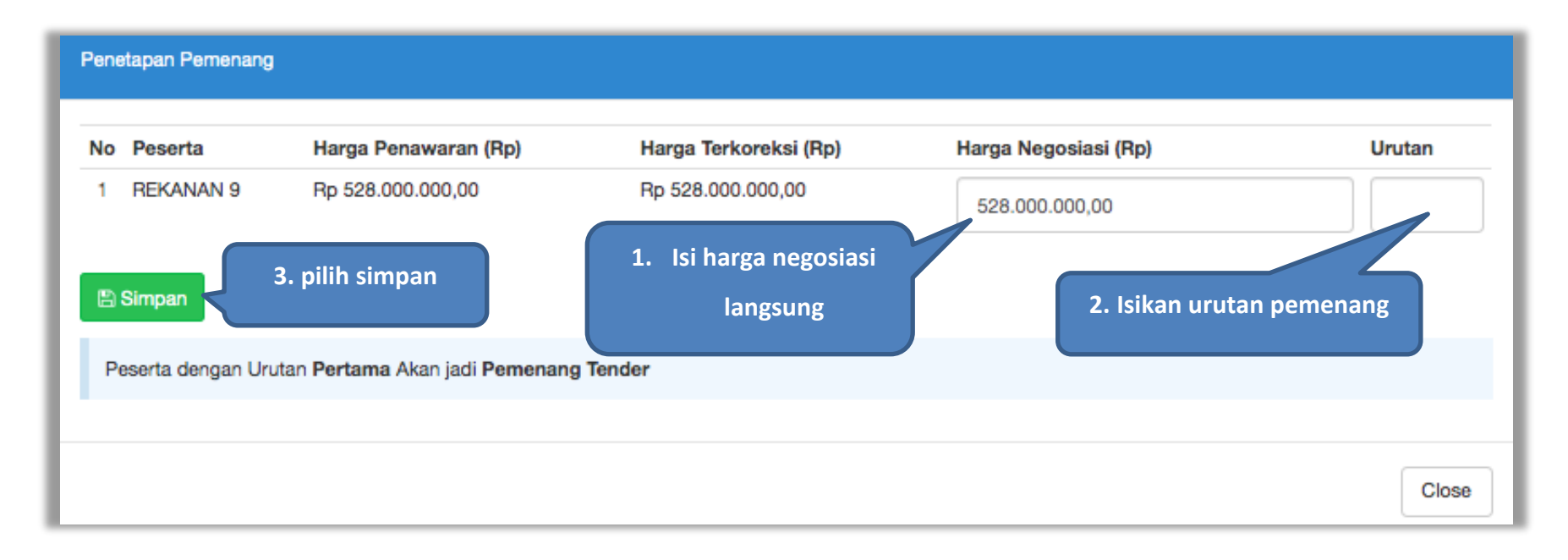

Gambar 211. Halaman Penetapan Pemenang

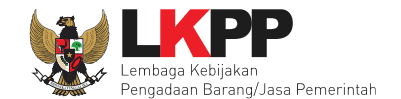

Penetapan pemenang berhasil dilakukan, ada tanda bintang.

| Berar  | nda » Informasi | i Tender                      |              |                     |          |                  |            |    |       |      |       |       |         |       |   |
|--------|-----------------|-------------------------------|--------------|---------------------|----------|------------------|------------|----|-------|------|-------|-------|---------|-------|---|
| Inform | nasi Tender     | Pertanyaan Prakualifikasi 4   | Pertanyaan 2 | Penawaran Peserta   | Evaluasi | Sanggahan Prakua | lifikasi 1 |    |       |      |       |       |         |       |   |
| Klik   | pada Nama Pes   | erta untuk melakukan evaluasi |              |                     |          |                  |            |    |       |      |       |       |         |       |   |
| Has    | il Evaluasi     |                               |              |                     |          |                  |            |    |       |      | •     | Penet | apan Pe | menan | g |
| No.    | Nama Peserta    | Harga Penawaran               |              | Harga Terkoreksi    | Harga    | Reverse Auction  | A          | к  | Skor  | Т    | Skor  | н     | Skor    | в     | Р |
| 1      | REKANAN 11      | Rp 1.353.000.000,00           |              | Rp 1.353.000.000,00 |          |                  | ~          | ~  | 73.5  | ~    | 87.5  | ~     | 0.0     |       |   |
| 2      | REKANAN 8       | Rp 1.419.000.000,00           |              | Rp 1.419.000.000,00 |          |                  | (          |    |       |      | 00.44 |       |         |       |   |
| 3      | REKANAN 9       | Rp 1.465.200.000,00           |              | Rp 1.465.200.000,00 |          |                  |            | Ре | netap | an I | pemer | nan   | g       |       | * |
| 4      | REKANAN 15      | Melebihi HPS Rp 1.655.2       | 280.000,00   | Rp 1.655.280.000,00 |          |                  |            |    | ŀ     | erh  | asil  |       |         | ~     |   |
| 5      | REKANAN 13      | Melebihi HPS Rp 1.664.5       | 520.000,00   | Rp 1.664.520.000,00 |          |                  |            |    |       |      |       |       |         | ~     |   |
| 6      | REKANAN 12      | Melebihi HPS Rp 1.669.8       | 300.000,00   | Rp 1.669.800.000,00 |          |                  | ×          | ~  | 66.1  | ~    | 90.0  | ×     | 0.0     |       |   |
| 7      | REKANAN 14      | Melebihi HPS Rp 1.671.1       | 120.000,00   | Rp 1.671.120.000,00 |          |                  | ×          | ~  | 22.9  | ~    | 88.99 | ×     | 0.0     | ~     |   |
| 8      | CV. RDR         | Tidak Ada Penawaran           |              | Tidak Ada Penawaran |          |                  | -          | ~  | 16.7  | -    | 0.0   | -     | 0.0     |       |   |
| 9      | REKANAN 7       | Tidak Ada Penawaran           |              | Tidak Ada Penawaran |          |                  | -          | ~  | 19.8  | -    | 0.0   | -     | 0.0     |       |   |
| 10     | REKANAN 6       | Tidak Ada Penawaran           |              | Tidak Ada Penawaran |          |                  | -          | ~  | 30.5  | -    | 0.0   | -     | 0.0     | ×     |   |

Gambar 212. Halaman Penetapan Pemenang Berhasil

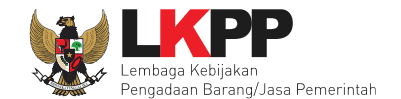

Selanjutnya persetujuan pokja pemilihan atas penetapan pemenang.

| Status Persetujuan    |        |         |       |                   | Persetujuan |
|-----------------------|--------|---------|-------|-------------------|-------------|
| Anggota Panitia/Pokja | Status | Tanggal | Alasa | Pilih persetujuan |             |
| POKJA 9c              |        |         |       |                   |             |
| POKJA 9b              |        |         |       |                   |             |
| POKJA 9a              |        |         |       |                   |             |
|                       |        |         |       |                   |             |

Gambar 213. Halaman Persetujuan Pokja Pemilihan

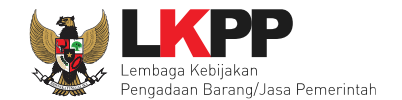

# Selanjutnya pokja pemilihan pilih setuju.

| Ber  | anda » Inform | nasi Tender                 |                  |                   |          |                            |                     |          |                |
|------|---------------|-----------------------------|------------------|-------------------|----------|----------------------------|---------------------|----------|----------------|
| Info | rmasi Tender  | Pertanyaan Prakualifikasi 🚺 | Pertanyaan (2)   | Penawaran Peserta | Evaluasi | Sanggahan Prakualifikasi 1 |                     |          |                |
|      |               |                             |                  |                   |          |                            | (← Ken              | nbali ke | Hasil Evaluasi |
| No   | Peserta       |                             |                  |                   |          |                            | Harga Negosiasi     | Urutan   | Pemenang       |
| 1    | REKANAN 11    |                             |                  |                   |          |                            | Rp 1.353.000.000,00 | 3        |                |
| 2    | REKANAN 8     |                             |                  |                   |          |                            | Rp 1.419.000.000,00 | 2        |                |
| 3    | REKANAN 9     |                             |                  |                   |          |                            | Rp 1.465.200.000,00 | 1        | ~              |
|      |               | Alasan Tidak Setuju         |                  |                   | Tul      | lisan alasan jika tidak    | setuju              |          |                |
|      |               | Jika setuju pilih           | imal 10 karakter |                   |          |                            |                     |          |                |
| Se   | tuju Tidak    | Setuju                      |                  |                   |          |                            |                     |          |                |

Gambar 214. Halaman Persetujuan Penetapan Pemenang

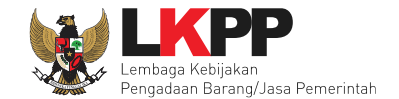

Daftar pesetujuan harus memnihu collective collegial yaitu 50+1 anggota pokja pemilihan.

| Status Persetujuan    |          |                         |                     |
|-----------------------|----------|-------------------------|---------------------|
| Anggota Panitia/Pokja | Status   | Tanggal                 | Alasan Tidak Setuju |
| POKJA 9c              | v        | Status pesetujuan pokja |                     |
| POKJA 9b              | ¥        | 20 Februari 2019 10:00  |                     |
| POKJA 9a              | <b>v</b> | 25 Februari 2019 15:00  |                     |
|                       |          |                         |                     |

Gambar 215. Halaman Daftar Pesertujaun Colective Colegial

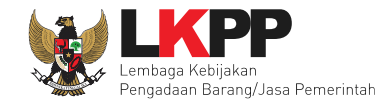

### 6.24 Pengumuman Pemenang

Tahapan selanjutnya pengumuman pemenang,pokja pemilihan pilih *button* pengumuman pemenang di halaman informasi seleksi.

| Beranda » Informasi Tender                 |                                                                                                    |  |  |  |  |  |
|--------------------------------------------|----------------------------------------------------------------------------------------------------|--|--|--|--|--|
| Informasi Tender Pertanyaan Prakualifikasi | 4 Pertanyaan 2 Penawaran Peserta Evaluasi Sanggahan Prakualifikasi 1                                             |  |  |  |  |  |
| Kode Tender                                | 13174999 seei 14 Summary Tender                                                                                  |  |  |  |  |  |
| Nama Tender                                | Pengadaan Jasa Konsultansi Bac Tahanan seleksi SPSE Deti                                                         |  |  |  |  |  |
| Tahap Tender Saat Ini                      | engumuman Pemenara Common Talila Pali Scicitisi                                                                  |  |  |  |  |  |
| Jumlah Peserta                             | 22 Peserta                                                                                                    |  |  |  |  |  |
| Dokumen Kualifikasi                        | Dokumen Kualifikasi                                                                                              |  |  |  |  |  |
|                                            | Dokumen Kualifikasi [13174999] - Pengadaan Jasa Konsultansi Badan Usaha Pengembangan Aplikasi Pendukung SPSE.pdf |  |  |  |  |  |
|                                            | Perubahan 1                                                                                                    |  |  |  |  |  |
|                                            | Perubahan 2                                                                                                    |  |  |  |  |  |
|                                            | Perubahan 3                                                                                                    |  |  |  |  |  |
| Pengumuman Pemenang Prakualifikasi         | Pengumuman Pemenang                                                                                              |  |  |  |  |  |
| Dokumen Tender/Seleksi                     | Dokumen Pemilihan                                                                                                |  |  |  |  |  |
|                                            | Dokumen Pemilihan [13174999] - Pengadaan Jasa Konsultansi Badan Usaha Pengembangan Aplikasi Pendukung SPSE.pdf   |  |  |  |  |  |
| Jumlah Penawaran                           | 7 Penawaran                                                                                                    |  |  |  |  |  |
| Pembukaan Penawaran                        | Teknis:                                                                                                    |  |  |  |  |  |
|                                            | 44d69258-e745-4fcd-8aa1-d5ac8c8040ac Geret Token ke Apendo                                                       |  |  |  |  |  |
|                                            | Pembukaan penawaran dilakukan di Apendo v5.1.1 menggunakan Token di atas.                                        |  |  |  |  |  |
|                                            | Harga:<br>09b16f64-5e63-41ba-8fc4-a8cc5cbf71f8 Geret Token ke Apendo                                             |  |  |  |  |  |
|                                            | Pembukaan penawaran dilakukan di Apendo v5.1.1 menggunakan Token di atas.                                        |  |  |  |  |  |

Gambar 216. Halaman Informasi Seleksi

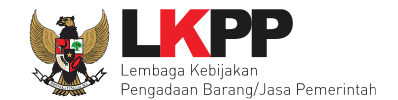

# Pilih 'pengumuman pemenang'

| Hasil Evaluasi                           | Evaluasi Kualifikasi<br>Lulus 10 penyedia barang/jasa<br>Evaluasi Penawaran Administrasi dan Teknis<br>Lulus: 7 penyedia barang/jasa<br>Evaluasi Penawaran Biaya / Harga<br>Lulus: 3 penyedia barang/jasa<br>Pengumuman Pemenang<br>Untan 1 *<br>* Pemenang Hasil Evaluasi |                                                | REKANAN 9                             | (Hasil Evaluasi) |
|------------------------------------------|----------------------------------------------------------------------------------------------------|------------------------------------------------|---------------------------------------|------------------|
|                                          | Urutan 3                                                                                                    |                                                | REKANAN 11                            |                  |
| Berita Acara                             | Berita Acara Evaluasi Penawaran Admin Teknis                                                                                                    | ANUARI 2019 15:59)                             |                                       | Cetak            |
|                                          | Berita Acara Evaluasi Penawaran Harga                                                                                                    |                                                |                                       | Cetak            |
|                                          | Berita Acara Hasil Pemilihan Pengiriman Berita Acara dapat dilaku Pilih                                                                                                    | pengumuman pemenang                            |                                       | Cetak            |
| Pengumuman Pemenang<br>Informasi Lainnya | Pengumuman Pemenang                                                                                                    |                                                | ent kendela di ken kendeli Pakia Par  |                  |
| Surat Penunjukan                         | -                                                                                                    | rang onujukan kepada semua reserta jika terda. | pat kendala di luar kendali Pokja Pen | niinan.          |
| Download Dokumen Akhir<br>PPK            | PPK 9 @ Ganti PPK                                                                                                    |                                                |                                       |                  |
| Membatalkan Tender atau Mengulang Tender | Evaluasi Ulang Pemasukan Penawaran Ulang                                                                                                    | Forensik Penawaran Peserta                     |                                       |                  |

Gambar 217. Halaman Pengumuman Pemenang

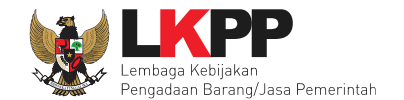

### Kirim pengumuman kepada semua peserta yang mengikuti seleksi

| _      |                                             |                       |          |
|--------|---------------------------------------------|-----------------------|----------|
| Berand | da » Informasi Tender » Pengumuman Pemenang |                       |          |
|        |                                             |                       |          |
| No     | Peserta                                     | Email                 | Pemenang |
| 1      | REKANAN 11                                  | REKANAN11@lkpp.go.id  | 0        |
| 2      | REKANAN 8                                   | REKANAN8@lkpp.go.id   | 0        |
| з      | REKANAN 9                                   | REKANAN9@lkpp.go.id   | ۲        |
| 4      | REKANAN 15                                  | REKANAN15@lkpp.go.id  | 0        |
| 5      | REKANAN 13                                  | REKANAN13@lkpp.go.id  | 0        |
| 6      | REKANAN 12                                  | REKANAN12@lkpp.go.id  | 0        |
| 7      | REKANAN 14                                  | REKANAN14@lkpp.go.id  | 0        |
| 8      | CV. RDR                                     | REKANAN10@lkpp.go.id  | 0        |
| 9      | REKANAN 7                                   | REKANAN7@lkpp.go.id   | 0        |
| 10     | REKANAN 6                                   | REKANAN6@lkpp.go.id   | 0        |
| 11     | REKANAN 23                                  | REKANAN23@lkpp.go.id  | 0        |
| 12     | REKANAN 20                                  | REKANAN20@lkpp.go.id  | 0        |
| 13     | REKANAN 19                                  | REKANAN19@lkpp.go.id  | 0        |
| 14     | REKANAN 18                                  | REKANAN18@lkpp.go.id  | 0        |
| 15     | REKANAN 17                                  | REKANAN17@lkpp.go.id  | 0        |
| 16     | REKANAN 16                                  | REKANAN16@lkpp.go.id  | 0        |
| 17     | REKANAN 456                                 | REKANAN456@lkpp.go.id | 0        |
| 18     | REKANAN 1                                   | rekanan1@gmail.com    | 0        |
| 19     | REKANAN 2                                   | REKANAN2@lkpp.go.id   | 0        |
| 20     | REKANAN 3                                   | REKANAN3@lkpp.go.id   | Θ        |
| 21     | REKANAN 5                                   | REKANAN5@lkpp.go.id   | 0        |
| 22     | REKANAN 4                                   | REKANAN4@lkpp.go.id   | 0        |
|        | Kirim pengumuman                            |                       |          |
| 🖹 Kiri | m Pengumuman                                |                       |          |

Gambar 218. Halaman Kirim Pengumuman Pemenang

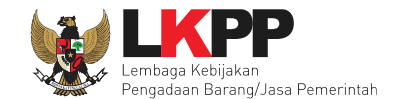

### Informasi pengumuman pemenang berhasil dikirim

| Beranda » Informasi Tender                   |                                                                                                    |  |  |  |  |  |
|----------------------------------------------|----------------------------------------------------------------------------------------------------|--|--|--|--|--|
| Informasi Tender Pertanyaan Prakualifikasi   | Pertanyaan 2 Penawaran Peserta Evaluasi Sanggahan Prakualifikasi 1                                               |  |  |  |  |  |
| Informasi Pengumuman Pemenang telah dikirim. |                                                                                                    |  |  |  |  |  |
| Kode Tender                                  | 13174999 sesi 14 Summary Tender                                                                                  |  |  |  |  |  |
| Nama Tender                                  | Pengadaan Jasa Konsultansi Badan Usaha Pengembangan Aplikasi Pendukung SPSE Detil                                |  |  |  |  |  |
| Tahap Tender Saat Ini                        | Pengumuman Pemenang 🕼 Edit                                                                                       |  |  |  |  |  |
| Jumlah Peserta                               | 22 Peserta                                                                                                    |  |  |  |  |  |
| Dokumen Kualifikasi                          | Dokumen Kualifikasi                                                                                              |  |  |  |  |  |
|                                              | Dokumen Kualifikasi [13174999] - Pengadaan Jasa Konsultansi Badan Usaha Pengembangan Aplikasi Pendukung SPSE.pdf |  |  |  |  |  |
|                                              | Perubahan 1                                                                                                    |  |  |  |  |  |
|                                              | Perubahan 2                                                                                                    |  |  |  |  |  |
|                                              | Perubahan 3                                                                                                    |  |  |  |  |  |

Gambar 219. Halaman Pengumuman Berhasil DIkirim

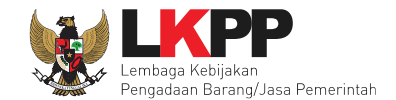

# 6.25 Masa Sanggah Hasil Seleksi

Pokja pemilihan membalas sanggahan yang dikirimkan oleh peserta seleksi pada tahapan masa sanggah hasil seleksi.

| Beranda » Informasi Tender                 |                                                                                                    |  |  |  |  |  |
|--------------------------------------------|----------------------------------------------------------------------------------------------------|--|--|--|--|--|
| Informasi Tender Pertanyaan Prakualifikasi | 4 Pertanyaan 2 Penawaran Peserta Evaluasi Sanggahan Prakualifikasi 1 Sanggahan 2                                 |  |  |  |  |  |
| Kode Tender                                | 13174999 sesi 14 Summary Tender                                                                                  |  |  |  |  |  |
| Nama Tender                                | Pengadaan Jasa Konsultansi Badan                                                                                 |  |  |  |  |  |
| Tahap Tender Saat Ini                      | Masa Sanggah Hasil Tender                                                                                        |  |  |  |  |  |
| Jumlah Peserta                             | 22 Peserta                                                                                                    |  |  |  |  |  |
| Dokumen Kualifikasi                        | Dokumen Kualifikasi                                                                                              |  |  |  |  |  |
|                                            | Dokumen Kualifikasi [13174999] - Pengadaan Jasa Konsultansi Badan Usaha Pengembangan Aplikasi Pendukung SPSE.pdf |  |  |  |  |  |
|                                            | Perubahan 1                                                                                                    |  |  |  |  |  |
|                                            | Perubahan 2                                                                                                    |  |  |  |  |  |
|                                            | Perubahan 3                                                                                                    |  |  |  |  |  |
|                                            |                                                                                                    |  |  |  |  |  |
| Pengumuman Pemenang Prakualifikasi         | Pengumuman Pemenang                                                                                              |  |  |  |  |  |
| Dokumen Tender/Seleksi                     | Dokumen Pemilihan                                                                                                |  |  |  |  |  |
|                                            | Dokumen Pemilihan [13174999] - Pengadaan Jasa Konsultansi Badan Usaha Pengembangan Aplikasi Pendukung SPSE.pdf   |  |  |  |  |  |
|                                            |                                                                                                    |  |  |  |  |  |

Gambar 220. Halaman Masa Sanggah Hasil Seleksi

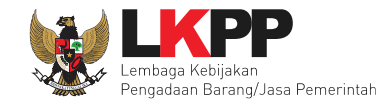

# Selanjutnya pilih tab sanggahan

|                                                                                                    | Pertanyaan Prakualifikasi 🚯                                                                                                    | Pertanyaan (2)                                                                                                    | Penawaran Peiserta                                                          | Evaluasi                             | Sanggahan Prakualifikasi 🚺            | Sanggahan 2          |
|----------------------------------------------------------------------------------------------------|----------------------------------------------------------------------------------------------------|----------------------------------------------------------------------------------------------------|-----------------------------------------------------------------------------|--------------------------------------|---------------------------------------|----------------------|
| Tender 1                                                                                                    | 3174999                                                                                                    |                                                                                                    |                                                                             |                                      |                                       |                      |
| a Paket P                                                                                                    | engadaan Jasa Konsultansi Badan                                                                                                    | Usaha Pengembanga                                                                                                    | n Aplikasi Pendukung SPS                                                    | ΞE                                   | Pilih s                               | anggahan             |
| Sanggahan dari<br>Panitia Lelang Yan<br>Ieh kami yang jug<br>imasukkan pada<br>.Pengembangan<br>. Pengembangan | REKANAN 10 R<br>g Kami Hormati. Pada Riwayat Hidup sa<br>a sudah ter-upload di LPSE di lelang ini,<br>pengalaman yang bersangkutan saat aca<br>Aplikasi mobile portal berbasis Android t<br>aplikasi penagihan hutang tahun 2014; k<br>pat dilakukan koreksi penilaian atas tenag | lah satu tenaga ahli yang<br>yang luput untuk<br>ara klarifikasi teknis, yait<br>ahun 2018; dan<br>Kami kembali melampirk<br>ga ahli kami. Terima Kasi | y kami tawarkan, terdapat 3 p<br>u:<br>an surat referensi yang kami r<br>h" | engalaman kerja j<br>naksud di atas. | pada surat referensi yang dikeluarkan | © 14 Juni 2019 15:20 |

Gambar 221. Halaman Sanggahan Peserta Seleksi

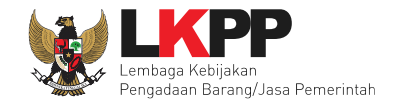

# Kirim balasan sanggahan

| Kirim Balasa | in Sanggahan X                                                                                                    |
|--------------|----------------------------------------------------------------------------------------------------|
| Uraian *     | B / U ≡ ≡ ≡ ≡ Font Size ▼ Font Family. ▼ Font Format ▼ ≡<br>■ ♥ ♥ ♥ ♥ ■ X x x + ♥ ₹<br>Berdasarkan surat penawaran Saudara yang diupload melalui aplikasi SPSE. Tenaga ahli<br>yangSaudara tawarkan dengan rincian pengalaman berdasarkan Dokumen Penawaran<br>dan sudah diklarifikasi melalui prosesKlarifikasi Teknis Yang dituangkan dalam Berita<br>Acara Klarifikasi Teknis Nomor<br>Balas<br>sanggah |
| Lampiran     | Choose File Pilih lampiran                                                                                                    |
|              | Pilih kirim Batal                                                                                                    |

Gambar 222. Halaman Kirim Balasan Sanggah

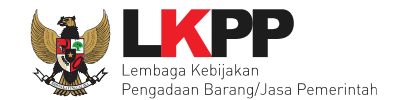

# Jika berhasil sanggahan akan muncul

| Informasi Tender                                                                                                  | Pertanyaan Prakualifikasi 🚯                                                                                                    | Pertanyaan (2)                                                                                                    | Penawaran Peserta                                          | Evaluasi                            | Sanggahan Prakualifikasi 🚺           | Sanggahan 2                                                              |            |
|----------------------------------------------------------------------------------------------------|----------------------------------------------------------------------------------------------------|----------------------------------------------------------------------------------------------------|------------------------------------------------------------|-------------------------------------|--------------------------------------|--------------------------------------------------------------------------|------------|
| Kode Tender                                                                                                    | 13174999                                                                                                    |                                                                                                    |                                                            |                                     |                                      |                                                                          |            |
| Nama Paket                                                                                                    | Pengadaan Jasa Konsultansi Badan L                                                                                                    | Jsaha Pengembangan                                                                                                    | Aplikasi Pendukung SPS                                     | ε                                   |                                      |                                                                          |            |
| 🗭 Sanggahan                                                                                                    | dari REKANAN 10 R                                                                                                    |                                                                                                    |                                                            |                                     |                                      | ③ 14 Juni 2019 15:2                                                      | 0          |
| Panitia Lelang<br>oleh kami yang<br>dimasukkan pa<br>1.Pengembang<br>2. Pengembang<br>Kami berharap<br>Lampiran : | Yang Kami Hormati. Pada Riwayat Hidup sali<br>juga sudah ter-upload di LPSE di lelang ini,<br>da pengalaman yang bersangkutan saat aca<br>an Aplikasi mobile portal berbasis Android ta<br>gan aplikasi penagihan hutang tahun 2014; K<br>dapat dilakukan koreksi penilaian atas tenag<br>Balas | ah satu tenaga ahli yang k<br>yang luput untuk<br>ra klarifikasi teknis, yaitu:<br>uhun 2018; dan<br>ami kembali melampirkar<br>a ahli kami. Terima Kasih' | ami tawarkan, terdapat 3 pe<br>surat referensi yang kami m | ngalaman kerja p<br>naksud di atas. | ada surat referensi yang dikeluarkan |                                                                          |            |
| Berdasarkan su<br>melalui prosesł                                                                                 | urat penawaran Saudara yang diupload mela<br>Klarifikasi Teknis Yang dituangkan dalam Beri                                                                                                    | lui aplikasi SPSE, Tenaga<br>ta Acara Klarifikasi Tekn                                                                                                    | Balasan san                                                | ggah                                | engalaman berdasarkan Dokumen Penawa | aran dan sudah diklarifikasi<br>Kepanitiaan 19 P<br>© 14 Juni 2019 15:2: | 500<br>500 |
| R Peserta P Pok                                                                                                   | ja Pemilihan                                                                                                    |                                                                                                    |                                                            |                                     |                                      |                                                                          |            |

Gambar 223. Halaman Balasan Sanggah

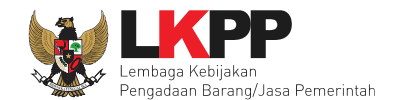

### 6.26 Klarifikasi dan Negosiasi Teknis dan Biaya

Tahapan selanjutnya adalah klarifikasi dan negosiasi teknis dan biaya. Pokja pemilihan isikan hasil negosiasi biaya.

| Beranda × Informasi Tender                 |                                                                                                    |  |  |  |  |  |  |  |  |
|--------------------------------------------|----------------------------------------------------------------------------------------------------|--|--|--|--|--|--|--|--|
| Informasi Tender Pertanyaan Prakualifikasi | Pertanyaan 2 Penawaran Peserta Evaluasi Sanggahan Prakualifikasi 1 Sanggahan 2                                   |  |  |  |  |  |  |  |  |
| Kode Tender                                | 13174999 sesi 14 Summary Tender                                                                                  |  |  |  |  |  |  |  |  |
| Nama Tender                                | Pengadaan Jasa Konsultansi Badan Usaha Pengembangan Aplikasi Pendukung SPSE Detil                                |  |  |  |  |  |  |  |  |
| Tahap Tender Saat Ini                      | Klarifikasi dan Negosiasi Teknis dan Rigura 🕜 🕬                                                                  |  |  |  |  |  |  |  |  |
| Jumlah Peserta                             | 22 Peserta                                                                                                    |  |  |  |  |  |  |  |  |
| Dokumen Kualifikasi                        | Dokumen Kualifikasi                                                                                              |  |  |  |  |  |  |  |  |
|                                            | Dokumen Kualifikasi [13174999] - Pengadaan Jasa Konsultansi Badan Usaha Pengembangan Aplikasi Pendukung SPSE.pdf |  |  |  |  |  |  |  |  |
|                                            | Perubahan 1                                                                                                    |  |  |  |  |  |  |  |  |
|                                            | Perubahan 2                                                                                                    |  |  |  |  |  |  |  |  |
|                                            | Perubahan 3                                                                                                    |  |  |  |  |  |  |  |  |
|                                            |                                                                                                    |  |  |  |  |  |  |  |  |
| Pengumuman Pemenang Prakualifikasi         | Pengumuman Pemenang                                                                                              |  |  |  |  |  |  |  |  |

Gambar 224. Halaman Tahapa Klarifikasi dan Negosiasi Teknis dan Biaya

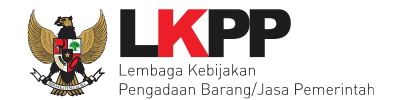

### Pilih tab evaluasi

| Bera  | Beranda » Informasi Tender |                               |                |                     |                          |             |      |         |       |       |       |            |       |    |
|-------|----------------------------|-------------------------------|----------------|---------------------|--------------------------|-------------|------|---------|-------|-------|-------|------------|-------|----|
| Infor | masi Tender                | Pertanyaan Prakualifikasi 🕢   | Pertanyaan (2) | Penawaran Peserta   | Evaluasi Sanggahan Praku | ılifikasi 1 |      | Sanggal | nan ( | 3     |       |            |       |    |
| Klik  | apada Nama Pese            | erta untuk melakukan evaluasi |                | Pilih eva           | luasi                    |             |      |         |       |       |       |            |       |    |
| На    | sil Evaluasi               |                               |                |                     | Isi                      | kan ha      | asil | negos   | iasi  |       | input | t Hasil Ne | gosia | si |
| No.   | Nama Peserta               | Harga Penawaran               |                | Harga Terkoreksi    | Harga Reverse Auction    | A           | к    | Skor    | T     | Skor  | н     | Skor       | в     | P  |
| 1     | REKANAN 11                 | Rp 1.353.000.000,00           |                | Rp 1.353.000.000,00 |                          | ~           |      | 73.5    |       | 87.5  | ~     | 0.0        |       |    |
| 2     | REKANAN 8                  | Rp 1.419.000.000,00           |                | Rp 1.419.000.000,00 |                          | ~           | ~    | 85.2    |       | 89.14 | ~     | 0.0        |       |    |
| 3     | REKANAN 9                  | Rp 1.465.200.000,00           |                | Rp 1.465.200.000,00 |                          | ~           | ~    | 86.6    |       | 89.8  | ~     | 0.0        | ~     | *  |
| 4     | REKANAN 15                 | Melebihi HPS Rp 1.655.2       | 280.000,00     | Rp 1.655.280.000,00 |                          | ~           | ~    | 68.3    | ~     | 88.99 | ×     | 0.0        | ~     |    |
| 5     | REKANAN 13                 | Melebihi HPS Rp 1.664.8       | 520.000,00     | Rp 1.664.520.000,00 |                          | ×           | ~    | 60.4    | ~     | 80.9  | ×     | 0.0        |       |    |
| 6     | REKANAN 12                 | Melebihi HPS Rp 1.669.8       | 800.000,00     | Rp 1.669.800.000,00 |                          | ×           | ~    | 66.1    | ~     | 90.0  | ×     | 0.0        | *     |    |
| 7     | REKANAN 14                 | Melebihi HPS Rp 1.671.1       | 120.000,00     | Rp 1.671.120.000,00 |                          | ~           | ~    | 22.9    |       | 88.99 | ×     | 0.0        | ~     |    |
| 8     | CV. RDR                    | Tidak Ada Penawaran           |                | Tidak Ada Penawaran |                          | -           |      | 16.7    | -     | 0.0   | -     | 0.0        |       |    |
| 9     | REKANAN 7                  | Tidak Ada Penawaran           |                | Tidak Ada Penawaran |                          | -           | ~    | 19.8    | -     | 0.0   | -     | 0.0        |       |    |
| 10    | REKANAN 6                  | Tidak Ada Penawaran           |                | Tidak Ada Penawaran |                          | -           | ~    | 30.5    | -     | 0.0   | -     | 0.0        | ×     |    |

Gambar 225. Halaman Input Hasil Negosiasi

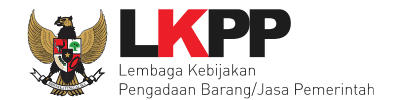

#### Pokja pemilihan input hasil negosiasi

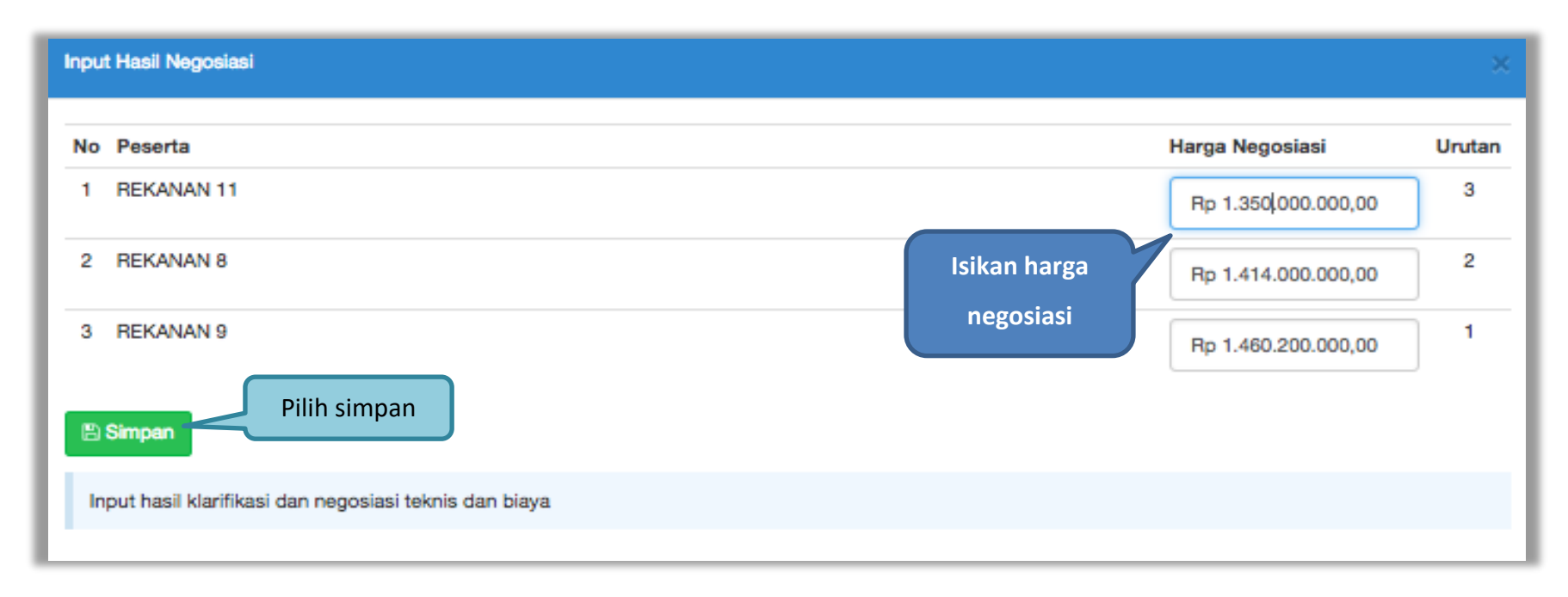

n

#### Gambar 226. Halaman Input Hasil Negosiasi

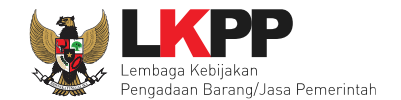

# Hasil negosiasi berhasil di input.

| Bera  | Beranda » Informasi Tender |                             |                |                     |          |                  |            |   |         |       |       |       |          |       |    |
|-------|----------------------------|-----------------------------|----------------|---------------------|----------|------------------|------------|---|---------|-------|-------|-------|----------|-------|----|
| Infor | masi Tender                | Pertanyaan Prakualifikasi 4 | Pertanyaan (2) | Penawaran Peserta   | Evaluasi | Sanggahan Prakua | lifikasi 1 |   | Sanggal | nan 🧲 | 2     |       |          |       |    |
| Bei   | rhasil simpan hasi         | I negosiasi.                | Berhasil       |                     |          |                  |            |   |         |       |       |       |          |       |    |
| Klik  | c pada Nama Pese           | erta untuk melakukan ev     | simpan         |                     |          |                  |            |   |         |       |       |       |          |       |    |
| На    | sil Evaluasi               |                             |                |                     |          |                  |            |   |         |       |       | Input | Hasil Ne | gosia | si |
| No.   | Nama Peserta               | Harga Penawaran             |                | Harga Terkoreksi    | Harga I  | Reverse Auction  | A          | к | Skor    | T     | Skor  | Н     | Skor     | в     | Р  |
| 1     | REKANAN 11                 | Rp 1.353.000.000,00         |                | Rp 1.353.000.000,00 |          |                  | ×          | ~ | 73.5    | ~     | 87.5  | ~     | 0.0      | ~     |    |
| 2     | REKANAN 8                  | Rp 1.419.000.000,00         |                | Rp 1.419.000.000,00 |          |                  | ×          | ~ | 85.2    | ~     | 89.14 | ~     | 0.0      | ~     |    |
| 3     | REKANAN 9                  | Rp 1.465.200.000,00         |                | Rp 1.465.200.000,00 |          |                  | ×          | ~ | 86.6    | ~     | 89.8  | ~     | 0.0      |       | *  |
| 4     | REKANAN 15                 | Melebihi HPS Rp 1.655       | .280.000,00    | Rp 1.655.280.000,00 |          |                  | × .        | ~ | 68.3    | ~     | 88.99 | ×     | 0.0      |       |    |
| 5     | REKANAN 13                 | Melebihi HPS Rp 1.664       | .520.000,00    | Rp 1.664.520.000,00 |          |                  | ×          | ~ | 60.4    | ~     | 80.9  | ×     | 0.0      |       |    |
| 6     | REKANAN 12                 | Melebihi HPS Rp 1.669       | .800.000,00    | Rp 1.669.800.000,00 |          |                  | × .        | ~ | 66.1    | ~     | 90.0  | ×     | 0.0      |       |    |
| 7     | REKANAN 14                 | Melebihi HPS Rp 1.671       | .120.000,00    | Rp 1.671.120.000,00 |          |                  | × •        | ~ | 22.9    | ~     | 88.99 | ×     | 0.0      | ~     |    |
| 8     | CV. RDR                    | Tidak Ada Penawaran         |                | Tidak Ada Penawaran |          |                  | -          | ~ | 16.7    | -     | 0.0   | -     | 0.0      |       |    |
| 9     | REKANAN 7                  | Tidak Ada Penawaran         |                | Tidak Ada Penawaran |          |                  | -          | ~ | 19.8    | -     | 0.0   | -     | 0.0      |       |    |
| 10    | REKANAN 6                  | Tidak Ada Penawaran         |                | Tidak Ada Penawaran |          |                  | -          | ~ | 30.5    | -     | 0.0   | -     | 0.0      | ×     |    |

Gambar 227. Halaman Negosiasi Berhasil Diinput

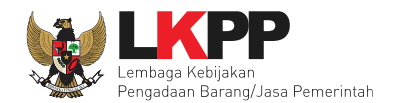

# 6.27 Upload Berita Acara Hasil Pemilihan

| Beranda » Informasi Tender                 | Beranda » Informasi Tender                                                                                       |  |  |  |  |  |  |  |  |
|--------------------------------------------|----------------------------------------------------------------------------------------------------|--|--|--|--|--|--|--|--|
| Informasi Tender Pertanyaan Prakualifikasi | 3 Pertanyaan 2 Penawaran Peserta Evaluasi Sanggahan Prakualifikasi 1 Sanggahan 2                                 |  |  |  |  |  |  |  |  |
| Kode Tender                                | 13174999 seel 14 Summary Tender                                                                                  |  |  |  |  |  |  |  |  |
| Nama Tender                                | Pengadaan Jasa Konsultansi Badan Usaha Pengembangan Aplikasi Pendukung SPSE Detil                                |  |  |  |  |  |  |  |  |
| Tahap Tender Saat Ini                      | Upload Berita Acara Hasil Pernilihan 🕼 Edit                                                                      |  |  |  |  |  |  |  |  |
| Jumlah Peserta                             | 22 Peserta Tahapan seleksi                                                                                       |  |  |  |  |  |  |  |  |
| Dokumen Kualifikasi                        | Dokumen Kualifikasi                                                                                              |  |  |  |  |  |  |  |  |
|                                            | Dokumen Kualifikasi (13174999) - Pengadaan Jasa Konsultansi Badan Usaha Pengembangan Aplikasi Pendukung SPSE.pdf |  |  |  |  |  |  |  |  |
|                                            | Perubahan 1                                                                                                    |  |  |  |  |  |  |  |  |
|                                            | Perubahan 2                                                                                                    |  |  |  |  |  |  |  |  |
|                                            | Perubahan 3                                                                                                    |  |  |  |  |  |  |  |  |
|                                            |                                                                                                    |  |  |  |  |  |  |  |  |

Gambar 228. Tahap Cetak Berita Acara Evaluasi Pemilihan

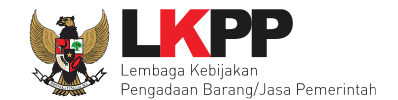

# Pilih cetak berita acara hasil pemilihan

| Berita Acara                             | Berita Acara Evaluasi Penawaran Admin Teknis Cotak                                                                                          |  |  |  |  |  |  |  |  |
|------------------------------------------|----------------------------------------------------------------------------------------------------|--|--|--|--|--|--|--|--|
|                                          | Berita Acara Evaluasi File I-13174999.pdf (21 JANUARI 2019 15:59)                                                                           |  |  |  |  |  |  |  |  |
|                                          |                                                                                                    |  |  |  |  |  |  |  |  |
|                                          | Berita Acara Evaluasi Penawaran Harga                                                                                                    |  |  |  |  |  |  |  |  |
|                                          | Berita Acara Evaluasi File li-13174999.pdf (22 JANUARI 2019 15:14)                                                                          |  |  |  |  |  |  |  |  |
|                                          | Berita Acara Hasil Pemilihan                                                                                                    |  |  |  |  |  |  |  |  |
|                                          | Pengiriman Berita Acara dapat dilakukan sampai sebelum tahapan Masa Sanggah dimulai                                                         |  |  |  |  |  |  |  |  |
| Pengumuman Pemenang                      | Pengumuman Pemenang Sudah Terkirim                                                                                                    |  |  |  |  |  |  |  |  |
| Informasi Lainnya                        | + Upload                                                                                                    |  |  |  |  |  |  |  |  |
|                                          | Informasi Lainnya dapat berupa Berita Acara lain yang ditujukan kepada semua Peserta jika terdapat kendala di luar kendali Pokja Pemilihan. |  |  |  |  |  |  |  |  |
| Surat Penunjukan                         | •                                                                                                    |  |  |  |  |  |  |  |  |
| Download Dokumen Akhir                   |                                                                                                    |  |  |  |  |  |  |  |  |
| РРК                                      | PPK 9 🕼 Ganti PPK                                                                                                    |  |  |  |  |  |  |  |  |
| Membataikan Tender atau Mengulang Tender | Evaluasi Ulang Pemasukan Penawaran Ulang Forensik Penawaran Peserta                                                                         |  |  |  |  |  |  |  |  |

Gambar 229. Halaman Cetak Berita Acara Hasil Pemilihan

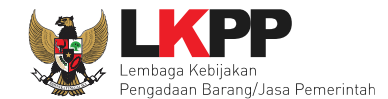

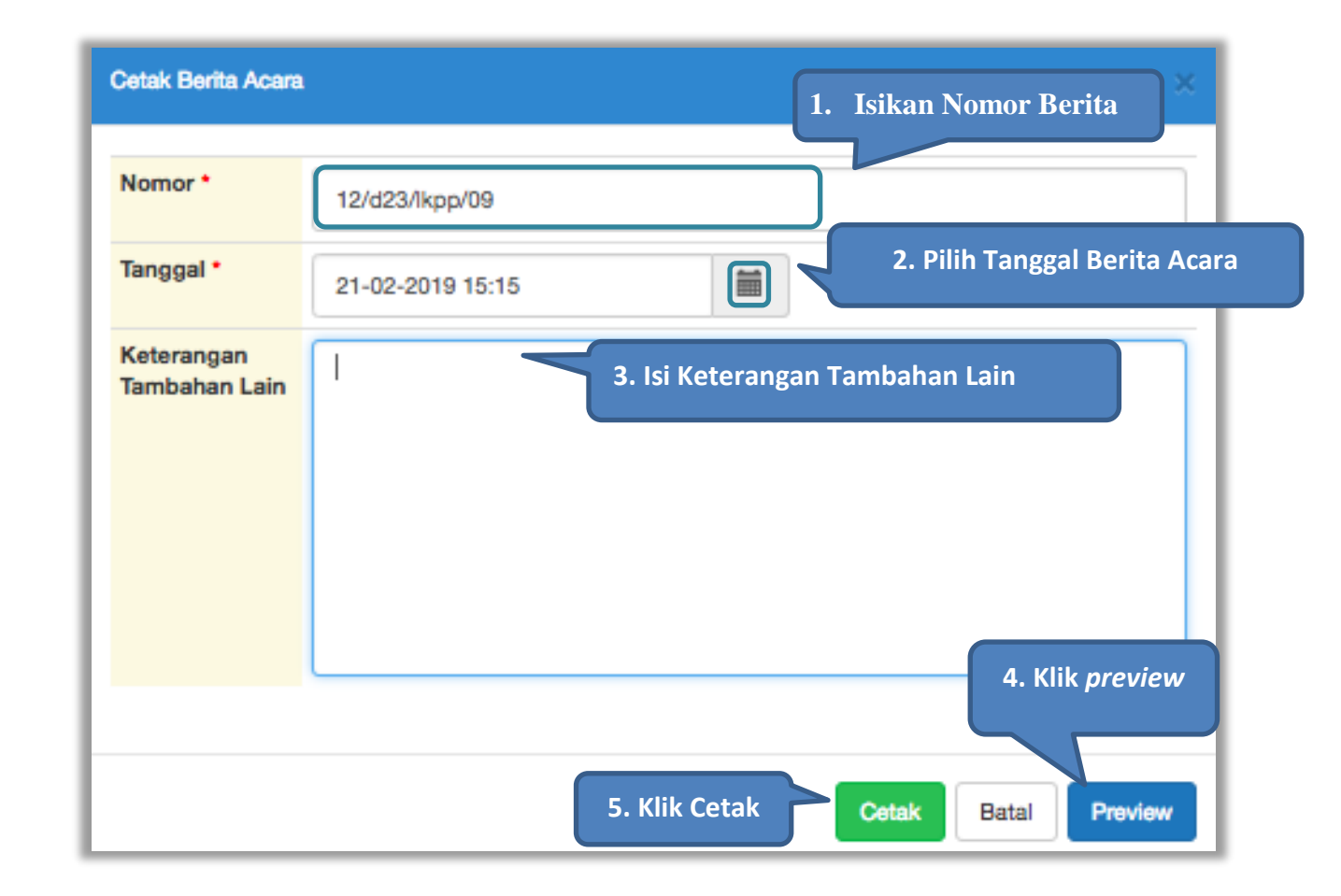

Gambar 230. Cetak Berita Acara Evaluasi Pemilihan

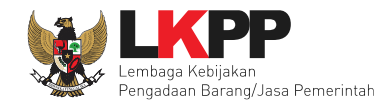

| Beranda » Informasi Tender                   |                                                                                                    |  |  |  |  |  |  |  |  |
|----------------------------------------------|----------------------------------------------------------------------------------------------------|--|--|--|--|--|--|--|--|
| Informasi Tender Pertanyaan Prakualifikasi   | Pertanyaan      Penawaran Peserta Evaluasi Sanggahan Prakualifikasi      Sanggahan      Sanggahan      An      An |  |  |  |  |  |  |  |  |
| Berita Acara Hasil Pemilihan telah dicetak 🗨 | Berita acara berhasil di                                                                                                    |  |  |  |  |  |  |  |  |
| Kode Tender                                  | 1317 cetak Summary Tender                                                                                                    |  |  |  |  |  |  |  |  |
| Nama Tender                                  | Pengadaan vasa toonsunansi badan osana rengembangan Aplikasi Pendukung SPSE Detil                                                                                                    |  |  |  |  |  |  |  |  |
| Tahap Tender Saat Ini                        | Upload Berita Acara Hasil Pemilihan 🕼 Edit                                                                                                    |  |  |  |  |  |  |  |  |
| Jumlah Peserta                               | 22 Peserta                                                                                                    |  |  |  |  |  |  |  |  |
| Dokumen Kualifikasi                          | Dokumen Kualifikasi                                                                                                    |  |  |  |  |  |  |  |  |
|                                              | Dokumen Kualifikasi [13174999] - Pengadaan Jasa Konsultansi Badan Usaha Pengembangan Aplikasi Pendukung SPSE.pdf                                                                                                    |  |  |  |  |  |  |  |  |
|                                              | Perubahan 1                                                                                                    |  |  |  |  |  |  |  |  |
|                                              | Perubahan 2                                                                                                    |  |  |  |  |  |  |  |  |
|                                              | Perubahan 3                                                                                                    |  |  |  |  |  |  |  |  |
|                                              |                                                                                                    |  |  |  |  |  |  |  |  |

Gambar 231. Halaman Berita Acara Hasil Pemilihan Berhasil DIcetak

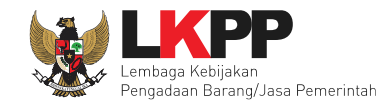

#### Hasil Berita Acara Hasil Pemilihan dalam bentuk .PDF

| Berita Acara Hasil Pemilihan                                                                      |                                                                                                    |                                                                                                    |  |  |  |  |  |  |  |
|---------------------------------------------------------------------------------------------------|----------------------------------------------------------------------------------------------------|----------------------------------------------------------------------------------------------------|--|--|--|--|--|--|--|
| Nomor : 12/d23/lkpp/09                                                                            |                                                                                                    |                                                                                                    |  |  |  |  |  |  |  |
| Pada hari ini, 21 Februari 2019, telah dibuat Berita Acara Hasil Pemilihan untuk paket pekerjaan: |                                                                                                    |                                                                                                    |  |  |  |  |  |  |  |
| ler                                                                                               | : 13174999                                                                                                    |                                                                                                    |  |  |  |  |  |  |  |
| der                                                                                               | : Pengadaan Jasa Konsultansi Badan Usaha Pengembangan Aplikasi Pendukung SPSE                                                                               |                                                                                                    |  |  |  |  |  |  |  |
| HPS                                                                                               | : Rp 1.497.579.600,00                                                                                                    |                                                                                                    |  |  |  |  |  |  |  |
| engadaan                                                                                          | : Seleksi                                                                                                    |                                                                                                    |  |  |  |  |  |  |  |
| valuasi                                                                                           | Pagu Anggaran                                                                                                    |                                                                                                    |  |  |  |  |  |  |  |
| an Penawaran dari Pe                                                                              | serta yang mendaftar terdapat Peserta yang memasukan Dokumen Penawaran, y                                                                                   | aitu:<br>Nilai Panawaran                                                                                                    |  |  |  |  |  |  |  |
| REKANAN 9                                                                                         |                                                                                                    | Rp 1.465.200.000,00                                                                                                    |  |  |  |  |  |  |  |
| REKANAN 11                                                                                        |                                                                                                    | Rp 1.353.000.000,00                                                                                                    |  |  |  |  |  |  |  |
| REKANAN 8                                                                                         |                                                                                                    | Rp 1.419.000.000,00                                                                                                    |  |  |  |  |  |  |  |
| REKANAN 12                                                                                        |                                                                                                    | Rp 1.669.800.000,00                                                                                                    |  |  |  |  |  |  |  |
| REKANAN 15                                                                                        |                                                                                                    | Rp 1.655.280.000,00                                                                                                    |  |  |  |  |  |  |  |
| REKANAN 13                                                                                        |                                                                                                    | Rp 1.664.520.000,00                                                                                                    |  |  |  |  |  |  |  |
| REKANAN 14                                                                                        |                                                                                                    | Rp 1.671.120.000,00                                                                                                    |  |  |  |  |  |  |  |
| REKANAN 456                                                                                       |                                                                                                    |                                                                                                    |  |  |  |  |  |  |  |
|                                                                                                   | ii, 21 Februari 2019, te<br>er<br>HPS<br>angadaan<br>aluasi<br>REKANAN 9<br>REKANAN 9<br>REKANAN 11<br>REKANAN 12<br>REKANAN 12<br>REKANAN 13<br>REKANAN 14 | Berita Acara Hasil Permilihan         Nomor : 12/d23/lkpp/09         ii, 21 Februari 2019, telah dibuat Berita Acara Hasil Pemilihan untuk paket pekerjaan:         er       :       13174999         der       :       Pengadaan Jasa Konsultansi Badan Usaha Pengembangan Aplikasi Penduku         HPS       :       Rp 1.497.579.600,00         mgadaan       :       Seleksi         aluasi       :       Pagu Anggaran         Nama Peserta       yang mendaftar terdapat Peserta yang memasukan Dokumen Penawaran, y         Nama Peserta       REKANAN 9         REKANAN 11       REKANAN 11         REKANAN 12       REKANAN 12         REKANAN 13       REKANAN 14         REKANAN 14       REKANAN 14 |  |  |  |  |  |  |  |

Gambar 232. Halaman Berita Acara Hasil Pemilihan
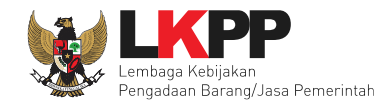

| No     | Nama Pecerta | Haeil             | Katarangan |
|--------|--------------|-------------------|------------|
| 140.   | Hama Peseta  | Evaluasi          | Neteranyan |
| 1      | REKANAN 7    | TIDAK LULUS       |            |
| 2      | REKANAN 8    | LULUS             |            |
| 3      | REKANAN 9    | LULUS             |            |
| 4      | CV. RDR      | TIDAK LULUS       |            |
| 5      | REKANAN 11   | LULUS             |            |
| 6      | REKANAN 12   | LULUS             |            |
| 7      | REKANAN 13   | LULUS             |            |
| 8      | REKANAN 14   | LULUS             |            |
| 9      | REKANAN 15   | LULUS             |            |
| Evalu  | uasi Teknis  |                   |            |
| No.    | Nama Peserta | Hasil<br>Evaluasi | Keterangan |
| 1      | REKANAN 8    | LULUS             |            |
| 2      | REKANAN 9    | LULUS             |            |
| 3      | REKANAN 11   | LULUS             |            |
| 4      | REKANAN 12   | LULUS             |            |
|        | REKANAN 13   | LULUS             |            |
| 5      |              | 111110            |            |
| 5<br>6 | REKANAN 14   | LULUS             |            |

Gambar 233. Halaman Berita Acara Hasil Pemilihan

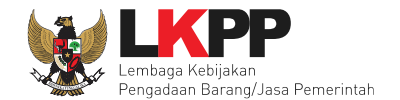

| 0.                         | Nama Peserta                                                                                           | Penawaran                                                                                                    |                                                                                                    | Penawaran Terkoreksi                                                                                                    | Hasil<br>Evaluasi                                                                                                    | Keterangan                                                                                                    |
|----------------------------|----------------------------------------------------------------------------------------------------|----------------------------------------------------------------------------------------------------|----------------------------------------------------------------------------------------------------|----------------------------------------------------------------------------------------------------|----------------------------------------------------------------------------------------------------|----------------------------------------------------------------------------------------------------|
|                            | REKANAN 8                                                                                              | Rp 1.419.000.0                                                                                                    | 00,00                                                                                                    | Rp 1.419.000.000,00                                                                                                    | LULUS                                                                                                    |                                                                                                    |
|                            | REKANAN 9                                                                                              | Rp 1.465.200.0                                                                                                    | 00,00                                                                                                    | Rp 1.465.200.000,00                                                                                                    | LULUS                                                                                                    |                                                                                                    |
| 3                          | REKANAN 11                                                                                             | Rp 1.353.000.0                                                                                                    | 00,00                                                                                                    | Rp 1.353.000.000,00                                                                                                    | LULUS                                                                                                    |                                                                                                    |
| 1                          | REKANAN 12                                                                                             | Rp 1.669.800.0                                                                                                    | 00,00                                                                                                    | Rp 1.669.800.000,00                                                                                                    | TIDAK LULUS                                                                                                    | melebihi HPS                                                                                                    |
| 5                          | REKANAN 13                                                                                             | Rp 1.664.520.0                                                                                                    | 00,00                                                                                                    | Rp 1.664.520.000,00                                                                                                    | TIDAK LULUS                                                                                                    | melebihi HPS                                                                                                    |
| 5                          | REKANAN 14                                                                                             | Rp 1.671.120.0                                                                                                    | 00,00                                                                                                    | Rp 1.671.120.000,00                                                                                                    | TIDAK LULUS                                                                                                    | harga yang ditawarkan terlalu tinggi<br>melebihi HPS                                                                                                    |
|                            | REKANAN 15                                                                                             | Rp 1.655.280.0                                                                                                    | 00,00                                                                                                    | Rp 1.655.280.000,00                                                                                                    | TIDAK LULUS                                                                                                    | melebihi HPS                                                                                                    |
| valu<br><b>lo.</b>         | asi Kualifikasi<br>Nama Peserta                                                                        | Hasil                                                                                                    | Keterangan                                                                                                    |                                                                                                    |                                                                                                    |                                                                                                    |
| /alu<br>lo.                | uasi Kualifikasi<br>Nama Peserta                                                                       | Hasil<br>Evaluasi                                                                                                    | Keterangan                                                                                                    |                                                                                                    |                                                                                                    |                                                                                                    |
| valu<br>No.                | Nama Peserta<br>REKANAN 1<br>REKANAN 2                                                                 | Hasil<br>Evaluasi<br>TIDAK LULUS                                                                                           | Keterangan<br>tidak memiliki g<br>mengimplemen<br>tidak memiliki d                                                                                                    | pengalaman minimal 10 kali dal<br>ntasikan aplikasi/software dalan<br>pengalaman minimal 10 kali dal                                                                                                    | am membangun<br>n 10 tahun terakh<br>am membangun                                                                                                    | atau mengembangkan dan<br>ir<br>atau mengembangkan dan                                                                                                    |
| valu<br><b>10.</b><br>1    | Aasi Kualifikasi<br>Nama Peserta<br>REKANAN 1<br>REKANAN 2                                             | Hasil<br>Evaluasi<br>TIDAK LULUS<br>TIDAK LULUS                                                                            | Keterangan<br>tidak memiliki j<br>mengimplemen<br>tidak memiliki j<br>mengimplemen                                                                                                    | pengalaman minimal 10 kali dal<br>ntasikan aplikasi/software dalan<br>pengalaman minimal 10 kali dal<br>ntasikan aplikasi/software dalan                                                                                                    | am membangun<br>n 10 tahun terakh<br>am membangun<br>n 10 tahun terakh                                                                                                    | atau mengembangkan dan<br>ir<br>atau mengembangkan dan<br>ir                                                                                                    |
| valu<br><b>No.</b>         | REKANAN 3                                                                                              | Hasil<br>Evaluasi<br>TIDAK LULUS<br>TIDAK LULUS<br>TIDAK LULUS                                                             | Keterangan<br>tidak memiliki p<br>mengimplemen<br>tidak memiliki p<br>mengimplemen<br>tidak memiliki p<br>mengimplemen                                                                                        | pengalaman minimal 10 kali dal<br>ntasikan aplikasi/software dalan<br>pengalaman minimal 10 kali dal<br>ntasikan aplikasi/software dalan<br>pengalaman minimal 10 kali dal<br>ntasikan aplikasi/software dalan                                                                                                    | am membangun<br>n 10 tahun terakh<br>am membangun<br>n 10 tahun terakh<br>am membangun<br>n 10 tahun terakh                                                                                                    | atau mengembangkan dan<br>iir<br>atau mengembangkan dan<br>iir<br>atau mengembangkan dan<br>iir                                                                                                    |
| valu<br>No.<br>1<br>2<br>3 | REKANAN 3<br>REKANAN 4                                                                                 | Hasil<br>Evaluasi       TIDAK LULUS       TIDAK LULUS       TIDAK LULUS       TIDAK LULUS                                  | Keterangan<br>tidak memiliki p<br>mengimplemen<br>tidak memiliki p<br>mengimplemen<br>tidak memiliki p<br>mengimplemen<br>tidak memiliki p                                                                    | pengalaman minimal 10 kali dal<br>ntasikan aplikasi/software dalan<br>pengalaman minimal 10 kali dal<br>ntasikan aplikasi/software dalan<br>pengalaman minimal 10 kali dal<br>ntasikan aplikasi/software dalan<br>pengalaman minimal 10 kali dal<br>ntasikan aplikasi/software dalan                                                                       | am membangun<br>n 10 tahun terakh<br>am membangun<br>n 10 tahun terakh<br>am membangun<br>n 10 tahun terakh<br>am membangun<br>n 10 tahun terakh                                                               | atau mengembangkan dan<br>iir<br>atau mengembangkan dan<br>iir<br>atau mengembangkan dan<br>iir<br>atau mengembangkan dan<br>iir                                                                                                |
| valu<br>No.<br>1<br>2      | Nama Peserta         REKANAN 1         REKANAN 2         REKANAN 3         REKANAN 4         REKANAN 5 | Hasil         Evaluasi         TIDAK LULUS         TIDAK LULUS         TIDAK LULUS         TIDAK LULUS         TIDAK LULUS | Keterangan<br>tidak memiliki g<br>mengimplemen<br>tidak memiliki g<br>mengimplemen<br>tidak memiliki g<br>mengimplemen<br>tidak memiliki g<br>mengimplemen<br>bidang usaha g<br>konsultansi ma<br>mengembangk | pengalaman minimal 10 kali dal<br>ntasikan aplikasi/software dalan<br>pengalaman minimal 10 kali dal<br>ntasikan aplikasi/software dalan<br>pengalaman minimal 10 kali dal<br>ntasikan aplikasi/software dalan<br>pengalaman minimal 10 kali dal<br>ntasikan aplikasi/software dalan<br>pada izin usaha yang diinput pa<br>anajemen, tidak memiliki pengal | am membangun<br>n 10 tahun terakh<br>am membangun<br>n 10 tahun terakh<br>am membangun<br>n 10 tahun terakh<br>am membangun<br>n 10 tahun terakh<br>da form isian elek<br>aman minimal 10<br>aplikasi/software | atau mengembangkan dan<br>iir<br>atau mengembangkan dan<br>iir<br>atau mengembangkan dan<br>iir<br>atau mengembangkan dan<br>iir<br>tronik data kualifikasi adalah jasa<br>kali dalam membangun atau<br>dalam 10 tahun terakhir |

Gambar 234. Halaman Berita Acara Hasil Pemilihan

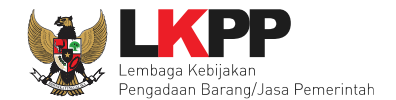

# 6.28 Upload Informasi Tambahan

| Berita Acara        | Berita Acara Evaluasi Penawaran Admin Teknis                                   | Cetak                     |
|---------------------|--------------------------------------------------------------------------------|---------------------------|
|                     | Berita Acara Evaluasi File I-13174999.pdf (21 JANUARI 2019 15:59)              |                           |
|                     |                                                                                |                           |
|                     | Berita Acara Evaluasi Penawaran Harga                                          | Cetak                     |
|                     | Berita Acara Evaluasi File li-13174999.pdf (22 JANUARI 2019 15:14)             |                           |
|                     |                                                                                |                           |
|                     | Berita Acara Hasil Pernilihan                                                  | Cetak                     |
|                     | Berita Acara Hasil Pernilihan-13174999.pdf (22 JANUARI 2019 15:16)             | Berita Acara sudah dibuat |
|                     | Pengiriman Berita Acara dapat dilakukan sampai sebelum tahapan Masa Sanggah di | imulai                    |
| Pengumuman Pemenang | Pengumuman Pemenang Sudah Terkirim                                             |                           |

Gambar 235. Status Berita Acara

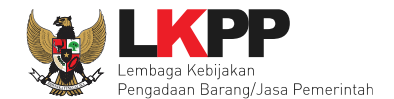

| Informasi Lainnya | + Upload Informasi tambahan jika diperlukan                                                                                                 |
|-------------------|----------------------------------------------------------------------------------------------------|
|                   | Informasi Lainnya dapat berupa Berita Acara lain yang ditujukan kepada semua Peserta jika terdapat kendala di luar kendali Pokja Pemilihan. |

#### Gambar 236. Informasi Tambahan

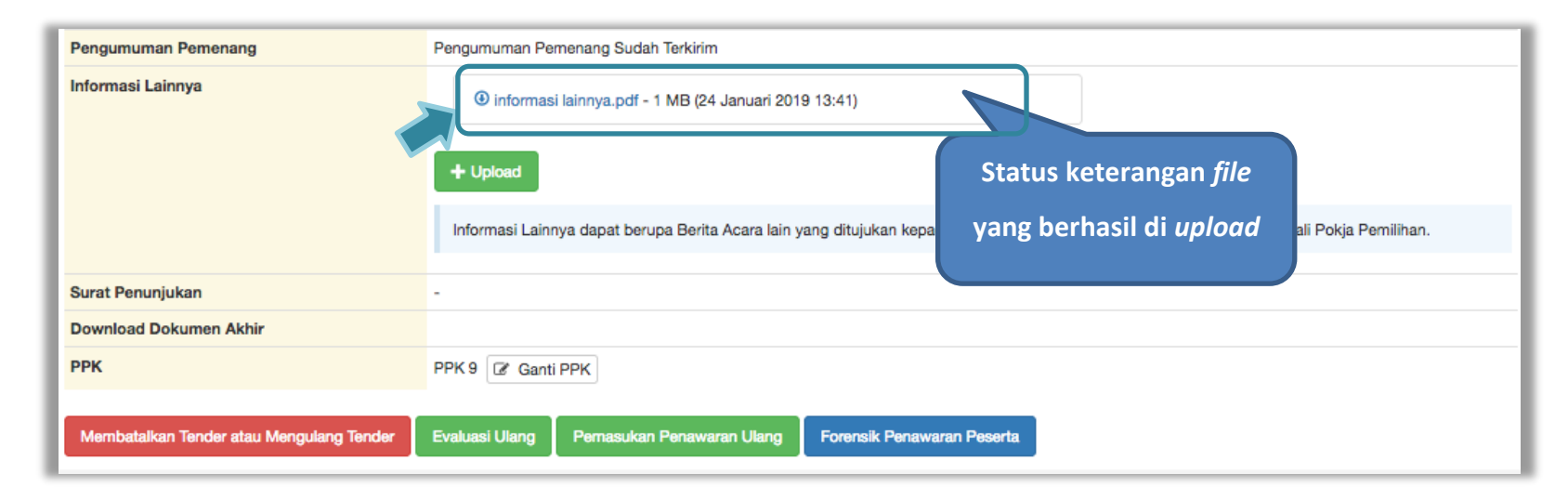

Gambar 237. Status Informasi lainnya

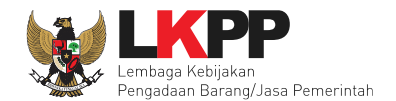

# 6.29 Summary Report Seleksi

| Informasi Tender Pertanyaan Prakualifikasi | 3 Pertanyaan 2 Penawaran Peserta Evaluasi Sanggahan Prakualifikasi 1 Sanggahan 2                                 |  |  |  |  |
|--------------------------------------------|----------------------------------------------------------------------------------------------------|--|--|--|--|
| Kode Tender                                | 13174999 seei 14 Summary Solokoi Summary Tender                                                                  |  |  |  |  |
| Nama Tender                                | Pengadaan Jasa Konsultansi Badan Usaha Pengembangan Aplika                                                       |  |  |  |  |
| Tahap Tender Saat Ini                      | Surat Penunjukan Penyedia Barang/Jasa [] 🗹 Edit                                                                  |  |  |  |  |
| Jumlah Peserta                             | 22 Peserta                                                                                                    |  |  |  |  |
| Dokumen Kualifikasi                        | Dokumen Kualifikasi                                                                                              |  |  |  |  |
|                                            | Dokumen Kualifikasi [13174999] - Pengadaan Jasa Konsultansi Badan Usaha Pengembangan Aplikasi Pendukung SPSE.pdf |  |  |  |  |
|                                            | Perubahan 1                                                                                                    |  |  |  |  |
|                                            | Perubahan 2                                                                                                    |  |  |  |  |
|                                            | Perubahan 3                                                                                                    |  |  |  |  |
|                                            |                                                                                                    |  |  |  |  |

Gambar 238. Download Summary Seleksi 1

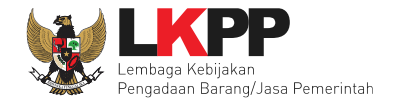

|              | Membuka Summary-report-13174999.pdf                                                                                                    |                |
|--------------|----------------------------------------------------------------------------------------------------|----------------|
| akualifikasi | Anda memutuskan untuk membuka:<br>Summary-report-13174999.pdf<br>adalah sebuah: Dokumen Pratinjau<br>dari: https://latihan-lpse.lkpp.go.id | Summary Tender |
|              | Apa yang sebaiknya Firefox lakukan dengan berkas ini?                                                                                      |                |
|              | Buka dengan Preview (baku)                                                                                                    |                |
|              | Lakuka klik simpan berkas kas seperti ini mulai sekarang.                                                                                  |                |
|              | Batal     Oke     Pilih Oke untuk       menyimpan file Summary                                                                             |                |
|              | Perubahan 3                                                                                                    |                |

Gambar 239. Download Summary Seleksi 2

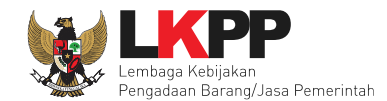

| Informasi Tender   |                              |                                                                                |                       |      |                       |
|--------------------|------------------------------|--------------------------------------------------------------------------------|-----------------------|------|-----------------------|
| Kode Tender        | 13174999                     |                                                                                |                       |      |                       |
| Nama Tender        | Pengadaan Ja<br>Pendukung SF | Pengadaan Jasa Konsultansi Badan Usaha Pengembangan Aplikasi<br>Pendukung SPSE |                       |      |                       |
| Keterangan         |                              |                                                                                |                       |      |                       |
| Instansi           | Lembaga Kebi                 | jakan Pengadaan Baran                                                          | g/Jasa Pemerintah     |      |                       |
| Satuan Kerja       | LEMBAGA KE                   | BIJAKAN PENGADAAN                                                              | BARANGJASA PEMERINTAH |      |                       |
| Kategori           | Jasa Konsulta                | nsi Badan Usaha                                                                |                       |      |                       |
| Jenis Pengadaan    | Prakualifikasi               | Satu File                                                                      |                       |      |                       |
| Metode             | Prakualifikasi s             | Satu File - Pagu Anggara                                                       | In                    |      |                       |
| Anggaran           | Tahun                        | Sumber Dana                                                                    | Nilai                 |      |                       |
|                    | 2019                         | APBN                                                                           | Rp 500.000.00 0,00    |      | <u> </u>              |
|                    | 2019                         | APBN                                                                           | Rp 1.000.000.000,00   |      |                       |
|                    |                              |                                                                                |                       |      | Data Informasi Seleks |
| Nilai Pagu Paket   | Rp 1.500.000.                | 00,00                                                                          |                       |      |                       |
| Nilai HPS Paket    | Rp 1.497.579.                | 600,00                                                                         |                       |      |                       |
| Jenis Kontrak      | Cara Pemba                   | yaran                                                                          | Lumsum                |      |                       |
| Lokasi Pekerjaan   | Gedung LKPP                  | - Jakarta Selatan (Kota)                                                       |                       | - 11 |                       |
| Syarat Kualifikasi | Ijin Usaha                   |                                                                                |                       |      |                       |
|                    | Jenis Ijin                   | Klasifikasi                                                                    |                       |      |                       |
|                    | SIUP                         | jasa konsultansi pir                                                           | anti lunak            |      |                       |
|                    | SIUP                         | jasa konsultansi tek                                                           | nologi informasi      |      |                       |
|                    | SIUP                         | jasa IT dan ITKK                                                               |                       |      |                       |

Gambar 240. Summary Report Seleksi 1

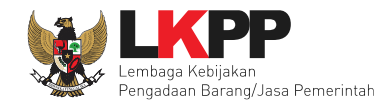

| miliki NDM/D                                                                                                    |  |  |  |  |  |
|----------------------------------------------------------------------------------------------------|--|--|--|--|--|
|                                                                                                    |  |  |  |  |  |
| Telah Melunasi Kewajiban Pajak Tahun Terakhir<br>SPT tahunan Tahun 2017 dan tahun 2018                                                                                 |  |  |  |  |  |
| Tidak Masuk dalam Daftar Hitam<br>Yang bersangkutan dan manajemennya tidak dalam pengawasan<br>pengadilan, tidak palilt, dan kegiatan usahanya tidak sedang dihentikan |  |  |  |  |  |
|                                                                                                    |  |  |  |  |  |
| enis<br>eahlian                                                                                                    |  |  |  |  |  |
| oordinator<br>rogrammer                                                                                                    |  |  |  |  |  |

Gambar 241. Summary Report Seleksi 2

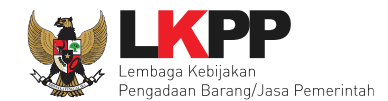

|                    |                |                                                | (SDLC). Evaluasi dilakukan<br>dengan cara melakukan<br>wawancara dan menguji<br>kemampuan tenaga ahli di<br>LKPP. Diutamakan yang<br>sudah menguasai<br>PlayFramework 12.x,<br>Code (gnire 2.x, Laravel 5.<br>x, Elastic Search dan/atau<br>React Native atau Ionic<br>Framework. Evaluasi<br>dilakukan dengan cara<br>melakukan wawancara dan<br>menguji kemampuan<br>tenaga ahli di LKPP                                                                                                    |
|--------------------|----------------|------------------------------------------------|----------------------------------------------------------------------------------------------------|
| programmer<br>java | st MIPA,<br>Ti | minimal 5<br>kali dalam<br>4 tahun<br>terakhir | a) Menguasai konsep<br>pengembangan aplikasi<br>dengan model MVC (Model<br>View Controller),<br>menguasai teknik<br>interkoneksi antar sistem<br>menggunakan web service,<br>menggunakan web service,<br>menggunakan web service,<br>menggunakan web service,<br>menggunaan pelaksanaan<br>pekerjaan, menguasai<br>pengembangan dan<br>penggunaan aplikasi<br>processmaker, dan konsep<br>manajemen proyek<br>perangkat lunak Software<br>Development Life Cycle<br>(SDLC). Evaluasi dilakukan<br>dengan cara melakukan<br>wawancara dan menguji<br>kemampuan tenag a ahli di<br>LKPP, Diutamakan yang<br>audah menguasai<br>PlayFrame work 12.x,<br>Code Igniter 2.x, Laravel 5.<br>x, Elastic Search dan/atau<br>React Native a tau Ionic<br>Framework. Evaluasi<br>dilakukan dengan cara<br>melakukan wawancara dan<br>menguji kemampuan |

Gambar 242. Summary Report Seleksi 3

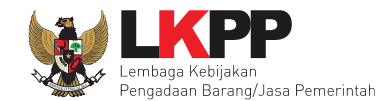

| PHP                 | st MIPA,<br>TI | minimal 5<br>kali dalam<br>4 tahun<br>terakhir | a) Menguasai konsep<br>pengembangan aplikasi<br>dengan model MVC (Model<br>View Controller),<br>menguasai teknik<br>interkoneksi antar sistem<br>mengunakan web service,<br>menguasai penggunaan<br>Git dalam pelaksanaan<br>pekerjaan, menguasai<br>pengembangan dan<br>penggunaan aplikasi<br>processmaker, dan konsep<br>manajemen proyek<br>perangkat lunak Software<br>Development Life Cyde<br>(SDLC). Evaluasi dilakukan<br>dengan cara melakukan<br>wawancara dan menguji<br>kemampuan tenaga ahi di<br>LKPP. Diutamakan yang<br>sudah menguasai<br>PlayFramework 12.x,<br>Code Igniter 2.x, Laravel 5.<br>x, Elastic Search dan/atau<br>Reat Native a tau lonic<br>Framework. Evaluasi<br>dilakukan dengan cara<br>melakukan wawancara dan<br>menguji kemampuan<br>tenaga ahii di LKPP |
|---------------------|----------------|------------------------------------------------|----------------------------------------------------------------------------------------------------|
| Technical<br>Writer | st MIPA,<br>Ti | minimal 3<br>kali dalam<br>4 tahun<br>terakhir | a) Memahami konsep<br>pengembangan aplikasi<br>dengan model MVC (Model<br>View Controller),<br>menguasai teknik<br>interkoneksi antar sistem<br>menggunakan web service,<br>dan konsep manajemen<br>proyek perangkat lunak<br>Software Development Life<br>Cyrcle (SLO). Evaluasi<br>dilakukan dengan cara<br>menguji kemampuan<br>tenaga ahli di LKPP. dan<br>Menguasai aplikasi office                                                                                                    |

Gambar 243. Summary Report Seleksi 4

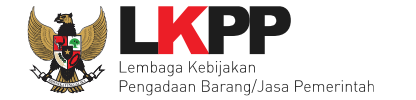

|                     |                                                        |                                                                                                    | tools. Evaluasi dilakuka<br>dengan cara melakukar<br>wawancara tenaga ahli<br>LKPP . | n<br>1<br>di    |  |  |  |
|---------------------|--------------------------------------------------------|----------------------------------------------------------------------------------------------------|--------------------------------------------------------------------------------------|-----------------|--|--|--|
|                     | Memiliki                                               | Memiliki Tanda Daftar Perusahaan TDP atau Nomor Induk Berusaha NIB                                                                                                    |                                                                                      |                 |  |  |  |
|                     | Mempur<br>benar, te                                    | iyai atau menguasai tempat us<br>etap dan jelas berupa milik sen                                                                                                    | ahakantor dengan alamat ya<br>diri atau sewa                                         | ang             |  |  |  |
|                     | Secara I<br>Kontrak<br>perubah<br>diberika<br>Kartu Ta | Secara hukum mempunyai kapasitas untuk mengikatkan diri pada<br>Kontrak yang dibuktikan dengan a Akta Pendirian Perusahaan danatau<br>perubahannya b Surat Kuasa apabila dikuasakan c Bukti bahwa yang<br>diberikan kuasa merupakan pegawai tetap apabila dikuasakan dan d<br>Kartu Tanda Penduduk |                                                                                      |                 |  |  |  |
|                     | Dalam h<br>Kemitra                                     | al Peserta melakukan Kemitraa<br>an                                                                                                    | n harus mempunyai perjanj                                                            | ian             |  |  |  |
|                     | Memiliki<br>perusah                                    | Memiliki Sumber Daya Manusia Memiliki Tenaga Ahli tetap di<br>perusahaan                                                                                                    |                                                                                      |                 |  |  |  |
|                     | Memilik                                                | Memiliki Tenaga Ahli dengan Kualifikasi sebagaimana terantum dalam<br>LDK                                                                                                    |                                                                                      |                 |  |  |  |
|                     | Memiliki<br>dari nila                                  | Sisa Kemampuan Nyata SKN j<br>i Total HPS                                                                                                    | oaling kecil 50 lima puluh pe                                                        | ersen           |  |  |  |
| Tanggal Pembuatan   | 03 Januar                                              | i 2019 09:27 Oleh PPK 9                                                                                                    |                                                                                      |                 |  |  |  |
| Tanggal Persetujuan | Tangga                                                 | I                                                                                                    | Di Setujui ole h                                                                     | Di Setujui oleh |  |  |  |
|                     | 03 Janu                                                | ari 2019 15:34                                                                                                    | POKJA 9a                                                                             |                 |  |  |  |
|                     | 03 Janu                                                | ari 2019 15:35                                                                                                    | POKJA 9b                                                                             | POKJA 9b        |  |  |  |
| Dokumen Pemilihan   |                                                        |                                                                                                    |                                                                                      |                 |  |  |  |
| Nama Dokumen        |                                                        | Tanggal Upload                                                                                                    | Pengirim                                                                             |                 |  |  |  |
| dokumen tender.pdf  |                                                        | 03 Januari 2019 15:33                                                                                                    | POKJA9A                                                                              |                 |  |  |  |
|                     |                                                        |                                                                                                    |                                                                                      |                 |  |  |  |

Gambar 244. Summary Report Seleksi 5

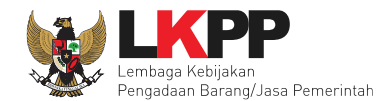

242

| Jadwal                            |                                                                                                    |                        |  |  |  |
|-----------------------------------|----------------------------------------------------------------------------------------------------|------------------------|--|--|--|
| Tahapan                           | Mulai                                                                                                    | Akhir                  |  |  |  |
| Pengumuman Prakualifikasi         | 14 Januari 2019 00:00                                                                                                    | 23 Januari 2019 23:59  |  |  |  |
| Download Dokumen Kualifikasi      | 14 Januari 2019 00:00                                                                                                    | 25 Januari 2019 23:59  |  |  |  |
| Penjelasan Dokumen Prakualifikasi | 17 Januari 2019 00:00                                                                                                    | 17 Januari 2019 23:59  |  |  |  |
| Kirim Persyaratan Kualifikasi     | 28 Januari 2019 00:00                                                                                                    | 29 Januari 2019 13:00  |  |  |  |
| Perubahan Oleh POKJA 9a           | 28 Januari 2019 00:00                                                                                                    | 30 Januari 2019 13:00  |  |  |  |
| Alasan                            | testingtesting                                                                                                    |                        |  |  |  |
| Perubahan Oleh POKJA 9a           | 28 Januari 2019 00:00                                                                                                    | 29 Januari 2019 13:00  |  |  |  |
| Alasan                            | ada peserta yang tidak melengkapi dokumen kualifikasi, pokja member i<br>kesempatan untuk peserta memasukan data kualifikasi kembali |                        |  |  |  |
| Evaluasi Dokumen Kualifikasi      | 30 Januari 2019 13:01                                                                                                    | 30 Januari 2019 14:00  |  |  |  |
| Perubahan Oleh POKJA 9a           | 29 Januari 2019 13:01                                                                                                    | 29 Januari 2019 23:59  |  |  |  |
| Alasan                            | ada peserta yang tidak melengkapi dokumen kualifikasi, pokja member i<br>kesempatan untuk peserta memasukan data kualifikasi kembali |                        |  |  |  |
| Pembuktian Kualifikasi            | 30 Januari 2019 14:01                                                                                                    | 30 Januari 2019 23:59  |  |  |  |
| Perubahan Oleh POKJA 9a           | 30 Januari 2019 00:00                                                                                                    | 30 Januari 2019 23:59  |  |  |  |
| Alasan                            | ada peserta yang tidak melengkapi dokumen kualifikasi, pokja memberi<br>kesempatan untuk peserta memasukan data kualifikasi kembali  |                        |  |  |  |
| Penetapan Hasil Kualifikasi       | 31 Januari 2019 09:00                                                                                                    | 31 Januari 2019 12:00  |  |  |  |
| Pengumuman Hasil Prakualifikasi   | 31 Januari 2019 13:00                                                                                                    | 31 Januari 2019 15:00  |  |  |  |
| Masa Sanggah Prakualifikasi       | 01 Februari 2019 00:00                                                                                                    | 08 Februari 2019 23:59 |  |  |  |
| Download Dokumen Pemilihan        | 11 Februari 2019 00:00                                                                                                    | 14 Februari 2019 23:59 |  |  |  |
| Pemberian Penjelasan              | 15 Februari 2019 00:00                                                                                                    | 15 Februari 2019 23:59 |  |  |  |
| Upload Dokumen Penawaran          | 18 Februari 2019 00:00                                                                                                    | 19 Februari 2019 23:59 |  |  |  |
| Pembukaan dan Evaluasi Penawaran  | 20 Februari 2019 09:00                                                                                                    | 20 Februari 2019 15:00 |  |  |  |

Gambar 245. Summary Report Seleksi 6

| Penetapan Peringkat Teknis                           | 20 Februari 2019 15:01 | 20 Februari 2019 17:00 |
|------------------------------------------------------|------------------------|------------------------|
| Pengumuman Hasil Evaluasi<br>Administrasi dan Teknis | 21 Februari 2019 00:00 | 21 Februari 2019 23:59 |
| Pembukaan dan Evaluasi Penawaran<br>File II: Harga   | 22 Februari 2019 00:00 | 22 Februari 2019 23:59 |
| Penetapan Pemenang                                   | 25 Februari 2019 00:00 | 25 Februari 2019 23:59 |
| Pengumuman Pemenang                                  | 26 Februari 2019 00:00 | 26 Februari 2019 23:59 |
| Masa Sanggah Hasil Tender                            | 27 Februari 2019 00:00 | 05 Maret 2019 23:59    |
| Klarifikasi dan Negosiasi Teknis dan<br>Biaya        | 06 Maret 2019 00:00    | 06 Maret 2019 23:59    |
| Pembuatan Berita Acara Hasil<br>Pemilihan            | 08 Maret 2019 00:00    | 08 Mar et 2019 23:59   |
| Surat Penunjukan Penyedia Barang<br>Jasa             | 11 Maret 2019 00:00    | 15 Mar et 2019 23:59   |
| Penandatanganan Kontrak                              | 11 Maret 2019 00:00    | 15 Mar et 2019 23:59   |

| Nama Kepanitiaan |       | Kepanitiaan 9          |         |  |
|------------------|-------|------------------------|---------|--|
| No SK            |       | LKPP/PANITIA/2018/08/9 |         |  |
| Nama             | NIP   |                        | Jabatan |  |
| POKJA 9a         | 10500 | 19a                    | Anggota |  |
| POKJA 9b         | 10500 | 99b                    | Anggota |  |
| POKJA 9c         | 10500 | 19c                    | Anggota |  |
| Peserta          |       |                        |         |  |
| Peserta          |       | Tanggal Daftar         |         |  |
| REKANAN 9        |       | 14 Januari 0010 18:00  |         |  |

Gambar 246. Summary Report Seleksi 7

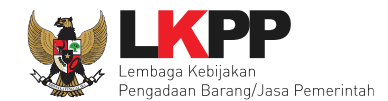

| REKANAN 11                | 14 Januari 2019 16:02 |
|---------------------------|-----------------------|
| REKANAN 8                 | 14 Januari 2019 16:02 |
| REKANAN 12                | 14 Januari 2019 16:02 |
| REKANAN 15                | 14 Januari 2019 16:02 |
| REKANAN 13                | 14 Januari 2019 16:02 |
| REKANAN 14                | 14 Januari 2019 16:02 |
| REKANAN 456               | 22 Januari 2019 12:02 |
| REKANAN 1                 | 14 Januari 2019 16:02 |
| REKANAN 2                 | 14 Januari 2019 16:02 |
| REKANAN 3                 | 14 Januari 2019 16:02 |
| REKANAN 5                 | 14 Januari 2019 16:02 |
| REKANAN 4                 | 14 Januari 2019 16:02 |
| REKANAN 10                | 14 Januari 2019 16:02 |
| REKANAN 7                 | 14 Januari 2019 16:02 |
| REKANAN 6                 | 14 Januari 2019 16:02 |
| REKANAN 23                | 15 Januari 2019 10:02 |
| REKANAN 20                | 14 Januari 2019 16:03 |
| REKANAN 19                | 14 Januari 2019 16:03 |
| REKANAN 18                | 14 Januari 2019 16:03 |
| REKANAN 17                | 14 Januari 2019 16:03 |
| REKANAN 16                | 14 Januari 2019 16:02 |
|                           |                       |
| Penjelasan Prakualifikasi |                       |
| Pertanyaan Peserta        |                       |

Gambar 247. Summary Report Seleksi 8

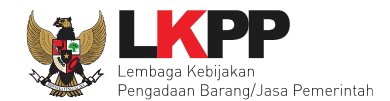

| Uraian                                                                                                    | Та                                                                    | anggal                         | Pengirim         |
|----------------------------------------------------------------------------------------------------|-----------------------------------------------------------------------|--------------------------------|------------------|
| apa kah persyaratan teknis wajib untuk dipenuhi?                                                                                                    | kah persyaratan teknis wajib untuk dipenuhi? 17 Januari<br>2019 10:12 |                                | REKANAN<br>9     |
| apa kah persyaratan teknis wajib untuk dipenuhi?                                                                                                    | 17<br>20                                                              | 7 Januari<br>)19 10:13         | REKANAN<br>9     |
| Apakah Tenaga Ahli dengan kualifikasi Sarjana Komputer Akuntansi termasuk sebagai<br>jurusan lainnya di bidang informatika?                                                                                                    | 17<br>20                                                              | / Januari<br>)19 10:17         | REKANAN<br>13    |
| Apakah tenaga ahli yang harus hadir di LKPP ditetapkan untuk satu orang saja atau<br>siapa saja asalkan sesuai dengan kualifikasi Java/PHP - nya?                                                                                                    | 17<br>20                                                              | 7 Januari<br>)19 10:20         | REKANAN<br>13    |
| Penjelasan Panitia                                                                                                    |                                                                       |                                |                  |
| Jraian                                                                                                    |                                                                       | Tanggal                        | Pengirim         |
| ya                                                                                                    |                                                                       | 17<br>Januari<br>2019<br>10:15 | Kepanitiaan<br>9 |
| ya bisa                                                                                                    |                                                                       | 17<br>Januari<br>2019<br>10:19 | Kepanitiaan<br>9 |
| datang semua untuk di test                                                                                                    |                                                                       | 17<br>Januari<br>2019<br>10:22 | Kepanitiaan<br>9 |
| Selamat pagi peserta seleksi Pengadaan Jasa Konsultan Badan Usaha Pengembangan<br>Aplikasi Pendukung SPSE, dengan ini kami sampaikan hal-hal sebagai berikut :<br>1. Rincian Umum Pengadaan :<br>1. Kode Lelang: <b>13174999</b><br>2. Metode Pengadaan : e-Seleksi<br>3. Metode Kualifikasi: Prakuali fikasi<br>4. Metode Dokumen: 2 (dua) file<br>5. Metode Evaluasi: Pagu Anggaran<br>6. Jenis Kontrak: Waktu penugasan |                                                                       | 17<br>Januari<br>2019<br>16:36 | Kepanitiaan<br>9 |

Gambar 248. Summary Report Seleksi 9

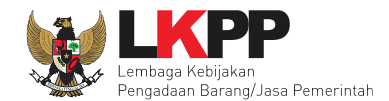

- Pekerjaan ini dibiayai dari sumber pendanaan : DIPA Lembaga Kebijakan Pengadaan Barang/Jasa (LKPP) Tahun Anggaran 2019;
- 2. Apabila proses pemilihan Penyedia Barang/Jasa dibatalkan karena DIPA LKPP Tahun Anggaran 2019 yang ditetapkan atau alokasi anggaran dalam DIPA LKPP Tahun Anggaran 2019 yang ditetapkan dilakukan pembatalan atau pemotongan oleh Kementerian Keuangan sehingga kurang dari nilai pengadaan yang diadakan, maka kepada Penyedia Barang/Jasa tidak diberikan ganti rugi.

#### 3. Ruang Lingkup Kegiatan :

Menyediakan tim konsultan yang terdiri dari 1 orang koordinator programmer, 4 orang programmer dan 1 orang technical writer pengembangan aplikasi pendukung SPSE. Tugas masing-masing konsultan dilihat dari LDK.

 Peserta seleksi harap mempelajari persyaratan dalam LDK (Lembar Data Kualifikasi) pada Dokumen Pengadaan yang sudah diupload;

 Peserta diharapkan menggunakan Isian Data Kualifikasi bagi Peserta (selain anggota Kemitraan/KSO) berbentukForm Isian Elektronik Data Kualifikasi yang tersedia pada aplikasi SPSE (tidak diupload);

6. Jika form isian elektronik kualifikasi yang tersedia pada aplikasi SPSE belum mengakomodir data kualifikasi yang disyaratkan Pokja ULP, maka data kualifikasi tersebut diunggah (upload) pada fasilitas pengunggahan lain yang tersedia pada aplikasi SPSE;

 Apabila ada hal-hal yang kurang jelas, penyedia harap bertanya pada tahap ini (pemberian Penjelasan secara online);

| Pertanyaan Peserta                                                                                                    |                                  |               |
|----------------------------------------------------------------------------------------------------|----------------------------------|---------------|
| Uraian                                                                                                    | Tanggal                          | Pengirim      |
| Yth Panitia, Terkait jangka waktu penyelesaian pekerjaan apakah 10 bulan sesuai<br>LDK? Karena ditakutkan seleksi lewat dari jadwal. terima kasih                                                                                                    | 15<br>Februari<br>2019 06:<br>52 | REKANAN<br>9  |
| Pada Point E. Pelaksanaan Kegiatan dijelaskan bahwa, koordinator programmer dan<br>programmer wajib hadir di LKPP setiap hari kerja (Senin s.d. Jum'at) sebanyak 8 jam kerja.<br>Sedangkan dalam point F. Indikator Keluaran dijelaskan bahwa, a. 1 koordinator<br>programmer: 5 hari kerja (senin s.d. jum'at) dengan 8 jam kerja (09.00 s.d. 18.00) dengen<br>melakukan absensi di LKPP. b. 4 programmer dan 1 technical writer: minimal 11 hari kerja<br>(antara Senin s.d. Jum'at) dalam 1 bulan dengan 8 jam kerja (09.00 s.d. 18.00) melakukan<br>absensi di LKPP dan sisa hari kerja lainnya (antara Senin s.d. Jum'at) dengan 8 jam kerja<br>(09.00 s.d. 18.00) melakukan absensi di kantor konsultan. Mohon diinformasikan ulang<br>mengenai hal tersebut. Terima kasih | 15<br>Februari<br>2019 06:<br>56 | REKANAN<br>11 |

Gambar 249. Summary Report Seleksi 10

| Penjelasan Panitia                                                                                                    |                                 |                  |
|----------------------------------------------------------------------------------------------------|---------------------------------|------------------|
| Uraian                                                                                                    | Tanggal                         | Pengirim         |
| Jangka waktu pelaksanaan pekerjaan hanya Tahun Anggaran 2019, apabila 10 bulan tidak<br>mencukupi, maka akan dikurangi dengan melakukan adendum Dokumen Pemilihan atau<br>jangka waktu akan dikurangi pada saat sebelum penandatanganan kontrak.                                                                       | 15<br>Februari<br>201907:<br>02 | Kepanitiaan<br>9 |
| Rincian Jam kerja : 1. Koordinator Programmer = Senin s.d. Jum'at sebanyak 8 jam kerja.<br>2. Programmer dan Technical Writer = minimal 11 hari kerja (antara Senin s.d. Jum'at)<br>dalam 1 bulan dengan 8 jam kerja. (Sesuai dengan point F) adapun pada point E akan<br>diperbaiki dengan adendum Dokumen Pemilihan. | 15<br>Februari<br>201907:<br>02 | Kepanitiaan<br>9 |

| Penawaran       |                                                             |                           |                                           |
|-----------------|-------------------------------------------------------------|---------------------------|-------------------------------------------|
| Nama<br>Peserta | Nama File                                                   | Tanggal Kirim             | Hash Key                                  |
| REKANAN<br>9    | {22974999}-{13174999}-{harga}.rhs                           | 18 Februari 2019<br>14:35 | f6918fd4af815266f815a5db649f9237          |
| REKANAN<br>9    | {22974999}-{13174999}-{administrasi-<br>dan-teknis}.rhs     | 18 Februari 2019<br>10:47 | 817550eab8ea93741f254593307ea1f6          |
| REKANAN<br>11   | {22976999}-{13174999}-{harga}.rhs                           | 18 Februari 2019<br>14:38 | 0 c243 f46 04decf8 1236e3 abcc84 4d144    |
| REKANAN<br>11   | {22976999}-{13174999}-{administrasi-<br>dan-teknis}.rhs     | 18 Februari 2019<br>13:40 | 9 eedc5bdd0fefcd9faab240d532ee3b0         |
| REKANAN<br>8    | {22973999}-{13174999}-{harga}.rhs                           | 18 Februari 2019<br>14:37 | 911e658feea9c45d0b723e62bc1ca238          |
| REKANAN<br>8    | {229739.99}-{13.174999.}-{administra.si-<br>dan-teknis}.rhs | 18 Februari 2019<br>13:36 | 43c1bd7f67ea5a02505589dfbbaa854e          |
| REKANAN<br>12   | {22977999}-{13174999}-{harga}.rhs                           | 18 Februari 2019<br>13:46 | 8795091e366928c5b2947f9bf57bca3d          |
| REKANAN<br>12   | {22977999}-{13174999}-{administrasi-<br>dan-teknis}.rhs     | 18 Februari 2019<br>13:44 | 8 1053 0615 ad dede06 721 291 c21 2818 df |
| REKANAN<br>15   | {22980999}-{13174999}-{harga}.rhs                           | 18 Februari 2019<br>13:55 | 8d6e05596a46f35ef0469c26395fd878          |

Gambar 250. Summary Report Seleksi 11

| Evaluasi Akhir ke-1                                                                                 |     |                                           |               |                                |                 |        |
|----------------------------------------------------------------------------------------------------|-----|-------------------------------------------|---------------|--------------------------------|-----------------|--------|
| Peserta                                                                                             | Har | Harga Penawaran                           |               | Harga Terkoreksi<br>/Negosiasi | Lulus           | Uraian |
| REKANAN 8                                                                                           | Rp  | Rp 1.414.000.000,00                       |               | Rp 1.414.000.000,00            | Tidak<br>Lulus  |        |
| REKANAN 9                                                                                           | Rp  | 1.460.200.00                              | 0,00          | Rp 1.460.200.000,00            | Lulus           |        |
|                                                                                                    |     | Rp 1.350.000.000,00                       |               |                                | _               |        |
| REKANAN 11                                                                                          | Rp  | 1.350.000.00                              | 0,00          | Rp 1.350.000.000,00            | Tidak<br>Lulus  |        |
| REKANAN 11<br>Evaluasi Teknis ke-1<br>Peserta                                                       | Ρp  | Lulus                                     | 0,00<br>Uraia | Rp 1.350.000.000,00            | Tidak<br>Lulu s |        |
| REKANAN 11<br>Evaluasi Teknis ke-1<br>Peserta<br>REKANAN 8                                          | Βp  | Lulus                                     | 0,00<br>Uraia | Rp 1.350.000.000,00            | Tidak<br>Lulus  |        |
| REKANAN 11<br>Evaluasi Teknis ke-1<br>Peserta<br>REKANAN 8<br>REKANAN 9                             | Βp  | Lulus<br>Lulus                            | 0,00<br>Uraia | Rp 1.350.000.000,00            | Tidak<br>Lulus  |        |
| REKANAN 11<br>Evaluasi Teknis ke-1<br>Peserta<br>REKANAN 8<br>REKANAN 9<br>REKANAN 11               | Ρρ  | Lulus<br>Lulus<br>Lulus                   | 0,00<br>Uraia | Rp 1.350.000.000,00            | Tidak<br>Lulus  |        |
| REKANAN 11<br>Evaluasi Teknis ke-1<br>Peserta<br>REKANAN 8<br>REKANAN 9<br>REKANAN 11<br>REKANAN 12 | Ρρ  | Lulus<br>Lulus<br>Lulus<br>Lulus<br>Lulus | 0,00<br>Uraia | Rp 1.350.000.000,00            | Tidak<br>Lulus  |        |

Gambar 251. Summary Report Seleksi 12

| Peserta             |                     |                |                                |                |                   |  |
|---------------------|---------------------|----------------|--------------------------------|----------------|-------------------|--|
| Peserta             |                     | Lulus          | Uraian                         |                |                   |  |
| REKANAN 7           |                     | Tidak<br>Lulus |                                |                |                   |  |
| REKANAN 8           |                     | Lulus          |                                |                |                   |  |
| REKANAN 9           |                     | Lulus          |                                |                |                   |  |
| REKANAN 10          |                     | Tidak<br>Lulus |                                |                |                   |  |
| REKANAN 11          |                     | Lulus          |                                |                |                   |  |
| REKANAN 12          |                     | Lulus          |                                |                |                   |  |
| REKANAN 13          |                     | Lulus          |                                |                |                   |  |
| REKANAN 14          |                     | Lulus          |                                |                |                   |  |
| REKANAN 15          |                     | Lulus          |                                |                |                   |  |
| Evaluasi Harga ke-1 |                     |                |                                |                |                   |  |
| Peserta             | Harga P             | enawaran       | Harga Terkoreksi<br>/Negosiasi | Lulus          | Uraian            |  |
| REKANAN 8           | Rp 1.419            | .000.000,00    | Rp 1.419.000.000,00            | Lulus          |                   |  |
| REKANAN 9           | Rp 1.465            | .200.000,00    | Rp 1.465.200.000,00            | Lulus          |                   |  |
| REKANAN 11          | Rp 1.353            | .000.000,00    | Rp 1.353.000.000,00            | Lulus          |                   |  |
| REKANAN 12          | Rp 1.669.800.000,00 |                | Rp 1.669.800.000,00            | Tidak<br>Lulus | melebihi<br>HPS   |  |
| REKANAN 13          | Rp 1.664            | .520.000,00    | Rp 1.664.520.000,00            | Tidak<br>Lulus | me lebihi<br>HP S |  |
| REKANAN 14          | Rp 1.671            | .120.000,00    | Rp 1.671.120.000,00            | Tidak          | harga             |  |

Gambar 252. Summary Report Seleksi 13

| Peserta   | Lulus           | Uraian                                                                                                    |
|-----------|-----------------|----------------------------------------------------------------------------------------------------|
| REKANAN 1 | Ti dak<br>Lulus | tidak memiliki pengalaman minimal 10 kali dalar<br>membangun atau mengembangkan dan<br>mengimplementasikan aplikasi/software dalam<br>10 tahun terakhir                                                                                                    |
| REKANAN 2 | Ti dak<br>Lulus | tidak memiliki pengalaman minimal 10 kali dalar<br>membangun atau mengembangkan dan<br>mengimplementasikan aplikasi/software dalam<br>10 tahun terakhir                                                                                                    |
| REKANAN 3 | Ti dak<br>Lulus | tidak memiliki pengalaman minimal 10 kali dalar<br>membangun atau mengembangkan dan<br>mengimplementasikan aplikasi/software dalam<br>10 tahun terakhir                                                                                                    |
| REKANAN 4 | Ti dak<br>Lulus | tidak memiliki pengalaman minimal 10 kali dalan<br>membangun atau mengembangkan dan<br>mengimplementasikan aplikasi/software dalam<br>10 tahun terakhir                                                                                                    |
| REKANAN 5 | Ti dak<br>Lulus | bidang usaha pada izin usaha yang diinput pada<br>form isian elektronik data kualifikasi adalah jasa<br>konsultan si manajemen, tidak memiliki<br>pengalaman minimal 10 kali dalam membangun<br>atau mengembangkan dan<br>mengimplementasikan aplikasi/software dalam<br>10 tahun terakhir |
| REKANAN 6 | Lulus           |                                                                                                    |
| REKANAN 7 | Lulus           |                                                                                                    |
| REKANAN 8 | Lulus           |                                                                                                    |

Gambar 253. Summary Report Seleksi 14

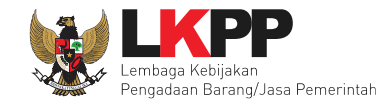

| Pembuktian Kualifikasi ke-1 |                |        |
|-----------------------------|----------------|--------|
| Peserta                     | Lulus          | Uraian |
| REKANAN 6                   | Tidak<br>Lulus |        |
| REKANAN 7                   | Tidak<br>Lulus |        |
| REKANAN 8                   | Lulus          |        |
| REKANAN 9                   | Lulus          |        |
| REKANAN 10                  | Tidak<br>Lulus |        |
| REKANAN 11                  | Lulus          |        |
| REKANAN 12                  | Lulus          |        |
| REKANAN 13                  | Lulus          |        |
| REKANAN 14                  | Lulus          |        |
| REKANAN 15                  | Lulus          |        |
|                             |                |        |

Gambar 254. Summary Report Seleksi 15

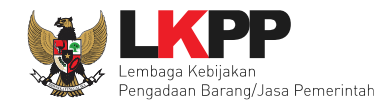

| Pengumuman Pemenang                                                  |                    |                                         |
|----------------------------------------------------------------------|--------------------|-----------------------------------------|
| fahsarvar pada: 24.Januari 2019 1252 - Laithan 3PSE v4.3 Davelopment |                    | 15                                      |
|                                                                      |                    |                                         |
|                                                                      |                    |                                         |
|                                                                      |                    |                                         |
|                                                                      |                    |                                         |
|                                                                      |                    |                                         |
| Peserta                                                              | Pemenang           |                                         |
| REKANAN 9                                                            | 1 (Pemenang)       |                                         |
| REKANAN 8                                                            | 2                  |                                         |
| REKANAN 11                                                           | 3                  |                                         |
| Constant Destant Provident                                           |                    |                                         |
| Sangganan Praku allikasi                                             |                    | • ···                                   |
| Sanggahan                                                            |                    | Pengirim                                |
| mengapa perusahaan kami tidak lulus kualifikasi ?                    |                    | REKANAN 7                               |
| karena sesuai perpres hanya ada 7 penyedia yan                       | g masuk shortlist. | Kepanitiaan 9<br>01 Februari 2019 04:05 |
| Sanggahan                                                            |                    |                                         |
| Sanggahan                                                            |                    | Pengirim                                |
| kenapa saya tidak Ilos evaluasi?                                     |                    | REKANAN 14                              |
| penawaran saudara melebihi Pagu Anggaran                             |                    | Kepanitiaan 9<br>27 Februari 2019 15:05 |
| kenapa perusahaan kami tidak lolos evaluasi?                         |                    | REKANAN 15                              |
| penawaran saudara melebihi pagu                                      |                    | Kepanitiaan 9<br>27 Februari 2019 15:05 |

Gambar 255. Summary Report Seleksi 16

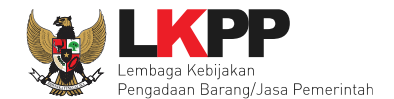

# 6.30 Mengulang Seleksi

Button 'membatalkan tender dan mengulang tender' terdapat di halaman informasi seleksi

| Beranda » Informasi Tender                                           |                                                                                                    |  |  |  |  |  |
|----------------------------------------------------------------------|----------------------------------------------------------------------------------------------------|--|--|--|--|--|
| Informasi Tender Pertanyaan 1 Penawaran Peserta Evaluasi Sanggahan 1 |                                                                                                    |  |  |  |  |  |
| Kode Tender                                                          | 7218999 sesi 9 Summary Tender                                                                                                    |  |  |  |  |  |
| Nama Tender                                                          | Pengembangan Sistem Pengadaan Nasional / Penguatan Kapasitas, Infrastruktur dan Cloud LPSE / Cloud Data Center LPSE / Direktorat Pengembangan Sistem Pengadaan Secara Elektronik Detil                                |  |  |  |  |  |
| Tahap Tender Saat Ini                                                | Masa Sanggah Hasil Tender 🕼 Edit                                                                                                    |  |  |  |  |  |
| Jumlah Peserta                                                       | 26 Peserta                                                                                                    |  |  |  |  |  |
| Dokumen Pemilihan                                                    | Dokumen Pemilihan                                                                                                    |  |  |  |  |  |
|                                                                      | Dokumen Pemilihan [7218999] - Pengembangan Sistem Pengadaan Nasional / Penguatan Kapasitas, Infrastruktur dan Cloud LPSE / Cloud Data<br>Center LPSE / Direktorat Pengembangan Sistem Pengadaan Secara Elektronik.pdf |  |  |  |  |  |
| Perubahan 1                                                          |                                                                                                    |  |  |  |  |  |
|                                                                      |                                                                                                    |  |  |  |  |  |
| Jumlah Penawaran                                                     | 5 Penawaran                                                                                                    |  |  |  |  |  |
| Pembukaan Penawaran                                                  | 1c07e72e-f4b1-48be-b997-4f59dd24879c Geret Token ke Apendo                                                                                                    |  |  |  |  |  |

Gambar 256. Informasi Seleksi

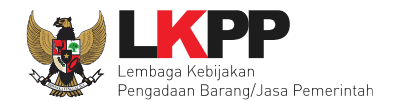

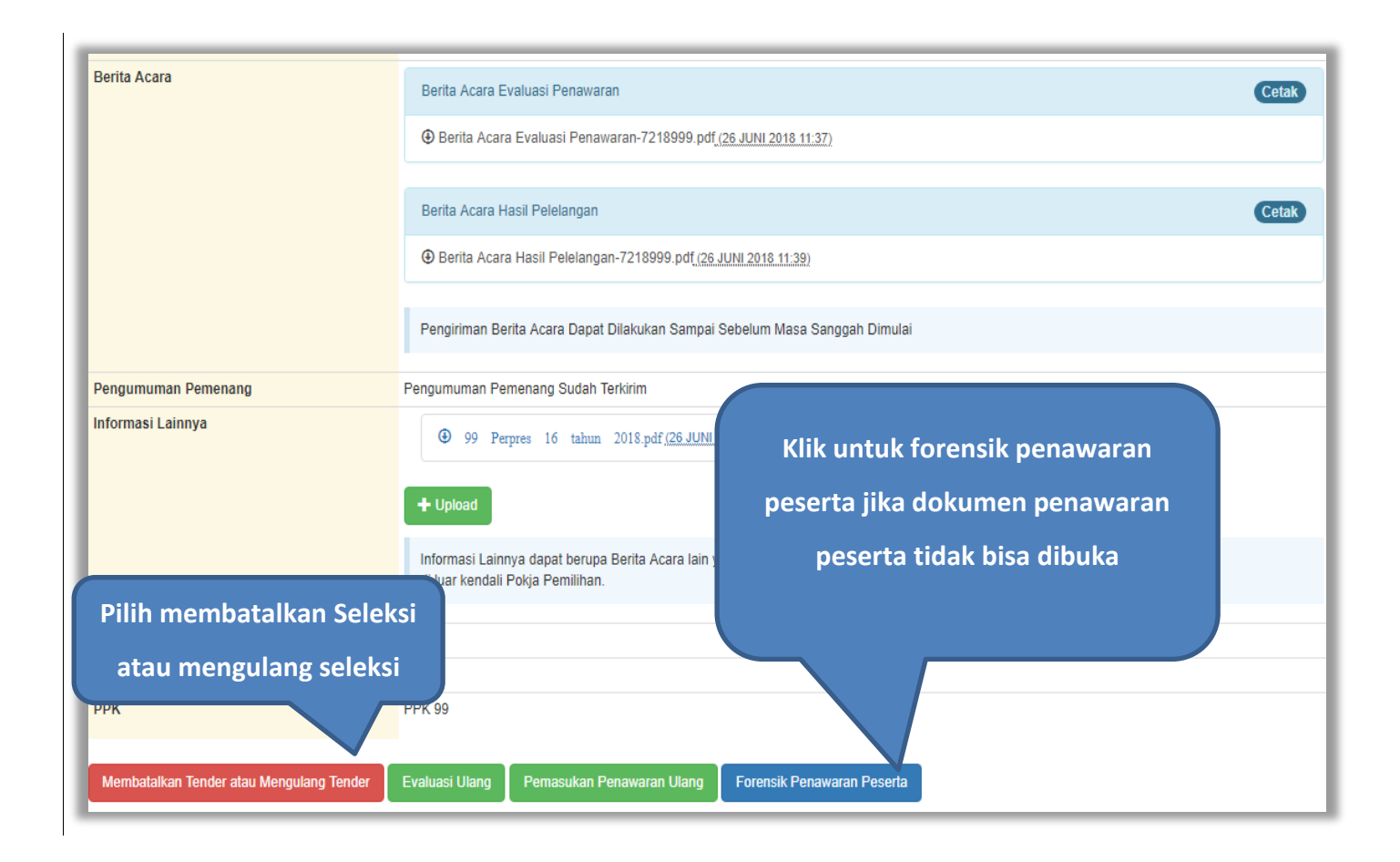

#### Gambar 257. Membatalkan atau Mengulang Seleksi

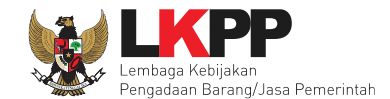

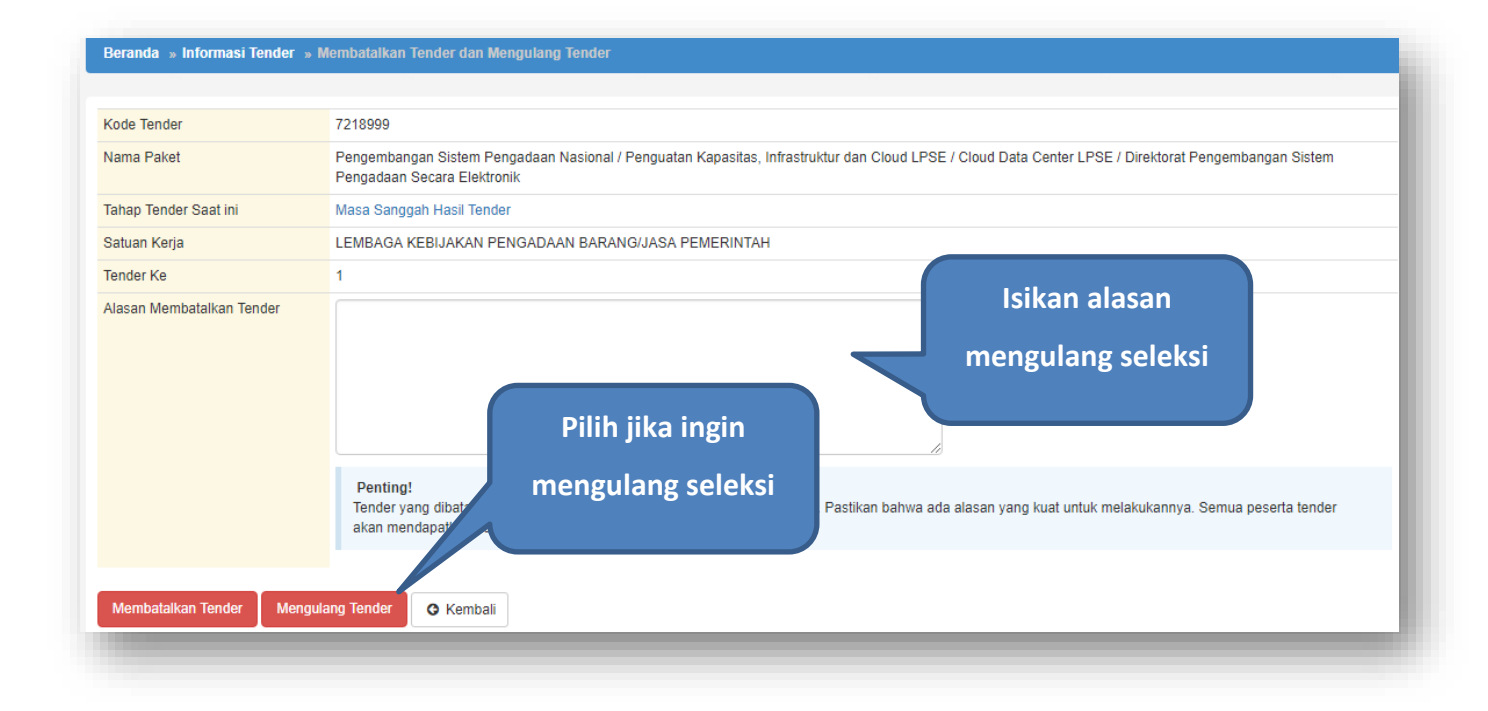

Gambar 258. Konfirmasi Pembatalan seleksi

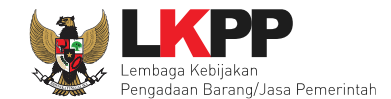

#### Selanjutnya akan muncul konfirmasi persetujuan mengulang seleksi

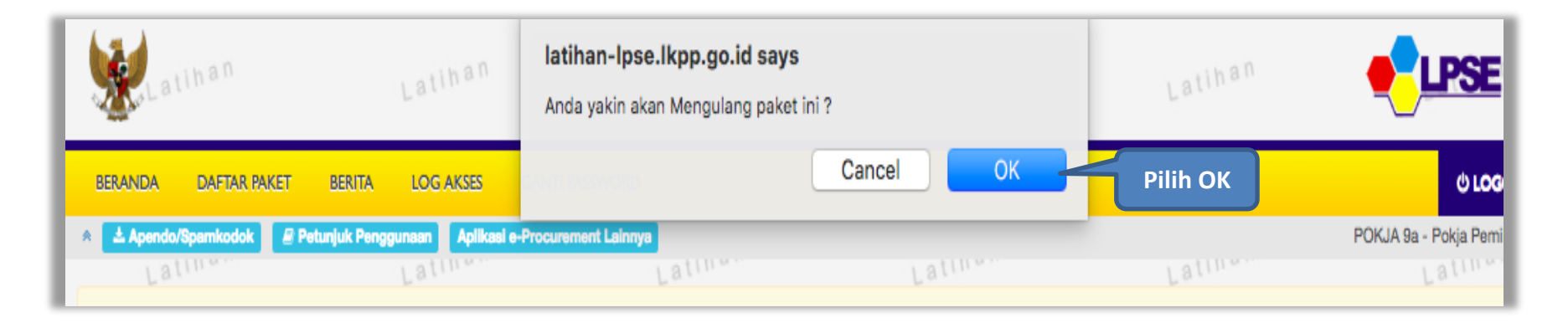

Gambar 259. Halaman Konfirmasi Mengulang Seleksi

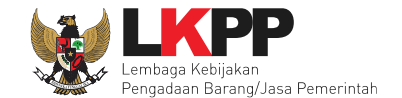

### Selanjutnya kolektif kolegial persetuan anggota pokja pemilihan 50%+1

| Beranda » Informasi Tender » Membatalkan Tender dan Mengulang Tender |                                                                                                    |                              |                     |  |  |  |
|----------------------------------------------------------------------|----------------------------------------------------------------------------------------------------|------------------------------|---------------------|--|--|--|
|                                                                      |                                                                                                    |                              |                     |  |  |  |
| Kode Tender                                                          | 14266999                                                                                                    | 14266999                     |                     |  |  |  |
| Nama Paket                                                           | Pemeliharaan, Perawatan, Keindahan dan Kean                                                                                                    | nanan Gedung LKPP TEST RIZKA |                     |  |  |  |
| Tahap Tender Saat ini                                                | Tender Sudah Selesai                                                                                                    |                              |                     |  |  |  |
| Satuan Kerja                                                         | LEMBAGA KEBIJAKAN PENGADAAN BARANG                                                                                                    | JASA PEMERINTAH              |                     |  |  |  |
| Tender Ke                                                            | 1                                                                                                    |                              |                     |  |  |  |
| Alasan Membatalkan Tender penyedia banyak yang tidak lulu evaluasi   |                                                                                                    |                              |                     |  |  |  |
|                                                                      | Penting!<br>Tender yang dibatalkan tidak dapat dibuka kembali kecuali oleh admin PPE. Pastikan bahwa ada alasan yang kuat untuk melakukannya. Semua peserta tender<br>akan mendapatkan pemberitahuan lewat email. |                              |                     |  |  |  |
| Status Persetujuan Mengulang                                         | Tender                                                                                                    |                              |                     |  |  |  |
| Anggota Panitia/Pokja                                                | Status                                                                                                    | Tanggal                      | Alasan Tidak Setuju |  |  |  |
| POKJA 9a 13 Maret 2019 17:04                                         |                                                                                                    |                              |                     |  |  |  |
| POKJA 9c                                                             |                                                                                                    |                              |                     |  |  |  |
| POKJA 9b                                                             |                                                                                                    |                              |                     |  |  |  |
| O Kembali                                                            |                                                                                                    |                              |                     |  |  |  |

Gambar 260. Halaman Persetujuan Mengulang Seleksi

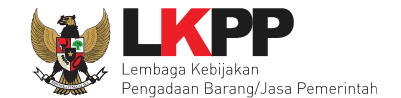

Jika sudah disetujui oleh pokja pemilihan lainnya maka selanjutnya isi alasan ualng seleksi dan jadwal seleksi.

| Penting:<br>1. Paket Tender belum bisa diumumkan jika isia<br>2. e-Tender harus dilakukan secara menyeluruh<br>Auditor. | n belum dilengkapi.<br>Jika ada tahap yar       | ng tidak dilalui (misalnya dilakukan se | ecara manual) akan menyebabkan status Tender menggantung dan berpotensi sebagai temuan |  |  |
|----------------------------------------------------------------------------------------------------|-------------------------------------------------|-----------------------------------------|----------------------------------------------------------------------------------------|--|--|
| Kode Tender                                                                                                    | 15124999                                        | Nilai HPS                               | Rp 7.700.000.000,00 Rincian HPS                                                        |  |  |
| Nama Paket                                                                                                    | Pemeliharaan, Pe                                | rawatan, Keindahan dan Keamanan (       | Gedung LKPP TEST RIZKA Tender Ulang                                                    |  |  |
| Alasan Pembatalan                                                                                                    | penyedia banyak                                 | yang tidak lulu evaluasi                |                                                                                        |  |  |
| Tender Ke (jika diulang)                                                                                                | 2                                               | Diulang Karena *                        | Isi alasan seleksi diulang                                                             |  |  |
| Jenis Pengadaan                                                                                                    | Pengadaan Bar                                   | rang - Tender - Pascakualifikasi Sat    | atu File - Harga Terendah Sistem Gugur                                                 |  |  |
| Kualifikasi Usaha                                                                                                    | Perusahaan Nor                                  | n Kecil 🗧                               | \$                                                                                     |  |  |
| Penetapan Pemenang                                                                                                    | 1 Pemenang                                      | \$                                      |                                                                                        |  |  |
| Jadwal Tender                                                                                                    | Belum Ada Jad                                   |                                         |                                                                                        |  |  |
| Rancangan Kontrak                                                                                                    | Rancangan Kontrak                               |                                         |                                                                                        |  |  |
|                                                                                                    | Rancangan Kontrak.docx (21 FEBRUARI 2019 12:37) |                                         |                                                                                        |  |  |
|                                                                                                    |                                                 |                                         |                                                                                        |  |  |
| Jenis Kontrak                                                                                                    | Lumsum                                          |                                         |                                                                                        |  |  |

Gambar 261. Halaman Edit Data Seleksi

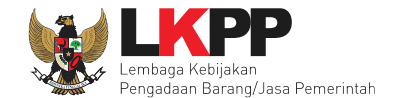

### lsikan ulang jadwal seleksi.

| Be | Beranda » Edit Tender » Edit Jadwal |                                                                                                    |                            |                                |                           |                 |  |
|----|-------------------------------------|----------------------------------------------------------------------------------------------------|----------------------------|--------------------------------|---------------------------|-----------------|--|
|    |                                     |                                                                                                    |                            |                                |                           |                 |  |
| К  | ode Tender                          | 13174999                                                                                                    |                            |                                |                           |                 |  |
| Na | ama Paket                           | Pengadaan Jasa Konsultansi Badan Usaha Pengembangan A                                                          | Aplikasi Pendukung SPSE    |                                |                           |                 |  |
|    |                                     |                                                                                                    |                            |                                |                           |                 |  |
| J  | enis Pengadaan mempe                | ngaruhi jadwal. Oleh karena itu, periksa kembali Jenis Pengada                                                 | aan yang telah anda defini | sikan. Pastikan Jenis Pengadaa | n sudah diisi dan sesuai. |                 |  |
| c  | opy Jadwal                          |                                                                                                    |                            |                                |                           | -               |  |
| _  |                                     |                                                                                                    |                            |                                |                           |                 |  |
| NO | Tanap<br>Bengumuman Brakuali        | fikaci                                                                                                    |                            |                                | Tanggal Mulai             | Tanggal Selesai |  |
|    | Pengumuman Prakuai                  | likasi                                                                                                    |                            |                                |                           |                 |  |
| 2  | Download Dokumen K                  | ualifikasi                                                                                                    | Isi                        | jadwal                         |                           |                 |  |
| 3  | Penjelasan Dokumen F                | Prakualifikasi                                                                                                 |                            |                                |                           |                 |  |
| 4  | Kirim Persyaratan Kua               | lifikasi                                                                                                    |                            |                                |                           |                 |  |
|    |                                     |                                                                                                    |                            |                                |                           |                 |  |
| 5  | Evaluasi Dokumen Kua                | alifikasi                                                                                                    |                            |                                |                           |                 |  |
| 6  | Pembuktian Kualifikasi              | i de la construcción de la construcción de la construcción de la construcción de la construcción de la constru |                            |                                |                           |                 |  |
| 7  | 7 Penetapan Hasil Kualifikasi       |                                                                                                    |                            |                                |                           |                 |  |
| 8  | 8 Pennumuman Hasil Prakualifikasi   |                                                                                                    |                            |                                |                           |                 |  |
| -  |                                     |                                                                                                    |                            |                                |                           |                 |  |
| 9  | 9 Masa Sanggah Prakualifikasi       |                                                                                                    |                            |                                |                           |                 |  |
| 10 | Download Dokumen P                  | emilihan                                                                                                    |                            |                                |                           |                 |  |
|    |                                     |                                                                                                    |                            |                                | L                         |                 |  |

Gambar 262. Halaman Isi Jadwal Seleksi

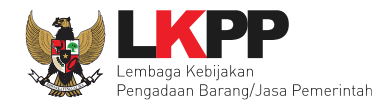

| 11 Pemberian Penjelasan                                                 |  |
|-------------------------------------------------------------------------|--|
| 12 Upload Dokumen Penawaran                                             |  |
| 13 Pembukaan dan Evaluasi Penawaran File I: Administrasi dan Teknis     |  |
| 14 Penetapan Peringkat Teknis                                           |  |
| 15 Pengumuman Hasil Evaluasi Administrasi dan Teknis Isi jadwal seleksi |  |
| 16 Pembukaan dan Evaluasi Penawaran File II: Harga                      |  |
| 17 Penetapan Pemenang                                                   |  |
| 18 Pengumuman Pemenang                                                  |  |
| 19 Masa Sanggah Hasil Tender                                            |  |
| 20 Klarifikasi dan Negosiasi Teknis dan Biaya                           |  |
| 21 Pembuatan Berita Acara Hasil Pemilihan                               |  |
| 22 Surat Penunjukan Penyedia Barang/Jasa                                |  |
| 23 Penandatanganan Kontrak                                              |  |
| Pilih simpan                                                            |  |

Gambar 263. Halaman Jadwal Seleksi

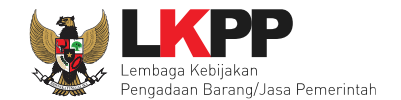

Jika jadwal sudah tersimpan, selanjutnya isi kelangkapan dokumen lainnya

| Jenis Kontrak     | Lumsum                                                                        |  |  |  |  |
|-------------------|-------------------------------------------------------------------------------|--|--|--|--|
| Dokumen Pemilihan | Dokumen Pemilihan                                                             |  |  |  |  |
|                   | Persyaratan Kualifikasi *                                                     |  |  |  |  |
|                   | Masa Berlaku Penawaran 0 hari sejak batas akhir pemasukan dokumen penawaran * |  |  |  |  |
|                   | Dokumen Penawaran Teknis * Lengkapi dokumen pemilihan                         |  |  |  |  |
|                   | Kerangka Acuan Kerja (KAK)/Spesifikasi Teknis dan Gambar -                    |  |  |  |  |
|                   | Informasi Lainnya                                                             |  |  |  |  |
|                   |                                                                               |  |  |  |  |
|                   | 🖺 Simpan                                                                      |  |  |  |  |
|                   |                                                                               |  |  |  |  |

Gambar 264. Halaman Isi Dokumen Pemilihan

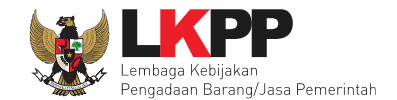

### Jika sudah lengkap, upload dokumen pemilihan

| Dokumen Pemilihan | Dokumen Pemilihan                                                       | Upload              |
|-------------------|-------------------------------------------------------------------------|---------------------|
|                   | Persyaratan Kualifikasi *                                               | Pilih uplod dokumen |
|                   | Masa Berlaku Penawaran 60 hari sejak batas akhir pemasukan dokumen pena | waran *             |
|                   | Dokumen Penawaran Teknis *                                              | ~                   |
|                   | Kerangka Acuan Kerja (KAK)/Spesifikasi Teknis dan Gambar *              | ~                   |
|                   | Informasi Lainnya                                                       |                     |
|                   |                                                                         |                     |
|                   | 🖺 Simpan                                                                |                     |

Gambar 265. Halaman Uplaod Dokumen Pemilihan

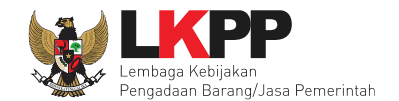

| Dokumen Pemilihan                                                                                                    |                                            |                           |  |  |  |
|----------------------------------------------------------------------------------------------------|--------------------------------------------|---------------------------|--|--|--|
| Petunjuk Pembuatan Dokumen Tender/Pemilihan:         Perubahan kalimat dalam Standar Dokumen Pemilihan agar konsisten dengan isian SPSE:         1. BAB Lembar Data Kualifikasi (LDK):         • Persyaratan Kualifikasi sesuai dengan yang tercantum dalam aplikasi SPSE         2. BAB Lembar Data Pemilihan (LDP):         • Jenis pengadaan sesuai dengan yang tercantum dalam aplikasi SPSE         • Metode evaluasi sesuai dengan yang tercantum dalam aplikasi SPSE         • Metode penyampaian dokumen sesuai dengan yang tercantum dalam aplikasi SPSE         • Metode penyampaian dokumen sesuai dengan yang tercantum dalam aplikasi SPSE         • Masa berlaku penawaran sesuai dengan yang tercantum dalam aplikasi SPSE         • Dokumen penawaran teknis sesuai dengan yang tercantum dalam aplikasi SPSE         • Dokumen penawaran teknis sesuai dengan yang tercantum dalam aplikasi SPSE         • Dokumen penawaran teknis sesuai dengan yang tercantum dalam aplikasi SPSE         • Dattar Kuantitas Barang/Pekerjaan:         • Dattar Kuantitas Barang/Pekerjaan sesuai dengan yang tercantum dalam aplikasi SPSE         4. BAB KAK/Spesifikasi Teknis dan Gambar: |                                            |                           |  |  |  |
| Dokumen yang dapat di upload hanya dok                                                                                                    | umen yang memiliki ekstensi <b>*.pdf</b> . | Isikan nomor dokumen      |  |  |  |
| Nomor Dokumen Pemilihan *                                                                                                    |                                            | pemiihan, tanggal dokumen |  |  |  |
| Tanggal Dokumen Pemilihan * 13-03-2019 memilihan dan upload                                                                                                    |                                            |                           |  |  |  |
| Dokumen Pemilihan *                                                                                                    | Choose File No file chosen                 | dokumen pemilihan         |  |  |  |
| 🖺 Upload Dokumen                                                                                                    |                                            |                           |  |  |  |

Gambar 266. Halaman Isi Kelengkapan SDP

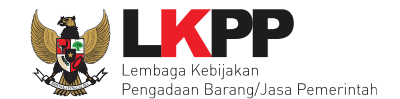

### Jika sudah semua terisi maka pilih upload dokumen

| Dokumen Pemilihan                                                                                                    |             |  |  |  |  |
|----------------------------------------------------------------------------------------------------|-------------|--|--|--|--|
|                                                                                                    |             |  |  |  |  |
| Petunjuk Pembuatan Dokumen Tender/Pemilihan:<br>Perubahan kalimat dalam Standar Dokumen Pemilihan agar konsisten dengan isian SPSE:<br>1. BAB Lembar Data Kualifikasi (LDK):<br>• Persyaratan Kualifikasi sesuai dengan yang tercantum dalam aplikasi SPSE                                                                                                    |             |  |  |  |  |
| <ul> <li>2. BAB Lembar Data Pemilihan (LDP):</li> <li>Jenis pengadaan sesuai dengan yang tercantum dalam aplikasi SPSE</li> <li>Metode evaluasi sesuai dengan yang tercantum dalam aplikasi SPSE</li> <li>Metode penyampaian dokumen sesuai dengan yang tercantum dalam aplikasi SPSE</li> <li>Masa berlaku penawaran sesuai dengan yang tercantum dalam aplikasi SPSE</li> <li>Dokumen penawaran teknis sesuai dengan yang tercantum dalam aplikasi SPSE</li> <li>BAB Daftar Kuantitas Barang/Pekerjaan:</li> <li>Daftar Kuantitas Barang/Pekerjaan sesuai dengan yang tercantum dalam aplikasi SPSE</li> <li>4. BAB KAK/Spesifikasi Teknis dan Gambar:</li> <li>KAK/Spesifikasi Teknis dan Gambar sesuai dengan yang tercantum dalam aplikasi SPSE</li> </ul> |             |  |  |  |  |
|                                                                                                    |             |  |  |  |  |
| Nomor Dokumen Pemilihan *                                                                                                    | 123/LKPP/01 |  |  |  |  |
| Tanggal Dokumen Pemilihan * 13-03-2019                                                                                                    |             |  |  |  |  |
| Dokumen Pemilihan * Upload dokumen SDP tender.pdf                                                                                                    |             |  |  |  |  |
| E Upload Dokumen                                                                                                    |             |  |  |  |  |

Gambar 267. Halaman Uplaod Dokumen Pemilihan

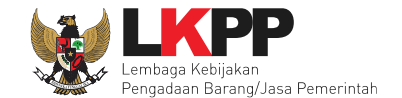

Jika berhasil, selanjutnya pokja pemilihan melakukan persetujuan. Anggota pokja pemihan yang menyetujui harus 50%+1 (collective collegial)

| Status Persetujuan                                                                                                    |        |         |                     |  |  |
|----------------------------------------------------------------------------------------------------|--------|---------|---------------------|--|--|
| Anggota Panitia/Pokja                                                                                                    | Status | Tanggal | Alasan Tidak Setuju |  |  |
| POKJA 9c                                                                                                    |        |         |                     |  |  |
| POKJA 9b                                                                                                    |        |         |                     |  |  |
| POKJA 9a                                                                                                    |        |         |                     |  |  |
|                                                                                                    |        |         |                     |  |  |
| Persetujuan                                                                                                    |        |         |                     |  |  |
| Persetujuan         PAKTA INTEGRITAS         Saya menyetujui bahwa:         1. Tidak akan melakukan praktek Korupsi, Kolusi, dan Nepotisme;         2. Akan melaporkan kepada PA/KPA jika mengetahui terjadinya praktik Korupsi, Kolusi, dan Nepotisme dalam proses pengadaan ini;         3. Akan mengikuti proses pengadaan secara bersih, transparan, dan profesional untuk memberikan hasil kerja terbaik sesuai ketentuan peraturan perundang-undangan; dan         4. Apabila melanggar hal-hal yang dinyatakan dalam angka 1), 2) dan 3) maka bersedia menerima sanksi sesuai dengan peraturan perundang-undangan.         Pakta Integritas merupakan bagian yang tidak terpisahkan dari Paket Tender ini. Dengan mengumumkan Paket Tender ini, anda telah dianggap menyetujui Pakta Integritas.         Alasan Tidak Setuju         Pilih setuju |        |         |                     |  |  |

Gambar 268. Halaman Status Persetujuan Pokja Pemilihan

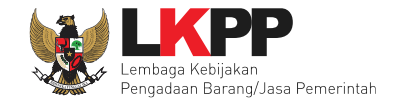

Paket seleksi yang diulang akan muncul di beranda dan ada keterangan seleksi ulang.

| BERANDA DAF         | AR PAKET BERITA LOG AKSES                                                                                                    | GANTI PASSWORD                                                                                                    |                                                                                                    |                                          | U LOGOUT                              |
|---------------------|----------------------------------------------------------------------------------------------------|----------------------------------------------------------------------------------------------------|----------------------------------------------------------------------------------------------------|------------------------------------------|---------------------------------------|
| Lating<br>Tender No | dok 🖉 Petunjuk Penggunaan Aplikaa<br>Lattineen                                                                                                    | e-Procurement Lainnya                                                                                                    | Latina                                                                                                    | Latina                                   | POKJA 9a - Pokja Pemilihan<br>Latimen |
| Tender Aktif        |                                                                                                    |                                                                                                    |                                                                                                    |                                          |                                       |
| Kepanitiaan         | Semua                                                                                                    |                                                                                                    | -                                                                                                    |                                          |                                       |
| Menampilkan 2       | 5 💠 data                                                                                                    |                                                                                                    |                                                                                                    | Pencarian                                |                                       |
| Kode Tender         | Nama Tender                                                                                                    |                                                                                                    | Ke                                                                                                    | terangan seleksi ulang                   | Peserta                               |
| 15124999            | Pemeliharaan, Perawatan, Keind                                                                                                    | ahan dan Keamanan Gedung LKPP TEST RIZ                                                                                                    | KA Tender Ulang Tence                                                                                                    |                                          | 0                                     |
| 14728999            | (JUL) Pengadaan Peralatan Tekn<br>2019 <b>Tender spse 4.3</b>                                                                                                 | ik Kimia Polytechnic Educational Developmer                                                                                                    | nt Project (PEDP) Tahun Anggaran                                                                                                    | Tender Sudah Selesai                     | 4                                     |
| 14104999            | Senior Infrastructure Engineer/P<br>Secara Elektronik (SPSE) Nasion<br>Cyberroam/Penguatan Kapasita<br>Pengadaan Secara Elektronik (S<br>spee 4.3 Konsolidesi | enguatan Layanan LPSE / Cloud data center L<br>al / Direktorat Pengembangan Sistem Pengac<br>s, Infrastruktur dan Cloud LPSE/Cloud data cr<br>PSE) Nasional/Direktorat Pengembangan Sist | LPSE / Pengembangan Sistem Pengada<br>Jaan Secara Elektronik, Perpanjangan L<br>enter LPSE/Pengembangan Sistem<br>em Pengadaan Secara Elektronik Tend | aan Tender Sudah Selesai<br>isensi<br>er | 7                                     |

Gambar 269. Halaman Beranda
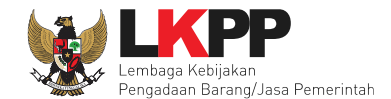

### 6.31 Membatalkan Seleksi

Pokja pemilihan bisa membatalkan seleksi karena alasan-alasan yang melanggar hokum seperti praktek KKN.

| Latinon                                    | III e                    | Latino                   |                 | Lating                            | Lating      | Latine         |
|--------------------------------------------|--------------------------|--------------------------|-----------------|-----------------------------------|-------------|----------------|
| Beranda » Informasi Tender                 |                          |                          |                 |                                   |             |                |
|                                            |                          |                          |                 |                                   |             |                |
| Informasi Tender Pertanyaan Prakualifikasi | Pertanyaan 0             | Penawaran Peserta        | Evaluasi        | Sanggahan Prakualifikasi 🗿        | Sanggahan 0 | atihan         |
| Kode Tender                                | 13277999 sesi default    |                          |                 |                                   |             | Summary Tender |
| Nama Tender                                | Konsultan Quality Assura | ance Control Application | n (QACA) RIZK   | A Evaluasi Ulang Detil            |             |                |
| Tahap Tender Saat Ini                      | Tender Sudah Selesai 🕼   | Edit                     |                 |                                   |             |                |
| Jumlah Peserta                             | 11 Peserta               |                          |                 |                                   |             |                |
| Dokumen Kualifikasi                        | Dokumen Kualifikasi      |                          |                 |                                   |             |                |
|                                            | Dokumen Kualifikasi [1   | 3277999] - Konsultan Qu  | ality Assurance | Control Application (QACA) RIZKA. | pdf         |                |
|                                            | Perubahan 1              |                          |                 |                                   |             |                |
|                                            |                          |                          |                 |                                   |             |                |
| Dokumen Tender/Seleksi                     | Dokumen Pemilihan        |                          |                 |                                   |             |                |
|                                            | Dokumen Pemilihan [13    | 3277999] - Konsultan Qua | ality Assurance | Control Application (QACA) RIZKA. | pdf         |                |
|                                            |                          |                          |                 |                                   |             |                |

Gambar 270. Halaman Beranda 1

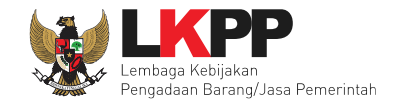

Di halaman beranda paling bawah ada pilihan mamnatalkan atau mengulang tender.

|                                          | Pengiriman Berita Acara dapat dilakukan sampai sebelum tahapan Masa Sanggah dimulai                                                         |
|------------------------------------------|----------------------------------------------------------------------------------------------------|
| Informasi Lainnya                        | + Upload                                                                                                    |
|                                          | Informasi Lainnya dapat berupa Berita Acara lain yang ditujukan kepada semua Peserta jika terdapat kendala di luar kendali Pokja Pemilihan. |
| Surat Penunjukan                         | -                                                                                                    |
| Download Dokumen Akhir                   |                                                                                                    |
| РРК                                      | F Pilih membatalkan                                                                                                    |
| Membatalkan Tender atau Mengulang Tender | tender/mengulang tender kasi Pemasukan Penawaran Ulang Forensik Penawaran Peserta                                                           |

Gambar 271. Halaman Beranda 2

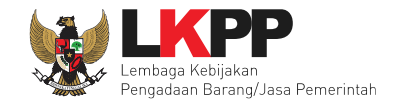

# Selanjutnya isikan alasan membatalkan tender

| Kode Tender               | 13277999                                                                                                    |  |  |  |  |  |
|---------------------------|----------------------------------------------------------------------------------------------------|--|--|--|--|--|
| Nama Paket                | Konsultan Quality Assurance Control Application (QACA) RIZKA                                                                                                    |  |  |  |  |  |
| Tahap Tender Saat ini     | Tender Sudah Selesai                                                                                                    |  |  |  |  |  |
| Satuan Kerja              | LEMBAGA KEBIJAKAN PENGADAAN BARANGJASA PEMERINTAH                                                                                                    |  |  |  |  |  |
| Tender Ke                 | 1                                                                                                    |  |  |  |  |  |
| Alasan Membatalkan Tender | Isikan alasan                                                                                                    |  |  |  |  |  |
|                           | Penting!<br>Tender yang dibatalkan tidak dapat dibuka kembali kecuali oleh admin PPE. Pastikan bahwa ada alasan yang kuat untuk melakukannya. Semua peserta tender<br>akan mendapatkan pemberitahuan lewat email. |  |  |  |  |  |
| Membatalkan Tender        | Selanjutnya pilih membatalkan tender                                                                                                    |  |  |  |  |  |

Gambar 272. Halaman Isi Alasan Membatalkan Tender

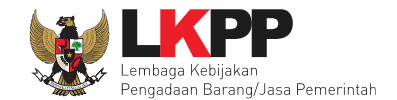

### Selanjutnya akan muncul notifikasi persetujuan

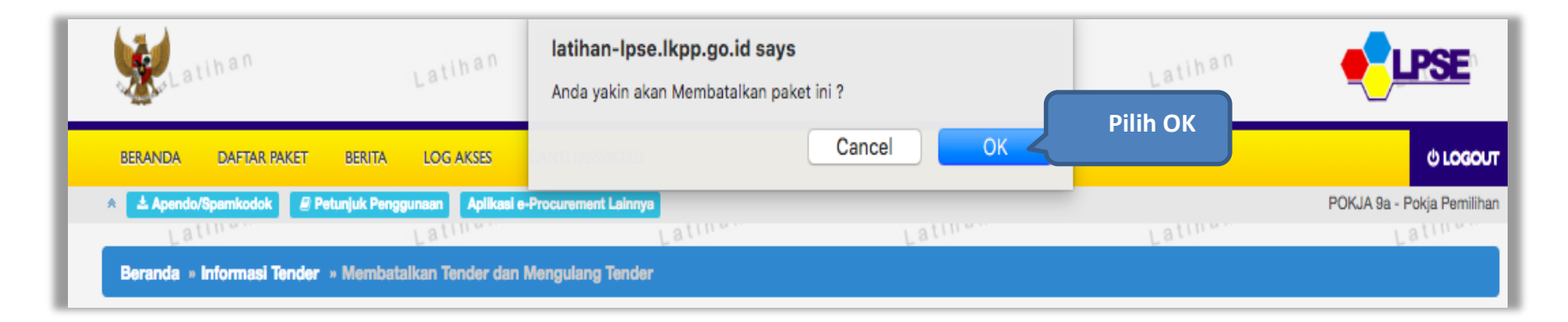

Gambar 273. Halaman Persetujuan Membatalkan Seleksi

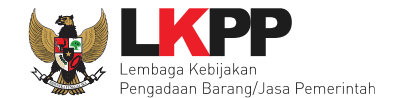

Selanjutnya anggota pokja harus menyetujui dibatalkannya seleksi. Sama seperti persetujuan lainnya harus 50%+1 (collective collegial)

| Kode Tender                | 13277999                                                                                                    |                                                   |                                                                                    |  |  |  |  |
|----------------------------|----------------------------------------------------------------------------------------------------|---------------------------------------------------|------------------------------------------------------------------------------------|--|--|--|--|
| Nama Paket                 | Konsultan Quality Assurance Control Application                                                                  | on (QACA) RIZKA                                   |                                                                                    |  |  |  |  |
| Tahap Tender Saat ini      | Tender Sudah Selesai                                                                                             | Fender Sudah Selesai                              |                                                                                    |  |  |  |  |
| Satuan Kerja               | LEMBAGA KEBIJAKAN PENGADAAN BARANG                                                                               | LEMBAGA KEBIJAKAN PENGADAAN BARANGJASA PEMERINTAH |                                                                                    |  |  |  |  |
| Tender Ke                  | 1                                                                                                    |                                                   |                                                                                    |  |  |  |  |
| Alasan Membatalkan Tender  | terjadi praktek KKN Penting! Tender yang dibatalkan tidak dapat dibuka H akan mendapatkan pemberitahuan lewat en | kembali kecuali oleh admin PPE.<br>nail.          | //<br>Pastikan bahwa ada alasan yang kuat untuk melakukannya. Semua peserta tender |  |  |  |  |
| Status Persetujuan Membata | alkan Tender                                                                                                    |                                                   |                                                                                    |  |  |  |  |
| Anggota Panitia/Pokja      | Status                                                                                                    | Tanggal                                           | Alasan Tidak Setuju                                                                |  |  |  |  |
| POKJA 9a                   |                                                                                                    | 02 April 2019 15:39                               |                                                                                    |  |  |  |  |
|                            | Anggota pokja pemilihan harus                                                                                    |                                                   |                                                                                    |  |  |  |  |
| POKJA 9b                   | nenyetujui pembataan seleksi                                                                                     |                                                   |                                                                                    |  |  |  |  |
|                            |                                                                                                    |                                                   |                                                                                    |  |  |  |  |

Gambar 274. Halaman Persetujuan Batal tender

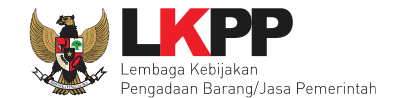

Seleksi yang sudah dibatalkan tidak akan hilang di beranda dan ada keterangan tender dibatalkan.

| Informasi Tender Pertanyaan Prakualifikasi | Pertanyaan () Penawaran Peserta Evaluasi Sangga                     | han Prakualifikasi 👩 Sa    | nggahan 0      |
|--------------------------------------------|---------------------------------------------------------------------|----------------------------|----------------|
| Kode Tender                                | 13277999 sesi default                                               |                            | Summary Tender |
| Nama Tender                                | Konsultan Quality Assurance Control Application (QACA) RIZKA Tender | Diba Ykan Evaluasi Ulang D | Detil          |
| Alasan Pembatalan                          | terjadi praktek KKN                                                 |                            |                |
| Tahap Tender Saat Ini                      | Tender Sudah Selesai                                                | Tender                     |                |
| Jumlah Peserta                             | 11 Peserta                                                          | dibatalkan                 |                |
|                                            |                                                                     |                            |                |

Gambar 275. Halaman Informasi Tender

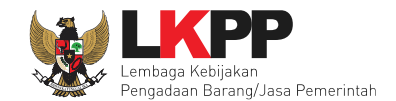

### 6.32 Membuat Dokumen Kontrak

PPK dapat membuat e-kontrak pada tahap Surat Penunjukan Penyedia Barang/Jasa dan Penandatanganan Kontrak ketika tahapanya telah berlangsung. Pilih *button* 'e-Kontrak' pada nama seleksi yang akan dibuat dokumen kontrak.

| BERANDA DA     | AFTAR PAKET LOG AKSES GANTI PA           | ssword                                               |                                         |                                            | ပံ LOGOUT                  |
|----------------|------------------------------------------|------------------------------------------------------|-----------------------------------------|--------------------------------------------|----------------------------|
| Petunjuk Peng  | ggunaan Aplikasi e-Procurement Lainnya   |                                                      |                                         | PPK 9                                      | - Pejabat Pembuat Komitmen |
| Trades         | New Trades                               | Descentation Counciliation                           |                                         |                                            |                            |
| Terider        | von tender Pencatatan von tender         | Pericatatan Swakelola                                |                                         |                                            |                            |
| Paket Tende    | er PPK                                   |                                                      |                                         |                                            |                            |
| Menampilkan    | 25 💠 data                                |                                                      |                                         | Pencarian                                  | Kode Tender, Nama Tende    |
| Kode<br>Tender | Nama Tender                              |                                                      | 4                                       | Tahap                                      | Dokumen                    |
| 13748999       | - Konsultan Proses Bisnis RB Seleksi     | spse 4.3                                             |                                         | Tender Sudah Selesai                       | E-Kontrak                  |
| 13567999       | Konsultan Pengembangan Aplikasi Clier    | nt SPSE -test Rizka 0102 Seleksi spse 4.3            |                                         | Tender Sudah Selesai                       | E-Kontrak                  |
| 13546999       | Software Engineer - chitra 31 januari 20 | 19 Seleksi spse 4.3                                  |                                         | Tender Sudah Selesai                       | E-Kontrak                  |
| 13506999       | Konsultan Pengembangan Aplikasi Pend     | dukung SPSE Paket 9 Tender spse 4.3                  |                                         | Tender Sudah Selesai                       | E-Kontrak                  |
| 13376999       | Software Engineer Seleksi spse 4.3       |                                                      |                                         | Tender Sudah Selesai                       | E-Kontrak                  |
| 13356999       | Rehabilitasi Sedang/Berat Gedung Kant    | or - chitra 23 januari 2019 Tender spse 4.3          |                                         | Tender Sudah Selesai                       | E-Kontrak                  |
| 13285999       | Seminar Kit Peserta [50 ORG x 13 LOK]    | - chitra 18 januari 2019 Tender Cepat spse 4.3       | l i i i i i i i i i i i i i i i i i i i | Tender Sudah Selesai                       | E-Kontrak                  |
| 13277999       | Konsultan Quality Assurance Control Ap   | pplication (QACA) RIZKA Seleksi spse 4.3             |                                         | Surat Penunjukan Penyedi<br>Barang/Jasa [] | a E-Kontrak                |
| 13276999       | Pemeliharaan, Keindahan dan Keamana      | n Gedung - chitra 16 januari 2019 <b>Tender spse</b> | 4.3                                     | Tender Sudah Selesai                       | E-Kontrak                  |
| 13275999       | Konsultan Organisasi - chitra 16 januari | 2019 Seleksi spse 4.3                                |                                         | Tende Klik e-ko                            | ontrak                     |
| 13264999       | Belanja pengadaan bahan makanan pas      | sien (Basah) Tender spse 4.3                         |                                         | Tende                                      | lontrak                    |
| 13191999       | Pemeliharaan, Keindahan dan Keamana      | n Gedung - chitra 4 januari 2019 Tender Ulang        | Tender spse 4.3                         | Tender                                     | E-Kontrak                  |
| 13174999       | Pengadaan Jasa Konsultansi Badan Us      | aha Pengembangan Aplikasi Pendukung SPSE 💈           | eleksi spse 4.3                         | Surat Penunjukan Penyedi<br>Barang/Jasa [] | a E-Kontrak                |

Gambar 276. Halaman beranda PPK

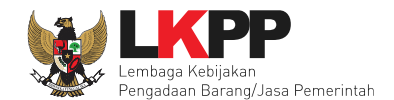

# 6.32.1 Surat Penunjukan Penyedia Barang dan Jasa

Pilih Buat SPPBJ dalam e-kontrak. Dokumen yang telah dicetak dan ditandatangani kemudian di-*scan* untuk selanjutnya di-*upload* kembali ke sistem

| Petunjuk Penggunaan                               | Aplikasi e-Procurement Lainnya |                 |                  |                     | PPK 9 - Pejabat Pembuat Kom |
|---------------------------------------------------|--------------------------------|-----------------|------------------|---------------------|-----------------------------|
| Latina                                            | Latinon                        | Latino          | Latino           | Latinan             | Latino                      |
| ket Tender PPK » E-Ko                             | ntrak                          |                 |                  |                     |                             |
|                                                   |                                |                 |                  |                     |                             |
| SPPBJ Tender PPK                                  |                                |                 |                  |                     |                             |
|                                                   |                                |                 |                  |                     |                             |
|                                                   |                                |                 |                  |                     |                             |
| enampilkan 25 🗘 dat                               | a                              |                 |                  | P                   | encarian                    |
| lenampilkan 25 🗘 dat                              | a<br>/lik buat SDDBI           | Harga Kontrak   | Surat Perjanjian | P<br>SSKK SPMK/SPP  | Pembayaran                  |
| lenampilkan 25 🔶 dat<br>Nomor<br>Tidak ada Data u | a<br>(lik buat SPPBJ           | 🔷 Harga Kontrak | Surat Perjanjian | P<br>SSKK SPMK/SPP  | Pembayaran                  |
| Ienampilkan 25 💠 dat<br>Nomor<br>Tidak ada Data u | a<br>(lik buat SPPBJ           | 🔷 Harga Kontrak | Surat Perjanjian | P.<br>SSKK SPMK/SPP | encarian<br>Pembayaran      |

Gambar 277. Halaman SPPBJ e-kontrak PPK

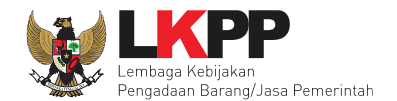

| Paket Tender PPK » E-Kontrak » Form SPPB | J                                    |                                    |                                |                            |                 |          |
|------------------------------------------|--------------------------------------|------------------------------------|--------------------------------|----------------------------|-----------------|----------|
|                                          |                                      |                                    |                                |                            |                 |          |
| Rencana Umum Pengadaan                   | Kode RUP                             | Nama Paket                         | Nama Paket                     |                            |                 | Detai    |
|                                          | 18783524                             | Konsultan Penger                   | nbangan Aplikasi Pendukung SPS | SE                         | APBNAPBN        |          |
|                                          | Tahun                                | Sumber Dana                        | Kode Anggaran                  |                            | Nilai           |          |
|                                          | 2019                                 | APBN                               | 06.3932.011.001                | .054                       | 20.             | 000,00   |
|                                          | 2019                                 | APBN                               | 06.3932.011.001                | <sup>.05</sup> 1. Isi data | SPPBJ           | 0.000,00 |
|                                          |                                      |                                    |                                |                            |                 |          |
| No. SPPBJ *                              | 123/11/03/LKP                        | P/01                               |                                |                            |                 |          |
| Lampiran SPPBJ                           | 1 berkas                             |                                    |                                |                            |                 |          |
|                                          | Contoh pengisian<br>Isi dengan tanda | n: 1 berkas.<br>(-) jika tidak ada |                                |                            |                 |          |
| Kota SPPBJ *                             | DKI JAKARTA                          |                                    |                                |                            |                 |          |
| Tanggal SPPBJ *                          | 12-03-2019                           |                                    | <b>m</b>                       |                            |                 |          |
| Penyedia *                               | Pemenang                             | 1                                  | Email                          | Harga                      | Undangan Kontra | k        |
|                                          | REKANAN<br>* Pemenan                 | 9<br>g Hasil Evaluasi              | REKANAN9@lkpp.go.id            | Rp 1.460.200.000,00        |                 |          |
|                                          | REKANAN                              | 8                                  | REKANAN8@lkpp.go.i             |                            | nemilih         |          |
|                                          | REKANAN                              | 11                                 | REKANAN11@lkpp.go              |                            | <u> </u>        |          |
|                                          | Jika pemenan                         | g mengundurkan diri,               | (klik di sini)                 | pemenang ca                | adangan         |          |

Gambar 278. Halaman SPPBJ e-Seleksi(1)

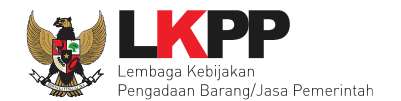

| Nama Tender           | Pengadaan Jasa Konsultansi Badan Usaha Pengembangan Aplikasi Pendukung SPSE                                                                                                    |
|-----------------------|----------------------------------------------------------------------------------------------------|
| Harga Final (Rp) *    | 1.460.200.000,00 <b>5.</b> Isi harga final                                                                                                    |
|                       | Gunakan koma untuk pemisah desimal.                                                                                                    |
| Nama Satuan Kerja     | LEMBAGA KEBIJAKAN PENGADAAN BARANGJASA PEMERINTAH                                                                                                    |
| Nama PPK              | PPK 9                                                                                                    |
| NIP PPK               | 002009                                                                                                    |
| Tembusan              | Deputi Monitoring Evaluasi LKPP       4. Isi tembusan jika ada         Image: Comparison of Tambah Tembusan       Image: Comparison of Comparison of Co |
| Simpan 3. Pilih simpa | n                                                                                                    |

Gambar 279. Halaman SPPBJ e-Seleksi (2)

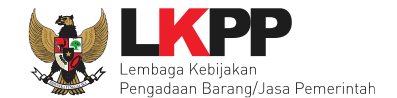

Jika SPPBJ sudah berhasil disimpan, maka akan muncul *button* 'Kirim' yang digunakan untuk mengirimkan undangan berkontrak kepada penyedia yang terpilih.

| Rencana Umum Pengadaan | Kode RUP                                                                | Nama Paket                       |                                  |                          | Sumber Dana | Detail    |
|------------------------|-------------------------------------------------------------------------|----------------------------------|----------------------------------|--------------------------|-------------|-----------|
|                        | 18783524                                                                | Konsultan Pengem                 | bangan Aplikasi Pendukung SPS    | E                        | APBNAPBN    |           |
|                        |                                                                         |                                  |                                  |                          |             |           |
| No. SPPBJ *            | 123/11/03/LKPP/01                                                       |                                  |                                  |                          |             |           |
| Lampiran SPPBJ         | 1 berkas                                                                |                                  |                                  |                          |             |           |
|                        | Contoh pengisian:<br>Isi dengan tanda (·                                | : 1 berkas.<br>-) jika tidak ada |                                  |                          |             |           |
| Kota SPPBJ *           | DKI Jakarta                                                             |                                  |                                  |                          |             |           |
| Tanggal SPPBJ *        | 12-03-2019                                                              |                                  | <b>``</b>                        |                          | Kir         | im undang |
| Penyedia *             | Pemenang                                                                |                                  | Email                            | Harga                    | Undangan Kr |           |
|                        | <ul> <li>REKANAN S</li> <li>* Berdasar S</li> <li>* Pemenang</li> </ul> | 9<br>SPPBJ<br>9 Hasil Evaluasi   | REKANAN9@lkpp.go.id              | Rp 1.460.200.000,00      | ☑ Kirim     |           |
|                        | REKANAN 8                                                               | 3                                | REKANAN8@lkpp.go.id              | Rp 1.414.000.000,00      |             |           |
|                        | REKANAN 1                                                               | 11                               | REKANAN11@lkpp.go.id             | Rp 1.350.000.000,00      |             |           |
|                        | Jika pemenang                                                           | ı mengundurkan diri, (           | klik di sini) untuk memilih peme | nang cadangan berikutnya |             |           |

Gambar 280. Halaman SPPBJ e-Seleksi(3)

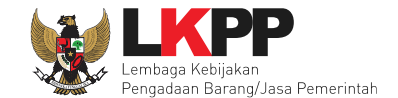

Isi informasi undangan berkontrak untuk penyedia, kemudian klik button 'Kirim'.

|                                                                                                    | ISI PESAN UNDANGAN KONTRAK                                                                                       |
|----------------------------------------------------------------------------------------------------|----------------------------------------------------------------------------------------------------|
| Kepada Yth.<br>REKANAN 9<br>di<br>Tempat                                                                |                                                                                                    |
| Kami mengundang Anda untuk r<br>ID tender : 13174999<br>Nama tender: Pengadaan Jasa k                   | nenghadiri penandatangan kontrak terhadap tender<br>Konsultansi Badan Usaha Pengembangan Aplikasi Pendukung SPSE |
| dengan informasi terkait kontrak<br>Waktu : s.d<br>Tempat:<br>Yang harus dibawa :<br>Yang harus hadir : | sebagai berikut:                                                                                                 |
| Demikian penjelasan kami, atas                                                                          | perhatian dan kerjasama yang baik diucapkan terima kasih.                                                        |
| Hormat kami,<br>Pejabat Pembuat Komitmen                                                                | 1.Isi Informasi Undangan                                                                                         |
| Waktu *                                                                                                 | 12-03-2019 10:07 🗰 s.d. 12-03-2019 15:07 🗰                                                                       |
| Tempat *                                                                                                | LKPP                                                                                                    |
| Yang Harus Dibawa *                                                                                     | Dokumen Beravaratan Kentrak                                                                                      |
| 2.Klik Kiri                                                                                             | n per Balaksana                                                                                                  |
| Kirim © Kembali                                                                                         |                                                                                                    |

Gambar 281. Kirim undangan berkontrak kepada penyedia

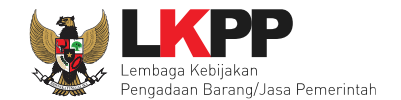

Selanjutnya, cetak dokumen SPPBJ dan kirim pengumuman kepada penyedia.

| Nama Tender          | Pengadaan Jasa Konsultansi Badan Usaha Pengembangan Aplikasi Pendukung SPSE |
|----------------------|-----------------------------------------------------------------------------|
| Rincian Harga        | Rp 1.465.200.000,00 Lihat Rincian                                           |
| Harga Final (Rp) *   | 1.460.200.000,00                                                            |
|                      | Gunakan koma untuk pemisah desimal.                                         |
| Nama Satuan Kerja    | LEMBAGA KEBIJAKAN PENGADAAN BARANGJASA PEMERINTAH                           |
| Nama PPK             | PPK 9                                                                       |
| NIP PPK              | 002009                                                                      |
| Cetak SPPBJ          | 2.Kirim Pengumuman                                                          |
| 🖹 Simpan 🔒 Cetak 🖉 K | rim Pengumuman Kembali                                                      |

Gambar 282. Halaman SPPBJ e-Seleksi(3)

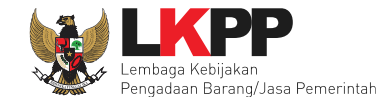

Berikut adalah contoh hasil cetak dokumen SPPBJ dalam bentuk PDF.

| s                                                                                                    | URAT PENUNJUKAN PENYEDIA B                                                                                                    | BARANG/JASA (SPPBJ)                                                                                   |
|----------------------------------------------------------------------------------------------------|----------------------------------------------------------------------------------------------------|----------------------------------------------------------------------------------------------------|
| Nomor : 123/LKP<br>Lampiran : 1 berkas                                                                                               | P/01                                                                                                    | jakarta, 12 Maret 2019                                                                                |
| Kepada Yth.<br>REKANAN 9<br>di Jakarta Selatan (Kota)                                                                                |                                                                                                    |                                                                                                    |
| Perihal : Penunju<br>Pengem                                                                                                    | kan Penyedia untuk Pelaksanaan Paket Pek<br>bangan Aplikasi Pendukung SPSE                                                                                                    | erjaan Pengadaan Jasa Konsultansi Badan Usaha                                                         |
| Dengan ini kami beritahul                                                                                                    | kan bahwa penawaran Saudara melalui aplik                                                                                                    | asi SPSE pada:                                                                                        |
| Kode Tender<br>Nama Paket<br>Nilai Penawaran<br>Nilai Terkoreksi<br>Nilai Reverse Auction<br>Nilai Final<br>Nilai Jaminan Pelaksanaa | : 13174999<br>: Pengadaan Jasa Konsultansi Badan I<br>: Rp 1.465.200.000,00<br>: Rp 1.465.200.000,00<br>: Rp 1.460.200.000,00<br>: Rp 1.460.200.000,00<br>: Rp 1.460.200.000,00 | Jsaha Pengembangan Aplikasi Pendukung SPSE                                                            |
| Kami nyatakan diterima/d                                                                                                    | isetujui.                                                                                                    |                                                                                                    |
| Sebagai tindak lanjut<br>menandatangani Surat Pe                                                                                     | dari Surat Penunjukan Penyedia Bara<br>erjanjian paling lambat 14 (empat belas) hari                                                                                            | ng/Jasa (SPPBJ) ini Saudara diharuskan untuk<br>kerja setelah diterbitkannya SPPBJ.                   |
| Kegagalan Saudara untu<br>No. 16 Tahun 2018 tentar                                                                                   | k menerima penunjukan ini, akan dikenaka<br>ng Pengadaan Barang/Jasa Pemerintah.                                                                                                | n sanksi sesuai ketentuan dalam Peraturan Presiden                                                    |
|                                                                                                    |                                                                                                    | Satuan Kerja LEMBAGA<br>KEBIJAKAN PENGADAAN<br>BARANGJASA PEMERINTAH<br>Pejabat Penandatangan Kontrak |
|                                                                                                    |                                                                                                    | PPK 9<br>NIP. 002009                                                                                  |

Gambar 283. Halaman SPPBJ PDF

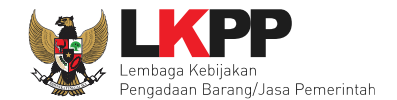

# 6.32.2 Surat Perjanjian

Pilih *button* kontrak pada e-kontrak, *input* semua data dalam surat perjanjian kemudian klik simpan dan mencetaknya.

| BERANDA DAFTAR PAKET      | LOG AKSES                  | GANTI PASSWO        | RD                  |                |              |         | 0 LOGOUT                        |
|---------------------------|----------------------------|---------------------|---------------------|----------------|--------------|---------|---------------------------------|
| R Petunjuk Penggunaan Ap  | Nikasi e-Procuremen<br>L a | t Lainnya<br>TTTT S | Latina              | Lat            |              | Latinon | PK 9 - Pejabat Pembuat Komitmen |
| Paket Tender PPK » E-Kont | rak                        |                     |                     |                |              |         |                                 |
|                           |                            |                     |                     |                |              |         |                                 |
| SPPBJ Tender PPK          |                            |                     |                     |                |              |         |                                 |
| Menampilkan 25 🗘 data     |                            |                     |                     |                |              | Pencari | an                              |
| Nomor 🔻 Tan               | nggal 🔶                    | Penyedia            | 🕴 Harga Kontrak     | Surat Perjanji | Klik kontrak | MK/SPP  | Pembayaran                      |
| 123/LKPP/01 12 Ma         | aret 2019 F                | REKANAN 9           | Rp 1.460.200.000,00 | Kontrak        |              | ĸ       | Pembayaran                      |
| Menampilkan Halaman 1 dar | i1                         |                     |                     |                |              |         | « < <b>1</b> » »                |
| Kembali                   |                            |                     |                     |                |              |         |                                 |

Gambar 284. Halaman e-kontrak PPK

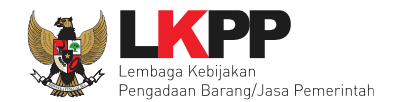

| Paket Tender PPK » E-Kontrak » For | m Surat Perjanjian                                                          |
|------------------------------------|-----------------------------------------------------------------------------|
|                                    |                                                                             |
| Informasi Paket                    |                                                                             |
| Kode Tender                        | 13174999                                                                    |
| Nama Tender                        | Pengadaan Jasa Konsultansi Badan Usaha Pengembangan Aplikasi Pendukung SPSE |
| Lokasi                             | Gedung LKPP - Jakarta Selatan (Kota)                                        |
| Anggaran                           | APBN-2019 APBN-2019                                                         |
| Satuan Kerja                       | LEMBAGA KEBIJAKAN PENGADAAN BARANGJASA PEMERINTAH                           |
| Pagu                               | Rp 1.500.000.000,00                                                         |
| HPS                                | Rp 1.497.579.600,00                                                         |
| Form Surat Perjanjian              | Isikan Form Surat                                                           |
| No. Kontrak *                      | 123/LKPP/01/02                                                              |
| Kota Kontrak                       | DKI Jakakarta                                                               |
| Nama Bank *                        | Bank Tabungan Negara                                                        |
| No. Rekening Bank *                | 038289282829929                                                             |
| Tanggal Kontrak *                  | 15-03-2019                                                                  |
| Nama PPK                           | PPK 9                                                                       |
| NIP PPK                            | 002009                                                                      |
| Unit Kerja                         | BPS                                                                         |
| Nama Satuan Kerja                  | LEMBAGA KEBIJAKAN PENGADAAN BARANGJASA PEMERINTAH                           |

Gambar 285. Halaman isi surat perjanjian(1)

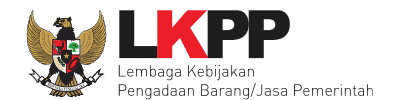

| Alamat Satuan Kerja *                              | Jakarta                                                                           | Isikan Form Surat |
|----------------------------------------------------|-----------------------------------------------------------------------------------|-------------------|
| Jabatan yang menandatangani SK PPK                 | Kepala Bagian Pengadaan                                                           | Perjanjian        |
| No. SK PPK *                                       | LKPP/PPK/2017/08/9 Pilib tine penyedia                                            |                   |
| Tipe Penyedia                                      | Penyedia Perseorangan<br>✓ Penyedia Badan Usaha Non KSO<br>Penyedia Kemitraan/KSO |                   |
| Nama Penyedia                                      | REKANAN 9                                                                         |                   |
| Alamat Penyedia                                    | Jakarta Selatan (Kota)                                                            |                   |
| No. Akta Pendirian                                 | 56787890                                                                          |                   |
| Tanggal Akta Pendirian                             | 13 Desember 2018                                                                  |                   |
| Wakil Sah Penyedia *                               | dinar mutiara                                                                     |                   |
| Jabatan Wakil Penyedia *                           | Manager pelaksana                                                                 |                   |
| Nilai Kontrak *                                    | 1.460.200.000,00                                                                  |                   |
| Jenis Kontrak                                      | Lumsum                                                                            |                   |
| Informasi Lainnya<br>Klik simpan<br>Simpan Kembali |                                                                                   |                   |
| - Tipe file Dokumen hanya <i>txt, doc, docx</i>    | , xls, xlsx, pdf, jpg, png, zip, rar yang bisa di upload.                         |                   |

Gambar 286. Halaman isi surat perjanjian(2)

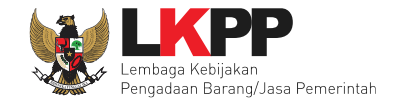

Jenis Kontrak
Lumsum

Informasi Lainnya

Dokumen Cetak Surat Perjanjian

+ Upload

Nama File

Tanggal Upload

Aksi

• Tipe file Dokumen hanya txt, doc, docx, xls, xlsx, pdf, jpg, png, zip, rar yang bisa di upload.

Setelah form surat perjanjina berhasil disimpan, selanjutnya cetak dokumen surat perjanjian.

Gambar 287. Halaman Surat Perjanjian Berhasil Disimpan

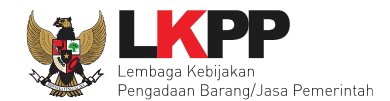

285

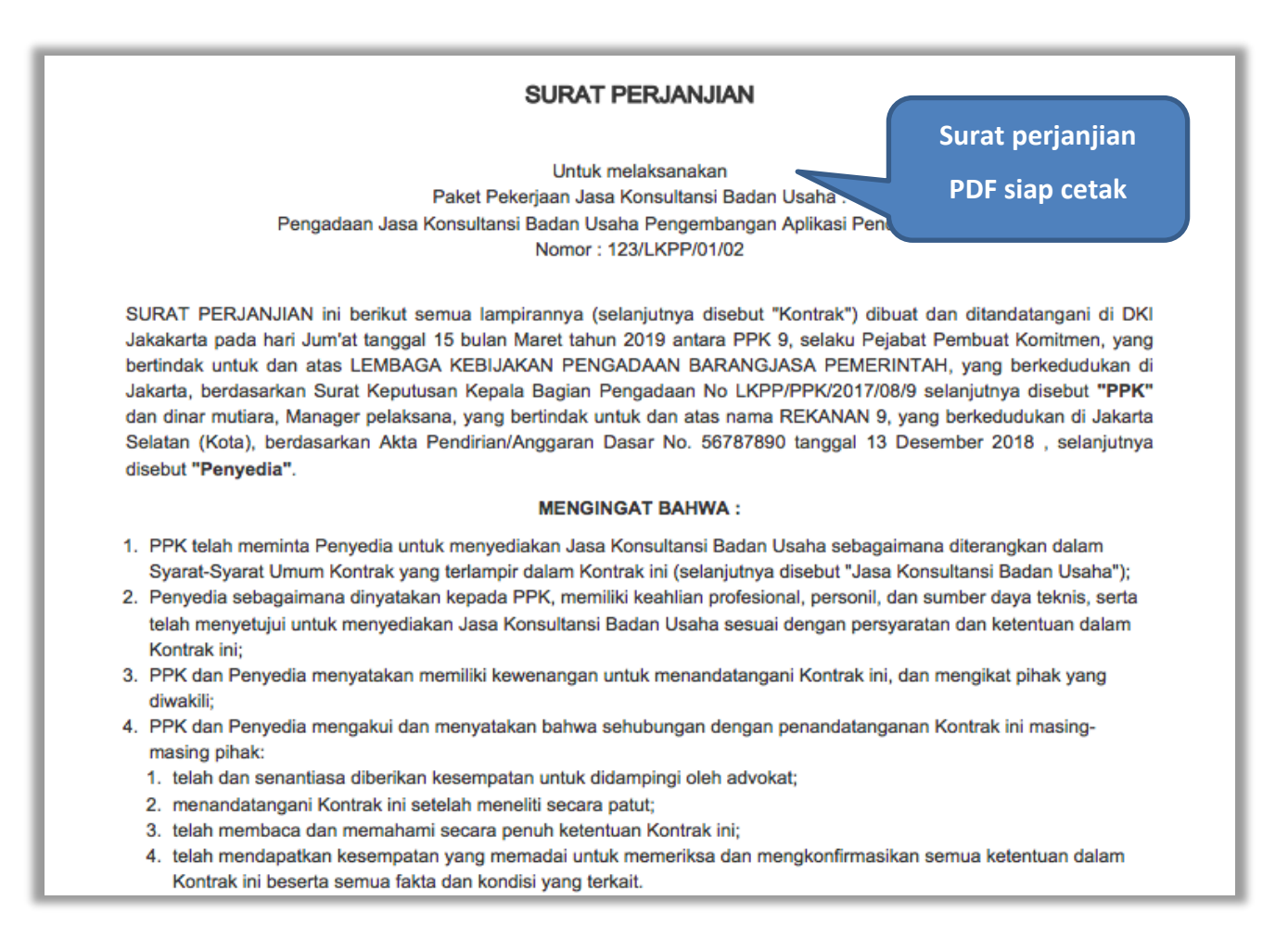

#### Gambar 288. Halaman Surat Perjanjian Dalam Bentuk PDF

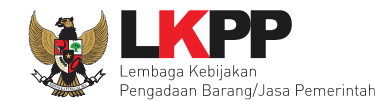

## 6.32.3 Syarat syarat Khusus Kontrak

PPK dapat mengisi SSKK ketika tahapan sudah masuk Penandatanganan Kontrak. Pilih *button* 'SSKK' pada SPPBJ yang akan dibuat dokumen SSKK. Jika seleksi yang dilakukan terdiri lebih dari 1 pemenang, maka PPK dapat membuat SPPBJ baru dengan klik *button* 'Buat SPPBJ'.

| Paket Tender PPK × E-Kontrak                            |                  |      |          |                  |
|---------------------------------------------------------|------------------|------|----------|------------------|
| SPPBJ Tender PPK                                        |                  |      |          |                  |
| Menampilkan 25 🗘 data                                   |                  | Kli  | k SSKK   | irian            |
| Nomor 🔻 Tanggal 🍦 Penyedia 🔶 Harga Kontrak              | Surat Perjanjian | SSKK | SPMK/SPP | Pembayaran       |
| 123/LKPP/01 12 Maret 2019 REKANAN 9 Rp 1.460.200.000,00 | Kontrak          | SSKK | SPMK     | Pembayaran       |
| Menampilkan Halaman 1 dari 1<br>Kembali                 |                  |      |          | α c <b>1</b> > » |

Gambar 289. Halaman SPPBJ PPK

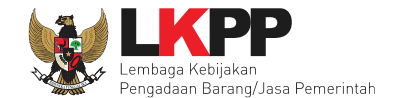

*Upload* dokumen SSK dan pilih cara pembayaran. Tipe *file* yang diijinkan untuk di-*upload* adalah .pdf. Klik *button* 'Simpan' untuk menyimpan data.

| Information          |                                                                                                    | × |
|----------------------|----------------------------------------------------------------------------------------------------|---|
| Rancangan Kontrak    | <ol> <li>SP Jasa Konsultansi Badan Usaha Pengembangan Aplikasi Pendukung SPSE.docx - 0 bytes</li> <li>SSKK Jasa Konsultansi Badan Usaha Pengembangan Aplikasi Pendukung SPSE.docx - 0 bytes</li> </ol> |   |
| Upload SSKK          | 1. SSKK.pdf 🖻 1. Upload Dokumen SSKK                                                                                                    |   |
| Cara Pembayaran      | Sekaligus 💠 2. Pilih cara pembayaran                                                                                                    | _ |
| Simpan 3.Klik Simpan |                                                                                                    |   |

Gambar 290. Halaman Upload SSKK dan Input Cara Pembayaran

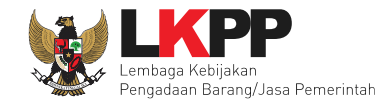

# 6.32.4 Surat Perintah Mulai Kerja

PPK mengisikan data SPMK jasa konsultansi.

| BERANDA DAFTAR PAKET            | LOG AKSES G          | ANTI PASSWORD |                  |                  |      |          | ပံ LOGOUT                        |
|---------------------------------|----------------------|---------------|------------------|------------------|------|----------|----------------------------------|
| 🕅 🖉 Petunjuk Penggunaan 🛛 Aplik | asi e-Procurement La | linnya        |                  |                  |      |          | PPK 9 - Pejabat Pembuat Komitmen |
| Lating                          | Lati                 | II o          | Latina           | Latina           |      | Lating   | Latinus                          |
| Paket Tender PPK » E-Kontrak    |                      |               |                  |                  |      |          |                                  |
|                                 |                      |               |                  |                  |      |          |                                  |
| SPPBJ Tender PPK                |                      |               |                  |                  |      |          |                                  |
| Menampilkan 25 🗘 data           |                      |               |                  |                  |      | Pend     | arian                            |
| Nomor 🔻 Tangg                   | jal 🍦 P              | enyedia 🍦 H   | larga Kontrak    | Surat Perjanjian | SSKK | SPMK/SPP | Pilih SPMK                       |
| 123/LKPP/01 12 Mare             | t 2019 REM           | (ANAN 9 Rp    | 1.460.200.000,00 | Kontrak          | SSKK | SPMK     |                                  |
| Menampilkan Halaman 1 dari 1    |                      |               |                  |                  |      |          | « < <b>1</b> » »                 |
| Kembali                         |                      |               |                  |                  |      |          |                                  |

Gambar 291. Halaman SPPBJ Seleksi PPK

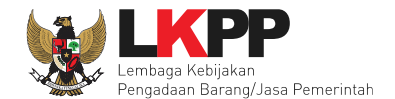

| Paket Tender PPK » E-Kontrak » Form Surat | Perintah Mulai Kerja                                                        | Jaikan Data SDN/K |
|-------------------------------------------|-----------------------------------------------------------------------------|-------------------|
|                                           |                                                                             |                   |
| No. Surat Perintah Mulai Kerja (SPMK) *   | 123/LKPP/01/02                                                              |                   |
| Tanggal SPMK *                            | 15-03-2019                                                                  |                   |
| Nama Tender                               | Pengadaan Jasa Konsultansi Badan Usaha Pengembangan Aplikasi Pendukung SPSE |                   |
| Nama PPK                                  | PPK 9                                                                       |                   |
| Jabatan PPK                               |                                                                             |                   |
| NIP PPK                                   | 002009                                                                      |                   |
| Nama Satuan Kerja                         | LEMBAGA KEBIJAKAN PENGADAAN BARANGJASA PEMERINTAH                           |                   |
| Alamat Satuan Kerja                       | Jakarta                                                                     |                   |
| No. Surat Perjanjian                      | 123/LKPP/01/02                                                              |                   |
| Tanggal Surat Perjanjian                  | 15 Maret 2019                                                               |                   |
| Nama Pemenang                             | REKANAN 9                                                                   |                   |
| Alamat Pemenang                           | Jakarta Selatan (Kota)                                                      |                   |
| Wakil Sah Penyedia *                      | sinta rustamaji                                                             |                   |
| Jabatan Wakil Penyedia *                  | manager pelaksana 2                                                         |                   |

Gambar 292. Halaman SPMK(1)

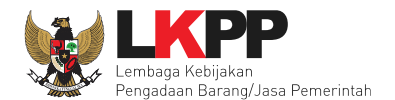

| Alamat Satuan Kerja         | Jakarta                |                  |
|-----------------------------|------------------------|------------------|
| No. Surat Perjanjian        | 123/LKPP/01/02         |                  |
| Tanggal Surat Perjanjian    | 15 Maret 2019          |                  |
| Nama Pemenang               | REKANAN 9              |                  |
| Alamat Pemenang             | Jakarta Selatan (Kota) |                  |
| Wakil Sah Penyedia *        | sinta rustamaji        | lsikan Data SPMK |
| Jabatan Wakil Penyedia *    | manager pelaksana 2    |                  |
| Tanggal Mulai Kerja *       | 11-03-2019             |                  |
| Waktu Penyelesaian *        | 10 bulan               |                  |
| Tanggal Pekerjaan Selesai * | 31-12-2019             |                  |
| Alamat Pengiriman *         | jl. epiicentrum        |                  |
| Selanjutnya klik simpan     | jakarta                |                  |
|                             | konsultansi            |                  |
| 🖺 Simpan Kembali            |                        |                  |

Gambar 293. Halaman SPMK(2)

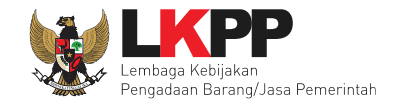

Jika berhasil disimpan, selanjutnya PPK dapat mencetak Surat Perintah Mulai Kerja.

| Waktu Penyelesaian *              | 10 bulan        |  |  |  |  |
|-----------------------------------|-----------------|--|--|--|--|
| Tanggal Pekerjaan Selesai *       | 31-12-2019      |  |  |  |  |
| Alamat Pengiriman *               | jl. epiicentrum |  |  |  |  |
| Kota Surat Pesanan *              | jakarta         |  |  |  |  |
| Lingkup Pekerjaan *               | konsultansi     |  |  |  |  |
| Dokumen Cetak SPMK*<br>Klik cetak |                 |  |  |  |  |

Gambar 294. Halaman SPMK (3)

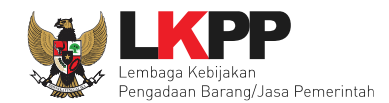

| SURAT PERINTAH MULAI KERJA (SPMK)                                                                                                    | am bentuk PDF<br>p dicetak |
|----------------------------------------------------------------------------------------------------|----------------------------|
| Nomor : 123/LKPP/01/02<br>Paket Pekerjaan : Pengadaan Jasa Konsultansi Badan Usaha Pengembangan Aplikasi Pendukung SPSE<br>Yang bertanda tangan di bawah ini :<br>PPK 9                                                                                                    |                            |
| selanjutnya disebut sebagai Pejabat Pembuat Komitmen ;<br>berdasarkan Surat Perjanjian Pengadaan Jasa Konsultansi Badan Usaha Pengembangan Aplikasi Pendukung SPSE<br>nomor 123/LKPP/01/02 tanggal 15 Maret 2019, bersama ini memerintahkan:<br><b>REKANAN 9</b><br>Jakarta Selatan (Kota)<br>yang dalam hal ini diwakili oleh: sinta rustamaji                                                                                                    |                            |
| selanjutnya disebut sebagai Penyedia Barang;<br>untuk segera memulai pelaksanaan pekerjaan dengan memperhatikan ketentuan-ketentuan sebagai berikut:<br>1. Lingkup Pekerjaan : konsultansi<br>2. Tanggal mulai kerja: : 11 Maret 2019<br>3. Svarat-svarat pekerjaan : sesuai dengan persyaratan dan ketentuan Kontrak :                                                                                                    |                            |
| <ol> <li>Oyara Syara peksijaan sesaal dengan persyaratan dan keksinaan keksinaan keksinaan keksinaan, se</li> <li>Waktu Penyelesaian : selama 10 bulan dan pekerjaan harus sudah selesai pada tanggal 31 Desember 2019</li> <li>Denda : Terhadap setiap hari keterlambatan pelaksanaan/penyelesaian pekerjaan Penyedia akan dikenakan<br/>Denda Keterlambatan sebesar 1/1000 (satu per seribu) dari Nilai Kontrak atau bagian tertentu dari Nilai Kontrak<br/>sebelum PPN sesuai dengan Syarat-Syarat Umum Kontrak.</li> </ol> |                            |
| jakarta, 15 Maret 2019<br>Untuk dan atas nama LEMBAGA KEBIJAKAN PENGADAAN BARANGJASA PEMERINTAH<br>Pejabat Pembuat Komitmen                                                                                                    |                            |
| PPK 9<br>NIP. 002009                                                                                                    |                            |
| Menerima dan menyetujui :<br>Untuk dan atas nama REKANAN 9                                                                                                    |                            |

Gambar 295. Halaman SPMK PDF

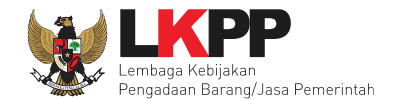

# 6.32.5 Berita Acara Serah Terima dan Berita Acara Pembayaran

Pada halaman e-kontrak pilih *button* pembayaran, isi data BAST dan BAP, klik simpan kemudian cetak

| Paket Tender PPK » E-Kontrak            |                     |                  |         |          |            |
|-----------------------------------------|---------------------|------------------|---------|----------|------------|
| SPPBJ Tender PPK                        |                     |                  |         |          |            |
| Menampilkan 25 🗘 data                   |                     |                  |         | Pencari  | an         |
| Nomor 🔻 Tanggal 🔶 Penyedia 🔶            | Harga Kontrak       | Surat Perjanjian | SSKK    | SPMK/SPP | Pembayaran |
| 123/LKPP/01 12 Maret 2019 REKANAN 9     | Rp 1.460.200.000,00 | Kontrak          | SSKK    | SPMK     | Pembayaran |
| Menampilkan Halaman 1 dari 1<br>Kembali |                     |                  | Klik pe | mbayaran | « c 1 > »  |

Gambar 296. Halaman e-kontrak PPK

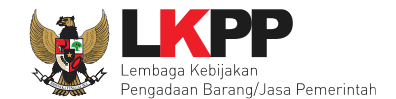

### 6.32.5.1 Cara Pembayaran Termin

Pilih *button* 'Tambah Termin' untuk menambahkan berita acara pembayaran

| Paket Tender PPK » E-Kontrak » Daftar Per | bayaran                                      |   |
|-------------------------------------------|----------------------------------------------|---|
| Termijn                                   | Berita Acara Progress Fisik                  |   |
| Termijn ke-1                              | BAP 0 %                                      | 圃 |
| Tambah Termin Simpan Kembali              |                                              |   |
| 1.Tambah Termin                           | <b>Gambar 297.</b> Halaman Pembayaran Termin |   |

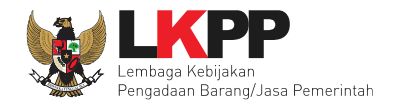

| Form Informasi Paket           |                                                                                                    |   |
|--------------------------------|----------------------------------------------------------------------------------------------------|---|
| Kode Tender                    | 7218999                                                                                                    |   |
| Nama Tender                    | Pengembangan Sistem Pengadaan Nasional / Penguatan Kapasitas, Infrastruktur dan Cloud LPSE / Cloud Data Center LPSE / Direktorat Pengembangan Sister<br>Pengadaan Secara Elektronik | m |
| Satuan Kerja                   |                                                                                                    |   |
| Instansi                       |                                                                                                    |   |
| Pemenang                       | REKANAN 23                                                                                                    |   |
| No Kontrak                     | 322222                                                                                                    |   |
| Tanggal kontrak                | 03-08-2018                                                                                                    |   |
| Nilai kontrak                  | Rp 2.689.000.000,00 Isi data BAST                                                                                                    |   |
| Form Informasi BA Serah Terima |                                                                                                    |   |
| No. BAST *                     |                                                                                                    |   |
| Tanggal BAST * :               |                                                                                                    |   |
| Nama PPHP * :                  |                                                                                                    |   |
| NIP PPHP * :                   |                                                                                                    | ) |

Gambar 298. Halaman Isi Data BAST

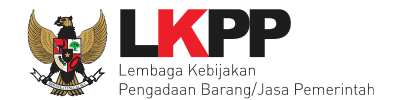

| Form Informasi BA Per | mbayaran                     | Isi data BA Pembayaran |
|-----------------------|------------------------------|------------------------|
| No. BAP * :           |                              |                        |
| Tanggal BAP * :       |                              | <b> </b>               |
| Besar pembayaran *    | 2.689.000.000,00             |                        |
| Dokumen Hasil Cetak   | Choose File No file chosen   |                        |
| Progres Fisik         | %                            |                        |
| Simpan Kerr           | Pilih simpan jika data sudah |                        |
| - Tipe file Dokumen   | lengkap <sup>isa di</sup>    | i upload.              |

Gambar 299. Halaman Input BA Pembayaran

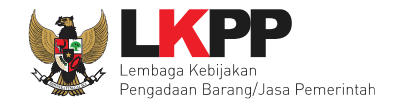

Jika data BAST dan BAP sudah tersimpan, maka akan muncul *button* 'Cetak BAST' dan Cetak BAP' yang dapat digunakan untuk mencetak dokumen BAST dan BAP dalam bentuk PDF. Klik button 'Kembali' untuk kembali ke halaman daftar pembayaran.

| Dokumen Cetak BAST                                 | Choose File No file chosen                                    |
|----------------------------------------------------|---------------------------------------------------------------|
| Pilih cetak BAST                                   | Pilih cetak BAP<br>ak BAP Kembali                             |
| - Tipe file Dokumen hanya <b>txt, doc, docx, x</b> | <b>Is, xIsx, pdf, jpg, png, zip, rar</b> yang bisa di upload. |

Gambar 300. Halaman Input BAST dan BAP

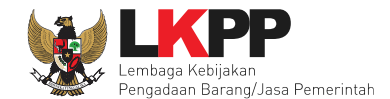

BAST dan BAP yang telah diisi dan dicetak akan tersimpan sebagai 'Termin ke-1'. Klik *button* 'Tambah Termin' untuk menambahkan termin kedua dan seterusnya.

| Paket Tender PPK » E-Kontrak » Daftar Pembayaran<br>Termin ke-1 Telah Tersimpan |              |                |   |
|---------------------------------------------------------------------------------|--------------|----------------|---|
| Termijn                                                                         | Berita Acara | Progress Fisik |   |
| Termijn ke-1                                                                    | BAP          | 40 %           | Û |
| Termijn ke-2                                                                    | BAP          | 0 %            | 阃 |
| 🗢 Tambah Termin 🛛 Simpan Kembali                                                |              |                |   |
| Tambah Termin Gambar 301. Halaman Daftar Pembayaran                             |              |                |   |

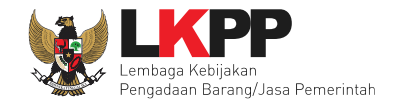

### 6.32.5.2 Cara Pembayaran Bulanan

Pilih *button* 'Tambah Bulan' untuk menambahkan berita acara pembayaran

| Paket Tender PPK » E-Kontrak » Daft | ar Pembayaran           |                  |   |
|-------------------------------------|-------------------------|------------------|---|
| Bulan                               | Berita Acara            | Progress Fisik   |   |
| Bulan ke-1                          | BAP 2. Pilih BAP        | 0 %              | Ŵ |
| 🗣 Tambah Bulan 🛛 🖺 Simpan Ke        | mbali                   |                  |   |
| 1.Tambah Bulan                      | Gambar 302. Halaman Per | nbayaran Bulanan |   |

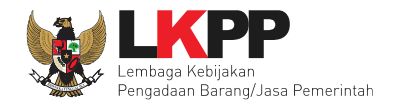

| Form Informasi Paket           |                                                                                                    |
|--------------------------------|----------------------------------------------------------------------------------------------------|
| Kode Tender                    | 7218999                                                                                                    |
| Nama Tender                    | Pengembangan Sistem Pengadaan Nasional / Penguatan Kapasitas, Infrastruktur dan Cloud LPSE / Cloud Data Center LPSE / Direktorat Pengembangan Sistem Pengadaan Secara Elektronik |
| Satuan Kerja                   |                                                                                                    |
| Instansi                       |                                                                                                    |
| Pemenang                       | REKANAN 23                                                                                                    |
| No Kontrak                     | 322222                                                                                                    |
| Tanggal kontrak                | 03-08-2018                                                                                                    |
| Nilai kontrak                  | Rp 2.689.000.000,00 Isi data BAST                                                                                                    |
| Form Informasi BA Serah Terima |                                                                                                    |
| No. BAST *                     |                                                                                                    |
| Tanggal BAST * :               |                                                                                                    |
| Nama PPHP * :                  |                                                                                                    |
| NIP PPHP * :                   |                                                                                                    |

Gambar 303. Halaman Isi Data BAST

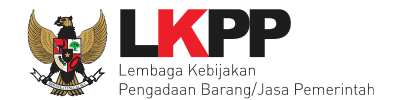

| Form Informasi BA Pe | mbayaran                          | Isi data BA Pembayaran |
|----------------------|-----------------------------------|------------------------|
| No. BAP * :          |                                   |                        |
| Tanggal BAP * :      |                                   |                        |
| Besar pembayaran *   | 2.689.000.000,00                  |                        |
| Dokumen Hasil Cetak  | Choose File No file chosen        |                        |
| Progres Fisik        | %                                 |                        |
| Simpan Kerr          | Pilih simpan jika data sudah      |                        |
| - Tipe file Dokumen  | lengkap <sup>isa di upload.</sup> |                        |

Gambar 304. Halaman Input BA Pembayaran

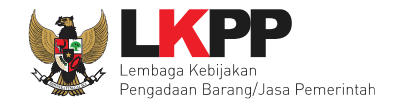

Jika data BAST dan BAP sudah tersimpan, maka akan muncul *button* 'Cetak BAST' dan Cetak BAP' yang dapat digunakan untuk mencetak dokumen BAST dan BAP dalam bentuk PDF. Klik *button* 'Kembali' untuk kembali ke halaman daftar pembayaran.

| Dokumen Cetak BAST                                 | Choose File No file chosen                                    |
|----------------------------------------------------|---------------------------------------------------------------|
| Pilih cetak BAST                                   | Pilih cetak BAP<br>ak BAP Kembali                             |
| - Tipe file Dokumen hanya <b>txt, doc, docx, x</b> | <b>Is, xIsx, pdf, jpg, png, zip, rar</b> yang bisa di upload. |

Gambar 305. Halaman Input BAST dan BAP
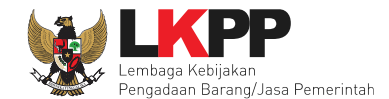

BAST dan BAP yang telah diisi dan dicetak akan tersimpan sebagai 'Bulan ke-1'. Klik *button* 'Tambah Bulan' untuk menambahkan bulan kedua dan seterusnya.

| Paket Tender PPK » E-Kontrak » Daftar Pembayaran<br>Bulan ke-1 Telah Tersimpan |                   |                       |   |  |  |  |
|--------------------------------------------------------------------------------|-------------------|-----------------------|---|--|--|--|
| Bulan                                                                          | Berita Acara      | Progress Fisik        |   |  |  |  |
| Bulan ke-1                                                                     | BAP               | 40 %                  | 節 |  |  |  |
| Bulan ke-2                                                                     | BAP               | 0 %                   | Ŵ |  |  |  |
| ● Tambah Bulan 📔 Simpan                                                        | Kembali           |                       |   |  |  |  |
| Tambah Bulan                                                                   | Gambar 306. Halan | nan Daftar Pembavaran |   |  |  |  |

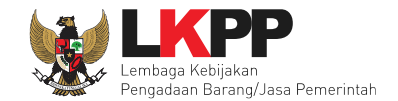

## 6.32.5.3 Cara Pembayaran Sekaligus

| Form Informasi Paket           |                                                                             |               |  |
|--------------------------------|-----------------------------------------------------------------------------|---------------|--|
| Kode Tender                    | 13174999                                                                    |               |  |
| Nama Tender                    | Pengadaan Jasa Konsultansi Badan Usaha Pengembangan Aplikasi Pendukung SPSE |               |  |
| Satuan Kerja                   |                                                                             |               |  |
| Instansi                       |                                                                             |               |  |
| Pemenang                       | REKANAN 9                                                                   |               |  |
| No Kontrak                     | 123/LKPP/01/02                                                              |               |  |
| Tanggal kontrak                | 15-03-2019                                                                  |               |  |
| Nilai kontrak                  | Rp 1.460.200.000,00                                                         |               |  |
| Form Informasi BA Serah Terima |                                                                             | lsi data BAST |  |
| No. BAST *                     | 123/LKPP/02                                                                 |               |  |
| Tanggal BAST * :               | 15-03-2019                                                                  |               |  |

Gambar 307. Halaman Isi Data BAST

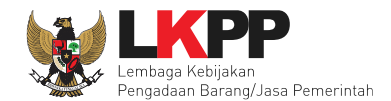

| Form Informasi BA Pembayaran | lsi da                     | ta BA Pembayaran |
|------------------------------|----------------------------|------------------|
| No. BAP * :                  | 123/LKPP/03                |                  |
| Tanggal BAP * :              | 15-03-2019                 |                  |
| Besar pembayaran *           | 1.460.200.000,00           |                  |
| Dokumen Hasil Cetak          | Choose File No file chosen |                  |
| Progres Fisik                | 90 %                       |                  |
| B Simpan Pilih sir           | mpan jika data sudah       |                  |
| - Tipe file Dokume           | lengkap<br>isa di upload.  |                  |

Gambar 308. Halaman Input BA Pembayaran

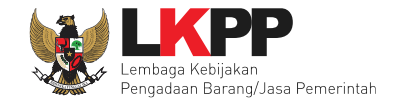

Jika data BAST dan BAP sudah tersimpan, maka akan muncul *button* 'Cetak BAST' dan Cetak BAP' yang dapat digunakan untuk mencetak dokumen BAST dan BAP dalam bentuk PDF.

| Form Informasi BA Pembayaran                                                                             |                                    |  |  |  |
|----------------------------------------------------------------------------------------------------|------------------------------------|--|--|--|
| No. BAP * :                                                                                              | 123/LKPP/03                        |  |  |  |
| Tanggal BAP * :                                                                                          | 15-03-2019                         |  |  |  |
| Besar pembayaran *                                                                                       | 1.460.200.000,00                   |  |  |  |
| Dokumen Hasil Cetak                                                                                      | Choose File No file chosen         |  |  |  |
| Progres Fisik                                                                                            | 90 %                               |  |  |  |
| Dokumen Cetak BAST<br>Pilih cetak BAST<br>Bimpan ⊕ Cetak BAST ⊕ Cetak BAST                               | Pilih cetak BAP<br>tak BAP Kembali |  |  |  |
| - Tipe file Dokumen hanya <b>txt, doc, docx, xls, xlsx, pdf, jpg, png, zip, rar</b> yang bisa di upload. |                                    |  |  |  |

Gambar 309. Halaman Input BAST dan BAP

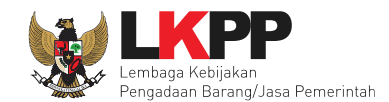

| Lembaga Kebijakan Pengadaan Barang/Jasa Pemerintah<br>BERITA ACARA SERAH TERIMA PEKERJAAN                                                                                                    | Berita Acara Serah Terima<br>Pekerjaan dalam PDF siap |  |
|----------------------------------------------------------------------------------------------------|-------------------------------------------------------|--|
| Pengadaan Jasa Konsultansi Badan Usaha Pengembangan Aplikasi Pendukung                                                                                                    | di cetak                                              |  |
| NO : 123/LKPP/02                                                                                                    |                                                       |  |
| Pada hari ini Jum'at, tanggal lima belas bulan Maret tahun dua ribu sembilan belas (15-03-2019), kami yang bertang<br>tangan dibawah ini :<br>1. <u>dinar mutiara :</u><br>Manager pelaksana, dalam hal ini bertindak untuk dan atas nama REKANAN 9, yang berkedudukan di Jaka<br>Selatan (Kota) yang selanjutnya disebut <u>PIHAK KEDUA.</u>                                                                                                    | rta                                                   |  |
| Kedua belah pihak sepakat untuk mengadakan serah terima pekerjaan berupa Pengadaan Jasa Konsultansi Badan<br>Pengembangan Aplikasi Pendukung SPSE pada tanggal 15 Maret 2019 - 15 Maret 2019 sesuai dengan Surat Perir<br>Kerja No. : 123/LKPP/01/02 tanggal 15 Maret 2019, dari <b>PIHAK KEDUA</b> kepada <b>PIHAK PERTAMA</b> dan <b>PIHAK PE</b><br>menerima dengan baik pelaksanaan pengadaan tersebut.<br>Demikian Berita Acara Serah Terima ini dibuat untuk digunakan sebagaimana mestinya. | i Usaha<br>itah<br>RTAMA                              |  |
| PIHAK KEDUA<br>REKANAN 9                                                                                                    |                                                       |  |
| <u>dinar mutiara</u><br>Manager pelaksana                                                                                                    |                                                       |  |
| Mengetahui / Menyetujui :<br>Pejabat Pembuat Komitmen Pada<br>LEMBAGA KEBIJAKAN<br>PENGADAAN BARANGJASA<br>PEMERINTAH                                                                                                    |                                                       |  |
| PPK 9<br>NIP. 002009                                                                                                    |                                                       |  |

## Gambar 310. Halaman BAST dalam Bentuk PDF

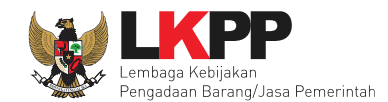

|                                        | Lembaga Kebijakan Pengadaan Barang/Jasa Pemerintah<br>BERITA ACARA PEMBAYARAN<br>Pengadaan Jasa Konsultansi Badan Usaha Pengembangan Aplikasi Pendukung SPSE<br>NO : 123/LKPP/03                                                                                                    | Berita Acara Pembayaran<br>Dalam bentuk PDF siap<br>dicetak |  |  |
|----------------------------------------|----------------------------------------------------------------------------------------------------|-------------------------------------------------------------|--|--|
| F<br>tr<br>C<br>N<br>F<br>2<br>L<br>tr | <ul> <li><sup>2</sup>ada hari ini Jum'at, tanggal lima belas bulan Maret tahun dua ribu sembilan belas (15-03-2019), kami yang bertanda angan dibawah ini : <ol> <li>PPK 9 :</li> <li>Pejabat Pembuat Komitmen Pada LEMBAGA KEBIJAKAN PENGADAAN BARANGJASA PEMERINTAH berdasarkan Keputusan Kepala Bagian Pengadaan Lembaga Kebijakan Pengadaan Barang/Jasa Pemerintah Nomor: LKPP/PPK/2017/08/9 TAHUN 2014 tanggal 14 Agustus 2017, dalam hal ini bertindak untuk dan atas nama Lembaga Kebijakan Pengadaan Barang/Jasa Pemerintah yang berkedudukan di Jakarta Pusat (Kota), untuk selanjutnya disebut PIHAK PERTAMA;</li> <li>dinar mutiara : </li> <li>Manager pelaksana, dalam hal ini bertindak untuk dan atas nama REKANAN 9, yang berkedudukan di Jakarta Selatan (Kota) yang selanjutnya disebut PIHAK KEDUA.</li> </ol> </li> <li>Dengan ini menyatakan bahwa sesuai dengan Berita Acara Serah Terima Pekerjaan No.: 123/LKPP/02 15 Maret 2019 - 15 Maret 2019, PIHAK PERTAMA menyetujui dengan baik pekerjaan Pengadaan Jasa Konsultansi Badan Usaha tengembangan Aplikasi Pendukung SPSE tersebut, sesuai dengan Surat Perintah Kerja No.: 123/LKPP/01/02 15 Maret 019.</li> <li>Untuk itu PIHAK PERTAMA wajib melakukan pembayaran kepada PIHAK KEDUA berhak menerima pembayaran arsebut.</li> </ul> |                                                             |  |  |
|                                        | PIHAK KEDUA PIHAK PERTAMA<br>REKANAN 9 Pejabat Pembuat Komitmen Pada LEMBAGA<br>KEBIJAKAN PENGADAAN BARANGJASA PEMERINTAH<br>dinar mutiara PPK 9<br>Manager pelaksana NIP. 002009                                                                                                    |                                                             |  |  |

Gambar 311. Halaman BAP dalam bentuk PDF

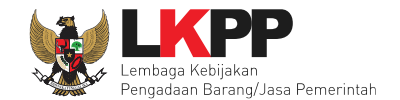

Tampilan e-kontrak yang sudah diisi semua datanya.

| Paket Tender PPK * E-Kontrak            |           |                     |                  |      |          |                  |  |
|-----------------------------------------|-----------|---------------------|------------------|------|----------|------------------|--|
| SPPBJ Tender PPK                        | Data a k  | ontrok audah tarisi |                  |      |          |                  |  |
| Menampilkan 25 🗘 data                   | Дага е-к  | semua               |                  |      | Penca    | arian            |  |
| Nomor 🔻 Tanggal                         | Penyedia  | y nargo             | Surat Perjanjian | SSKK | SPMK/SPP | Pembayaran       |  |
| 123/LKPP/01 12 Maret 2019               | REKANAN 9 | Rp 1.460.200.000,00 | Kontrak          | SSKK | SPMK     | Pembayaran       |  |
| Menampilkan Halaman 1 dari 1<br>Kembali |           |                     |                  |      |          | « < <b>1</b> » » |  |

Gambar 312. Halaman e-kontrak sudah lengkap

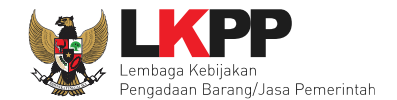

## 7. Keluar dari Aplikasi

Pilih Log Out untuk keluar dari aplikasi.

| Г | BERANDA DAFT    | AR PAKET LOG AKSES GANTI PASSWORD                                                                                                    |            |                        | SPSE 3.6 OLOGOUT |
|---|-----------------|----------------------------------------------------------------------------------------------------|------------|------------------------|------------------|
| * | a Petunjuk Peng | gunaan Aplikasi E-Procurement Lainnya                                                                                                    |            | PPK 5 - Pejat          | uat Komitmen     |
| Г | Latino          | Latino                                                                                                    | Latino     | Dilib Log              | 11 M 1           |
|   | E-Tendering     | Non E-Tendering Non Transaksional Swakelola                                                                                                    |            |                        |                  |
| l | Paket Non E     | -Tendering PPK                                                                                                    |            |                        |                  |
|   | Menampilkan     | 25 🗸 data                                                                                                    |            | Pencarian              |                  |
| l | Kode<br>Paket   | Nama Paket                                                                                                    |            | tahap 🕴                | Cetak<br>Dokumen |
|   | 5163999         | Paket Penunjukan gabungan (e-Penunjukan Langsung) spse 4                                                                                                    |            | Paket Sudah<br>Selesai | E-Kontrak        |
|   | 5112999         | Pengadaan Rumput Sintetis / Living Furniture / Pembangunan/Pengadaan/Peningkatan Sarana dan Prasarana / Bir<br>Keuangan (e-Pengadaan Langsung) <mark>spse 4</mark> | o Umum dan | Paket Sudah<br>Selesai | E-Kontrak        |
|   | 4914999         | Pengembangan Aplikasi Sintag Corporate Rate, Outsourcing Dokter Umum (e-Pengadaan Langsung) spse 4                                                                 |            | Paket Sudah<br>Selesai | E-Kontrak        |
|   | 4899999         | Tenaga Pendukung Legal Drafter Kegiatan Kajian Badan Usaha dan Keadaan Khusus D.I.2 (e-Pengadaan Langsun                                                           | g spse 4   | Paket Sudah<br>Selesai | E-Kontrak        |

Gambar 313. Halaman Beranda PPK - Logout